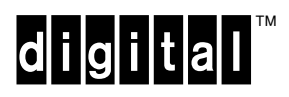

DEC 3000 Model 500/500S AXP Service Information

EK-FLAMI-SV. C01

#### March 1993

This guide is a support and reference document for Digital service personnel who perform maintenance work on the DEC 3000 Model 500/500S AXP workstation.

The guide is also intended for customers who have a self-maintenance agreement with Digital.

This is a revised document.

**Digital Equipment Corporation** 

#### First Edition, November 1992 Second Edition, March 1993

The information in this document is subject to change without notice and should not be construed as a commitment by Digital Equipment Corporation. Digital Equipment Corporation assumes no responsibility for any errors that may appear in this document.

Possession, use, duplication, or dissemination of the software described in this documentation is authorized only pursuant to a valid written license from Digital or the third-party owner of the software copyright.

No responsibility is assumed for the use or reliability of software on equipment that is not supplied by Digital Equipment Corporation.

Copyright © Digital Equipment Corporation 1992, 1993

All Rights Reserved. Printed in U.S.A.

The following are trademarks of Digital Equipment Corporation: Alpha AXP, AXP, DEC, DECchip, DIGITAL, OpenVMS, RRD42, ThinWire, TURBOchannel, ULTRIX, VAX, and the DIGITAL logo.

OSF is a registered trademark of the Open Software Foundation, Inc.

MS-DOS is a registered trademark of the Microsoft Corporation.

UNIX is a registered trademark of UNIX System Laboratories, Inc.

SCO is a trademark of Santa Cruz Operations, Inc.

MIPS is a trademark of MIPS Computer Systems.

# Contents

#### Preface

| 1 | System Overview                       |              |
|---|---------------------------------------|--------------|
|   | System Overview                       | 1–1          |
|   | Front View                            | 1–6          |
|   | Rear View                             | 1–8          |
|   | System Block Diagram                  | 1–10         |
| 2 | Configuration                         |              |
|   | Chapter Overview                      | 2–1          |
|   | System Module Jumper Locations        | 2–3          |
|   | I/O Module Jumper Locations           | 2–5          |
|   | Console Security                      | 2–6          |
|   | Storage Devices                       | 2–9          |
|   | Memory Configuration                  | 2–32         |
| 2 | Using the Consolo                     |              |
| 3 | Chapter Overview                      | 2 1          |
|   |                                       | 3_3          |
|   | BOOT Command Parameter and Qualifiers | 3_1          |
|   |                                       | 2 0          |
|   |                                       | 2 0          |
|   |                                       | 2 11         |
|   |                                       | 2 14         |
|   |                                       | 3-14<br>2 15 |
|   |                                       | 3-15         |
|   |                                       | 3-10         |
|   |                                       | 3-17         |
|   |                                       | 3-18         |
|   |                                       | 3-19         |
|   |                                       | 3-39         |
|   |                                       | 3-40         |
|   | SIARI                                 | 3-62         |
|   |                                       | 3-63         |
|   | Alternate Consoles                    | 3–64         |
| 4 | Diagnostic Testing                    |              |
|   | Chapter Overview                      | 4–1          |

| FRU Code Table                                | 4–2  |
|-----------------------------------------------|------|
| Diagnostic Listing                            | 4–4  |
| Running Diagnostic Tests                      | 4–5  |
| Entering and Exiting Console and Service Mode | 4–9  |
| ASIC Diagnostic                               | 4–11 |
| NVR Diagnostic                                | 4–13 |
| Memory Diagnostic                             | 4–16 |
| CXT Diagnostic                                | 4–22 |
| SCSI Diagnostic                               | 4–24 |
| NI Diagnostic                                 | 4–27 |
| SCC Diagnostic                                | 4–30 |
| ISDN Diagnostic                               | 4–33 |
| Testing TURBOchannel Options                  | 4–36 |
|                                               |      |
| SCSI Utilities                                |      |
|                                               | 5-1  |
| SCSI Utility List                             | 5-2  |
| Show Device Utility                           | 5-3  |
| Hard Disk Eraser Utility                      | 5-4  |
| Diskette Formatter Utility                    | 5–5  |
| Disk Verifier Utility                         | 5–6  |
| Troublesbooting                               |      |
| Chapter Overview                              | 6_1  |
| System Device FRU Codes                       | 6-2  |
| Power-I In I ED Error Codes                   | 6-3  |
| 84 Fail Message                               | 6_18 |
| Troubleshooting Tables                        | 6_19 |
|                                               | 0 10 |
| Removing and Replacing FRUs                   |      |
| Chapter Overview                              | 7–1  |
| FRU Locations                                 | 7–3  |
| Top Cover                                     | 7–6  |
| Front Bezel                                   | 7–8  |
| Side Panels                                   | 7–10 |
| Rear Bezel                                    | 7–12 |
| Audio Module Assembly                         | 7–14 |
| Lights and Switch Module                      | 7–16 |
| Power Supply                                  | 7–18 |
| RZ <i>xx</i> Disk Drives                      | 7–22 |

| I/O Module<br>Fans<br>Memory Motherboard<br>Memory Module<br>System Module<br>System Cable and Power Routing | 7–26<br>7–31<br>7–34<br>7–37<br>7–40<br>7–47 |
|----------------------------------------------------------------------------------------------------|----------------------------------------------|
| Appendix A Upgrading Firmware                                                                                |                                              |
| Overview                                                                                                    | A–1                                          |
| Upgrading Firmware, Using a CD–ROM                                                                           | A–2                                          |
| Creating a Bootable Disk Over the Network                                                                    | A–6                                          |
| Appendix B Monitor Alignment Diagnostics                                                                     |                                              |
| Monitor Alignment Diagnostics                                                                                | B–1                                          |
| Appendix C LED Codes and Status/Error Messages                                                               |                                              |
| Overview                                                                                                    | C–1                                          |
| LED Codes                                                                                                    | C–2                                          |
| Console Error Messages                                                                                       | C–11                                         |
| Console Halt Messages                                                                                        | C–13                                         |
| CXT Diagnostic Error Codes                                                                                   | C–14                                         |
| ASIC Diagnostic Error Codes                                                                                  | C–17                                         |
| NVR Diagnostic Error Codes                                                                                   | C–18                                         |
| ISDN Diagnostic Error Codes                                                                                  | C–19                                         |
| SCC Diagnostic Error Codes                                                                                   | C–21                                         |
| SCSI Diagnostic Error Codes                                                                                  | C–23                                         |
| NI Diagnostic Error Codes                                                                                    | C–25                                         |
| MEMORY Diagnostic Error Codes                                                                                | C-29                                         |
| ASIC Diagnostic Status/Error Messages                                                                        | C-30                                         |
| NVR Diagnostic Status/Error Messages                                                                         | C-31                                         |
|                                                                                                    | C-32                                         |
| SCC Diagnostic Status/Error Messages                                                                         | C-34                                         |
| SUSI Diagnostic Status/Error Messages                                                                        | C = 38                                       |
| NI Diagnostic Status/Error Messages                                                                          | C-44                                         |
| MIDS Emulator Status Magagaga                                                                                | C-47                                         |
|                                                                                                    | 6-49                                         |
| Appendix D Recommended Spares List                                                                           | <b>-</b>                                     |
| Recommend Spares List                                                                                        | D–1                                          |

#### Appendix E Rackmount Installation for the IEC RS–310 Cabinet

| Installation Procedure (IEC RS-310 Cabinet)                | E–1 |
|------------------------------------------------------------|-----|
| Appendix F Rackmount Installation for the H9A00–AJ Cabinet |     |
| Installation Procedure (H9A00-AJ Cabinet)                  | F–1 |

#### Index

#### Figures

| 1–1  | Front View                                  | 1–6  |
|------|---------------------------------------------|------|
| 1–2  | Rear View                                   | 1–8  |
| 1–3  | System Block Diagram                        | 1–10 |
| 2–1  | System Module Jumper Locations              | 2–3  |
| 2–2  | I/O Module Jumper Locations                 | 2–5  |
| 2–3  | RZ24L Disk Drive Jumper Settings            | 2–12 |
| 2–4  | RZ25 Disk Drive Jumper Settings             | 2–16 |
| 2–5  | RZ26 Disk Drive Jumper Settings             | 2–18 |
| 2–6  | RRD42 SCSI ID Jumper Settings               | 2–21 |
| 2–7  | RX26 SCSI ID Switch Settings                | 2–23 |
| 2–8  | TZK10 SCSI ID Jumper Settings               | 2–26 |
| 2–9  | TLZ06 SCSI ID Switch Settings               | 2–28 |
| 2–10 | Internal Cable Routing                      | 2–29 |
| 2–11 | Factory-Default SCSI ID Settings for Drives | 2–30 |
| 2–12 | Power Cabling                               | 2–31 |
| 2–13 | Memory Bank Layout                          | 2–33 |
| 4–1  | Memory Bank Layout                          | 4–21 |
| 7–1  | FRU Locations (Right Side)                  | 7–4  |
| 7–2  | FRU Locations (Left Side)                   | 7–5  |
| 7–3  | Removing the Top Cover                      | 7–7  |
| 7–4  | Removing the Front Bezel                    | 7–9  |
| 7–5  | Removing the Side Panel                     | 7–11 |
| 7–6  | Removing the Rear Bezel                     | 7–13 |
| 7–7  | Removing the Audio Module Assembly          | 7–15 |
| 7–8  | Removing the LSM Module                     | 7–17 |
| 7–9  | Power Supply Cabling                        | 7–19 |
| 7–10 | Removing the Power Supply                   | 7–20 |
| 7–11 | Removing an RZ <i>xx</i> Drive              | 7–23 |
| 7–12 | Default SCSI ID Settings                    | 7–24 |
| 7–13 | I/O Module Cable Connections                | 7–27 |
| 7–14 | Removing the I/O Module (Side View)         | 7–28 |
| 7–15 | I/O Module Jumper Locations                 | 7–30 |
|      |                                             |      |

| 7–16 | Removing a Fan                                              | 7–32 |
|------|-------------------------------------------------------------|------|
| 7–17 | Removing a Memory Motherboard                               | 7–35 |
| 7–18 | Memory Module Removal and Replacement                       | 7–38 |
| 7–19 | System Module Power Connections                             | 7–41 |
| 7–20 | TURBOchannel Connections                                    | 7–42 |
| 7–21 | Removing the System Module                                  | 7–43 |
| 7–22 | System Module Jumpers Locations                             | 7–45 |
| 7–23 | Internal Cabling                                            | 7–47 |
| 7–24 | Power Cabling                                               | 7–48 |
| E–1  | Determining the Installation Area                           | E–3  |
| E–2  | Installing the Top Air Deflector                            | E–5  |
| E–3  | Installing the Bottom Air Deflector Assembly                | E–7  |
| E–4  | Assembling the Right Side Chassis Slide Subassembly         | E–11 |
| E–5  | Installing the Right Side Chassis Slide Assembly            | E–13 |
| E–6  | Assembling the Left Side Chassis Slide Subassembly          | E–15 |
| E–7  | Installing the Left Side Chassis Slide Assembly             | E–17 |
| E–8  | Installing the Chassis Slide Support Brackets               | E–19 |
| E–9  | Securing the PE50A–B9/D9 Unit to the Chassis Slide Assembly | E–21 |
| E–10 | Installing the Faceplate Mounting Brackets                  | E–23 |
| E–11 | Installing the Faceplate                                    | E–25 |
| E–12 | Installing the Rear Support Bracket                         | E–27 |
| E–13 | Rear View of the System                                     | E–29 |
| E–14 | Front View of the System                                    | E–31 |
| F–1  | Determining the Installation Area                           | F–3  |
| F–2  | Installing the Top Air Deflector                            | F–5  |
| F–3  | Installing the Bottom Air Deflector Assembly                | F–7  |
| F–4  | Assembling the Right Side Chassis Subassembly               | F–11 |
| F–5  | Installing the Right Side Chassis Slide Assembly            | F–13 |
| F–6  | Assembling of the Left Side Slide Subassembly               | F–15 |
| F–7  | Installing the Left Side Chassis Slide Assembly             | F–17 |
| F–8  | Installing the Chassis Slide Support Brackets               | F–19 |
| F–9  | Securing the PE50A–B9/D9 Unit to the Chassis Slide Assembly | F–21 |
| F–10 | Installing the Faceplate Mounting Brackets                  | F–23 |
| F–11 | Installing the Faceplate                                    | F–25 |
| F–12 | Installing the Rear Support Bracket                         | F–27 |
| F–13 | Rear View of the System                                     | F–29 |
| F–14 | Front View of the System                                    | F–31 |

#### Tables

| 1–1  | DEC 3000 Model 500/500S AXP System (Front) | 1–7  |
|------|--------------------------------------------|------|
| 1–2  | DEC 3000 Model 500/500S AXP System (Rear)  | 1–9  |
| 2–1  | System Module Jumpers                      | 2–4  |
| 2–2  | I/O Module Jumpers                         | 2–5  |
| 2–3  | Recommended SCSI Jumper Settings           | 2–10 |
| 2–4  | RZ24L Disk Drive Jumper Settings           | 2–11 |
| 2–5  | RZ25 Disk Drive Jumper Settings (J5)       | 2–13 |
| 2–6  | RZ25 J6 Jumper Description                 | 2–14 |
| 2–7  | RZ25 J7 Jumper Description                 | 2–15 |
| 2–8  | RZ26 Disk Drive Jumper Settings            | 2–17 |
| 2–9  | RRD42 Disc Drive Jumper Settings           | 2–20 |
| 2–10 | RX26 Switch Settings                       | 2–22 |
| 2–11 | TZK10 SCSI ID Settings                     | 2–24 |
| 2–12 | TZK10 Pin Description                      | 2–25 |
| 2–13 | TLZ06 SCSI ID Switch Settings              | 2–27 |
| 2–14 | TLZ06 Switch Locations                     | 2–27 |
| 3–1  | OpenVMS and OSF Device Naming Conventions  | 3–4  |
| 4–1  | System Device FRU Codes                    | 4–2  |
| 4–2  | TURBOchannel FRU Codes                     | 4–3  |
| 4–3  | SCSI FRU Codes                             | 4–3  |
| 4–4  | Diagnostics Environments                   | 4–5  |
| 4–5  | ASIC Diagnostic SubTests                   | 4–11 |
| 4–6  | ASIC Error Identification                  | 4–12 |
| 4–7  | NVR Diagnostic Subtests                    | 4–14 |
| 4–8  | NVR Error Identification                   | 4–15 |
| 4–9  | Memory Diagnostic Subtests                 | 4–17 |
| 4–10 | Memory Test Options                        | 4–17 |
| 4–11 | Memory Error Identification                | 4–19 |
| 4–12 | CXT Error Identification                   | 4–23 |
| 4–13 | SCSI Diagnostic Subtests                   | 4–25 |
| 4–14 | SCSI Error Identification                  | 4–26 |
| 4–15 | NI Diagnostic Subtests                     | 4–28 |
| 4–16 | NI Error Identification                    | 4–29 |
| 4–17 | SCC Diagnostic Subtests                    | 4–31 |
| 4–18 | SCC Error Identification                   | 4–32 |
| 4–19 | ISDN Diagnostic Subtests                   | 4–34 |
| 4–20 | ISDN Error Identification                  | 4–35 |

| 5–1  | SCSI Utility Options                       | 5–2  |
|------|--------------------------------------------|------|
| 5–2  | Erase Utility Prompts                      | 5–4  |
| 5–3  | Diskette Utility Prompts                   | 5–5  |
| 5–4  | Verify Utility Prompts                     | 5–6  |
| 6–1  | System Device FRU Codes                    | 6–2  |
| 6–2  | Serial ROM LED Error Codes                 | 6–4  |
| 6–3  | Serial ROM Code Action Table               | 6–5  |
| 6–4  | ASIC LED Codes                             | 6–6  |
| 6–5  | ASIC Action Table                          | 6–6  |
| 6–6  | CXT LED Codes                              | 6–8  |
| 6–7  | CXT LED Action Table                       | 6–8  |
| 6–8  | NVR LED Codes                              | 6–9  |
| 6–9  | NVR LED Action Table                       | 6–10 |
| 6–10 | SCC LED Codes                              | 6–10 |
| 6–11 | SCC LED Action Table                       | 6–11 |
| 6–12 | NI LED Codes                               | 6–12 |
| 6–13 | NI LED Action Table                        | 6–13 |
| 6–14 | ISDN LED Codes                             | 6–14 |
| 6–15 | ISDN Action Table                          | 6–14 |
| 6–16 | SCSI LED Codes                             | 6–15 |
| 6–17 | SCSI Action Table                          | 6–15 |
| 6–18 | Console LED Codes                          | 6–16 |
| 6–19 | Console Action Table                       | 6–17 |
| 6–20 | System Problems                            | 6–19 |
| 6–21 | Monitor Problems                           | 6–22 |
| 6–22 | Mouse Problems                             | 6–23 |
| 6–23 | Keyboard Problems                          | 6–24 |
| 6–24 | Drive Problems                             | 6–25 |
| 6–25 | Network Problems                           | 6–26 |
| 6–26 | Firmware Upgrade Problems                  | 6–27 |
| 7–1  | FRU Table                                  | 7–3  |
| 7–2  | I/O Module Jumper Locations                | 7–30 |
| 7–3  | System Module Jumper Locations             | 7–46 |
| A–1  | Update Utility Menu                        | A–4  |
| B–1  | CXT Alignment Diagnostics                  | B–1  |
| D–1  | Spares List                                | D–1  |
| E–1  | DEC 3000 Model 500/500S AXP System (Rear)  | E-30 |
| E–2  | DEC 3000 Model 500/500S AXP System (Front) | E-32 |
| F–1  | DEC 3000 Model 500/500S AXP System (Rear)  | F–30 |

| F–2 DEC 3000 Model 500/500S AXP System (Front) F–32 |     |                             |                |      |
|-----------------------------------------------------|-----|-----------------------------|----------------|------|
|                                                     | F–2 | DEC 3000 Model 500/500S AXP | System (Front) | F–32 |

# Preface

# **About This Guide**

| Purpose and<br>Audience | This guide is a support and reference document for Digital service<br>personnel who perform maintenance work on the DEC 3000<br>Model 500/500S AXP workstation. The guide is also intended for<br>customers who have a self-maintenance agreement with Digital. |
|-------------------------|----------------------------------------------------------------------------------------------------|
| Organization            | This guide includes seven chapters and six appendices:                                                                                                    |
|                         | • Chapter 1 provides an overview of the DEC 3000 Model 500/500S AXP system CPU, memory subsystem, and network interface.                                                                                                    |
|                         | • Chapter 2 provides configuration information and console security information.                                                                                                    |
|                         | • Chapter 3 describes system console commands and the use of alternate consoles.                                                                                                    |
|                         | • Chapter 4 provides information on diagnostic testing.                                                                                                    |
|                         | • Chapter 5 provides information on diagnostic utilities.                                                                                                    |
|                         | • Chapter 6 contains troubleshooting information.                                                                                                    |
|                         | • Chapter 7 describes how to remove and replace field replaceable units (FRUs).                                                                                                    |
|                         | • Appendix A describes how to upgrade firmware and create a bootable disk. The appendix also provides monitor alignment patterns.                                                                                                    |
|                         | Appendix B describes monitor alignment diagnostics.                                                                                                    |
|                         | • Appendix C lists error codes and describes error and status information.                                                                                                    |
|                         | • Appendix D lists FRU part numbers.                                                                                                    |
|                         |                                                                                                    |

## About This Guide, Continued

- Appendix E describes how to install the DEC 3000 Model 500/500S AXP system in the IEC RS-310 (RETMA) cabinet.
- Appendix F describes how to install the DEC 3000 Model 500/500S AXP system in the H9A00–AJ cabinet.

| Conventions<br>Used in this | This guide uses the following conventions: |                                                                                                    |  |
|-----------------------------|--------------------------------------------|----------------------------------------------------------------------------------------------------|--|
| Guide                       | Convention                                 | Meaning                                                                                                    |  |
|                             | Note                                       | Provides general information on the current topic.                                                                                |  |
|                             | Caution                                    | Provides information to prevent damage to equipment and software.                                                                 |  |
|                             | Warning                                    | Provides information to prevent personal injury.                                                                                  |  |
|                             | Кеу                                        | Keys and switches that are labeled appear in a box. For example, Return indicates that you press the Return key on your terminal. |  |
|                             | {}                                         | In command formats, braces contain required information. The brackets {} are not part of the syntax and should not be typed.      |  |
|                             | []                                         | In command formats, brackets contain optional information. The brackets [] are not part of the syntax and should not be typed.    |  |
|                             | BOLD                                       | Bold type in examples indicates user input.                                                                                       |  |
|                             | 0                                          | Circled numbers provide a link between figures and and text.                                                                      |  |

# About This Guide, Continued

| Related<br>Documentation | ted The following documents provide additi<br>Imentation DEC 3000 Model 500/500S AXP workst |              |  |  |  |
|--------------------------|---------------------------------------------------------------------------------------------|--------------|--|--|--|
|                          | Document                                                                                    | Order Number |  |  |  |
|                          | DEC 3000 Model 500/500S AXP Owner's Guide                                                   | EK-FLAMI-OM  |  |  |  |
|                          | DEC 3000 Model 500/500S AXP Options<br>Installation Guide                                   | EK-FLAMI-IG  |  |  |  |
|                          | DEC 3000 Model 500/500S AXP Quick<br>Installation Card                                      | EK-FLAMI-IC  |  |  |  |
|                          | DEC 3000 Model 500/500S AXP<br>Technical Summary                                            | EK-FLASA-TM  |  |  |  |

# Chapter 1 System Overview

# System Overview

| System<br>Components | The DEC 3000 Model 500/500S AXP system is a high-performance deskside workstation. The system can also be rack mounted in a standard 19-inch cabinet. |  |  |  |  |
|----------------------|----------------------------------------------------------------------------------------------------|--|--|--|--|
|                      | components:                                                                                                    |  |  |  |  |
|                      | System module                                                                                                    |  |  |  |  |
|                      | • I/O module                                                                                                    |  |  |  |  |
|                      | Memory subsystem                                                                                                    |  |  |  |  |
|                      | • Power supply                                                                                                    |  |  |  |  |
|                      | The DEC 3000 Model 500/500S AXP system provides support for                                                                                           |  |  |  |  |
|                      | Up to four internal SCSI disk drives                                                                                                    |  |  |  |  |
|                      | • Two 5.25-inch, half-height, removable SCSI devices                                                                                                  |  |  |  |  |
|                      | • Up to seven external SCSI devices                                                                                                    |  |  |  |  |
| System Module        | The system module includes the following components:                                                                                                  |  |  |  |  |
|                      | • 150 MHz DECchip (CPU)                                                                                                    |  |  |  |  |
|                      | • 8K byte serial ROM                                                                                                    |  |  |  |  |
|                      | • 512K byte backup cache                                                                                                    |  |  |  |  |
|                      | Main memory controller                                                                                                    |  |  |  |  |
|                      |                                                                                                    |  |  |  |  |

| System Module<br>(continued) | <ul> <li>Controller for the TURBOchannel I/O bus</li> <li>8-plane CXT buffer logic for base graphics</li> <li>256 Kbyte Flash ROM (system ROM)</li> <li>Three TURBOchannel option slots</li> </ul>                                                                                                    |
|------------------------------|----------------------------------------------------------------------------------------------------|
| I/O Module                   | <ul> <li>The I/O module includes the following components:</li> <li>TOY/NVR controller chip</li> <li>Two serial line controllers</li> <li>ISDN interface with audio I/O</li> <li>Two SCSI controllers</li> <li>Ethernet controller</li> <li>256K byte of flash ROM</li> <li>Three TURBOchannel option slots</li> <li>High-performance two-dimensional graphics subsystem</li> </ul> The DEC 3000 Model 500/500S AXP system provides interfaces to <ul> <li>Serial lines</li> <li>Ethernet</li> <li>SCSI</li> <li>ISDN</li> <li>Audio in/out</li> <li>Battery backed-up TOY</li> <li>High-performance two-dimensional graphics subsystem</li> </ul> |

Addresses generated by DMA devices in the I/O system may be translated by a scatter/gather map. The scatter/gather map can map 32 Kbyte pages. This translation is an option, enabled on a device-by-device basis.

**Serial Lines:** The serial line interface supports the following equipment:

| Equipment          | Function                                                              |
|--------------------|-----------------------------------------------------------------------|
| Keyboard           | Connects to a 15-pin D-sub connector.                                 |
| Mouse              | Shares 15-pin D-sub connector with keyboard.                          |
| Printer            | Connects to a 6-pin MMJ and is DEC-423 compliant.                     |
| Communication port | Connects to a 25-pin D-sub connector and supports full modem control. |

**Ethernet Interface:** The Ethernet interface can connect to the local area network (LAN) by using an attachment unit interface (AUI, or thickwire) or 10BaseT twisted-pair cable. The selection (thickwire or twisted pair) is software-controllable.

**SCSI Interface:** The SCSI interface consists of two separate channels using two SCSI controller chips. These controller chips connect to the TURBOchannel through an ASIC. The ASIC buffers data to and from the SCSI controllers, providing 16-longword DMA bursts across the TURBOchannel for increased bus efficiency.

**ISDN and Audio In/Out:** An AMD 79C30A controller chip provides an ISDN interface and telephone-quality audio input and output. Jacks and connectors in the front of the unit provide connections for a microphone and headphones.

**Battery Backed-Up TOY:** A battery backed-up time-of-year (TOY) chip provides a time reference when the unit is powered off.

| Memory    | The memory subsystem includes the following:                                                                                                    |  |  |  |  |
|-----------|----------------------------------------------------------------------------------------------------|--|--|--|--|
| Subsystem | • Four memory motherboards (MMB) that mount on the system module. To have an operational memory subsystem, all four MMBs must be present.                                                                                           |  |  |  |  |
|           | • The memory arrays are spread among the four MMBs. Each bank of memory consists of eight memory modules, two on each MMB.                                                                                                    |  |  |  |  |
|           | The memory subsystem can support up to 256M bytes, with a future expansion of up to 1 gigabyte of memory.                                                                                                    |  |  |  |  |
|           | The DEC 3000 Model 500/500S AXP system contains a high-performance memory subsystem that uses ECC logic. Memory can be configured with up to 256M byte (using $1M \times 4$ DRAMs) or up to 1 gigabyte (using $4M \times 4$ DRAMs). |  |  |  |  |
|           |                                                                                                    |  |  |  |  |

# **CPU/Cache** The DEC 3000 Model 500/500S AXP system contains a single chip processor and floating point running at 6.6ns. The processor is a superscalar, superimplementation of the Alpha AXP architecture.

The DEC 3000 Model 500/500S AXP system contains the following direct-mapped caches:

- Icache (instruction cache)
- Dcache (data cache)

The system uses a second-level cache to help minimize the performance penalty of misses and write-throughs to the primary cache. This second-level cache is a 512K byte, direct-mapped, write-back cache with a block size of 32 bytes.

The cache is implemented on the system module using 32K byte  $\times$  8 static RAMs. Theread bandwidth between the processor and the second level cache is approximately 640 MB/s, and the write bandwidth is 420 MB/s.

#### **Front View**

**Front View** Figure 1–1 shows the controls, lights, and devices on the front of the DEC 3000 Model 500/500S AXP system. Table 1–1 describes their function.

Figure 1–1 Front View

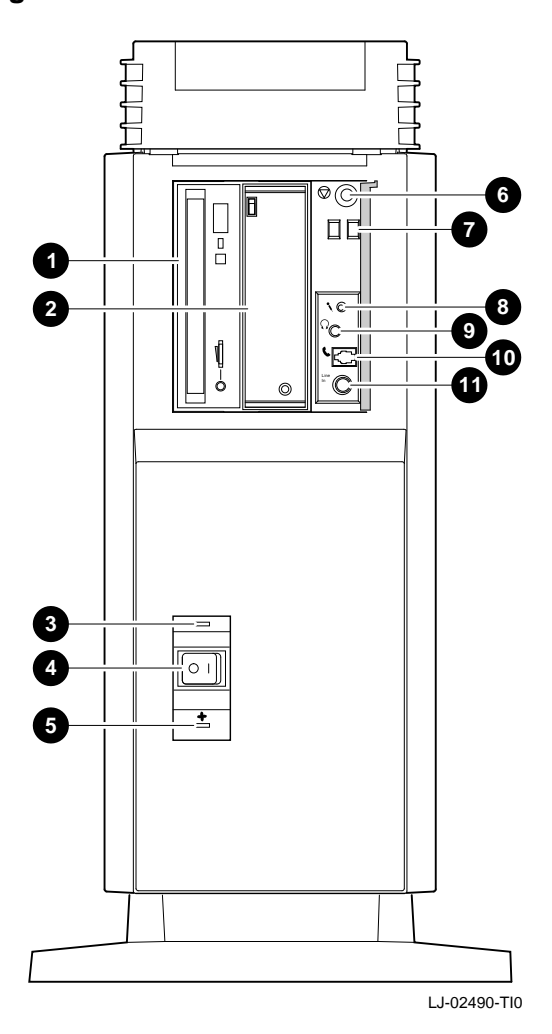

# Front View, Continued

| This Feature                                                | Lets You                                                                                                    |
|-------------------------------------------------------------|----------------------------------------------------------------------------------------------------|
| <ul><li>and <a>2</a> Removable media device slots</li></ul> | Access devices that use removable storage media,<br>such as diskettes, compact disks, cassette tapes, or<br>cartridge tapes. |
| • DC OK light                                               | Check that all dc voltages are present on the power supply.                                                                  |
| On/Off switch                                               | Turn the system unit on ( $ $ ) and off (0).                                                                                 |
| Fan failure indicator light                                 | Check whether a fan has failed.                                                                                              |
| Halt button                                                 | Put the system in console mode.                                                                                              |
| Diagnostic display                                          | View error codes that indicate potential system problems.                                                                    |
| Ø Microphone input jack                                     | Connect for a microphone.                                                                                                    |
| Speaker output jack                                         | Connect a speaker or headphone for audio output.                                                                             |
| 🛈 Telephone jack                                            | Connect a telephone handset.                                                                                                 |
| Audio input jack                                            | Connect an audio input line.                                                                                                 |

| Table 1–1 | DEC 3000 Model 500/500S | AXP Sy | vstem (F | ront) |
|-----------|-------------------------|--------|----------|-------|
|-----------|-------------------------|--------|----------|-------|

#### **Rear View**

**Rear View** Figure 1–2 shows the switches, connectors, and modules on the rear of the DEC 3000 Model 500/500S AXP system. Table 1–2 describes for their function.

Figure 1–2 Rear View

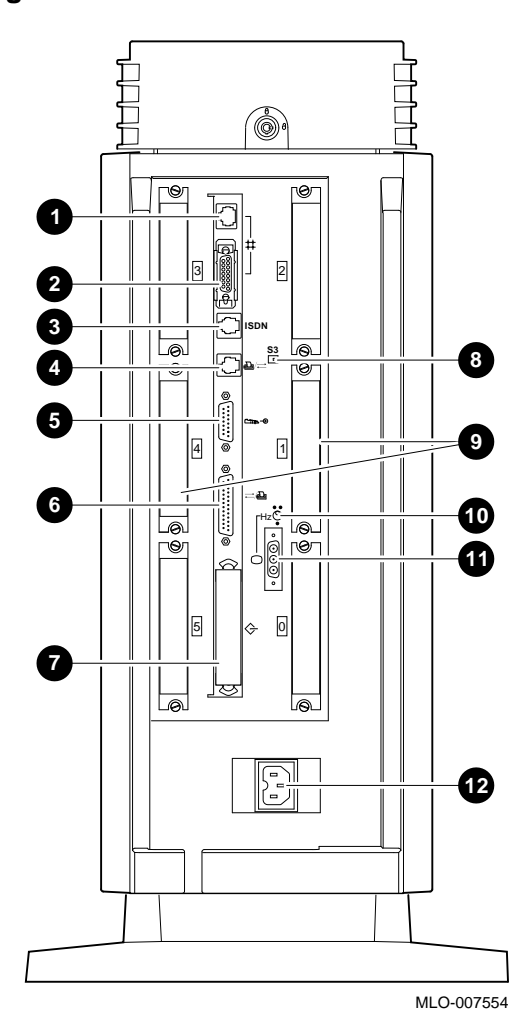

# Rear View, Continued

| This Feature                                          | Lets You                                                                                                    |
|-------------------------------------------------------|----------------------------------------------------------------------------------------------------|
| 10baseT port                                          | Connect a 10baseT (twisted-pair) Ethernet network cable.                                                                                         |
| AUI Ethernet port                                     | Connect an AUI (Thickwire) Ethernet network cable.                                                                                               |
| ③ ISDN port                                           | Connect an ISDN network cable.                                                                                                    |
| Printer/alternate console port                        | Connect a printer or an alternate console.                                                                                                    |
| Seyboard/mouse port                                   | Connect a keyboard or mouse.                                                                                                    |
| <b>③</b> Synchronous/asynchronous communications port | Connect a communications device, such as a modem.                                                                                                |
| External SCSI port                                    | Connect small computer system interface (SCSI) peripheral devices.                                                                               |
| Printer/alternate console switch                      | Select the function of the printer/alternate console port.                                                                                       |
| Six TURBOchannel slots                                | Install TURBOchannel option modules. There are<br>three designated slots for the I/O module and three<br>designated slots for the system module. |
| <b>O</b> Video refresh switch                         | Select the correct video refresh rate (66Hz or 72Hz) for the monitor.                                                                            |
| <ul><li>Monitor port</li></ul>                        | Connect the monitor video cable.                                                                                                    |
| System power port                                     | Connect the system power cord. The port is keyed.                                                                                                |

| Table 1–2 | DEC 3000 | Model 50 | )0/500S | AXP | System | (Rear) |
|-----------|----------|----------|---------|-----|--------|--------|
|-----------|----------|----------|---------|-----|--------|--------|

## System Block Diagram

System Diagram Figure 1–3 shows the interaction of all system components.

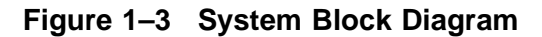

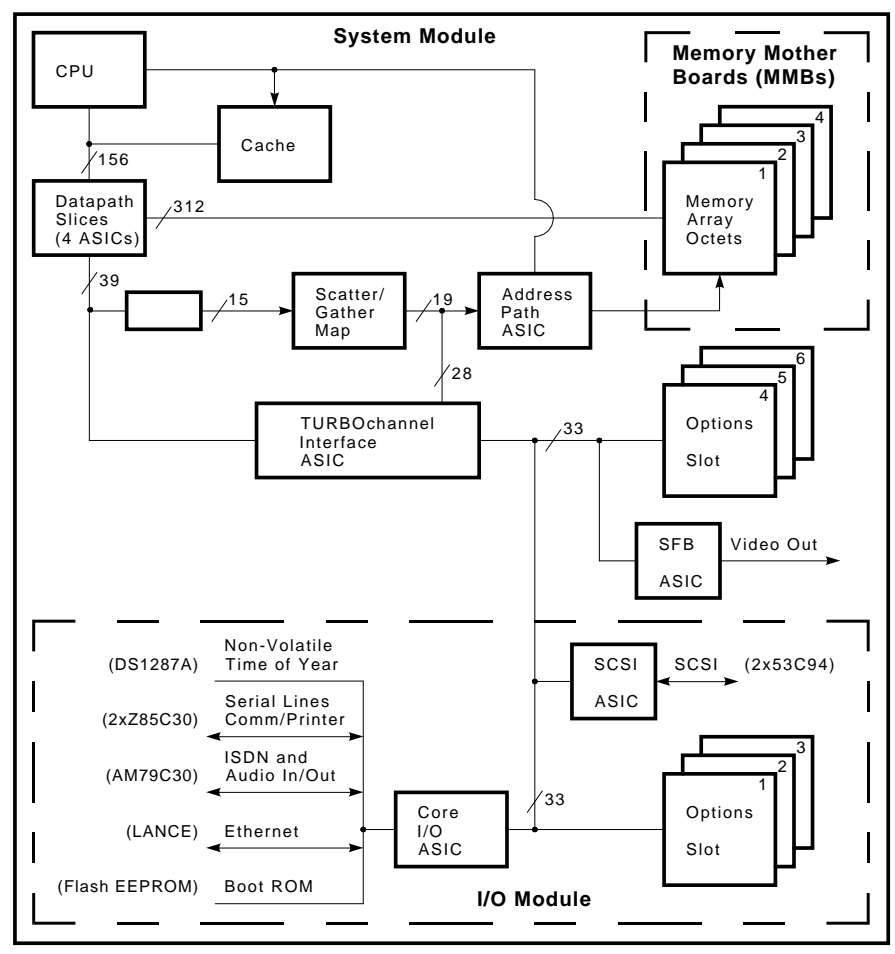

LJ-02273-TI0

# Chapter 2 Configuration

## **Chapter Overview**

| Chapter Topics | This chapter covers the following topics:                                                                                    |  |  |  |  |  |
|----------------|----------------------------------------------------------------------------------------------------|--|--|--|--|--|
|                | System Module Jumper Locations                                                                                               |  |  |  |  |  |
|                | I/O Module Jumper Locations                                                                                                  |  |  |  |  |  |
|                | Console Security                                                                                                    |  |  |  |  |  |
|                | Storage Devices                                                                                                    |  |  |  |  |  |
|                | - Configuring Storage Devices                                                                                                |  |  |  |  |  |
|                | Memory Configuration                                                                                                    |  |  |  |  |  |
|                | <ul> <li>Memory Configuration Rules</li> </ul>                                                                               |  |  |  |  |  |
|                | <ul> <li>Identifying Memory Modules</li> </ul>                                                                               |  |  |  |  |  |
|                |                                                                                                    |  |  |  |  |  |
| General Rules  | Before upgrading or replacing storage devices or memory, follow these general rules:                                         |  |  |  |  |  |
|                | 1. If replacing storage devices, then set storage devices to the same setting as the previously removed drive.               |  |  |  |  |  |
|                | <b>2.</b> If upgrading storage devices, then enter the console command SHOW CONFIG to see all current SCSI address settings. |  |  |  |  |  |
|                | <b>3.</b> If upgrading or replacing memory, make sure all memory modules are of same value for memory bank.                  |  |  |  |  |  |
|                |                                                                                                    |  |  |  |  |  |

## Chapter Overview, Continued

**Commands** Use the following commands to check for compliance with the general rules and verify the results of configuration procedures:

- SHOW CONFIGURATION
- SHOW MEMORY
- SHOW DEVICE

## **System Module Jumper Locations**

System Module Jumper Locations Figure 2–1 shows the location of jumpers and the serial ROM on the system module. Table 2–1 describes eac location.

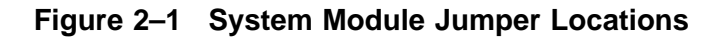

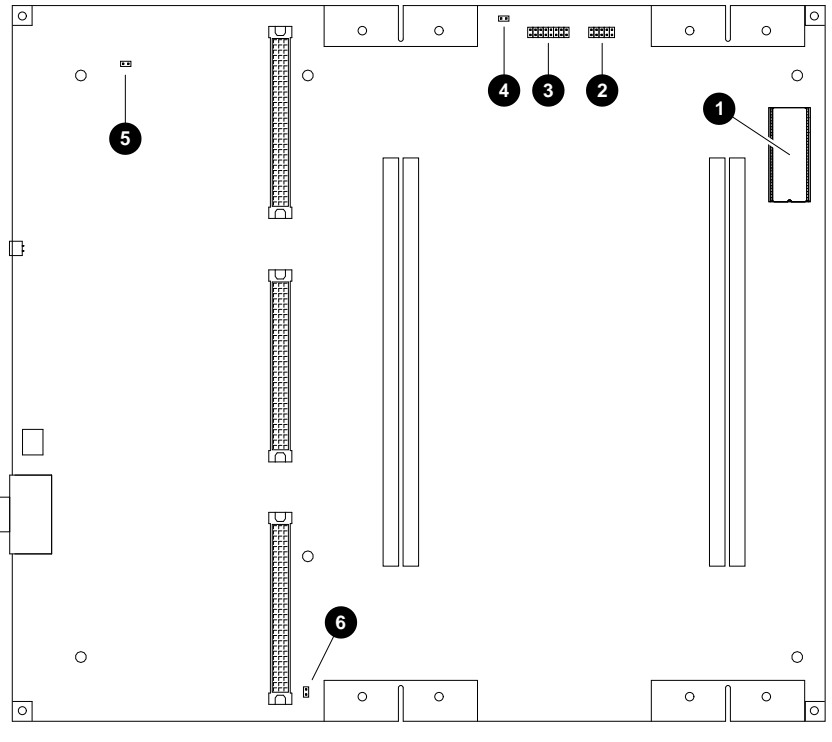

LJ-02272-TI0

# System Module Jumper Locations, Continued

| Feature | Description         | Comments                         | Default<br>Setting                 |
|---------|---------------------|----------------------------------|------------------------------------|
| 0       | Serial ROM          | _                                | _                                  |
| 0       | Not used            | Reference only.                  | All jumpers<br>must be<br>removed. |
| 8       | Serial ROM jumpers  | -                                | Jumper<br>location 0<br>only.      |
| 4       | Not used            | Reference only.                  | All jumpers<br>must be<br>removed. |
| 0       | Test pins           | Used by<br>Engineering.          | _                                  |
| 6       | Flash enable jumper | In = enabled.<br>Out = disabled. | Disabled.                          |

#### Table 2–1 System Module Jumpers

## **I/O Module Jumper Locations**

I/O Module Jumper Locations Figure 2–2 shows the location of the jumpers, Enet chip, TOY /NVR chip, and flash ROM on the I/O module. Table 2–2 describes each location.

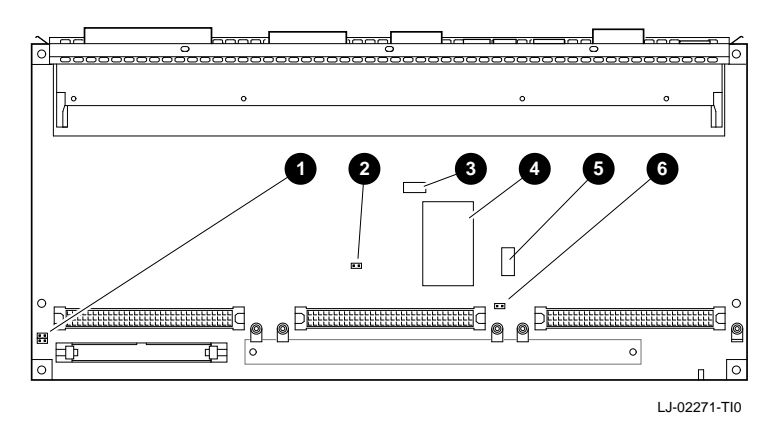

#### Figure 2–2 I/O Module Jumper Locations

| Table 2–2 | I/O | Module | Jum | pers |
|-----------|-----|--------|-----|------|
|-----------|-----|--------|-----|------|

| Feature | Description              | Comments                         | Default<br>Setting |
|---------|--------------------------|----------------------------------|--------------------|
| 0       | Park location            | Used to store<br>unused jumper.  | -                  |
| 0       | Console secure<br>jumper | In = Enabled,<br>Out = Disabled. | Disabled.          |
| 0       | Enet address chip        | -                                | _                  |
| 4       | TOY/NVR chip             | _                                | _                  |
| 0       | Flash ROM                | _                                | _                  |
| 0       | Flash ROM jumper         | In = Enabled,<br>Out = Disabled. | Enabled.           |

# **Console Security**

| Securing the<br>Console | To secure the console, perform the following steps. Use Figure $2-2$ and Table $2-2$ for reference.               |  |  |  |  |
|-------------------------|----------------------------------------------------------------------------------------------------|--|--|--|--|
|                         | 1. Power down the system.                                                                                         |  |  |  |  |
|                         | <b>2.</b> Remove the I/O module and install the secure jumper.                                                    |  |  |  |  |
|                         | <b>3.</b> Reinstall the I/O module.                                                                               |  |  |  |  |
|                         | <b>4.</b> Power up the system and enter console mode (>>>).                                                       |  |  |  |  |
|                         | <b>5.</b> Enter a 16-character hexadecimal password. You can use the characters 0 to 9 and A to F.                |  |  |  |  |
|                         | <b>6.</b> Set the environment variable SECURE to ON.                                                              |  |  |  |  |
| Example                 | This example shows when the password is set.                                                                      |  |  |  |  |
|                         |                                                                                                    |  |  |  |  |
|                         | >>>SET PASSWORD Return                                                                                            |  |  |  |  |
|                         | PSWD1> enter_new_password<br>PSWD2> enter_new_password                                                            |  |  |  |  |
|                         | >>>SET SECURE ON Return                                                                                           |  |  |  |  |
|                         | This example shows when the password is not set.                                                                  |  |  |  |  |
|                         | <pre>&gt;&gt;&gt;SET PASSWORD Return PSWD1&gt; enter_new_password PSWD2&gt; enter_new_password &gt;&gt;&gt;</pre> |  |  |  |  |
|                         |                                                                                                    |  |  |  |  |

# Console Security, Continued

| Entering the<br>Privileged<br>State | To enter the privileged state on a secured console, issue a LOGIN command as follows:                                                                            |  |  |  |
|-------------------------------------|----------------------------------------------------------------------------------------------------|--|--|--|
| Clato                               | >>> LOGIN {password}                                                                                                    |  |  |  |
|                                     | Use the password created with the <b>SET PASSWORD</b> command.<br>The password is not echoed or displayed.                                                       |  |  |  |
| Exiting the<br>Privileged<br>State  | <ul> <li>The following commands allow you to exit the privileged state:</li> <li>BOOT</li> <li>CONTINUE</li> <li>HALT</li> </ul>                                 |  |  |  |
| Disabling<br>Console<br>Security    | <ul><li>To disable console security:</li><li>1. In console mode, set the SECURE variable to ON.</li><li>2. Remove the secure jumper on the I/O module.</li></ul> |  |  |  |

# Console Security, Continued

| Restoring<br>the Console | If the console password is forgotten, you can enter a new password as follows: |                                                           |  |  |
|--------------------------|--------------------------------------------------------------------------------|-----------------------------------------------------------|--|--|
| Password                 | 1.                                                                             | Perform a system shutdown.                                |  |  |
|                          | 2.                                                                             | Power down the unit.                                      |  |  |
|                          | 3.                                                                             | Remove the I/O module.                                    |  |  |
|                          | 4.                                                                             | Remove the secure jumper from the I/O module.             |  |  |
|                          | 5.                                                                             | Reinstall the I/O module with the secure jumper disabled. |  |  |
|                          | 6.                                                                             | Power up the unit.                                        |  |  |
|                          | 7.                                                                             | Enter the following DEPOSIT command:                      |  |  |
|                          |                                                                                | >>> DEP -U-Q-N:1 1E0200088 0 Return                       |  |  |
|                          | 8.                                                                             | Power down the unit.                                      |  |  |
|                          | 9.                                                                             | Remove the I/O module and install the secure jumper.      |  |  |
|                          | 10.                                                                            | Reinstall the I/O module.                                 |  |  |
|                          | 11.                                                                            | Power up the unit.                                        |  |  |
|                          | 12.                                                                            | Enter the new password.                                   |  |  |
|                          |                                                                                |                                                           |  |  |

# **Storage Devices**

| Configuring        | When replacing failed storage devices:       |                                                                                                    |  |  |  |
|--------------------|----------------------------------------------|----------------------------------------------------------------------------------------------------|--|--|--|
| Storage<br>Devices | 1.                                           | At the console prompt, enter the SHOW DEVICE command for device information:                                                                                             |  |  |  |
|                    |                                              | >>> SHOW DEVICE Return                                                                                                    |  |  |  |
|                    | 2.                                           | Remove the device, following the procedures in Chapter 7.                                                                                                    |  |  |  |
|                    | 3.                                           | Set all jumpers and switches on the new device to match the removed device.                                                                                              |  |  |  |
|                    | 4.                                           | Install the new device.                                                                                                    |  |  |  |
|                    | 5.                                           | At the console prompt, enter SHOW DEVICE to verify the replacement.                                                                                                    |  |  |  |
|                    |                                              | >>> SHOW DEVICE Return                                                                                                    |  |  |  |
|                    | 6.                                           | Run the disk verifier diagnostic (Chapter 5.                                                                                                    |  |  |  |
|                    | When configuring additional storage devices: |                                                                                                    |  |  |  |
|                    | 1.                                           | At the console prompt, enter SHOW DEVICE for existing device information.                                                                                                |  |  |  |
|                    |                                              | >>>SHOW DEVICE Return                                                                                                    |  |  |  |
|                    | 2.                                           | Set the SCSI address. Refer to the following sections for the SCSI jumper settings for particular devices.                                                               |  |  |  |
|                    | 3.                                           | Mount the device (Chapter 7). See Figure 2–10 for internal cable routing, Figure 2–11 for the factory-default SCSI ID settings, and Figure 2–12 for power cable routing. |  |  |  |
|                    | 4.                                           | At the console prompt, enter SHOW DEVICE to verify that the replacement was correct.                                                                                     |  |  |  |
|                    | 5.                                           | Run the disk verifier diagnostic (Chapter 5.                                                                                                    |  |  |  |
|                    |                                              |                                                                                                    |  |  |  |
|                    |                                              |                                                                                                    |  |  |  |

## Storage Devices, Continued

Table 2–3 lists the recommended SCSI jumper settings. See Chapter 5 for SCSI utilities.

|                                        | Recommended |     |     |     |  |
|----------------------------------------|-------------|-----|-----|-----|--|
| Drive                                  | Address     | 0   | 1   | 2   |  |
| RZ24L, RZ25, RZ26                      | 0           | Out | Out | Out |  |
| RZ24L, RZ25, RZ26                      | 1           | In  | Out | Out |  |
| RZ24L, RZ25, RZ26                      | 2           | Out | In  | Out |  |
| Factory-installed<br>RZ24L, RZ25, RZ26 | 3           | In  | In  | Out |  |
| RRD42                                  | 4           | Out | Out | In  |  |
| RX26, TZK10, TLZ06                     | 5           | In  | Out | In  |  |
| SCSI controller                        | 6           | Out | In  | In  |  |
| (High-priority drive)                  | 7           | In  | In  | In  |  |
|                                        |             |     |     |     |  |

#### Table 2–3 Recommended SCSI Jumper Settings

Out = Removed. In = Attached.

## Storage Devices, Continued

#### RZ24L Disk Drive Jumper Settings

Table 2–4 lists the RZ24L jumper settings.

Table 2–4 RZ24L Disk Drive Jumper Settings

| SCSI<br>Address* | A0  | A1  | A2  |  |
|------------------|-----|-----|-----|--|
| 0                | Out | Out | Out |  |
| 1                | In  | Out | Out |  |
| 2                | Out | In  | Out |  |
| 3                | In  | In  | Out |  |
| 4                | Out | Out | In  |  |
| 5                | In  | Out | In  |  |
| 6                | Out | In  | In  |  |
| 7                | In  | In  | In  |  |

\*Check for conflicts with RZ25 or RZ26 SCSI address settings.

In = Attached.

Out = Removed.

## Storage Devices, Continued

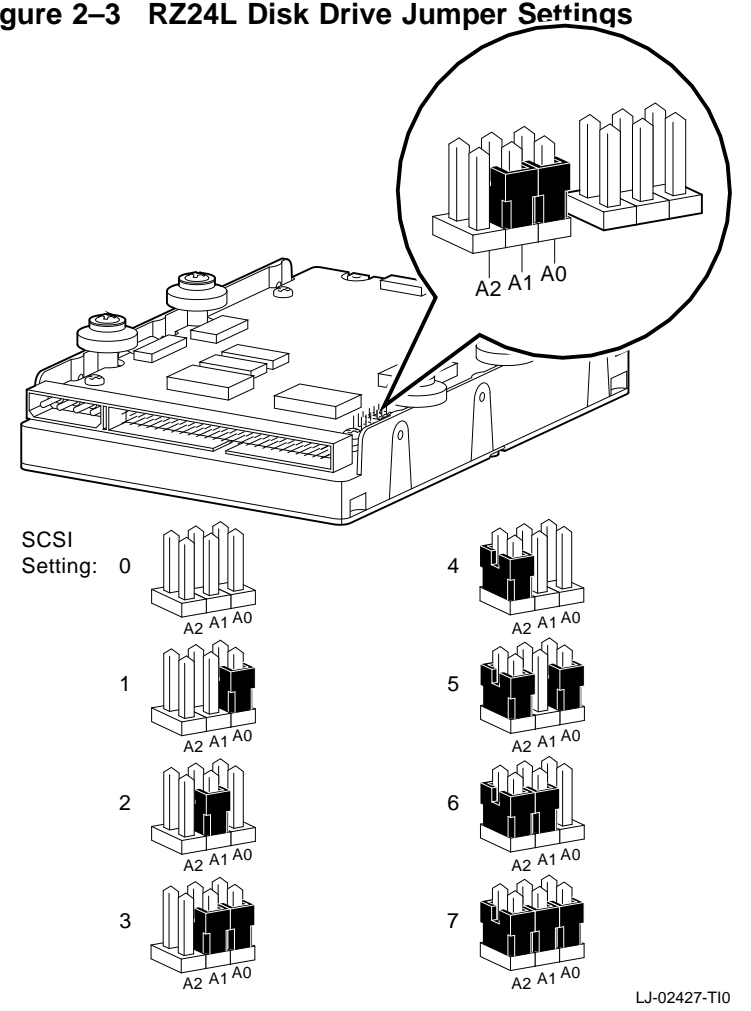

Figure 2–3 shows the RZ24L disk drive jumper settings. Figure 2–3 RZ24L Disk Drive Jumper Settings
RZ25 Disk Drive Jumper Settings When setting SCSI ID addresses for the RZ25 drive:

- Use location J5 only
- Remove all jumpers from location J7 *except jumper 4*

Failure to do so could cause dual SCSI address problems. See Table 2–5 for RZ25 SCSI ID settings. See Table 2–6 and Table 2–7 for pin descriptions of J6 and J7.

| SCSI<br>Address* | 0   | 1   | 2   |
|------------------|-----|-----|-----|
| 0                | Out | Out | Out |
| 1                | In  | Out | Out |
| 2                | Out | In  | Out |
| 3                | In  | In  | Out |
| 4                | Out | Out | In  |
| 5                | In  | Out | In  |
| 6                | Out | In  | In  |
| 7                | In  | In  | In  |
|                  |     |     |     |

### Table 2–5 RZ25 Disk Drive Jumper Settings (J5)

\*Check for conflicts with RZ24L and RZ26 SCSI address settings.

Out = Removed. In = attached.

Table 2–6 describes the J6 jumper positions.

| Jumper<br>Position | Description                                                                                                    |  |
|--------------------|----------------------------------------------------------------------------------------------------|--|
| J6-1               | Factory use only.                                                                                                    |  |
| J6–2               | In = Enables motor start option.<br>Out = Drive operation depends if jumper is installed<br>in J6-3.                  |  |
| J6-3               | In = Enables motor start option (if J6–2 is out).<br>Motor start delay is 16 times the drive ID number<br>in seconds. |  |
| J6-4               | In = Entire drive is write protected.                                                                                 |  |
| J6-5               | In = Parity checking by drive is enabled.                                                                             |  |
| J6-6               | Reserved for later use.                                                                                               |  |
| J6-7               | In = Supplies drive power to SCSI bus, pin 26.                                                                        |  |
| J6-8               | In = Supplies power only to drive terminators.                                                                        |  |

### Table 2–6 RZ25 J6 Jumper Description

#### NOTE

If J6 pins 7 are 8 are positioned horizontally (lower part), the drive takes power from the SCSI bus, pin 26. Jumpers on both pins 7 and 8 can be in at the same time.

Table 2–7 describes the RZ25 J7 jumper positions.

| Jumper<br>Position | Description                                                |
|--------------------|------------------------------------------------------------|
| J7-1               | SCSI ID (Use J5 ID setting.)                               |
| J7–2               | SCSI ID (Use J5 ID setting.)                               |
| J7–3               | SCSI ID (Use J5 ID setting.)                               |
| J7–4               | Jumper must be installed if no cable is connected.         |
| J7–5               | Used for a connection to a remotely located LED indicator. |

Table 2–7 RZ25 J7 Jumper Description

Figure 2–4 shows the RZ25 disk drive jumper settings.

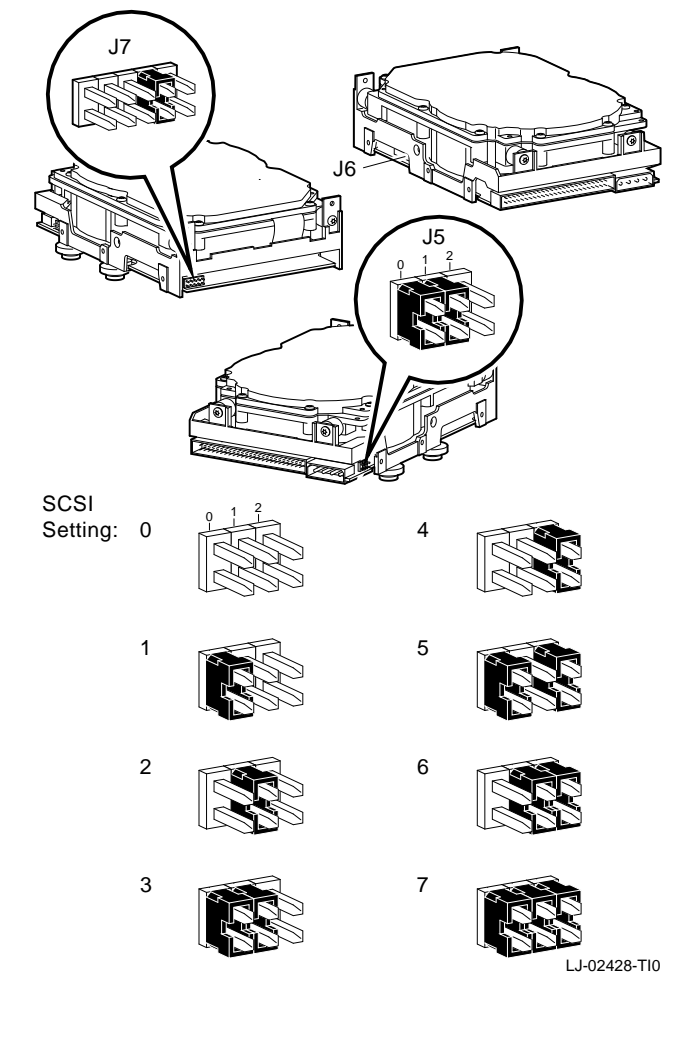

Figure 2–4 RZ25 Disk Drive Jumper Settings

| RZ26   | Disk   |
|--------|--------|
| Drive  | Jumper |
| Settin | gs     |

Table 2–8 shows the RZ26 jumper settings.

| Table 2–8        | RZ26 Disk Drive Jumper Settings |     |     |  |
|------------------|---------------------------------|-----|-----|--|
| SCSI<br>Address* | 0                               | 1   | 2   |  |
| 0                | Out                             | Out | Out |  |
| 1                | In                              | Out | Out |  |
| 2                | Out                             | In  | Out |  |
| 3                | In                              | In  | Out |  |
| 4                | Out                             | Out | In  |  |
| 5                | In                              | Out | In  |  |
| 6                | Out                             | In  | In  |  |
| 7                | In                              | In  | In  |  |

\*Check for conflicts with RZ24L and RZ25 SCSI address setting.

Out = Removed. In = Attached.

Figure 2–5 shows the RZ26 disk drive jumper settings.

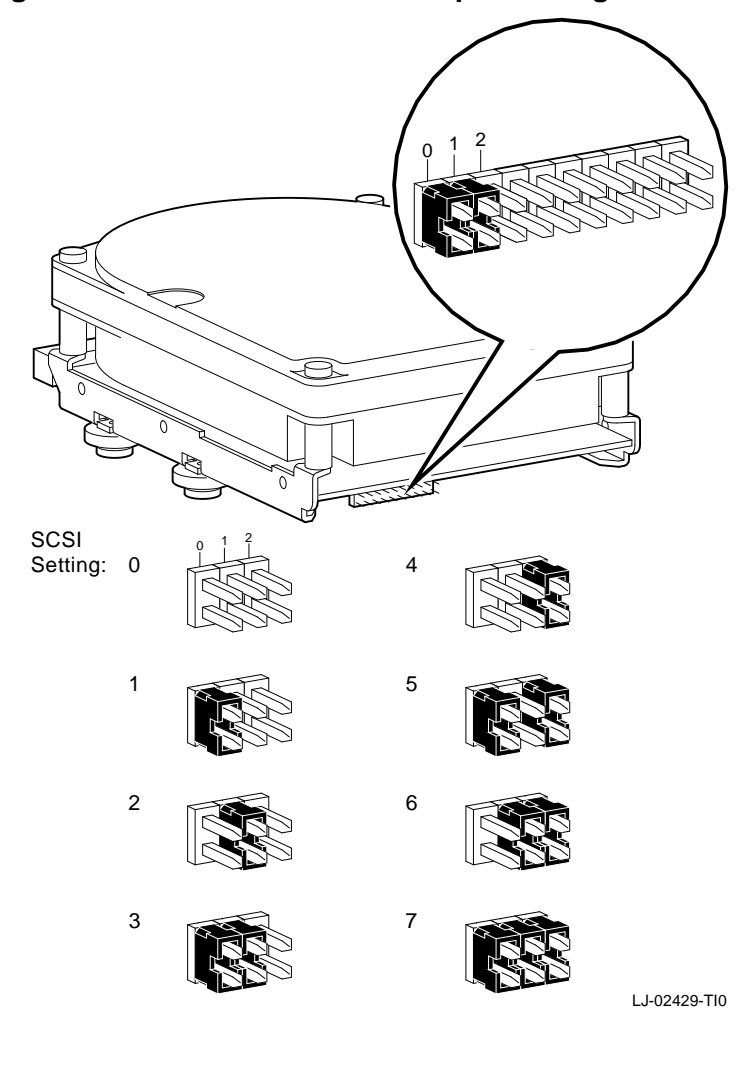

Figure 2–5 RZ26 Disk Drive Jumper Settings

| RRD42 Disc<br>Drive Jumper<br>Settings | Table 2–9 shows the RRD42 disc drive jumper settings.                                                                                                    |  |  |  |  |
|----------------------------------------|----------------------------------------------------------------------------------------------------|--|--|--|--|
| Mode Select<br>Jumper                  | The mode select jumper (Figure 2–6) is a user-selectable feature.<br>If you do not select the correct mode, the drive does not operate<br>properly.                                                             |  |  |  |  |
|                                        | The mode select jumper has two modes:                                                                                                    |  |  |  |  |
|                                        | • Mode 0—default mode                                                                                                    |  |  |  |  |
|                                        | When the drive is shipped from the factory, the jumper is <b>not</b> installed. The drive operates in the default mode with a block size of 2Kbytes. Use mode 0 with the MS–DOS and SCO UNIX operating systems. |  |  |  |  |
|                                        | • Mode 1—standard mode                                                                                                    |  |  |  |  |
|                                        | When the jumper is installed, the drive operates in standard mode with a block size of 512 bytes. Use mode 1 with the OpenVMS and ULTRIX operating systems.                                                     |  |  |  |  |
|                                        | The mode select jumper does not affect other operations.                                                                                                    |  |  |  |  |

| Table 2–9 RRD42 Disc Drive Jumper Settings |     |     | per Settings |  |
|--------------------------------------------|-----|-----|--------------|--|
| SCSI<br>Address                            | 0   | 1   | 2            |  |
| 0                                          | Out | Out | Out          |  |
| 1                                          | In  | Out | Out          |  |
| 2                                          | Out | In  | Out          |  |
| 3                                          | In  | In  | Out          |  |
| 4                                          | Out | Out | In           |  |
| 5                                          | In  | Out | In           |  |
| 6                                          | Out | In  | In           |  |
| 7                                          | In  | In  | In           |  |

Out = Removed.

In = Attached.

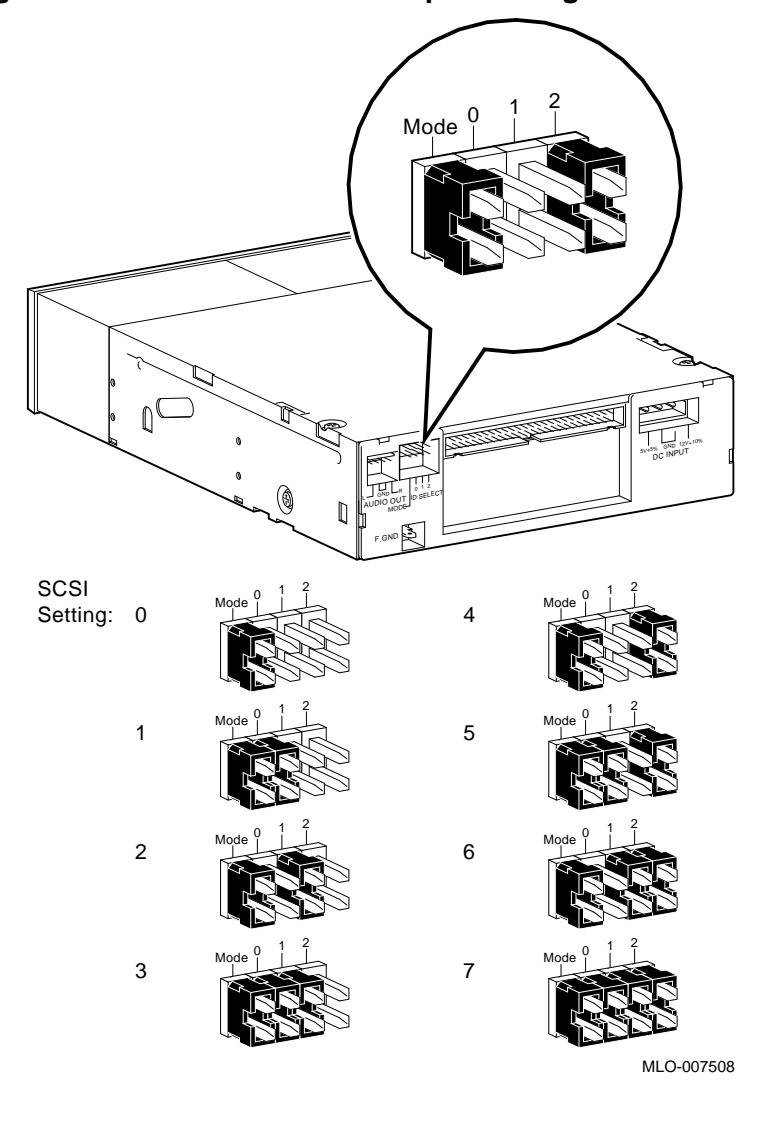

Figure 2–6 shows the RRD42 SCSI ID jumper settings. Figure 2–6 RRD42 SCSI ID Jumper Settings

| Table 2–10       | RX26 Switch Settings |      |      |  |
|------------------|----------------------|------|------|--|
| SCSI<br>Address* | 1                    | 2    | 3    |  |
| 0                | Up                   | Up   | Up   |  |
| 1                | Down                 | Up   | Up   |  |
| 2                | Up                   | Down | Up   |  |
| 3                | Down                 | Down | Up   |  |
| 4                | Up                   | Up   | Down |  |
| 5                | Down                 | Up   | Down |  |
| 6                | Up                   | Down | Down |  |
| 7                | Down                 | Down | Down |  |

\*Check for conflicts with TZK10 and TLZ06 for SCSI address setting.

Table 2–10 shows the RX26 switch settings.

### RX26 Diskette Drive Jumper Settings

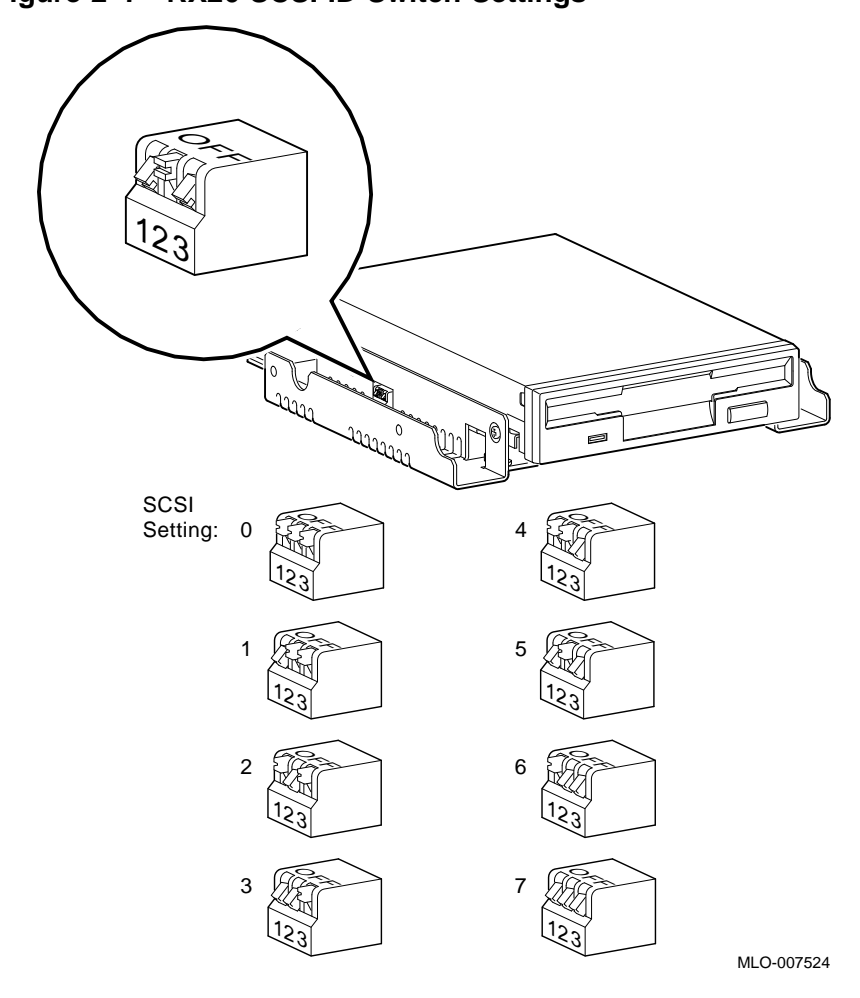

Figure 2–7 shows the RX26 SCSI ID switch settings. Figure 2–7 RX26 SCSI ID Switch Settings

| TZK10 Tape   |
|--------------|
| Drive Jumper |
| Settings     |

Table 2–11 shows TZK10 SCSI ID jumper settings. Table 2–12 describes pin locations.

| Table 2–11            | TZK10 SCSI ID Settings |     |     |  |
|-----------------------|------------------------|-----|-----|--|
| SCSI<br>Address       | 2                      | 1   | 0   |  |
| 0                     | Out                    | Out | Out |  |
| 1                     | Out                    | Out | In  |  |
| 2                     | Out                    | In  | Out |  |
| 3                     | Out                    | In  | In  |  |
| 4                     | In                     | Out | Out |  |
| 5 <sup>1</sup>        | In                     | Out | In  |  |
| <b>6</b> <sup>2</sup> | In                     | In  | Out |  |
| 7                     | In                     | In  | In  |  |

<sup>1</sup>Default ID address.

<sup>2</sup>Reserved address—do not use.

Out = Removed. In = Attached.

| Pin      |                                                                                                    |
|----------|----------------------------------------------------------------------------------------------------|
| Location | Description                                                                                         |
| 0        | Terminator power, when the jumper is installed, power for the terminator is provided by the drive   |
| 1        | SCSI ID setting                                                                                     |
| 2        | SCSI ID setting                                                                                     |
| 3        | SCSI ID setting                                                                                     |
| 4        | Disable Auto Density (DADs), when the jumper is installed, automatic density selection is disabled. |
| 5        | Manufacturing use only                                                                              |
| 6        | Manufacturing use only                                                                              |
| 7        | Manufacturing use only                                                                              |
| 8        | Manufacturing use only                                                                              |
| 9        | Manufacturing use only                                                                              |

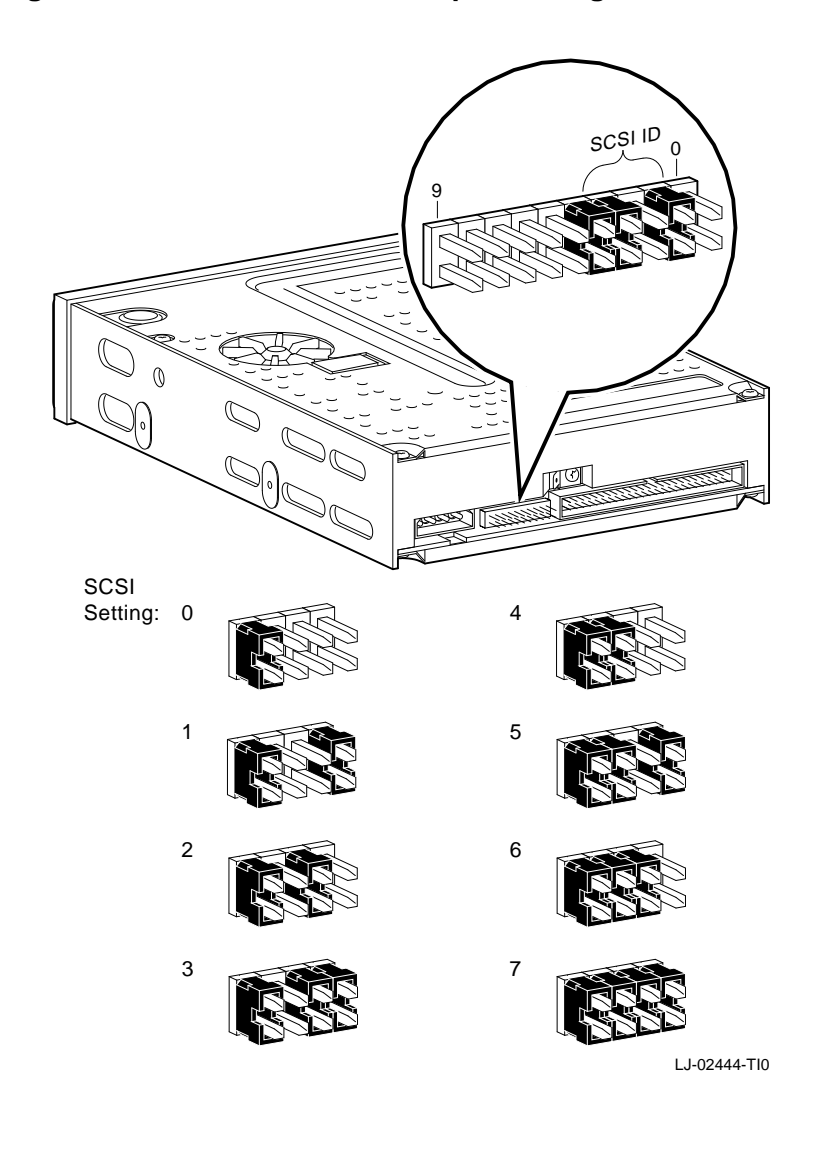

Figure 2–8 shows TZK10 SCSI ID jumper settings. Figure 2–8 TZK10 SCSI ID Jumper Settings

### TLZ06 Tape Drive Switch Settings

Table 2–13 shows TLZ06 SCSI ID switch settings.

| Table 2–13       | TLZ06 S | SCSI ID Sw | vitch Settings |  |
|------------------|---------|------------|----------------|--|
| SCSI<br>Address* | 1       | 2          | 3              |  |
| 0                | Off     | Off        | Off            |  |
| 1                | On      | Off        | Off            |  |
| 2                | Off     | On         | Off            |  |
| 3                | On      | On         | Off            |  |
| 4                | Off     | Off        | On             |  |
| 5                | On      | Off        | On             |  |
| 6                | Off     | On         | On             |  |
| 7                | On      | On         | On             |  |

\*Check for conflicts with RX26 and TLZ06.

Table 2–14 describes TLZ06 switch locations.

| Switch<br>Location | Description      |
|--------------------|------------------|
| 1                  | SCSI ID setting  |
| 2                  | SCSI ID setting  |
| 3                  | SCSI ID setting  |
| 4                  | SCSI 1 or SCSI 2 |
| 5                  | Parity           |
| 6                  | Compression      |
| 7                  | Reserved         |
| 8                  | Self-test        |

### Table 2–14 TLZ06 Switch Locations

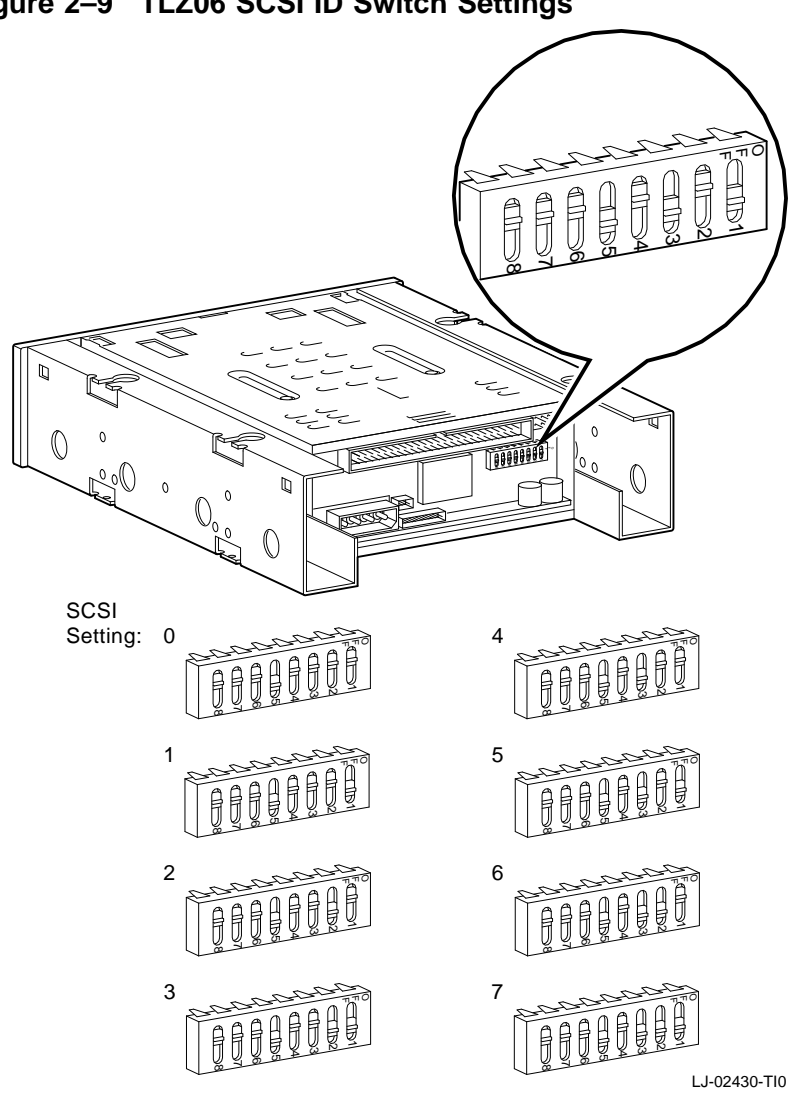

Figure 2–9 shows the TLZ06 SCSI ID switch settings. Figure 2–9 TLZ06 SCSI ID Switch Settings

Internal CableFigure 2–10 shows cable connections between modules and disksRoutingin the DEC 3000 Model 500/500S AXP system.

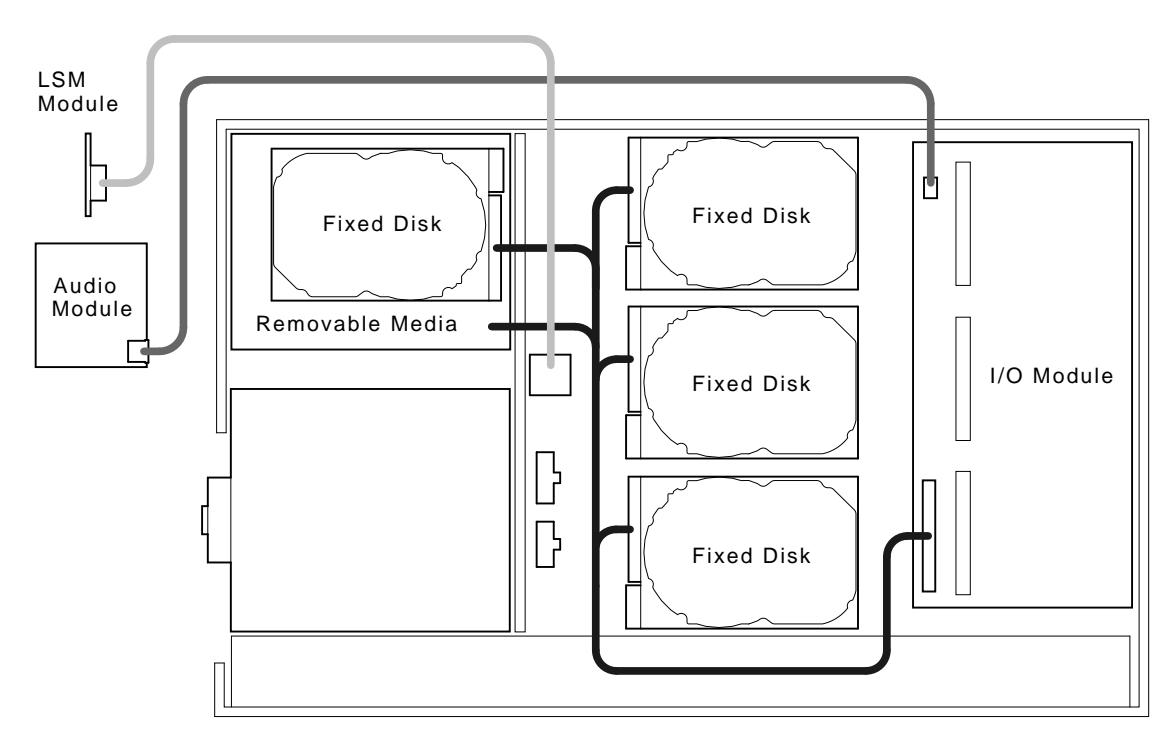

### Figure 2–10 Internal Cable Routing

LJ-01791-TI0

LSM is the lights and switch module.

DiskFigure 2–11 shows the default SCSI ID setting assigned to eachConfigurationdrive location in the DEC 3000 AXP Model 500/500S system.

### Figure 2–11 Factory-Default SCSI ID Settings for Drives

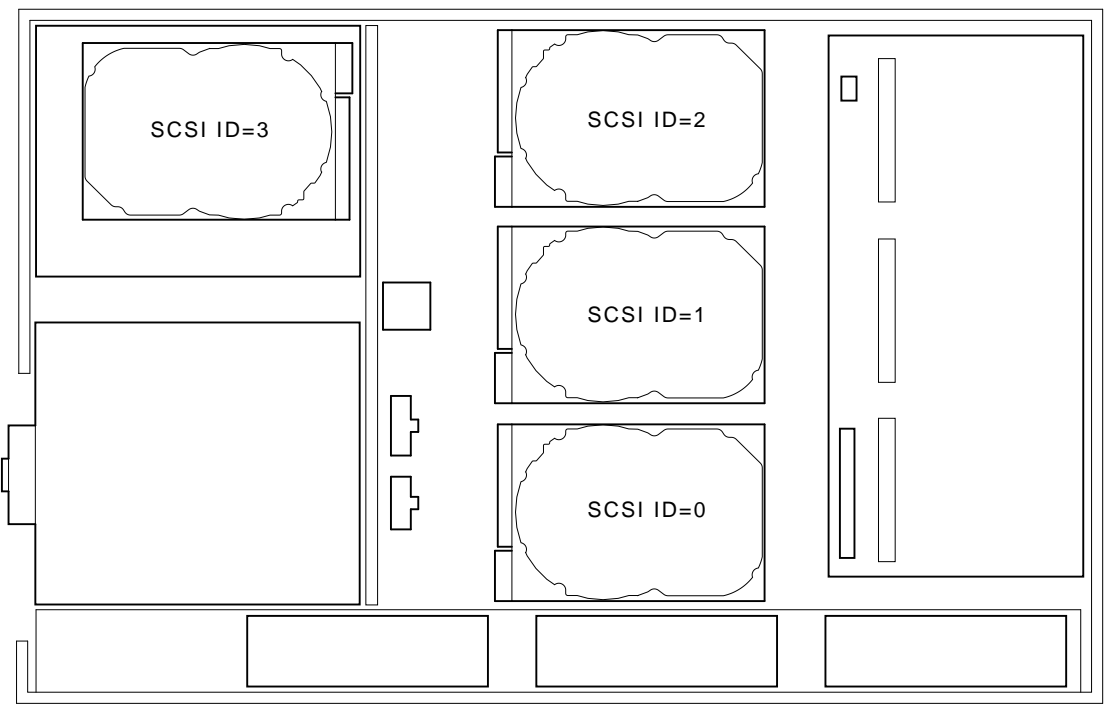

LJ-01786-TI0

Power CableFigure 2–12 shows the internal power cable connections and<br/>routing.

### Figure 2–12 Power Cabling

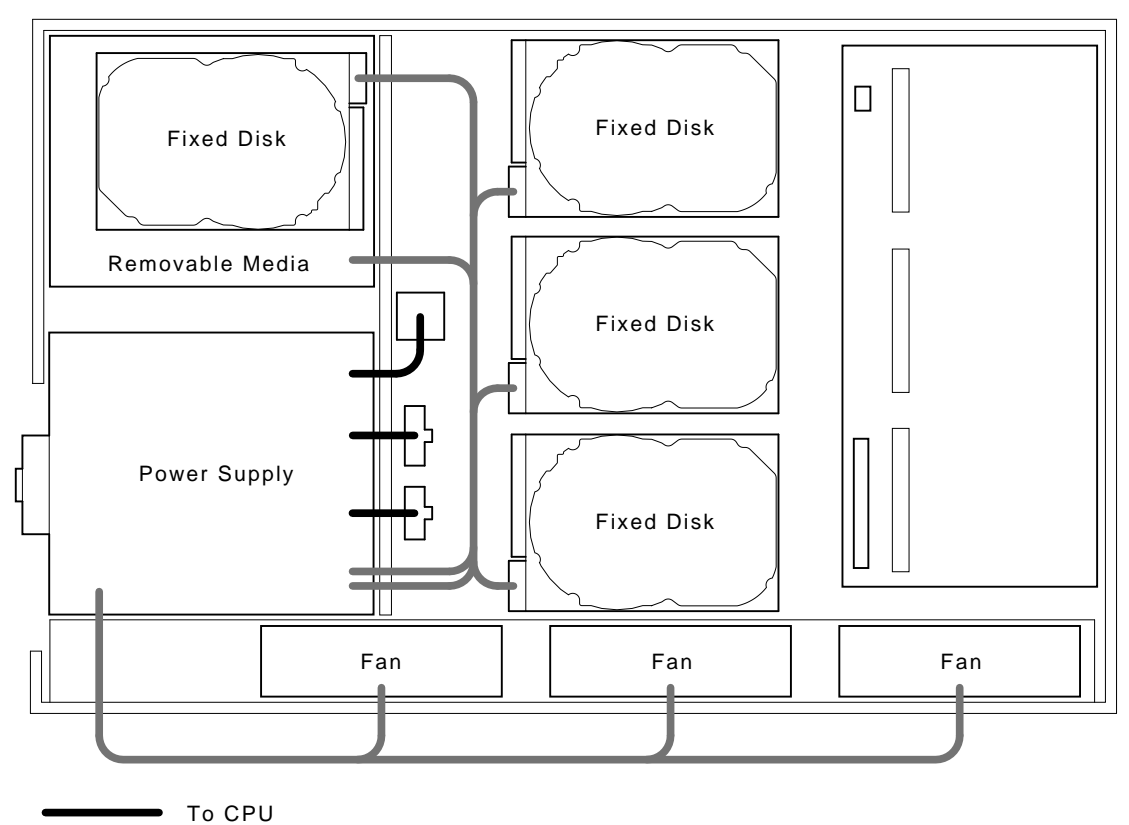

LJ-01790-TI0

# **Memory Configuration**

| Banks and<br>Slots | A bank re<br>7) as show<br>every men<br>Figure 2–                                                                                                    | epresents the eight<br>wn in Figure 2–13.<br>mory array can be<br>-13.                                       | memory arrays (memory modules 0 to<br>A slot consists of two banks because<br>populated on both sides as shown in |  |
|--------------------|----------------------------------------------------------------------------------------------------|----------------------------------------------------------------------------------------------------|----------------------------------------------------------------------------------------------------|--|
| Example            | The following example shows a memory configuration and the relationship between banks and memory module size. For the DEC 3000 AXP Model 500/500S system, the banks are numbered 0 to 7. |                                                                                                    |                                                                                                    |  |
|                    | DEC 3000                                                                                                    | AXP - M500 Memory:                                                                                           | 144 Mbytes                                                                                                    |  |
|                    | <br>BANK #                                                                                                    | MEMORY_SIZE                                                                                                  | START_ADDRESS                                                                                                    |  |
|                    | 0<br>1<br>2<br>3<br>4<br>5<br>6<br>7                                                                                                    | 008 Mbytes<br>008 Mbytes<br>032 Mbytes<br>032 Mbytes<br>032 Mbytes<br>000 Mbytes<br>032 Mbytes<br>000 Mbytes | 0x08000000<br>0x08800000<br>0x0000000<br>0x02000000<br>0x04000000<br>0x00000000<br>0x06000000<br>0x00000000       |  |

## Memory Configuration, Continued

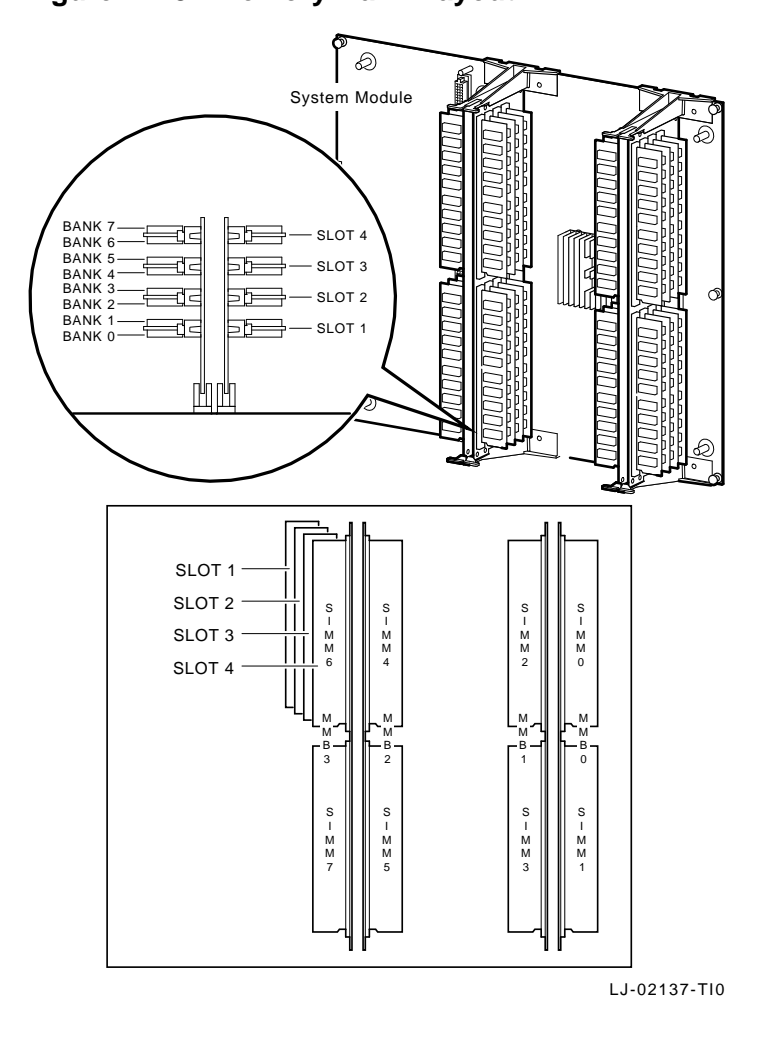

Figure 2–13 shows a layout of memory banks. Figure 2–13 Memory Bank Layout

# Memory Configuration, Continued

| Memory                           | When installing memory, follo                                      | ow these configuration rules:                                         |  |  |
|----------------------------------|--------------------------------------------------------------------|-----------------------------------------------------------------------|--|--|
| Configuration<br>Rules           | • Each memory bank must be filled in sets of eight memory modules. |                                                                       |  |  |
|                                  | • The eight memory modul                                           | les in a bank must be of equal size.                                  |  |  |
|                                  | • The eight memory modu type. They must all be s                   | les in a bank must be of the same<br>ingle- or double-sided.          |  |  |
|                                  | If the rules are violated, the r<br>MEMORY command will be t       | nemory size displayed by a SHOW<br>hat of lowest value memory module. |  |  |
| ldentifying<br>Memory<br>Modules | The following table lists the p<br>memory modules.                 | part numbers for 4 MB and 8 MB                                        |  |  |
|                                  | Description                                                        | Part Number                                                           |  |  |
|                                  | 4 MB memory module                                                 | 54–21139–CA                                                           |  |  |
|                                  | 8 MB memory module                                                 | 54–21139–DA                                                           |  |  |
|                                  |                                                                    |                                                                       |  |  |

# Chapter 3 Using the Console

### **Chapter Overview**

**Chapter Topics** 

This chapter covers the following topics:

- Console command list
- Commands:
  - BOOT
  - CONTINUE
  - DEPOSIT
  - EXAMINE
  - HELP
  - INITIALIZE
  - LOGIN
  - REPEAT
  - SET
  - SHOW
  - START
  - TEST
- Alternate Consoles

### Chapter Overview, Continued

ConsoleThis chapter describes the system console commands and<br/>alternate console commands. Each section provides a brief<br/>description of the command, along with its associated parameters<br/>and qualifiers.

The following table lists the console commands and their function.

| Console<br>Commands | Function                                              |
|---------------------|-------------------------------------------------------|
| BOOT                | Initiates the bootstrap process                       |
| CONTINUE            | Returns operating system from console to program mode |
| DEPOSIT             | Writes to memory, I/O, and register locations         |
| EXAMINE             | Displays specific memory, I/O, and register locations |
| HELP                | Displays basic help file                              |
| INITIALIZE          | Resets console, devices, and CPU                      |
| LOGIN               | Secures system entry                                  |
| REPEAT              | Repeats commands                                      |
| SET                 | Sets an environment variable                          |
| SHOW                | Shows an environment variable                         |
| START               | Starts CPU at a given address                         |
| TEST                | Runs diagnostics                                      |

## BOOT

| Description                  | The BOOT command bootstraps the operating system.                                                                                                    |
|------------------------------|----------------------------------------------------------------------------------------------------|
|                              | If you use the boot_device parameter or -fl and -fi qualifiers, you override the current default value for the current boot request but do not change the stored default value. |
| Format                       | >>> B[OOT] [qualifier] [boot_device] Return                                                                                                    |
| Parameters<br>and Qualifiers | The following section describes the <i>boot_device</i> parameter and its qualifiers.                                                                                            |

# **BOOT Command Parameter and Qualifiers**

| This setting on<br>To change<br>BOOTDEF                                                      | ice the firmware shou<br>ly applies for the cur<br>NOTE<br>the default boot de<br>DEVICE command. | and use to boot the system.<br>rent BOOT command.<br>evice, use the SET                                                                              |  |  |
|----------------------------------------------------------------------------------------------|---------------------------------------------------------------------------------------------------|----------------------------------------------------------------------------------------------------|--|--|
| <b>Device Name Conventions:</b> Use the following conventions to specify a boot device name: |                                                                                                   |                                                                                                    |  |  |
| <b>OpenVMS Sys</b>                                                                           | stem OSF Syst                                                                                     | em                                                                                                    |  |  |
| ddiunn                                                                                       | ddiu                                                                                              |                                                                                                    |  |  |
| Table 3–1 desc                                                                               | ribes these conventio                                                                             | ns.                                                                                                    |  |  |
| Table 3–1 desc<br>Table 3–1 Op                                                               | ribes these conventio<br>enVMS and OSF Dev                                                        | ns.<br>rice Naming Conventions                                                                                                    |  |  |
| Table 3–1 desc<br>Table 3–1 Op<br>OpenVMS<br>System                                          | ribes these conventio<br>enVMS and OSF Dev<br>OSF System                                          | ns.<br>rice Naming Conventions<br>Description                                                                                                    |  |  |
| Table 3–1 desc<br>Table 3–1 Op<br>OpenVMS<br>System<br>dd                                    | ribes these conventio<br>enVMS and OSF Dev<br>OSF System<br>dd                                    | ns.<br>rice Naming Conventions<br>Description<br>Device name identifier.                                                                             |  |  |
| Table 3–1 desc<br>Table 3–1 Op<br>OpenVMS<br>System<br>dd<br>i                               | ribes these convention<br>enVMS and OSF Dev<br>OSF System<br>dd<br>i                              | ns.<br>rice Naming Conventions<br>Description<br>Device name identifier.<br>Designates SCSI<br>controller A or B.                                    |  |  |
| Table 3–1 desc<br>Table 3–1 Op<br>OpenVMS<br>System<br>dd<br>i<br>u                          | ribes these convention<br>enVMS and OSF Dev<br>OSF System<br>dd<br>i<br>u                         | ns.<br>rice Naming Conventions<br>Description<br>Device name identifier.<br>Designates SCSI<br>controller A or B.<br>Designates a SCSI ID<br>number. |  |  |

### BOOT Command Parameter and Qualifiers, Continued

| OpenVMS Device<br>Identifiers | OSF Device<br>Identifiers | Device Type                 |
|-------------------------------|---------------------------|-----------------------------|
| DK                            | RZ                        | Fixed or removable disk     |
| MK                            | TZ                        | Таре                        |
| ES                            | _                         | Ethernet, MOP protocol      |
| _                             | EZ                        | Ethernet, BOOTP<br>protocol |

**Device Name Identifiers:** The following names are supported device identifiers:

**Sample Names** A disk device on SCSI controller A with a SCSI ID of 4 and a logical unit number (LUN) of 0 would have the following name:

| OpenVMS | DKA400 |
|---------|--------|
| system: |        |

OSF system: RZ4A

### BOOT Command Parameter and Qualifiers, Continued

### Qualifiers

#### -fl <value>

Specifies flags in an ASCII string of up to 23 characters. The string must be enclosed in quotation marks to be passed to the operating system unmodified.

#### -fi <filename>

Used when booting across a network device to specify the name of a file to load into the operating system. The filename is limited to 23 characters.

| Qualifier                 | Description                                                                                            |
|---------------------------|----------------------------------------------------------------------------------------------------|
| -fl <value></value>       | Specifies flags in an ASCII string of up to 23 characters.                                             |
| -fi <filename></filename> | Used when booting across a network device<br>to specify the name of a file to load into the<br>system. |
|                           |                                                                                                    |

**Examples** 

This example uses the default boot specification:

>>> BOOT Return

This example for an OpenVMS system boots from a disk device on SCSI controller A with a SCSI ID of 4 and an LUN of 0, using the default flag values:

>>> BOOT DKA400 Return

This example for an OpenVMS system performs a MOP boot to device ESA0 with the flags equal to 0,0:

>>> BOOT -FL 0,0 ESA0 Return

# BOOT Command Parameter and Qualifiers, Continued

| MOP Boot | To perform a MOP boot to another node over the network:                      |
|----------|------------------------------------------------------------------------------|
| Examples | • Find the Enet address of node to which you want to boot.                   |
|          | • Set the Trigger variable to ON.                                            |
|          | • Set the MOP variable to ON.                                                |
|          | \$ MC NCP Return ! From any nonprivileged account                            |
|          | NCP>>> TRIGGER VIA SVA-0 PHY ADD 08-00-2B-2A-1F-82 SER PASS 1234567890ABCDEF |
|          | To perform a MOP boot to a remote node or to access the console:             |
|          | • Find the Enet address of node to which you want to boot.                   |
|          | • Set the Trigger variable to ON.                                            |
|          | • Set the MOP variable to ON.                                                |
|          | \$ MC NCP Return ! From any nonprivileged account                            |
|          | NCP>>> CONN VIA SVA-0 PHY ADD 08-00-2B-2A-1F-82 SER PASS 1234567890ABCDEF    |
|          | >>> LOGIN Return<br>PSDWO>>> !Enter password                                 |
|          | >>> !Console mode                                                            |
|          |                                                                              |

## CONTINUE

| Description | Returns the operating system from the console mode to program mode.                         |
|-------------|---------------------------------------------------------------------------------------------|
|             | The processor begins instruction execution at the address contained in the program counter. |
|             | The CONTINUE command does not initialize processor initialization.                          |
| Format      | >>> C[ONTINUE] Return                                                                       |
| Example     | This example returns the operating system from the console mode to program mode:            |
|             | >>> C Return                                                                                |

### DEPOSIT

| Description | Writes data to men                                                                                           | nory locations from the console.            |  |
|-------------|----------------------------------------------------------------------------------------------------|---------------------------------------------|--|
| Format      | >>> DEPOSIT [quali                                                                                           | fiers] {address} {data} [{data}] Return     |  |
|             | The address specifies the address (or first address) to be written.<br>You must use hexadecimal data values. |                                             |  |
| Qualifiers  | The following qual                                                                                           | The following qualifiers specify data size: |  |
|             | Size Option                                                                                                  | Description                                 |  |
|             | -B                                                                                                    | Byte (8 bits)                               |  |
|             | -W                                                                                                    | Word (16 bits)                              |  |
|             | -L                                                                                                    | Longword (32 bits) (default)                |  |
|             | -Q                                                                                                    | Quadword (64 bits)                          |  |

The following qualifiers specify address type:

| Address Option | Description                                                                |
|----------------|----------------------------------------------------------------------------|
| -VM            | Virtual address                                                            |
| -PM            | Physical address (default)                                                 |
| PS*            | Processor status register (PS). The data size is always quadword.          |
| -R             | General-purpose register, R0 to R31.<br>The data size is always quadword.  |
| -FR            | Floating point register, FR0 to FR31.<br>The data size is always quadword. |
| PC*            | Program counter. The data size is always quadword.                         |
| SP*            | Stack pointer. The data size is always quadword.                           |

 $^{*}$ Do not being these options with a hyphen (-).

# DEPOSIT, Continued

The following qualifiers specify miscellaneous information:

|          | Miscellaneous Option                                                                                                    | Description                                                                       |
|----------|----------------------------------------------------------------------------------------------------|-----------------------------------------------------------------------------------|
|          | -N{value}                                                                                                    | Specifies the number of locations to be written with the value specified by data. |
|          | -S{value}                                                                                                    | Specifes the address increment size.                                              |
|          | -U                                                                                                    | Allows access to console private memory.                                          |
| Address  | A longword address tha                                                                                                    | t specifies the first location to deposit data.                                   |
| Data     | The data to be deposited. If the specified data is larger than the deposit data size, the console ignores the command and issues an error response. If the specified data is smaller than the deposit data size, the date is extended on the left with 0s. |                                                                                   |
| Examples | This example writes a v<br>locations starting at add                                                                                                    | value of 01234567 into six longword<br>dress 00100000:                            |
|          | >>> D[EPOSIT]-U-PM-N:5                                                                                                    | 00100000 01234567 Return                                                          |
|          | This example deposits FFFF in general-purpose registers R0 to R2:                                                                                                    |                                                                                   |
|          | >>> D -R -N 2 0 FFFF Return                                                                                                    |                                                                                   |
|          | This example deposits F in the stack pointer:                                                                                                    |                                                                                   |
|          | >>> D SP F Return                                                                                                    |                                                                                   |

### EXAMINE

| Description                                           | Displays the contents of the specific memory locations. |                                                                                 |
|-------------------------------------------------------|---------------------------------------------------------|---------------------------------------------------------------------------------|
| Format                                                | >>> E[XAMINE] [qua<br>The <i>address</i> specifi        | lifiers] [{address}] [Return]<br>tes the address (or first address) to be read. |
| Qualifiers The following qualifiers specify data size |                                                         | ifiers specify data size:                                                       |
|                                                       | Data Option                                             | Description                                                                     |
|                                                       | -B                                                      | Byte (8 bits)                                                                   |
|                                                       | -W                                                      | Word (16 bits)                                                                  |
|                                                       | -L                                                      | Longword (32 bits) (default)                                                    |
|                                                       | -Q                                                      | Quadword (64 bits)                                                              |

The following qualifiers specify address type:

| Description                                                                |
|----------------------------------------------------------------------------|
| Virtual address.                                                           |
| Physical address (default).                                                |
| Processor status register (PS). The data size is always quadword.          |
| General-purpose register, R0 to R31.<br>The data size is always quadword.  |
| Floating-point register, FR0 to FR31.<br>The data size is always quadword. |
| Program counter. The data size is always quadword.                         |
| Stack pointer. The data size is always quadword.                           |
|                                                                            |

\*Do not begin these options with a hyphen (-).

# EXAMINE, Continued

|          | Miscellaneous Option                                                                                                    | Description                                                                     |
|----------|----------------------------------------------------------------------------------------------------|---------------------------------------------------------------------------------|
|          | -N{value}                                                                                                    | Specifies the number of locations to be read.                                   |
|          | -S{value}                                                                                                    | Specifes the address increment size.<br>The default is the data size.           |
|          | -U                                                                                                    | Allows access to console private memory.                                        |
|          | The following qualifier s                                                                                                  | specifies the display type:                                                     |
|          | Display Option                                                                                                    | Description                                                                     |
|          | -A                                                                                                    | Interpret and display data as ASCII.                                            |
|          |                                                                                                    |                                                                                 |
| Address  | A longword address tha                                                                                                    | t specifies the first location to examine.                                      |
| Examples | This example reads the starting at address 0010                                                                            | value that was written into locations<br>00000:                                 |
|          | >>> EXAMINE-PM-N:5 0010                                                                                                    | 00000 Return                                                                    |
|          | Result:                                                                                                    |                                                                                 |
|          | P 00100000 012345<br>P 00100004 012345<br>P 00100008 012345<br>P 0010000C 012345<br>P 00100010 012345<br>P 00100014 012345 | 567<br>567<br>567<br>567<br>567<br>567                                          |
|          | This example reads the register (HWRPB) with 0:                                                                            | Hardware Restart Parameter Block<br>ASCII for 10 locations starting at location |
|          | >>> E-U-Q-A-N: 10 0 Re                                                                                                    | eturn                                                                           |

The following qualifiers specify miscellaneous information:

### **EXAMINE**, Continued

#### **Result**:

```
00000000.0000000 ......

0000000.0000008 HWRPB

0000000.0000010 .....

0000000.0000018 .@....

0000000.0000020 .....

0000000.0000028 .....

0000000.0000030 ....

0000000.0000038 ....

0000000.0000048 ....
```

This example examines general-purpose registers R0 to R2:

>>> **E** -R -N 2 0 [Return] GPR: 00 0000000 0000FFFF GPR: 01 00000000 0000FFFF GPR: 02 0000000 0000FFFF

#### This example examines the stack pointer:

>>> **E SP** Return GPR: 1E 0000000 0000000F

## HELP

| Description | Displays a brief list of commands, parameters, and qualifiers.<br>If you specify a topic, the HELP command displays information<br>for that topic only.                                                                                                    |
|-------------|----------------------------------------------------------------------------------------------------|
| Format      | >>> HE[LP] Return                                                                                                    |
| Examples    | This example displays a list of commands:                                                                                                    |
|             | <pre>&gt;&gt;&gt; HELP Return BOOT HELP ADVANCED INITIALIZE SET[ENV] <envar> <value> SHOW   PRINTENV [<envar>] TEST This example shows an expanded listing of available HELP features: &gt;&gt;&gt; HE[LP] ADVANCED Return BOOT [-FL <bflg> ] [-FI <filnam>] <devlist> CONTINUE DEFOSIT [{-B -W -L -Q -A}][{-PM -VM}][-G][-U][-N:<n>] [{<addr> <sym> + - * @}] EXAMINE [{-B -W -L -Q -A}][{-PM -VM}][-G][-U][-N:<n>] [{<addr> <sym>+ + * @}] HALT HELP [MIPS_EMULATOR   SET   SHOW] INITIALIZE LOGIN REPEAT <cmd> SET[ENV] <envar> <value> SHOW   PRINTENV [<envar>]</envar></value></envar></cmd></sym></addr></n></sym></addr></n></devlist></filnam></bflg></envar></value></envar></pre> |
#### INITIALIZE

| Description | Initializes the processor, console, and any devices connected to the system by default values.                                                                      |  |  |
|-------------|----------------------------------------------------------------------------------------------------|--|--|
| Format      | >>> <b>I[NITIALIZE]</b> Return                                                                                                    |  |  |
| Example     | This example initializes the processor, console, and any devices connected to the system:                                                                           |  |  |
|             | >>> I Return<br>Result:                                                                                                    |  |  |
|             | <pre>INIT-S-CPU<br/>INIT-S-RESET_TC<br/>INIT-S-ASIC<br/>INIT-S-NVR<br/>INIT-S-CXT<br/>INIT-S-SCC<br/>INIT-S-NI<br/>INIT-S-SCSI<br/>INIT-S-ISDN<br/>INIT-S-TC4</pre> |  |  |

#### LOGIN

| Description | The LOGIN command enables restricted console commands when<br>the SECURE jumper is installed on the I/O module and the<br>SECURE bit is set to ON. Enter the console password on the line<br>following the LOGIN command. |  |  |
|-------------|----------------------------------------------------------------------------------------------------|--|--|
|             | NOTE<br>After you set SECURE to ON, enter LOGIN at the >>><br>prompt. Then enter the password at the PSWD0>>><br>prompt.                                                                                                  |  |  |
| Format      | >>> LO[GIN] Return<br>PSWD0>>> console_password                                                                                                    |  |  |
| Example     | This example enables access to restricted console commands when the SECURE bit is set:                                                                                                    |  |  |
|             | >>> LOGIN Return<br>PSWD0>>>                                                                                                    |  |  |

#### REPEAT

| Description | Causes the console program to repeatedly execute any specified tests.         |
|-------------|-------------------------------------------------------------------------------|
|             | To stop the REPEAT command, press Control C or the Halt button.               |
| Format      | <pre>&gt;&gt;&gt; R[EPEAT] T[EST] {device_name},[{device_name}], Return</pre> |
| Examples    | This example repeats the ASIC test:                                           |
|             | >>> R T ASIC Return                                                           |
|             | This example repeates the ASIC and MEMORY tests:                              |
|             | >>> R T ASIC,MEM Return                                                       |
|             |                                                                               |

# SET

| Description                  | The SET command                                                                  |  |  |  |
|------------------------------|----------------------------------------------------------------------------------|--|--|--|
|                              | Sets an environmental variable to a value or setting                             |  |  |  |
|                              | Defines a command qualifier                                                      |  |  |  |
|                              | Defines the console password                                                     |  |  |  |
|                              |                                                                                  |  |  |  |
| Format                       | >>> SET {parameter} [{qualifier}] Return                                         |  |  |  |
| Parameters<br>and Qualifiers | The following section describes the SET command parameters and their qualifiers. |  |  |  |
|                              |                                                                                  |  |  |  |

#### **SET Command Parameters and Qualifiers**

| AUTO_ACTION | Specifies the default action after a halt or power-up.           |                                     |  |
|-------------|------------------------------------------------------------------|-------------------------------------|--|
| Format      | >>> SET AUTO[_ACTION] {qualifier} Return                         |                                     |  |
| Qualifier   | Select one of the following qualifiers when setting AUTO_ACTION: |                                     |  |
|             | Qualifier                                                        | Description                         |  |
|             | RESTART                                                          | Perform a restart.                  |  |
|             | BOOT                                                             | Perform a reboot.                   |  |
|             | HALT                                                             | Perform a halt.                     |  |
|             |                                                                  |                                     |  |
| Example     | This examp                                                       | le sets the default action to HALT: |  |
|             | >>> SET AUTO HALT Return                                         |                                     |  |
|             | Result:                                                          |                                     |  |
|             | AUTO_ACTION                                                      | = HALT                              |  |
|             |                                                                  |                                     |  |

| BOOTDEF_DEV | Defines the default device that the operating system will<br>bootstrap. The device names must be valid boot devices supported<br>by the BOOT command. |  |  |  |
|-------------|----------------------------------------------------------------------------------------------------|--|--|--|
|             | Use the SHOW DEVICE command to display the available boot devices.                                                                                    |  |  |  |
| Format      | >>> SET BOOTDEF_DEV {qualifier} Return                                                                                                    |  |  |  |
| Qualifier   | See the BOOT command.                                                                                                    |  |  |  |
| Example     | This example sets the boot default to DKA200:                                                                                                    |  |  |  |
|             | >>> SET BOOTDEF_DEV DKA200 Return                                                                                                    |  |  |  |
|             | Result:                                                                                                    |  |  |  |
|             | BOOT = DKA200                                                                                                    |  |  |  |
|             | Continued on next page                                                                                                    |  |  |  |

| BOOT_OSFLAGS | Defines additional default parameters to pass to the system software during booting. |                      |                                     |
|--------------|--------------------------------------------------------------------------------------|----------------------|-------------------------------------|
| Format       | >>> SET B(                                                                           | DOT_OSFLAGS {value   | a} [Return]                         |
| Value        | You can use the following values with the OSFLAGS command:                           |                      |                                     |
|              | Root                                                                                 | <b>R5 Contents</b>   | Description                         |
|              | 0                                                                                    | 0                    | Default boot of operating system    |
|              | E <sup>1</sup>                                                                       | 0                    | Standalone backup boot              |
|              | 0                                                                                    | 1                    | Conversional boot                   |
|              | <sup>1</sup> If installed on disk                                                    |                      |                                     |
| Example      | This exan                                                                            | nple specifies a def | Fault boot of the operating system: |
|              |                                                                                      |                      |                                     |

| BOOT_RESET | Specifies whether or not the console should initialize the system before booting. |                                               |  |
|------------|-----------------------------------------------------------------------------------|-----------------------------------------------|--|
| Format     | >>> SET BOOT_RESET {qualifier} Return                                             |                                               |  |
| Qualifier  | Use one of the following qualifiers:                                              |                                               |  |
|            | Qualifier                                                                         | Description                                   |  |
|            | ON                                                                                | Enable system initialization before booting.  |  |
|            | OFF                                                                               | Disable system initialization before booting. |  |
| Example    | This example enables system initialization before booting:                        |                                               |  |
|            | >>> SET BOOT_RESET ON Return                                                      |                                               |  |
|            | Result:                                                                           |                                               |  |
|            | BOOT_RESET = ON                                                                   |                                               |  |
|            |                                                                                   | Continued on next page                        |  |

| DIAG_LOE  | Allows a diagnostic to loop on an error, with all output suppressed.                                                             |                                     |  |
|-----------|----------------------------------------------------------------------------------------------------|-------------------------------------|--|
|           | To exit the diagnostic error loop, press the Halt button to return to the diagnostic environment (console mode or service mode). |                                     |  |
|           | This feature is available on loadable diagnostics only.                                                                          |                                     |  |
| Format    | >>> SET DIAG_LOE {qualifier} Return                                                                                              |                                     |  |
| Qualifier | Use one of the following qualifiers when setting the DIAG_LOE parameter:                                                         |                                     |  |
|           | Qualifier                                                                                                    | Description                         |  |
|           | ON                                                                                                    | Enables the loop-on-error feature.  |  |
|           | OFF                                                                                                    | Disables the loop-on-error feature. |  |
|           |                                                                                                    |                                     |  |
| Example   | This exampl                                                                                                    | e sets the loop-on-error feature:   |  |
|           | >>>SET DIAG_LOE ON Return                                                                                                    |                                     |  |
|           | Result:                                                                                                    |                                     |  |
|           | DIAG_LOE = ON                                                                                                    |                                     |  |
|           |                                                                                                    |                                     |  |

| DIAG_QUICK | Sets the diagnostic startup mode to normal testing or fast startup<br>testing. If you select fast mode, not all diagnostic tests are<br>performed. |                                                        |  |  |
|------------|----------------------------------------------------------------------------------------------------|--------------------------------------------------------|--|--|
| Format     | >>> SET DIAG_QUICK {qualifier} Return                                                                                                    |                                                        |  |  |
| Qualifier  | Select one of mode:                                                                                                    | the following qualifiers to set the diagnostic startup |  |  |
|            | Qualifier                                                                                                    | Description                                            |  |  |
|            | ON                                                                                                    | Quick verification testing                             |  |  |
|            | OFF                                                                                                    | Normal testing                                         |  |  |
| Example    | This example testing:                                                                                                    | sets the diagnostic startup mode to quick verify       |  |  |
|            | >>> SET DIAG_QUICK ON Return                                                                                                    |                                                        |  |  |
|            | Result:                                                                                                    |                                                        |  |  |
|            | DIAG_QUICK =                                                                                                    | ON                                                     |  |  |
|            |                                                                                                    |                                                        |  |  |

| DIAG_SECTION | Specifies the diagnostic environment in which diagnostics can be<br>run.  |                                                |                                                                                                    |  |
|--------------|---------------------------------------------------------------------------|------------------------------------------------|----------------------------------------------------------------------------------------------------|--|
| Format       |                                                                           |                                                |                                                                                                    |  |
| Qualifier    | Select one of the following qualifiers to set the diagnostic environment: |                                                |                                                                                                    |  |
|              | Qualifier                                                                 | Mode                                           | Description                                                                                                    |  |
|              | 1                                                                         | Console                                        | Default mode after power-up.                                                                                           |  |
|              | 2                                                                         | Service                                        | Provides a more thorough test<br>than in console mode. Loopback<br>connectors may be required to run<br>certain tests. |  |
| Example      | This exam                                                                 | ple sets the dia                               | gnostic environment to the console mode:                                                                               |  |
|              | Result:                                                                   |                                                |                                                                                                    |  |
|              | DIAG_SECTION = 1                                                          |                                                |                                                                                                    |  |
| Example      | This exam<br>>>> set di<br>Result:<br>diag_secti                          | ple sets the dia;<br>AG_SECTION 1 [F<br>ON = 1 | gnostic environment to the console mod                                                                                 |  |

| ENABLE_AUDIT | Enables or disables the boot audit trail message.                   |                                |  |
|--------------|---------------------------------------------------------------------|--------------------------------|--|
| Format       | >>> SET ENABLE_AUDIT {qualifier} Return                             |                                |  |
| Qualifier    | Select one of the following qualifiers to set the boot audit trail: |                                |  |
|              | Qualifier                                                           | Description                    |  |
|              | ON                                                                  | Enables the boot audit trail.  |  |
|              | OFF                                                                 | Disables the boot audit trail. |  |
| Example      | This example enables the boot audit trail:                          |                                |  |
|              | >>> SET ENABLE_AUDIT ON Return                                      |                                |  |
|              | Result:                                                             |                                |  |
|              | ENABLE_AUDIT = ON                                                   |                                |  |
|              |                                                                     | Continued on next page         |  |

| ETHERNET  | Sets the Et                   | Sets the Ethernet port to thickwire or twisted-pair use.      |  |  |
|-----------|-------------------------------|---------------------------------------------------------------|--|--|
| Format    | >>> SET ETH                   | >>> SET ETHERNET {qualifier} Return                           |  |  |
| Qualifier | Select one o                  | ect one of the following qualifiers to set the Ethernet port: |  |  |
|           | Qualifier                     | Description                                                   |  |  |
|           | THICK                         | AUI Ethernet port (thickwire)                                 |  |  |
|           | TENBT                         | 10baseT port (twisted pair)                                   |  |  |
| Example   | This examp                    | ole sets the Ethernet port to thickwire:                      |  |  |
|           | >>> SET ETHERNET THICK Return |                                                               |  |  |
|           | Result:                       |                                                               |  |  |
|           | ETHERNET = >>>                | THICK                                                         |  |  |
|           |                               |                                                               |  |  |

| LANGUAGE  | Sets the keyboard language.<br>The default setting is English (3). |                          |  |
|-----------|--------------------------------------------------------------------|--------------------------|--|
|           |                                                                    |                          |  |
| Format    | >>> SET LANGUAGE {qualifier} Return                                |                          |  |
| Qualifier | Select one of the following language qualifiers:                   |                          |  |
|           | Qualifier                                                          | Description              |  |
|           | 0) Dansk                                                           | Danish                   |  |
|           | 1) Deutsch                                                         | German/Swiss             |  |
|           | 2) Deutsch                                                         | Schweiz                  |  |
|           | 3) English                                                         | North American (default) |  |
|           | 4) English                                                         | British/Irish            |  |
|           | 5) Espanol                                                         | Spanish                  |  |
|           | 6) Francais                                                        | French                   |  |
|           | 7) Francais                                                        | Canadian                 |  |
|           | 8) Francais                                                        | Suisse Romande           |  |
|           | 9) Italiano                                                        | Italian                  |  |
|           | 10) Nederlands                                                     | Netherlands              |  |
|           | 11) Norsk                                                          | —                        |  |
|           | 12) Portugues                                                      | Portuguese               |  |
|           | 13) Suomi                                                          | —                        |  |
|           | 14) Svenska                                                        | Swedish                  |  |
|           | 15) Vlaams                                                         | _                        |  |

 Example
 This example sets the language to English:

 >>> SET LANGUAGE 4 Return

 Result:

 LANGUAGE = 4

 >>>

| MOP       | Enables or<br>When enab<br>network. | Enables or disables the NI Ethernet listener in console mode.<br>When enabled, the listener can send and receive messages on the<br>network. |  |  |
|-----------|-------------------------------------|----------------------------------------------------------------------------------------------------|--|--|
| Format    | >>> SET MOP                         | ? {qualifier} Return                                                                                                    |  |  |
| Qualifier | Select one o<br>bit:                | Select one of the following qualifiers to enable or disable the MOP bit:                                                                     |  |  |
|           | Qualifier                           | Description                                                                                                    |  |  |
|           | ON                                  | Network listener enabled. Able to send and receive messages on the network. (default)                                                        |  |  |
|           | OFF                                 | Network listener disabled.                                                                                                    |  |  |
| Example   | This examp                          | ble enables the network listener in console mode:                                                                                            |  |  |
|           | >>> SET MOR                         | >>> SET MOP ON Return                                                                                                    |  |  |
|           | Result:                             |                                                                                                    |  |  |
|           | MOP = ON<br>>>>                     |                                                                                                    |  |  |
|           |                                     |                                                                                                    |  |  |

| PASSWORD | Lets you sets a new console password.                                                                                                    |  |  |
|----------|----------------------------------------------------------------------------------------------------|--|--|
|          | The following are key points to remember about passwords:                                                                                                    |  |  |
|          | • The console secure jumper must be installed on the I/O module.                                                                                                    |  |  |
|          | • The password must be exactly 16 hexadecimal characters.<br>You can use 0 to 9 and A to F.                                                                                             |  |  |
|          | • The password feature is enabled when SECURE = ON.<br>The password feature is disabled when SECURE = OFF.                                                                              |  |  |
| Format   | >>> SET PASSWORD Return                                                                                                    |  |  |
| Example  | This example sets the password:                                                                                                    |  |  |
|          | >>> SET PASSWORD Return                                                                                                    |  |  |
|          |                                                                                                    |  |  |
|          | <pre>PSWD0&gt; old_password !Enter the old password (if any).) PSWD1&gt; new_password !Enter the new password. PSWD3&gt; new_password !Reenter the new password for verification.</pre> |  |  |
|          | <i>&gt;&gt;&gt;</i>                                                                                                    |  |  |

| RADIX     | Specifies the default radix (base number). The default setting is hexadecimal. |                                             |  |
|-----------|--------------------------------------------------------------------------------|---------------------------------------------|--|
| Format    | >>> SET RADIX {qualifier} Return                                               |                                             |  |
| Qualifier | Select one of the following qualifiers to set the base address:                |                                             |  |
|           | Qualifier                                                                      | Description                                 |  |
|           | 0                                                                              | Default base address (hexadecimal)          |  |
|           | 10                                                                             | Decimal base address                        |  |
|           | 16                                                                             | Hexadecimal base address                    |  |
| Example   | This example                                                                   | sets the address to a decimal base address: |  |
|           | >>> SET RADIX                                                                  | 10 Return                                   |  |
|           | Result:                                                                        |                                             |  |
|           | RADIX = 10                                                                     |                                             |  |
|           |                                                                                |                                             |  |

| SCSI_A    | Sets the SCSI host ID value. The default value is 6. |
|-----------|------------------------------------------------------|
| Format    | >>> SET SCSI_A {qualifier} Return                    |
| Qualifier | Select a host ID value from 0 to 7.                  |
| Example   | This example sets the SCSI_A host ID to 6.           |
|           | >>> SET SCSI_A 6 Return                              |
|           | Result:                                              |
|           | SCSI_A = 00000006                                    |
|           |                                                      |

| SCSI_B    | Sets the host ID value. The default value is 6. |
|-----------|-------------------------------------------------|
| Format    | >>> SET SCSI_B {qualifier} Return               |
| Qualifier | Select a host ID value from 0 to 7.             |
| Example   | This example sets the SCSI B host ID to 6:      |
|           | >>> SET SCSI_B 6 Return                         |
|           | Result:                                         |
|           | SCSI_B = 00000006                               |
|           |                                                 |

| SCSI_RESET                 | Causes a time                         | Causes a time delay after a SCSI reset before booting. |  |
|----------------------------|---------------------------------------|--------------------------------------------------------|--|
|                            | The default va                        | lue is 4.                                              |  |
| Format                     | >>> SET SCSI_RESET {qualifier} Return |                                                        |  |
| Qualifier Select a value f |                                       | from 0 to 7.                                           |  |
|                            | Boot Device                           | Recommended Value                                      |  |
|                            | Floppy drive                          | 3                                                      |  |
|                            | Tape drive                            | 4                                                      |  |
|                            | CD-ROM                                | 6                                                      |  |
| Example                    | This example s                        | sets a time delay of 4:                                |  |
|                            | >>> SET SCSI_F                        | RESET 4 Return                                         |  |
|                            | Result:                               |                                                        |  |
|                            | SCSI_RESET = 4                        | 1                                                      |  |
|                            |                                       |                                                        |  |

| SECURE    | Enables the console password bit to restrict access to the console.<br>This command works in conjunction with the console secure<br>jumper on the I/O module. |                             |  |
|-----------|----------------------------------------------------------------------------------------------------|-----------------------------|--|
| Format    | >>> SET SECURI                                                                                                    | <b>gualifier</b> } Return   |  |
| Qualifier | Select one of the following qualifiers to set the SECURE bit:                                                                                                 |                             |  |
|           | Qualifier                                                                                                    | Description                 |  |
|           | ON                                                                                                    | Security features enabled.  |  |
|           | OFF                                                                                                    | Security features disabled. |  |
| Example   | OFF     Security features disabled.       This example enables the security features:       >>> SET SECURE ON Return       Result:       SECURE = ON          |                             |  |

| SERVER    | Modifies SCC power-up diagnostics to match the DEC 3000 Model 500/500S AXP system configuration. You can specify a server (Model 500S) or workstation (Model 500) configuration. |                                                |  |
|-----------|----------------------------------------------------------------------------------------------------|------------------------------------------------|--|
|           | If you select the server setting, you do not have to connect<br>the keyboard and mouse to complete power-up diagnostics<br>successfully.                                         |                                                |  |
|           | If you select the workstation setting, you must connect<br>the keyboard and mouse to complete power-up diagnostics<br>successfully.                                              |                                                |  |
| Format    | >>> SET SERVER {qualifier} Return                                                                                                    |                                                |  |
| Qualifier | Select one of the following qualifiers:                                                                                                    |                                                |  |
|           | Qualifier                                                                                                    | Description                                    |  |
|           | ON                                                                                                    | Specifies a server (Model 550S).               |  |
|           | OFF                                                                                                    | Specifies a workstation (Model 500). (default) |  |
|           |                                                                                                    |                                                |  |
| Example   | This example                                                                                                    | sets the configuration to a server:            |  |
|           | >>> SET SERVER ON Return                                                                                                    |                                                |  |
|           | Result:                                                                                                    |                                                |  |
|           | SERVER = ON                                                                                                    |                                                |  |
|           |                                                                                                    |                                                |  |

| TRIGGER                 | Enables the                                                                                        | e entity-based module (EMB).                           |  |
|-------------------------|----------------------------------------------------------------------------------------------------|--------------------------------------------------------|--|
|                         | With EMB and the NI listener enabled (TRIGGER = ON), you can boot the system from a remote system. |                                                        |  |
| Format                  | >>> SET TR]                                                                                        | IGGER {qualifier} [Return]                             |  |
| Qualifier Select one of |                                                                                                    | of the following qualifiers to set the remote trigger: |  |
|                         | Qualifier                                                                                          | Description                                            |  |
|                         | ON                                                                                                 | Enables the remote trigger.                            |  |
|                         | OFF                                                                                                | Disables the remote trigger.                           |  |
| Example                 | This examp                                                                                         | ble enables the remote trigger:                        |  |
|                         | >>> SET TRIGGER ON Return                                                                          |                                                        |  |
|                         | Result:                                                                                            |                                                        |  |
|                         | TRIGGER = (                                                                                        | N                                                      |  |

#### SHOW

| Description | Displays information on a requested topic:                            |  |  |  |
|-------------|-----------------------------------------------------------------------|--|--|--|
|             | Environmental variable                                                |  |  |  |
|             | Console options                                                       |  |  |  |
|             |                                                                       |  |  |  |
|             | Hardware configuration                                                |  |  |  |
| _ ,         |                                                                       |  |  |  |
| Format      | >>> SHOW {parameter} Return                                           |  |  |  |
| Parameters  | The following sections describe the SHOW command parameters.          |  |  |  |
| Example     | This example displays the current values for environmental variables. |  |  |  |
|             | >>> SHOW Return                                                       |  |  |  |
|             |                                                                       |  |  |  |
|             | AUTO_ACTION = RESTART                                                 |  |  |  |
|             | BOOT OSFLAGS = $0.0$                                                  |  |  |  |
|             | ENABLE AUDIT = ON                                                     |  |  |  |
|             | BOOT_RESET = ON                                                       |  |  |  |
|             | SCSI_RESET = 3                                                        |  |  |  |
|             | DIAG_LOE = OFF                                                        |  |  |  |
|             | DIAG_QUICK = OFF                                                      |  |  |  |
|             | $DIAG\_SECTION = I$ $ETUEDNET = 00,00,20,21,00, TUICK$                |  |  |  |
|             | EIHERNEI = 06-00-2B-2A-21-60 , IHICK $MOP = OFF$                      |  |  |  |
|             | SECURE = ON                                                           |  |  |  |
|             | RADIX = 0                                                             |  |  |  |
|             | $SCSI_A = 6$                                                          |  |  |  |
|             | $SCSI_B = 6$                                                          |  |  |  |
|             | SERVER = ON                                                           |  |  |  |
|             | TRIGGER = ON                                                          |  |  |  |

#### **SHOW Command Parameters**

| AUTO_ACTION | Displays the action the console will take following an error halt or power-up halt. |                                   |  |  |
|-------------|-------------------------------------------------------------------------------------|-----------------------------------|--|--|
| Format      | >>> SHOW AU                                                                         | >>> SHOW AUTO_ACTION Return       |  |  |
| Results     | The SHOW AUTO_ACTION command displays one of the following values:                  |                                   |  |  |
|             | Value                                                                               | Description                       |  |  |
|             | RESTART                                                                             | Perform a restart.                |  |  |
|             | BOOT                                                                                | Perform a reboot.                 |  |  |
|             | HALT                                                                                | Perform a halt.                   |  |  |
|             |                                                                                     |                                   |  |  |
| Example     | This examp                                                                          | le shows the auto action is HALT: |  |  |
|             | >>> SHOW AU                                                                         | ro_action Return                  |  |  |
|             | Result:                                                                             |                                   |  |  |
|             | AUTO_ACTION                                                                         | = HALT                            |  |  |
|             |                                                                                     |                                   |  |  |

| BOOTDEF_DEV | Displays the default device or device list used for booting.     |
|-------------|------------------------------------------------------------------|
| Format      | >>> SHOW BOOTDEF_DEV Return                                      |
| Example     | This example shows the default boot device is the DKA400 device: |
|             | >>> SHOW BOOTDEF_DEV Return                                      |
|             | Result:                                                          |
|             | BOOT = DKA400                                                    |
|             |                                                                  |

| BOOT_OSFLAGS | Displays additional default parameters that were passed to system software during the last boot operation. |                                  |                                     |  |
|--------------|----------------------------------------------------------------------------------------------------|----------------------------------|-------------------------------------|--|
| Format       | >>> SHOW BOOT_OSFLAGS Return                                                                               |                                  |                                     |  |
| Values       | The SHOW BOOT_OSFLAGS command displays one of the following pairs of values:                               |                                  |                                     |  |
|              | Root                                                                                                    | R5 Contents                      | Description                         |  |
|              | 0                                                                                                    | 0                                | Default boot of operating system    |  |
|              | $\mathrm{E}^{1}$                                                                                           | 0                                | Standalone backup boot              |  |
|              | 0                                                                                                    | 1                                | Conversional boot                   |  |
|              | <sup>1</sup> If installed                                                                                  | l on disk                        |                                     |  |
| Example      | This exam<br>the operati                                                                                   | ple shows that th<br>ing system: | e OSFLAGS specify a default boot of |  |
|              | >>> SHOW BOOT_OSFLAGS Return                                                                               |                                  |                                     |  |
|              | Result:                                                                                                    |                                  |                                     |  |
|              | BOOT_OSFLAGS = 0,0                                                                                         |                                  |                                     |  |
| Contin       |                                                                                                    | Continued on next page           |                                     |  |

| BOOT_RESET | Displays<br>or disable | Displays the value of the <i>BOOT_RESET</i> variable, which enables or disables system initialization before booting. |  |  |
|------------|------------------------|----------------------------------------------------------------------------------------------------|--|--|
| Format     | >>> SHOW               | BOOT_RESET Return                                                                                                    |  |  |
| Values     | The SHO<br>values:     | W BOOT_RESET command displays one of the following                                                                    |  |  |
|            | Value                  | Description                                                                                                    |  |  |
|            | ON                     | System initialization before booting is enabled.                                                                      |  |  |
|            | OFF                    | System initialization before booting is disabled.                                                                     |  |  |
|            |                        |                                                                                                    |  |  |

| CONFIG  | Displays                     | Displays system configuration and device status information. |                                         |                      |  |
|---------|------------------------------|--------------------------------------------------------------|-----------------------------------------|----------------------|--|
| Format  | >>> Show                     | N CONFIG Ret                                                 | ırn                                     |                      |  |
| Example | This exa                     | This example shows the current system configuration.         |                                         |                      |  |
|         | >>> SH                       | >>> SHOW CONFIG Return                                       |                                         |                      |  |
|         | Result:                      |                                                              |                                         |                      |  |
|         | DEC 3000<br>Digital H<br>VPP | AXP - M500<br>Equipment Corpo<br>PAL X5.12-820               | oration<br>00101/OSF PAL X1.09-82000201 |                      |  |
|         | TCINFO                       | DEVNAM                                                       | DEVSTAT                                 |                      |  |
|         |                              | CPU                                                          | OK KN15-AA - BL7.0-S0F0-I080 - sBLx.    | .x -<br>ECchip 21064 |  |
|         |                              | ASIC                                                         | OK                                      | Loomp Liooi          |  |
|         | 0                            | MEM                                                          | OK                                      |                      |  |
|         | 8                            | CXT                                                          | OK                                      |                      |  |
|         | 7                            | C711                                                         |                                         |                      |  |
|         |                              | NVR                                                          | OK                                      |                      |  |
|         |                              | SCC                                                          | OK                                      |                      |  |
|         |                              | NI                                                           | OK                                      |                      |  |
|         | 6                            | ISDN                                                         | UK                                      |                      |  |
|         | 0                            | SCST                                                         | OK                                      |                      |  |
|         | 4-PMAGB-E                    | BA TC4                                                       |                                         |                      |  |
|         |                              |                                                              |                                         |                      |  |
|         | Column                       | Meaning                                                      |                                         |                      |  |
|         | TCINFO                       | System s                                                     | ots:                                    |                      |  |

|         | 0 to 5     | TURBOchannel slots      |
|---------|------------|-------------------------|
|         | 6          | SCSI controller         |
|         | 7 and 8    | Built-in system devices |
| DEVNAM  | Device na  | me                      |
| DEVSTAT | Device sta | atus                    |
|         |            |                         |

| DEVICE  | Displays SCSI and Ethernet device information.                                                                                                    |  |  |  |  |  |
|---------|----------------------------------------------------------------------------------------------------|--|--|--|--|--|
| Format  | >>> SHOW DEVICE Return                                                                                                    |  |  |  |  |  |
| Example | This example shows the current SCSI and Ethernet devices located.                                                                                                    |  |  |  |  |  |
|         | >>> SHOW DEVICE                                                                                                    |  |  |  |  |  |
|         | Result:                                                                                                    |  |  |  |  |  |
|         | BOOTDEV ADDR DEVTYPE NUMBYTES RM/FX WP DEVNAM REV                                                                                                    |  |  |  |  |  |
|         | ESA0 08-00-2B-2A-21-80, THICK<br>DKA100 A/1/0 DISK 426.25MB FX RZ25 0700<br>DKA200 A/2/0 DISK 209.81MB FX RZ24 211B<br>DKA400 A/4/0 RODISK 599.35MB RM WP RRD42 4.3d<br>DKA500 A/5/0 DISK RM WP RX23 0068<br>HostID A/6 INITR<br>HostID B/6 INITR<br>DKB700 B/7/0 DISK 295.42MB RM RWZ01 2.16                                                                                                    |  |  |  |  |  |
|         | Column Meaning                                                                                                    |  |  |  |  |  |
|         | BOOTDEVConsole boot name for the deviceADDREthernet hardware address or SCSI IDDEVTYPEDevice type (RODISK is a read-only disk.)NUMBYTESDrive capacityRM/FXRemovable or fixed media driveWPWrite-protected driveDEVNAMDevice name for the driveDEVEingenege gravity is a level for the drive                                                                                                    |  |  |  |  |  |
|         | Result:         BOOTDEV ADDR DEVTYPE NUMBYTES RM/FX WP DEVNAM REV         ESA0 08-00-2B-2A-21-80 , THICK         DKA100 A/1/0 DISK 426.25MB FX RZ25 0700         DKA200 A/2/0 DISK 209.81MB FX RZ24 211B         DKA400 A/4/0 RODISK 599.35MB RM WP RRD42 4.3d         DKA400 A/4/0 RODISK 599.35MB RM WP RRD42 4.3d         DKA400 A/4/0 RODISK 599.35MB RM WP RX23 0068        HostID A/6 INITR         DKB700 B/7/0 DISK 295.42MB RM RWZ01 2.16         Column Meaning         BOOTDEV Console boot name for the device         ADDR Ethernet hardware address or SCSI ID         DEVTYPE Device type (RODISK is a read-only disk.)         NUMBYTES Drive capacity         RM/FX Removable or fixed media drive         WP Write-protected drive         DEVNAM Device name for the drive         DEVNAM Device name for the drive |  |  |  |  |  |

| DIAG_LOE | Displays the setting of the loop-on-error diagnostic feature.   |                                 |  |
|----------|-----------------------------------------------------------------|---------------------------------|--|
| Format   | >>> SHOW DIAG_LOE Return                                        |                                 |  |
| Values   | The SHOW DIAG_LOE command displays one of the following values: |                                 |  |
|          | Setting                                                         | Description                     |  |
|          | ON                                                              | Loop-on-error feature enabled.  |  |
|          | OFF                                                             | Loop-on-error feature disabled. |  |
|          |                                                                 |                                 |  |
| Example  | This example shows that the current setting of DIAG_LOE is OFF. |                                 |  |
|          | >>> SHOW DIA                                                    | G_LOE Return                    |  |
|          | Result:                                                         |                                 |  |
|          | DIAG_LOE = O                                                    | FF                              |  |
|          |                                                                 |                                 |  |

| DIAG_QUICK | Displays the diagnostic mode.                                 |                      |  |
|------------|---------------------------------------------------------------|----------------------|--|
| Format     | >>> SHOW DIAG                                                 | g_QUICK Return       |  |
| Values     | The SHOW DIAG_QUICK command displays on the following values: |                      |  |
|            | Diagnostic                                                    |                      |  |
|            | Setting                                                       | Description          |  |
|            | ON                                                            | Quick verify testing |  |
|            | OFF                                                           | Normal testing       |  |
|            |                                                               |                      |  |

| DIAG_SECTION | Displays<br>run.   | the diagnostic | environment in which diagnostics can be                                                                                |
|--------------|--------------------|----------------|----------------------------------------------------------------------------------------------------|
| Format       | >>> Show           | DIAG_SECTION   | Return                                                                                                    |
| Values       | The SHC<br>values: | W DIAG_SEC     | TION command displays on the following                                                                                 |
|              | Setting            | Mode           | Description                                                                                                    |
|              | 1                  | Console        | Default mode at power-up.                                                                                              |
|              | 2                  | Service        | Provides a more thorough test<br>than in console mode. Loopback<br>connectors may be required to run<br>certain tests. |
|              |                    |                |                                                                                                    |

| ENABLE_AUDIT | Indicates v             | Indicates whether or not the boot audit trail message is enabled. |  |  |
|--------------|-------------------------|-------------------------------------------------------------------|--|--|
| Format       | >>> Show E              | NABLE_AUDIT Return                                                |  |  |
| Values       | The SHOV<br>following v | V ENABLE_AUDIT command displays one of the<br>values:             |  |  |
|              | Audit<br>Setting        | Description                                                       |  |  |
|              | Setting                 | Description                                                       |  |  |
|              | ON                      | Boot audit trail enabled.                                         |  |  |

| ERROR   | The ERROR parameter displays error information.                |
|---------|----------------------------------------------------------------|
| Format  | >>> SHOW ERROR Return                                          |
| Example | This example displays the current error information:           |
|         | >>> SHOW ERROR Return                                          |
|         | Result:                                                        |
|         | ??002 SCC 0x0020<br>?T-ERR-SCC-MODEM - CTS bit Exp = 1 Rec = 0 |
|         |                                                                |
| ETHERNET | Displays the hardware Ethernet address and Ethernet port. |  |
|----------|-----------------------------------------------------------|--|
| Format   | >>> SHOW ETHERNET Return                                  |  |
|          | ENET port = THICK<br>ETHERNET = $08-00-2b-07-04-17$       |  |
|          |                                                           |  |

| LANGUAGE | Identifies the language currently used to display console messages.       |  |
|----------|---------------------------------------------------------------------------|--|
| Format   | >>> SHOW LANGUAGE Return                                                  |  |
| Values   | See the SET LANGUAGE command for possible settings.                       |  |
| Example  | This example shows that the current language is English (North American): |  |
|          | >>> SHOW LANGUAGE Return                                                  |  |
|          | Result:                                                                   |  |
|          | Language = 3                                                              |  |
|          |                                                                           |  |

| MEMORY  | Displays <ul> <li>Bank</li> <li>Mem</li> <li>Start</li> </ul>                                                                     | status information<br>x number<br>lory size/bank<br>ting address of eacl                                                                                                    | for the following:<br>h bank    |  |
|---------|----------------------------------------------------------------------------------------------------|----------------------------------------------------------------------------------------------------|---------------------------------|--|
| Format  | >>> SHOW                                                                                                    | MEMORY Return                                                                                                    |                                 |  |
| Example | This exar<br>>>> sноw<br>Result:<br>sноw мемо                                                                                     | This example shows the memory status information:<br>>>> show memory<br>Result:<br>show memory                                                                                                    |                                 |  |
|         | DEC 3000<br>BANK #<br><br>0<br>1<br>2<br>3<br>4<br>5<br>6<br>7<br>>>><br>In the exact<br>• $0,1$<br>• $2,3$<br>• $4,5$<br>• $6,7$ | AXP - M500 Memory:<br>MEMORY_SIZE<br>032 Mbytes<br>032 Mbytes<br>032 Mbytes<br>032 Mbytes<br>032 Mbytes<br>032 Mbytes<br>032 Mbytes<br>032 Mbytes<br>000 Mbytes<br>000 Mbytes<br>000 Mbytes<br>000 Mbytes<br>000 Mbytes<br>000 Mbytes | 160 Mbytes<br>START_ADDRESS<br> |  |

| МОР    | Indicates v          | whether or not the MOP network listener is enabled.                                                                            |
|--------|----------------------|----------------------------------------------------------------------------------------------------|
| Format | >>> Show M           | IOP Return                                                                                                    |
| Values | The SHOV             | V MOP command displays one of the following settings:                                                                          |
| raidee |                      | v mor command displays one of the following sectings.                                                                          |
| Taluee | Setting              | Description                                                                                                    |
|        | Setting<br>ON        | Description           Network listener enabled. Can send and receive messages on the network.                                  |
|        | Setting<br>ON<br>OFF | Description         Network listener enabled. Can send and receive messages on the network.         Network listener disabled. |

| >>> Show RA                                                  | ADIX Return                                                            |
|--------------------------------------------------------------|------------------------------------------------------------------------|
| The SHOW RADIX command displays one of the following values: |                                                                        |
| Base                                                         |                                                                        |
| Setting                                                      | Description                                                            |
| 0                                                            | Default base address (hexadecimal)                                     |
| 10                                                           | Decimal base address                                                   |
| 16                                                           | Hexadecimal base address                                               |
|                                                              | >>> SHOW RA<br>The SHOW<br>Base<br>Address<br>Setting<br>0<br>10<br>16 |

| SCSI_A  | The SCSI_A parameter displays the SCSI ID for the system (A bus). |
|---------|-------------------------------------------------------------------|
| Format  | >>> SHOW SCSI_A Return                                            |
| Values  | The SHOW SCSI_A displays a host ID number from 0 to 7.            |
| Example | This example shows the SCSI ID for the system is 6.               |
|         | >>> SHOW SCSI_A Return                                            |
|         | Result:                                                           |
|         | SCSI_A = 6                                                        |
|         |                                                                   |

| SCSI_B | Displays the SCSI ID for the system (B bus).                   |
|--------|----------------------------------------------------------------|
| Format | >>> SHOW SCSI_B Return                                         |
| Values | The SHOW SCSI_B command displays a host ID number from 0 to 7. |
|        | Continued on next page                                         |

| SCSI_RESET | Displays the current time-delay setting.                 |                                                                         |
|------------|----------------------------------------------------------|-------------------------------------------------------------------------|
| Format     | >>> SHOW SCSI_RESET Return                               |                                                                         |
| Values     | The SHOW SCSI_RESET command displays a value from 0 to 7 |                                                                         |
|            | Value                                                    | Device Booted                                                           |
|            | 3                                                        | Floppy drive                                                            |
|            | 4                                                        | Tape drive                                                              |
|            | 6                                                        | CD-ROM                                                                  |
| Example    | This example s<br>4, for booting fi                      | hows the current value of the SCSI reset is set to<br>rom a tape drive: |
|            | >>> SHOW SCSI_RESET Return                               |                                                                         |
|            | Result:                                                  |                                                                         |
|            | SCSI_RESET = 4                                           |                                                                         |
|            |                                                          |                                                                         |

| SECURE | Indicates w<br>SECURE c | whether or not console security is enabled. See the SET ommand for details on console security. |  |
|--------|-------------------------|-------------------------------------------------------------------------------------------------|--|
| Format | >>> SHOW SE             | ECURE Return                                                                                    |  |
| Values | The SHOW values:        | The SHOW SECURE command displays one of the following values:                                   |  |
|        | SECURE<br>Setting       | Description                                                                                     |  |
|        |                         |                                                                                                 |  |
|        | ON                      | Security features enabled.                                                                      |  |

| SERVER  | Indicates whether a server or workstation configuration is in use. |                                                 |
|---------|--------------------------------------------------------------------|-------------------------------------------------|
| Format  | >>> SHOW SERVER Return                                             |                                                 |
| Values  | The SHOW SERVER command displays one of the following settings:    |                                                 |
|         | Setting                                                            | Description                                     |
|         | ON                                                                 | Server (Model 550S) configuration               |
|         | OFF                                                                | Workstation (Model 500) configuration (default) |
|         |                                                                    |                                                 |
| Example | This example<br>workstation:                                       | shows the current SERVER configuration is for a |
|         | >>> SHOW SERV                                                      | <b>YER</b> Return                               |
|         | Result:                                                            |                                                 |
|         | SERVER = OFF                                                       |                                                 |
|         |                                                                    |                                                 |

| TRIGGER | Displays t         | Displays the current trigger setting.                                                 |  |
|---------|--------------------|---------------------------------------------------------------------------------------|--|
| Format  | >>> SHOW T         | RIGGER Return                                                                         |  |
| Values  | The SHOV settings: | The SHOW TRIGGER command displays one of the following settings:                      |  |
|         | Trigger<br>Setting | Description                                                                           |  |
|         | ON                 | Trigger enabled. Lets you access the console or boot the system from a remote system. |  |
|         | OFF                | Trigger disabled.                                                                     |  |

#### START

| Description | Sets the program counter (PC) and starts the CPU. The START command causes the system to exit console mode and enter program mode. |
|-------------|----------------------------------------------------------------------------------------------------|
| Format      | >>> START {address} Return                                                                                                    |

#### TEST

| Description | Performs all available diagnostics (except TURBOchannel) or selected diagnostics.                                                                                       |
|-------------|----------------------------------------------------------------------------------------------------|
| Format      | >>> TEST {qualifier} Return                                                                                                    |
| Qualifier   | See Chapter 4 for a diagnostic listing.                                                                                                    |
| Examples    | This example runs the ASIC diagnostic:<br>>>> TEST ASIC Return<br>This example runs all available diagnostics, except<br>TURBOchannel diagnostics:<br>>>> T[EST] Return |

#### **Alternate Consoles**

| Overview                  | The DEC 3000 Model 500/500S system provides two ways to use<br>alternate consoles if the graphics subsystem fails. You can enter<br>console commands locally on a terminal connected to the alternate<br>console port (printer port) or remotely from a network connection. |
|---------------------------|----------------------------------------------------------------------------------------------------|
| Alternate<br>Console Port | To access the alternate console port from a terminal, verify the following settings:                                                                                                    |
|                           | • The baud rate of the terminal is 9600 baud.                                                                                                    |
|                           | • The alternate console switch on the rear of the unit is set to the left.                                                                                                    |
|                           | NOTE<br>The state of the alternate console switch is only read<br>at power-up. Changing the switch setting while the<br>system is powered up has no effect until the unit is<br>powered down and up again.                                                                  |
| Network<br>Console        | You can access the system console from the network. The network<br>console lets you remotely troubleshoot the system or provide a<br>console when no other consoles are available.                                                                                          |
|                           | Some console tests and commands will terminate the network<br>connection, either because the commands use the network device<br>or they cause a connection timeout at the remote node.                                                                                      |

#### Alternate Consoles, Continued

| Network                | To access the console:                                                                                                    |  |  |  |
|------------------------|----------------------------------------------------------------------------------------------------|--|--|--|
| Console<br>(continued) | • Obtain the hardware Ethernet address of the workstation.                                                                                                    |  |  |  |
|                        | • Obtain access to an operating system on the same Ethernet segment as the DEC 3000 Model 500/500S AXP system. The systems cannot be separated by a bridge or router. |  |  |  |
|                        | • Set the following DEC 3000 500/500S AXP workstation parameters:                                                                                                    |  |  |  |
|                        | <ul> <li>A console password</li> </ul>                                                                                                    |  |  |  |
|                        | – MOP. TRIGGER                                                                                                    |  |  |  |

After the DEC 3000 Model 500/500S AXP system is set up, perform the following steps from the other operating system to connect to the console:

- **1.** Log in to the user account (no special privileges are required).
- **2.** Enter the following commands:

| NCP        |                                          | Enters (                                                      | the Net                                                                                                    | work Co                                                                                                    | ntrol 1                                                                                                    | Progra                                                                                                    | m (N                                                                                                    | CP).                                                                                                    |                                                                                                    |                                                                                                    |
|------------|------------------------------------------|---------------------------------------------------------------|----------------------------------------------------------------------------------------------------|----------------------------------------------------------------------------------------------------|----------------------------------------------------------------------------------------------------|----------------------------------------------------------------------------------------------------|----------------------------------------------------------------------------------------------------|----------------------------------------------------------------------------------------------------|----------------------------------------------------------------------------------------------------|----------------------------------------------------------------------------------------------------|
| SHOW       | KNOWN                                    | CIRCUITS                                                      | Shows                                                                                                    | availab                                                                                                    | le cir                                                                                                    | cuits                                                                                                    | you                                                                                                    | can                                                                                                    | connect                                                                                                    | through.                                                                                                    |
| CONNI<br>I | ECT VI<br>PHYSICA                        | A circui<br>L ADDRESS                                         | t SERVI<br>5 08-00                                                                                                  | CE PASS<br>-2B-XX-X                                                                                                    | WORD X                                                                                                    | xxx                                                                                                    |                                                                                                    |                                                                                                    |                                                                                                    |                                                                                                    |
| Ctrl       | D                                        | Disc                                                          | onnects                                                                                                    | the co                                                                                                    | nsole.                                                                                                    |                                                                                                    |                                                                                                    |                                                                                                    |                                                                                                    |                                                                                                    |
| EXI        | Г                                        | Exits                                                         | NCP.                                                                                                    |                                                                                                    |                                                                                                    |                                                                                                    |                                                                                                    |                                                                                                    |                                                                                                    |                                                                                                    |
|            |                                          | Logs                                                          | off th                                                                                                    | e system                                                                                                    | ı.                                                                                                    |                                                                                                    |                                                                                                    |                                                                                                    |                                                                                                    |                                                                                                    |
|            | NCP<br>SHOW<br>CONNI<br>E<br>Ctrl<br>EXI | NCP<br>SHOW KNOWN<br>CONNECT VIA<br>PHYSICA<br>Ctrl D<br>EXIT | NCP Enters is<br>SHOW KNOWN CIRCUITS<br>CONNECT VIA circui<br>PHYSICAL ADDRESS<br>Ctrl D Disc<br>EXIT Exits<br>Logs | NCP Enters the Net<br>SHOW KNOWN CIRCUITS Shows<br>CONNECT VIA circuit SERVE<br>PHYSICAL ADDRESS 08-00<br>Ctrl D Disconnects<br>EXIT Exits NCP.<br>Logs off th | NCP       Enters the Network Construction         SHOW KNOWN CIRCUITS Shows available         CONNECT VIA circuit SERVICE PASS         PHYSICAL ADDRESS 08-00-2B-XX-X         Ctrl       D         Disconnects the construction         EXIT       Exits NCP.         Logs off the system | NCP     Enters the Network Control       SHOW KNOWN CIRCUITS Shows available cir       CONNECT VIA circuit SERVICE PASSWORD x<br>PHYSICAL ADDRESS 08-00-2B-XX-XX-XX       Ctrl     D       D     Disconnects the console.       EXIT     Exits NCP.       Logs off the system. | NCP       Enters the Network Control Progra         SHOW KNOWN CIRCUITS Shows available circuits         CONNECT VIA circuit SERVICE PASSWORD XXXX         PHYSICAL ADDRESS 08-00-2B-XX-XX-XX         Ctrl       D         Disconnects the console.         EXIT       Exits NCP.         Logs off the system. | NCP       Enters the Network Control Program (N         SHOW KNOWN CIRCUITS Shows available circuits you         CONNECT VIA circuit SERVICE PASSWORD XXXX         PHYSICAL ADDRESS 08-00-2B-XX-XX-XX         Ctrl       D         D       Disconnects the console.         EXIT       Exits NCP.         Logs off the system. | NCP       Enters the Network Control Program (NCP).         SHOW KNOWN CIRCUITS Shows available circuits you can         CONNECT VIA circuit SERVICE PASSWORD xxxx         PHYSICAL ADDRESS 08-00-2B-XX-XX-XX         Ctrl       D         Disconnects the console.         EXIT       Exits NCP.         Logs off the system. | NCP       Enters the Network Control Program (NCP).         SHOW KNOWN CIRCUITS Shows available circuits you can connect         CONNECT VIA       circuit SERVICE PASSWORD xxxx         PHYSICAL ADDRESS 08-00-2B-XX-XX-XX         Ctrl       D         Disconnects the console.         EXIT       Exits NCP.         Logs off the system. |

#### NOTE

Do not run the memory diagnostic. The memory diagnostic will cause the console to hang, and you will have to turn off the system.

# Chapter 4 Diagnostic Testing

#### **Chapter Overview**

**Chapter Topics** 

This chapter covers the following topics:

- FRU Code Table
- Diagnostic Listing
- Running Diagnostic Tests
- Entering and Exiting Console and Service Mode
- Diagnostics:
  - ASIC Diagnostic
  - NVR Diagnostic
  - Memory Diagnostic
  - CXT Diagnostic
  - SCSI Diagnostic
  - NI Diagnostic
  - SCC Diagnostic
  - ISDN Diagnostic
- Testing TURBOchannel Options

#### **FRU Code Table**

| System Device<br>FRU Codes | Table 4–1 lis | sts the system device FRU codes.                      |
|----------------------------|---------------|-------------------------------------------------------|
|                            | Table 4–1     | System Device FRU Codes                               |
|                            | FRU Code      | Meaning (Most Probable FRU)                           |
|                            | 000           | Unknown or diagnostic does not support FRU reporting. |
|                            | 001           | System module.                                        |
|                            | 002           | I/O module.                                           |
|                            | 003           | LK keyboard.                                          |
|                            | 004           | Mouse/pointing device.                                |
|                            | 005           | Audio module.                                         |
|                            | 006           | Reserved.                                             |

#### FRU Code Table, Continued

| Codes | Table 4–2 | TURBOchannel FRU Codes      |
|-------|-----------|-----------------------------|
|       | FRU Code  | Meaning (Most Probable FRU) |
|       | 010       | TURBOchannel option 0       |
|       | 011       | TURBOchannel option 1       |
|       | 012       | TURBOchannel option 2       |
|       | 013       | TURBOchannel option 3       |
|       | 014       | TURBOchannel option 4       |
|       | 015       | TURBOchannel option 5       |
|       | 016–FF    | Reserved                    |

**SCSI Device** FRU Codes

Table 4–3 lists the SCSI device FRU codes.

Table 4–3 SCSI FRU Codes

| FRU Code    | Description                                                                                                    |
|-------------|----------------------------------------------------------------------------------------------------|
| 1 <i>TL</i> | SCSI device on bus A (internal), target $T$ , logical unit number $L$ . For example, the FRU code for device DKA0 is 100. |
| 2 <i>TL</i> | SCSI device on bus B (external), target $T$ , logical unit number $L$ .                                                   |

# **Diagnostic Listing**

| Diagnostic | The following diagnostics are available:                                                            |  |  |  |  |
|------------|----------------------------------------------------------------------------------------------------|--|--|--|--|
| Listing    | ASIC                                                                                                |  |  |  |  |
|            | NVR                                                                                                 |  |  |  |  |
|            | MEM                                                                                                 |  |  |  |  |
|            | CXT<br>SCSI<br>NI<br>SCC                                                                            |  |  |  |  |
|            |                                                                                                    |  |  |  |  |
|            |                                                                                                    |  |  |  |  |
|            |                                                                                                    |  |  |  |  |
|            | ISDN                                                                                                |  |  |  |  |
|            | TURBOchannel (See the "Testing TURBOchannel Options " section in this chapter.)                     |  |  |  |  |
|            | To obtain a list of subtests from any of the selected diagnostics, use the TEST command as follows: |  |  |  |  |
|            | >>> T[EST] {device name} ? Return                                                                   |  |  |  |  |
| Example    | The following example shows the subtests for the diagnostic NVR.                                    |  |  |  |  |
|            | >>> T NVR ? Return                                                                                  |  |  |  |  |
|            | T NVR INIT                                                                                          |  |  |  |  |
|            | T NVR NVR                                                                                           |  |  |  |  |
|            | T NVR TOY                                                                                           |  |  |  |  |
|            | T NVR ?                                                                                             |  |  |  |  |
|            |                                                                                                    |  |  |  |  |

# **Running Diagnostic Tests**

| Before You<br>Begin       | You must tak                                   | e the following a                        | ctions before runn           | ing diagnostics:                                                    |
|---------------------------|------------------------------------------------|------------------------------------------|------------------------------|---------------------------------------------------------------------|
| -                         | Step Actio                                     | n                                        | Refer to                     |                                                                     |
|                           | 1 Put t<br>conso                               | he system in<br>le mode.                 | Entering Consol<br>chapter)  | e Mode (this                                                        |
|                           | 2 Attac<br>requi                               | h loopbacks if<br>red.                   | Table 4–4                    |                                                                     |
|                           | 3 Select<br>enviro                             | t the diagnostic<br>onment.              | Table 4–4                    |                                                                     |
|                           |                                                |                                          |                              |                                                                     |
| Diagnostic<br>Environment | Table 4–4 des<br>can be access<br>Table 4–4 Di | ecribes the diagned.<br>iagnostics Envir | ostic environment<br>onments | s and how they                                                      |
|                           | Environment                                    | To Access                                |                              | Requirements                                                        |
|                           | Console                                        | Enter the follow                         | wing command:                | Requires no<br>setup beyond                                         |
|                           |                                                | >>> SET DIAG_S                           | ECTION 1 Return              | installation of the system.                                         |
|                           | Service                                        | Enter the follow                         | wing command:                | Requires<br>loopbacks but                                           |
|                           |                                                | >>> SET DIAG_S                           | ECTION 2 Return              | provides a more<br>comprehensive<br>test. The key<br>utilities must |

Continued on next page

be run in this environment.

# Running Diagnostic Tests, Continued

| Running<br>a Single               | To run a single test, enter the following command:                                                                                                    |
|-----------------------------------|----------------------------------------------------------------------------------------------------|
| Diagnostic Test                   | >>> T[EST] {device name} Return                                                                                                    |
| Example                           | This example executes the NVR diagnostic:                                                                                                    |
|                                   | When you select a test without specifying subtests, the diagnostic runs all associated subtests.                                                                                                    |
| Running<br>Diagnostic             | To run a diagnostic subtest, enter the following command:                                                                                                    |
| Subtests                          | >>> T[EST] {device name} {subtest} Return                                                                                                    |
| Example                           | This example selects the TOY subtest of the NVR diagnostic.<br>NVR testing is performed <i>only</i> on those areas defined by the TOY subtest.                                                      |
|                                   | >>> <b>T NVR TOY</b> Return                                                                                                    |
| Running<br>Multiple<br>Diagnostic | You can specify different combinations of diagnostics, depending<br>on your needs. The system performs tests one at a time, in the<br>order specified on the command line. Some diagnostics require |
| Tests                             | Service mode                                                                                                    |
|                                   | Loopback connectors                                                                                                    |
|                                   | You can specify individual tests or ranges of tests:                                                                                                    |
|                                   | <pre>&gt;&gt;&gt; T[EST] {device name}, {device name} Return &gt;&gt;&gt; T[EST {device name}:{device name} Return &gt;&gt;&gt; T[EST] {device name}:{device name},{device name} Return</pre>       |
|                                   |                                                                                                    |

#### Running Diagnostic Tests, Continued

**Examples** The following example runs the MEM and NVR diagnostics. When specifying individual tests, separate the device names with a comma.

>>> T MEM,NVR Return

The following example runs a range of tests, starting with the ASIC diagnostic and ending with the ISDN diagnostic.

When specifying a range, separate the device names with a colon.

>>> T ASIC:ISDN Return

#### NOTE

If you select SCSI, NI, and SCC diagnostics in service mode, you need loopback connectors and the SCSI terminator mounted. Otherwise, an error will occur.

Diagnostics that run in console mode will also run in service mode.

The following example runs the range of diagnostics from the ASIC diagnostic to the MEMORY diagnostic, then continues with the SCC diagnostic:

>>> T ASIC:MEM,SCC Return

The following example runs the SCC diagnostic, then runs the range of diagnostics from the ASIC diagnostic to the CXT diagnostic:

>>> T SCC,ASIC:CXT Return

# Running Diagnostic Tests, Continued

| Continuous<br>Run | You can use the console REPEAT command to run all or selected diagnostics continuously. The diagnostics run until you press Ctrl C at the console prompt or until an error occurs. |
|-------------------|----------------------------------------------------------------------------------------------------|
|                   | NOTE<br>If you repeat the CXT diagnostics alone, you may need<br>to push the Halt button to stop the tests.                                                                        |
| Examples          | This example runs the MEMORY diagnostic continuously until you press Ctrl C at the console prompt:                                                                                 |
|                   | >>> R T MEM Return                                                                                                    |
|                   | This example runs the memory diagnostic and the NVR diagnostic continuously until you press $Ctrl C$ at the console prompt:                                                        |
|                   | >>> R T MEM,NVR Return                                                                                                    |

## **Entering and Exiting Console and Service Mode**

| Entering<br>Console Mode | <ul> <li>To enter console mode, perform one of the following actions:</li> <li>NOTE</li> <li>Perform a system shutdown before pressing the Halt button.</li> <li>Press the Halt button.</li> <li>Enter SET DIAG_SECTION 1 command while in service</li> </ul> |
|--------------------------|----------------------------------------------------------------------------------------------------|
|                          | <ul> <li>mode.</li> <li>Enter the SET AUTO_ACTION HALT command. See the command description in Chapter 3.</li> </ul>                                                                                                    |
| Exiting<br>Console Mode  | <ul> <li>To exit console mode and enter program mode, enter one of the following commands at the console prompt:</li> <li>BOOT</li> <li>The BOOT command initiates a system bootstrap operation. See Chapter 3.</li> <li>CONTINUE</li> </ul>                  |
|                          | <ul> <li>The CONTINUE command clears the RC State Flag bit and resumes processor execution. See Chapter 3.</li> <li>To exit console mode and enter service mode, enter the following command:</li> <li>SET DIAG_SECTION 2<br/>See Chapter 3.</li> </ul>       |

## Entering and Exiting Console and Service Mode, Continued

| Entering<br>Service Mode | Some diagnostics require that service mode. To enter service<br>mode, you must first enter console mode. At the console prompt,<br>enter the following command: |
|--------------------------|----------------------------------------------------------------------------------------------------|
|                          | >>> SET DIAG_SECTION 2 Return                                                                                                    |
| Exiting Service<br>Mode  | To exit service mode and enter program mode, enter one of the following console commands:                                                                       |
|                          | • BOOT                                                                                                    |
|                          | The BOOT command initiates a system bootstrap operation.<br>See Chapter 3.                                                                                      |
|                          | • CONTINUE                                                                                                    |
|                          | The CONTINUE command clears the RC State Flag bit and resumes processor execution. See Chapter 3.                                                               |
|                          | To exit service mode and enter console mode, enter the following command:                                                                                       |
|                          | SET DIAG_SECTION 1                                                                                                    |
|                          | See Chapter 3.                                                                                                    |
|                          |                                                                                                    |

## **ASIC** Diagnostic

| Overview                    | The ASIC                                  | diagnostics test the scatter/gather MAP registers.                                                              |  |  |  |
|-----------------------------|-------------------------------------------|----------------------------------------------------------------------------------------------------|--|--|--|
|                             | The diagno<br>ASIC regis                  | ostics also initialize all TURBOchannel and CORE I/O<br>ters by placing all registers in a <i>known state</i> . |  |  |  |
|                             | The system                                | n performs the ASIC diagnostic when you                                                                         |  |  |  |
|                             | • Power                                   | <ul><li>Power up the unit</li><li>Enter console mode and select the ASIC diagnostic</li></ul>                   |  |  |  |
|                             | • Enter                                   |                                                                                                    |  |  |  |
|                             | The diagno                                | ostic isolates faults to the field replaceable unit (FRU).                                                      |  |  |  |
| Running ASIC<br>Diagnostics | To run the                                | ASIC diagnostic and subtests, use the TEST command:<br>{device name} [sub-test] Return                          |  |  |  |
| Subtests                    | Table 4–5 lists ASIC diagnostic subtests. |                                                                                                    |  |  |  |
|                             | Table 4–5                                 | ASIC Diagnostic SubTests                                                                                        |  |  |  |
|                             | SubTests                                  | Description                                                                                                    |  |  |  |
|                             | INIT                                      | Runs the INIT test.                                                                                             |  |  |  |
|                             | SGMAP                                     | Tests the scatter/gather map register.                                                                          |  |  |  |
|                             | ?                                         | Lists available subtests                                                                                        |  |  |  |
|                             | SGMAP                                     | Tests the scatter/gather map register.<br>Lists available subtests                                              |  |  |  |

## ASIC Diagnostic, Continued

| Examples        | This exam                                | ple runs the                                 | e ASIC diag                       | nostic:                              |                              |
|-----------------|------------------------------------------|----------------------------------------------|-----------------------------------|--------------------------------------|------------------------------|
|                 | >>> T ASIC                               | Return                                       |                                   |                                      |                              |
|                 | This exam                                | ple runs the                                 | e ASIC diag                       | nostic and SGM                       | IAP subtest.                 |
|                 | >>> T ASIC                               | SGMAP Ret                                    | urn                               |                                      |                              |
| Error Reporting | The diagno<br>include a l<br>identify th | ostic reports<br>nexadecimal<br>e failing FR | s any error<br>l longword o<br>U: | that it finds. E<br>of data and an 1 | rror messages<br>FRU code to |
|                 | >>> <b>T ASIC</b><br>?? 001 ASIC xxxxxxx |                                              |                                   |                                      |                              |
|                 | Table 4–6<br>FRU to rej                  | lists ASIC o<br>place.                       | liagnostic e                      | rror messages a                      | and identifies the           |
|                 | Table 4–6                                | ASIC Erro                                    | r Identificat                     | ion                                  |                              |
|                 | Test<br>Failure<br>Code                  | FRU<br>Code                                  | Failing<br>Test                   | Error Code                           | Replace                      |
|                 | ??                                       | 001                                          | ASIC                              | Appendix C                           | System module                |
|                 | ??                                       | 002                                          | ASIC                              | Appendix C                           | I/O module                   |
|                 |                                          |                                              |                                   |                                      |                              |

## **NVR Diagnostic**

| Overview                   | The NVR diagnostic ensures the integrity of the TOY/NVR controller on the I/O module.                                                                                                    |  |  |  |
|----------------------------|----------------------------------------------------------------------------------------------------|--|--|--|
|                            | The NVR diagnostic tests 50 bytes of nonvolatile RAM and performs an NVR register test/initiation sequence.                                                                                                    |  |  |  |
|                            | The TOY test verifies that the time-of-year clock has been set. If<br>it has been set, then the test verifies the clock's operation. If the<br>time is not set, then all registers used by the time-of-year clock<br>are tested. |  |  |  |
|                            | The register test verifies that each TOY register can hold all possible values.                                                                                                    |  |  |  |
|                            | The system performs the NVR diagnostic when you                                                                                                    |  |  |  |
|                            | • Power up the unit                                                                                                    |  |  |  |
|                            | • Enter console mode and select the NVR diagnostic                                                                                                    |  |  |  |
|                            | The diagnostic isolates faults to the field replaceable unit (FRU).                                                                                                    |  |  |  |
| Running NVR<br>Diagnostics | To run the NVR diagnostic and subtests, use the TEST command: >>> T[EST] {device name} [subtest] Return]                                                                                                    |  |  |  |
|                            |                                                                                                    |  |  |  |
| Subtests                   | Table 4–7 lists NVR subtests.                                                                                                    |  |  |  |

#### NVR Diagnostic, Continued

| Table 4–7         NVR         Diagnostic         Subtests |                                            |  |  |
|-----------------------------------------------------------|--------------------------------------------|--|--|
| Subtests                                                  | Description                                |  |  |
| ТОҮ                                                       | Runs the following tests:                  |  |  |
|                                                           | Clock test                                 |  |  |
|                                                           | • Test to ensure that the clock is ticking |  |  |
|                                                           | Clock reentry test                         |  |  |
| NVR                                                       | Runs the following tests:                  |  |  |
|                                                           | Check battery test                         |  |  |
|                                                           | • NVR register test                        |  |  |
| INTERRUPT                                                 | Runs the Interrupt test.                   |  |  |
| INIT                                                      | Runs the Initialization test.              |  |  |
| ?                                                         | Lists available diagnostics.               |  |  |

Example

This example runs the NVR diagnostic:

>>> T NVR Return

This example runs the NVR diagnostic and TOY subtest:

>>> T NVR TOY Return

#### NVR Diagnostic, Continued

**Error Reporting** The diagnostic reports any error that it finds. Error messages include a hexadecimal longword of data and an FRU code to identify the failing FRU:

> >>> T NVR ?? 002 NVR xxxxxxx

Table 4-8 lists NVR diagnostic error messages and identifies the FRU to replace.

| Table 4–8               | NVR Err     | or Identifica   | tion       |            |  |
|-------------------------|-------------|-----------------|------------|------------|--|
| Test<br>Failure<br>Code | FRU<br>Code | Failing<br>Test | Error Code | Replace    |  |
| ??                      | 002         | NVR             | Appendix C | I/O module |  |
|                         |             |                 |            |            |  |

Table 4.9 NV/D Error Identifie .....

## **Memory Diagnostic**

| Overview                         | The memory diagnostic detects address and data-stuck-at faults.<br>The diagnostic also performs ECC testing of memory.                                                                               |  |  |  |
|----------------------------------|----------------------------------------------------------------------------------------------------|--|--|--|
|                                  | The system performs the NVR diagnostic when you                                                                                                    |  |  |  |
|                                  | • Power up the unit                                                                                                    |  |  |  |
|                                  | • Enter console mode and select the memory diagnostic                                                                                                    |  |  |  |
|                                  | During power-up, the memory diagnostic                                                                                                    |  |  |  |
|                                  | Checks the previous memory configuration                                                                                                    |  |  |  |
|                                  | • Tests enough memory to load the secondary boot (APB.EXE for OpenVMS)                                                                                                    |  |  |  |
|                                  | The <i>only</i> time a complete memory test is performed during power-<br>up is when the memory configuration has changed.                                                                           |  |  |  |
|                                  | In console mode, the diagnostic exercises all memory except for<br>the first 2 Mb. The first 2 Mb of memory is reserved and is tested<br>by the serial ROM (SROM) code before the console is loaded. |  |  |  |
|                                  | The diagnostic isolates faults to the field replaceable unit (FRU).                                                                                                    |  |  |  |
| Running<br>Memory<br>Diagnostics | To run the memory diagnostic and subtests, use the TEST command:                                                                                                    |  |  |  |
| 5                                | >>> T[EST] {device name} [subtest] Return                                                                                                    |  |  |  |

Table 4–9 lists memory diagnostic subtests.

| Table 4–9 | Memory Diagnostic Subtests                |  |
|-----------|-------------------------------------------|--|
| Subtests  | Description                               |  |
| ALL       | Performs all tests.                       |  |
| CELL      | Memory cell test.                         |  |
| ADDR      | Address lines and refresh test.           |  |
| LLSC      | ldl_l/stl_c                               |  |
| INIT      | Sets all memory to zero.                  |  |
| ?         | Provides a list of available diagnostics. |  |

The subtests have default values for the starting and ending address and other values. You can modify the values. The diagnostic uses the default values if the values you enter are invalid or exceed their ranges. Table 4–10 lists the memory options.

| Option              | Default            | Description                               |
|---------------------|--------------------|-------------------------------------------|
| -l:xxxxxxxx         | 002000000<br>(2Mb) | Starting address                          |
| -h: <i>xxxxxxxx</i> | Top of<br>memory   | Ending address                            |
| -n: <i>xx</i>       | 0                  | Number of retries <sup>1</sup>            |
| -x[-]               | On                 | Stop on error ON [OFF]                    |
| -i[-]               | On                 | Initialize memory after tests ON<br>[OFF] |

Table 4–10 Memory Test Options

<sup>1</sup>Must be a hexadecimal value.

| Examples        | This example runs the memory diagnostic:                                                                                                    |
|-----------------|----------------------------------------------------------------------------------------------------|
|                 | >>> <b>T MEM</b> Return                                                                                                    |
|                 | This example runs the memory diagnostic and the CELL subtest:                                                                                      |
|                 | >>> T MEM CELL Return                                                                                                    |
| Error Reporting | The diagnostic reports any error that it finds. Error messages include a hexadecimal longword of data and an FRU code to identify the failing FRU: |
|                 | >>> <b>T MEM</b><br>?? 8xy MEM xxxxxxx                                                                                                    |
|                 | Table 4–11 explains the 8xy memory error code.                                                                                                    |

| Error Reporting<br>(continued) | Table 4–11 | Error Identification                                                                                                    |                |  |
|--------------------------------|------------|----------------------------------------------------------------------------------------------------|----------------|--|
|                                | Code       | Description                                                                                                    | on             |  |
|                                | 8          | Extended error code prefix.                                                                                                    |                |  |
|                                | X          | Bank number (0 to 7).                                                                                                    |                |  |
|                                | У          | Memory module number (0 to 7), if there are data<br>errors in one module.<br>A value of 8 to B indicates data errors in both<br>modules: |                |  |
|                                |            |                                                                                                    |                |  |
|                                |            | Code                                                                                                    | Memory Modules |  |
|                                |            | 8                                                                                                    | 0,1            |  |
|                                |            | 9                                                                                                    | 2,3            |  |
|                                |            | А                                                                                                    | 4,5            |  |
|                                |            | в                                                                                                    | 67             |  |

| Example | This example shows a sample memory error message:                                                                                                    |
|---------|----------------------------------------------------------------------------------------------------|
|         | >>> <b>T MEM</b> Return                                                                                                    |
|         | T-STS-MEM - LLSC Test Addr 00200000<br>T-STS-MEM - Cell Test 00200000 <-> 10000000<br>T-STS-MEM - Wr AAAAAAAA Addr 0FFFFFFC                                                               |
|         | T-STS-MEM - FWD - Rd AAAAAAAA Wr 55555555 Addr 0D000000<br>MCHK: loqout frame address = 00088000                                                                                          |
|         | lst quadw: 00000000 000001D8 exc_addr: 00000000 0006D59E ID:00000000<br>00000019                                                                                                    |
|         | fill_addr: 00000000 0D13C780                                                                                                    |
|         | fill_synd: 00000000 00000075 biu_stat: 00000000 00000340 dc_stat:00000000<br>0006F0                                                                                                    |
|         | mm_csr: 00000000 000050f0                                                                                                    |
|         | ? T-ERR-MEM - Addr = 0D13C780 Exp = AAAAAAAA Rec = 2AAAAAAA retries = 0<br>? T-ERR-MEM - Bad page = 689E page count = 7F00 test count = 7EFF<br>T-ERR-MEM - 1 Errors<br>?? 860 MEM 0x0002 |
|         | >>>                                                                                                    |

The error message ?? 860 MEM 0x0002 indicates that the error is in bank 6, memory module 0.

See Figure 4–1 for the location of the failed SIMM.
## Memory Diagnostic, Continued

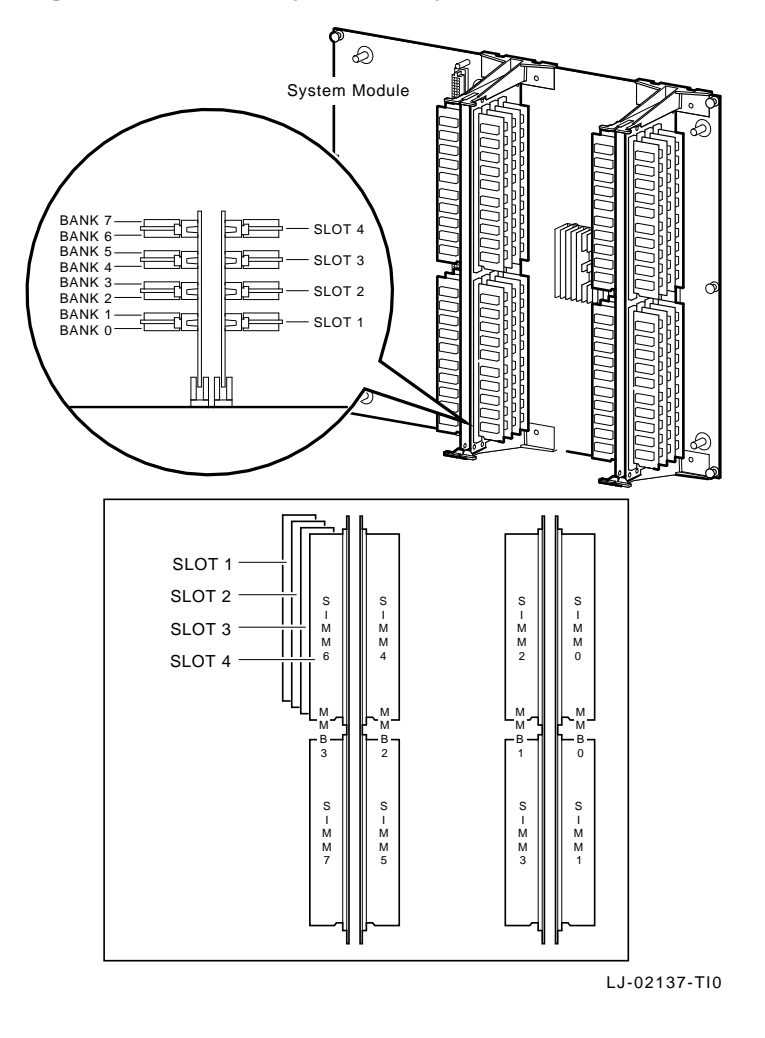

Figure 4–1 Memory Bank Layout

# **CXT** Diagnostic

| Overview                   | The CXT diagnostic ensures the integrity of the graphics subsystem and monitor. |                                                                           |  |
|----------------------------|---------------------------------------------------------------------------------|---------------------------------------------------------------------------|--|
| Running CXT<br>Diagnostics | To run the CXT diagnostics, use the TEST command:                               |                                                                           |  |
| Qualifiers                 | You can spe                                                                     | ecify the following qualifiers with the CXT diagnostic:                   |  |
|                            | Qualifier                                                                       | Meaning                                                                   |  |
|                            | ?                                                                               | Lists available subtests.                                                 |  |
|                            | - <b>V</b>                                                                      | Verbose qualifier, for stepping through a test.                           |  |
|                            | -d                                                                              | Keeps the display active.                                                 |  |
|                            | -c <i>n</i>                                                                     | Font qualifier, where <i>n</i> is the font character.                     |  |
|                            | -b                                                                              | Scrolls black characters on a white background.                           |  |
|                            | -m                                                                              | Specifies the multinational font set (8-bit).                             |  |
|                            | -wr                                                                             | Specifies the number of rows ( <i>r</i> ) to stipple.                     |  |
|                            | -n <i>l</i>                                                                     | Specifies the number of lines (1) in a quadrant.                          |  |
|                            | -wr                                                                             | Specifies the number of rows ( <i>r</i> ) to copy (copy test).            |  |
|                            |                                                                                 |                                                                           |  |
| Examples                   | This examp                                                                      | le runs all CXT diagnostic subtests:                                      |  |
|                            | >>> T CXT [                                                                     | Return                                                                    |  |
|                            | This examp<br>key to go to                                                      | le lets you step through the BOX test, using the Return of the next step: |  |
|                            | >>> T CXT BOX -v Return                                                         |                                                                           |  |

#### CXT Diagnostic, Continued

Examples This example lists all available CXT subtests: (continued) >>> TEST CXT ? Return T CXT INIT T CXT CONF [?] [-V] [-D] T CXT INT [?] [-V] [-D] T CXT REG [?] [-V] [-D] T CXT VRAM [?] [-V] [-D] T CXT BOX [?] [-V] [-D] T CXT PATT [?] [-V] [-D] T CXT VDAC [?] [-V] [-D] [?] [?] [-WROWS] [-WROWS] T CXT STIP [-V] [-D] [-Z] T CXT COPY [-V] [-D] T CXT BOOL [?] [-V] [-D]T CXT PLANE [?] [-V] [-D] T CXT PSHIFT [?] [-V] [-D] T CXT LINE [?] [-NLINES] [-V] [-D] T CXT FONT [?] [-CCHAR] [-B] [-M] [-V] [-D] Error Reporting The diagnostic reports any error that it finds. Error messages include a hexadecimal longword of data and an FRU code to identify the failing FRU: >>> TEST CXT ?? 001 CXT XXXXXXX Table 4–12 lists CXT diagnostic error messages and identifies the FRU to replace. Table 4–12 CXT Error Identification Test Failure FRU Failing **Error Code** Code Code Test Replace... ?? Appendix C 001 CXT System module

# **SCSI** Diagnostic

| Overview  | The SCSI diagnostic verifies several areas of the SCSI subsystem, including                                                                         |  |  |  |
|-----------|----------------------------------------------------------------------------------------------------|--|--|--|
|           | SCSI controller chips                                                                                                    |  |  |  |
|           | Dual SCSI ASIC                                                                                                    |  |  |  |
|           | SCSI bus problems                                                                                                    |  |  |  |
|           | • Verification of the DMA path in physical and virtual modes                                                                                        |  |  |  |
|           | The system performs the SCSI diagnostic when you                                                                                                    |  |  |  |
|           | • Power up the unit                                                                                                    |  |  |  |
|           | Enter console mode and select the SCSI diagnostic                                                                                                   |  |  |  |
|           | In console mode, the diagnostic exercises the following data paths:                                                                                 |  |  |  |
|           | – CPU — TURBOchannel interface<br>– TURBOchannel interface — dual SCSI ASIC<br>– Dual SCSI ASIC — SCSI controllers<br>– SCSI controllers — SCSI bus |  |  |  |
|           | • Enter service mode and select the SCSI diagnostic                                                                                                 |  |  |  |
|           | Service mode testing includes all tests performed in console<br>mode, plus a map error test and minimal device test.                                |  |  |  |
| Utilities | Utilities perform the following tasks:                                                                                                    |  |  |  |
|           | Provide status information on SCSI devices                                                                                                    |  |  |  |
|           | • Spin up, erase and format hard disks                                                                                                    |  |  |  |
|           | Erase and format floppy diskettes                                                                                                    |  |  |  |
|           | Perform disk verifier testing                                                                                                    |  |  |  |
|           | Utilities do not run at power-up. They require user interaction.<br>See Chapter 5.                                                                  |  |  |  |

#### SCSI Diagnostic, Continued

| Running SCSI<br>Diagnostics | To run the SCSI diagnostic, and subtests, use the TEST command<br>NOTE<br>You must use a terminator (H8574–A) if no external<br>drives are connected. See Figure 1–2, feature <b>@</b> . |                                                                   |               |
|-----------------------------|----------------------------------------------------------------------------------------------------|-------------------------------------------------------------------|---------------|
| Subtests                    | Table 4–13 lists 5<br>Table 4–13 SCS                                                                                                    | SCSI diagnostic subtests.                                         |               |
|                             | Subtest                                                                                                    | Description                                                       | Mode          |
|                             | ASIC <sup>1</sup>                                                                                                    | Tests dual SCSI ASIC<br>registers and two SCSI<br>DMA buffers.    | Console       |
|                             | REGISTER <sup>1</sup>                                                                                                    | Tests both sets of SCSI<br>controller registers (on<br>SCSI A/B). | Console       |
|                             | INTERRUPT <sup>1</sup>                                                                                                    | Tests the interrupt logic (SCSI A/B).                             | Console       |
|                             | TRANSFER                                                                                                    | Tests SCSI A/B bus data transfers.                                | Console       |
|                             | MAP <sup>2</sup>                                                                                                    | Tests for map and parity errors.                                  | Service       |
|                             | DEVICE <sup>3</sup>                                                                                                    | Tests SCSI devices.                                               | Service       |
|                             | <sup>1</sup> Does not require                                                                                                    | any devices to be present on ei                                   | thar SCSI hus |

<sup>1</sup>Does not require any devices to be present on either SCSI bus.

 $^2\mbox{This}$  test runs only on the first device that responds to the TRANSFER test.

 $^3{\rm Removable}$  media drives must have media installed before testing. Tapes are rewound and started from BOT.

#### SCSI Diagnostic, Continued

 Examples
 This runs the SCSI diagnostic:

 >>> T SCSI Return
 This example runs the SCSI diagnostic and the REGISTER subtest:

 >>> T SCSI REGISTER Return
 >>> T SCSI REGISTER Return

 Error Reporting
 The diagnostic reports any error that it finds. Error messages include a hexadecimal longword of data and an FRU code to identify the failing FRU:

>>> T SCSI ?? 001 SCSI XXXXXXX

Table 4–14 lists SCSI diagnostic error messages and identifies the FRU to replace.

| Table 4-1               | Table 4–14         SCSI Error Identification |                 |            |                      |  |
|-------------------------|----------------------------------------------|-----------------|------------|----------------------|--|
| Test<br>Failure<br>Code | FRU<br>Code                                  | Failing<br>Test | Error Code | Replace              |  |
| ??                      | 001                                          | SCSI            | Appendix C | System module        |  |
| ??                      | 002                                          | SCSI            | Appendix C | I/O module           |  |
| ??                      | $1xy^1$                                      | SCSI            | Appendix C | SCSI controller<br>A |  |
| ??                      | $2xy^1$                                      | SCSI            | Appendix C | SCSI controller<br>B |  |

 $^{1}x = SCSI ID.$ 

y = logical unit number.

# **NI Diagnostic**

| Overview                  | The NI diagnostic verifies that the LANCE chip is operational.<br>The diagnostics also induce forced errors to ensure functionality.                                                                                                    |  |  |  |  |
|---------------------------|----------------------------------------------------------------------------------------------------|--|--|--|--|
|                           | The system performs the NI diagnostic when you                                                                                                    |  |  |  |  |
|                           | Power up the unit                                                                                                    |  |  |  |  |
|                           | When you power up the unit, the NI diagnostic performs limited testing. You should run the complete NI diagnostic in service mode.                                                                                                    |  |  |  |  |
|                           | Enter console mode and select the NI diagnostic                                                                                                    |  |  |  |  |
|                           | Enter service mode and select the NI diagnostic                                                                                                    |  |  |  |  |
|                           | Testing in service mode provides a full complement of patterns, rather than a single pattern. Additionally, the full addressing range is tested for DMA read/write access.                                                                                                    |  |  |  |  |
| Running NI<br>Diagnostics | Before testing, you <i>must</i> either connect the thickwire loopback connector (12-22196-01) to the AUI Ethernet port or connect the port directly to the network. Failure to do so will result in an external loopback failure. See Figure 1–2, feature $②$ for the port's location and Table 1–2 for a description. |  |  |  |  |
|                           | To run the NI diagnostic and subtests, use the TEST command:                                                                                                    |  |  |  |  |
|                           | >>> T[EST] NI [subtest] Return                                                                                                    |  |  |  |  |
| Subtests                  | Table 4–15 lists the NI diagnostic subtests.                                                                                                    |  |  |  |  |

## NI Diagnostic, Continued

|          | Table 4–15         NI Diagnostic Subtests                |                                                       |  |
|----------|----------------------------------------------------------|-------------------------------------------------------|--|
|          | sUBtest                                                  | Description                                           |  |
|          | NAR                                                      | Network address ROM test.                             |  |
|          | REGISTER                                                 | LANCE register test.                                  |  |
|          | DMA_INIT                                                 | Initialize LANCE and test DMA logic test.             |  |
|          | ILPBK                                                    | Internal loopback and DMA test.                       |  |
|          | INTERRUPT                                                | Interrupt test.                                       |  |
|          | EXT_LPBK                                                 | External loopback test.                               |  |
|          | CRC <sup>1</sup>                                         | Tests internal loopback with CRC check.               |  |
|          | RX_MISS_<br>BUFF <sup>1</sup>                            | Tests internal loopback with MISS error.              |  |
|          | COLLISION <sup>1</sup>                                   | Tests internal loopback with collision.               |  |
|          | FILTER <sup>1</sup>                                      | Tests internal loopback with address filter checking. |  |
|          | INIT                                                     | Initializes the NI chip.                              |  |
|          | TX_BUFF <sup>1</sup>                                     | Tests internal loopback with transmit buffer error.   |  |
|          | <sup>1</sup> Diagnostic can only                         | be executed in service mode                           |  |
|          |                                                          |                                                       |  |
| Examples | This example runs                                        | the NI diagnostic:                                    |  |
|          | >>> T NI Return                                          |                                                       |  |
|          | This example runs the NI diagnostic and the NAR subtest: |                                                       |  |

>>> T NI NAR Return

#### NI Diagnostic, Continued

**Error Reporting** The diagnostic reports any error that it finds. Error messages include a hexadecimal longword of data and an FRU code to identify the failing FRU:

>>> **T NI** ?? 001 NI xxxxxxx

Table 4–16 describes the NI diagnostic error messages and identifes the FRU to replace.

| Test<br>Failure<br>Code | FRU<br>Code | Failing<br>Test | Error Code | Replace       |  |
|-------------------------|-------------|-----------------|------------|---------------|--|
| ??                      | 001         | NI              | Appendix C | System module |  |
| ??                      | 002         | NI              | Appendix C | I/O module    |  |
|                         |             |                 |            |               |  |

#### Table 4–16 NI Error Identification

# **SCC Diagnostic**

| Overview    | The serial communication controller (SCC) diagnostic performs a functional test of the following:                                                                         |
|-------------|----------------------------------------------------------------------------------------------------|
|             | Data path to the SCC                                                                                                    |
|             | Ability to operate in asynchronous mode                                                                                                    |
|             | • Data path from the SCC to the connectors                                                                                                    |
|             | • Printer and communication ports, using DMA transfers                                                                                                    |
|             | The diagnostic tests the SCC chips only in asynchronous mode.                                                                                                    |
|             | The system performs the diagnostic when you                                                                                                    |
|             | • Power up the unit in server mode (SET SERVER 1 console command)                                                                                                    |
|             | Enter console mode and select the SCC diagnostic                                                                                                    |
|             | • Enter service mode and select the SCC diagnostic                                                                                                    |
| Running SCC | To run the SCC diagnostic and subtests, use the TEST command:                                                                                                    |
| Diagnoonoo  | >>> T[EST] SCC [subtest] Return                                                                                                    |
| Subtests    | NOTE<br>You must connect the modem loopback to run the<br>MODEM subtest, or a failure will occur. See Figure 1–2,<br>feature <b>③</b> for the location of the modem port. |
|             | Table 4–17 lists the SCC diagnostic subtests.                                                                                                    |

# SCC Diagnostic, Continued

| Subtests<br>(continued) | Table 4–17 SCC Diagnostic Subtests |                                                    |
|-------------------------|------------------------------------|----------------------------------------------------|
| (continued)             | Subtests                           | Description                                        |
|                         | INIT                               | Performs a reset on both SCC controllers.          |
|                         | POLLED                             | Tests SCC controllers using polled I/O.            |
|                         | INTERRUPT                          | Tests SCC controllers, using interrupt-driven I/O. |
|                         | DMA                                | Tests SCC controllers, using DMA transfers.        |
|                         | LK401                              | Tests for the presence of a keyboard.              |
|                         | MOUSE                              | Tests for the presence of a mouse.                 |
|                         | MODEM <sup>1</sup>                 | Tests modem control signals.                       |
|                         | <sup>1</sup> Requires a mod        | dem loopback. Run the test in service mode.        |
| Examples                | This example 1                     | runs the SCC diagnostic:                           |
|                         | >>> T SCC Ret                      | urn                                                |
|                         | This example 1                     | runs the SCC diagnostic and the LK401 subtest:     |
|                         | >>> T SCC LK40                     | 1 Return                                           |
|                         |                                    |                                                    |

#### SCC Diagnostic, Continued

**Error Reporting** The diagnostic reports any error that it finds. Error messages include a hexadecimal longword of data and an FRU code to identify the failing FRU:

>>> **T SCC** ?? 003 SCC xxxxxxx

Table 4–18 lists the SCC diagnostic error messages and the FRU to replace.

| Table 4–1<br>Test | Table 4–18 SCC Error Identification<br> |                 |                   |            |  |
|-------------------|-----------------------------------------|-----------------|-------------------|------------|--|
| Failure<br>Code   | FRU<br>Code                             | Failing<br>Test | Error Code        | Replace    |  |
| ??                | 002                                     | SCC             | See<br>Appendix C | I/O module |  |
| ??                | 003                                     | SCC             | See<br>Appendix C | Keyboard   |  |
| ??                | 004                                     | SCC             | See<br>Appendix C | Mouse      |  |

# **ISDN** Diagnostic

| Overview                    | The ISDN diagnostic ensures that the 79C30A chip is fully functional by testing the following: |
|-----------------------------|------------------------------------------------------------------------------------------------|
|                             | • 79C30A internal registers                                                                    |
|                             | Generate, verify, and disable interrupts                                                       |
|                             | Internal digital loopback                                                                      |
|                             | Internal analog loopback                                                                       |
|                             | • Tone output                                                                                  |
|                             | • DMA                                                                                          |
|                             | The system runs the diagnostic when you                                                        |
|                             | • Power up the unit                                                                            |
|                             | Enter console mode and select the ISDN diagnostic                                              |
|                             | • Enter service mode and select the ISDN diagnostic                                            |
| Running ISDN<br>Diagnostics | To run the ISDN diagnostic and subtests, use the TEST command:                                 |
|                             | >>> T[EST] ISDN [subtest] Return                                                               |
| Subtests                    | Table 4–19 lists the ISDN diagnostic subtests.                                                 |

#### ISDN Diagnostic, Continued

| Table 4–19 ISDN Diagnostic Subtests |                                            |              |  |  |
|-------------------------------------|--------------------------------------------|--------------|--|--|
| Subtest                             | Description                                | Mode         |  |  |
| INIT                                | Initialize test                            | Console      |  |  |
| REG                                 | Internal<br>registers test                 | Console      |  |  |
| TONE                                | Audio output                               | Service      |  |  |
| D_LOOP                              | Internal digital<br>audio loopback<br>test | Service      |  |  |
| A_LOOP                              | Analog loopback                            | Console      |  |  |
| INT                                 | Interrupt test                             | Console      |  |  |
| DMA                                 | DMA                                        | Console      |  |  |
| LOGO                                | Audio logo                                 | Power up     |  |  |
| RECORD <sup>1</sup>                 | <b>Record test</b>                         | Service      |  |  |
| PLAYBACK                            | Playback                                   | Service test |  |  |
| REPEAT <sup>1</sup>                 | Repeat test                                | Service      |  |  |

<sup>1</sup>Requires a headset to perform the test correctly.

Examples

This example runs the ISDN diagnostic:

```
>>> T ISDN Return
```

This example runs the ISDN diagnostic and the REGISTER subtest:

>>> T ISDN REGISTER Return

#### ISDN Diagnostic, Continued

**Error Reporting** The diagnostic reports any error that it finds. Error messages include a hexadecimal longword of data and an FRU code to identify the failing FRU:

>>> T ISDN ?? 002 ISDN xxxxxxx

Table 4–20 describes the ISDN diagnostic error messages and identifies the FRU to replace.

| Test<br>Failure<br>Code | FRU<br>Code | Failing<br>Test | Error Code | Replace    |  |
|-------------------------|-------------|-----------------|------------|------------|--|
| ??                      | 002         | ISDN            | Appendix C | I/O module |  |
|                         |             |                 |            |            |  |

Table 4–20 ISDN Error Identification

# **Testing TURBOchannel Options**

| MIPS Emulator<br>Overview          | The MIPS emulator performs the following tests on a TURBOchannel option:                                                                                                    |
|------------------------------------|----------------------------------------------------------------------------------------------------|
|                                    | Performs diagnostic testing on a TURBOchannel option                                                                                                    |
|                                    | Initializes a TURBOchannel option                                                                                                    |
|                                    | Displays configuration on a TURBOchannel option                                                                                                    |
|                                    | Runs the console on a TURBOchannel graphics option                                                                                                    |
|                                    | • Boots the operating system using a TURBOchannel option                                                                                                    |
| Before You<br>Begin                | Before testing, enter console mode and use the SHOW CONFIG<br>command to display the installed TURBOchannel device names.<br>Identify and record TURBOchannel device name you want to test.<br>The command lists TURBOchannel options by their slot number: |
|                                    | TCn                                                                                                    |
|                                    | The $n$ is the TURBOchannel option slot number. For example, a TURBOchannel option in slot 2 has a device name of TC2.                                                                                                    |
| Running<br>Default Test<br>Scripts | The following command runs the pst-t test script, which performs<br>a string of diagnostic test scripts for the selected device.                                                                                                    |
| ochpta                             | >>> T[EST] [device_name] Return                                                                                                    |
|                                    | If no pst-t script is present, then the test fails. If there is a failure, you can display a list of scrips and run single test scripts.                                                                                                    |
| Example                            | This example runs the default test script on the TURBOchannel option in slot 2.                                                                                                    |
|                                    | >>> T TC2 Return                                                                                                    |

# Testing TURBOchannel Options, Continued

| Displaying a<br>List of Scripts | The following command displays a list of available diagnostic test scripts.                                 |
|---------------------------------|----------------------------------------------------------------------------------------------------|
|                                 | An asterisk (*) indicates an object script. Object scripts are not execuatable; they will fail if selected. |
|                                 | >>> T [device_name] ls                                                                                      |
| Example                         | This example display a list of scripts for the TURBOchannel option in slot 2:                               |
|                                 | >>> T TC2 ls Return                                                                                         |
| Running Single<br>Test Scripts  | To run diagnostic test scripts, enter the following:                                                        |
|                                 | <pre>&gt;&gt;&gt; T {device_name script} {script_name}</pre>                                                |
| Example                         | This example runs script pst-m on the TURBOchannel option in slot 2:                                        |
|                                 | >>> T TC2 script pst-m Return                                                                               |
| Initializing a<br>TURBOchannel  | To initialize a selected TURBOchannel option, enter the following command:                                  |
| Option                          | >>> T [dev_name] INIT Return                                                                                |
| Example                         | This example initializes the TURBOchannel option in slot 3:                                                 |
|                                 | >>> T TC3 INIT Return                                                                                       |

# Testing TURBOchannel Options, Continued

| Additional<br>Commands | Here are some other TEST commands used with TURBOchannel options: |                                          |  |
|------------------------|-------------------------------------------------------------------|------------------------------------------|--|
|                        | Command                                                           | Description                              |  |
|                        | >>> T [dev_name] [cnfg]                                           | Display configuration on TC option slot. |  |
|                        | >>> T [dev_name] [cat<br>scriptname]                              | List contents of a script.               |  |

# Chapter 5 SCSI Utilities

#### **Chapter Overview**

**Chapter Topics** 

This chapter covers the following topics:

- SCSI Utility List
- Show Device Utility
- Hard Disk Eraser Utility
- Diskette Formatter Utility
- Disk Verifier Utility

# **SCSI Utility List**

| Description | Table 5–1 describes the SCSI utilities. |                                   |  |
|-------------|-----------------------------------------|-----------------------------------|--|
|             | Table 5–1 SCSI Utility Options          |                                   |  |
|             | Utility Name                            | Description                       |  |
|             | SHOW DEV                                | Displays SCSI device information. |  |
|             | ERASE                                   | Hard disk eraser.                 |  |
|             | FORMAT                                  | Diskette formatter.               |  |
|             | VERIFY                                  | Disk verifier.                    |  |

# **Show Device Utility**

| Overview | The show device utility displays information about all SCSI devices attached to the SCSI bus.                                                                                                    |  |  |  |
|----------|----------------------------------------------------------------------------------------------------|--|--|--|
|          | The show device utility provides the following information:                                                                                                    |  |  |  |
|          | • Issues an inquiry command to obtain device types and device names                                                                                                    |  |  |  |
|          | • Spins up disks                                                                                                    |  |  |  |
|          | Device capacity of disks                                                                                                    |  |  |  |
|          | Write-protection information                                                                                                    |  |  |  |
|          | Print information:                                                                                                    |  |  |  |
|          | ID, controller, logical unit number (LUN)<br>OpenVMS or OSF device name<br>Device type<br>Device capacity<br>Removable or fixed media<br>Write-protection information<br>Device name<br>Firmware revision |  |  |  |
| Format   | To obtain information about devices attached to the SCSI bus,<br>enter the following command:                                                                                                    |  |  |  |
|          | >>> SHOW DEV Return                                                                                                    |  |  |  |

# Hard Disk Eraser Utility

| Overview        | The hard disk eraser                                                                                                    | utility spins up a disk and erases it. |  |
|-----------------|----------------------------------------------------------------------------------------------------|----------------------------------------|--|
| Format          | To erase a hard disk, enter the following command and answer<br>the prompts (Table 5–2):<br>>>> T[EST] SCSI ERASE Return<br>Table 5–2 Erase Utility Prompts |                                        |  |
|                 |                                                                                                    |                                        |  |
|                 |                                                                                                    |                                        |  |
|                 | Prompt                                                                                                    | Enter                                  |  |
|                 | SCSI_bus(A,B)>>>                                                                                                    | A (internal bus) or B (external bus)   |  |
|                 | SCSI_id(0-7)>>>                                                                                                    | SCSI ID number                         |  |
|                 | SCSI_lun(0-7)>>>                                                                                                    | Logical unit number                    |  |
|                 | DKA100 OK?                                                                                                    | OK, if device listed is correct        |  |
|                 |                                                                                                    |                                        |  |
| Example         | This example erases                                                                                                    | device DKA100:                         |  |
|                 | >>> T SCSI ERASE Re                                                                                                    | turn                                   |  |
|                 | SCSI_bus(A,B)>>> <b>A</b><br>SCSI_id(0-7)>>> <b>1</b><br>SCSI_lun(0-7)>>> <b>0</b>                                                                          |                                        |  |
|                 | SCSI HD_DSK_ERA<br>DKA100 OK? <b>OK</b>                                                                                                    | S_UTIL                                 |  |
|                 | SCSI-bb-repl 0<br>SCSI-util_succ                                                                                                    |                                        |  |
|                 | OK<br>>>>                                                                                                    |                                        |  |
| Error Reporting | See Appendix C.                                                                                                    |                                        |  |

# **Diskette Formatter Utility**

| Overview        | The diskette formatt<br>starts, <i>do not termin</i><br>corrupt the device be<br>utility again. | ter utility formats a diskette. After the utility <i>nate the utility or halt the machine</i> ; this will eing tested, and you will have to run the |  |
|-----------------|-------------------------------------------------------------------------------------------------|----------------------------------------------------------------------------------------------------|--|
| Format          | To format a diskette<br>the prompts (Table 5                                                    | , enter the following command and answer $(5-3)$ :                                                                                                  |  |
|                 | >>> T[EST] SCSI FORM                                                                            | MAT Return                                                                                                    |  |
|                 | Table 5–3 Diskette Utility Prompts                                                              |                                                                                                    |  |
|                 | Prompts                                                                                         | Enter                                                                                                    |  |
|                 | SCSI_bus(A,B)>>>                                                                                | A (internal bus) or B (external bus)                                                                                                    |  |
|                 | SCSI_id(0-7)>>>                                                                                 | SCSI ID number                                                                                                    |  |
|                 | SCSI_lun(0-7)>>>                                                                                | Logical unit number                                                                                                    |  |
| Example         | This example format                                                                             | s the device DKA500:                                                                                                    |  |
|                 | >>> T SCSI FORMAT Return                                                                        |                                                                                                    |  |
|                 | SCSI_bus(A,B)>>> <b>A</b><br>SCSI_id(0-7)>>> <b>5</b><br>SCSI_lun(0-7)>>> <b>0</b>              | SCSI_bus(A,B)>>> <b>A</b><br>SCSI_id(0-7)>>> <b>5</b><br>SCSI_lun(0-7)>>> <b>0</b>                                                                  |  |
| Error Reporting | See Appendix C.                                                                                 |                                                                                                    |  |

# **Disk Verifier Utility**

| Overview        | The disk verifier utility verifies that all blocks on a disk can be read.          |                                         |  |
|-----------------|------------------------------------------------------------------------------------|-----------------------------------------|--|
| Format          | To verify a disk, ente<br>prompts (Table 5–4):                                     | er the following command and answer the |  |
|                 | >>> T[EST] SCSI VERI                                                               | FY Return                               |  |
|                 | Table 5–4 Verify Ut                                                                | ility Prompts                           |  |
|                 | Prompts                                                                            | Enter                                   |  |
|                 | SCSI_bus(A,B)>>>                                                                   | A (internal bus) or B (external bus)    |  |
|                 | SCSI_id(0-7)>>>                                                                    | SCSI ID number                          |  |
|                 | SCSI_lun(0-7)>>>                                                                   | Logical unit number                     |  |
| Example         | This example verifies                                                              | s device DKA100:                        |  |
|                 | >>> T SCSI VERIFY [                                                                | Return                                  |  |
|                 | SCSI_bus(A,B)>>> <b>A</b><br>SCSI_id(0-7)>>> <b>1</b><br>SCSI_lun(0-7)>>> <b>0</b> |                                         |  |
|                 | SCSI_DSK_VER_UT                                                                    | TL                                      |  |
|                 | SCSI-util_succ                                                                     |                                         |  |
|                 | OK<br>>>>                                                                          |                                         |  |
|                 |                                                                                    |                                         |  |
| Error Reporting | See Appendix C.                                                                    |                                         |  |

# Chapter 6 Troubleshooting

#### **Chapter Overview**

**Chapter Topics** 

This chapter covers the following topics:

- System Device FRU Codes
- Power-Up LED Error Codes
- 84 Fail Message
- Troubleshooting Tables

System Problems Monitor Problems Mouse Problems Keyboard Problems Drive Problems Network Problems Audio Problems Console Security Problems Firmware Upgrade Problems

#### NOTE

The troubleshooting techniques described do not identify all possible problems, nor do the suggested actions correct all problems.

| Replacing<br>Modules | Before you replace modules, check for proper cable connections, installed loopbacks, and proper termination. |
|----------------------|----------------------------------------------------------------------------------------------------|
| Modules              | installed loopbacks, and proper termination.                                                                 |

# System Device FRU Codes

| System Device | Table 6–1 lists the system device FRU codes. This table serves           |
|---------------|--------------------------------------------------------------------------|
| FRU Codes     | as a reference for the Power-Up LED Error Codes section in this chapter. |
|               |                                                                          |

| Table 6–1 | System Device FRU Codes                               |
|-----------|-------------------------------------------------------|
| Code      | FRU                                                   |
| 000       | Unknown, or diagnostic does not support FRU reporting |
| 001       | System module                                         |
| 002       | I/O module                                            |
| 003       | LK keyboard                                           |
| 004       | Mouse/pointing device                                 |
| 005       | Audio module                                          |
| 006       | Reserved                                              |

# **Power-Up LED Error Codes**

| Successful<br>Power-Up<br>Display | The following example shows the display for a successful power-up sequence: |                                                                                                    |  |
|-----------------------------------|-----------------------------------------------------------------------------|----------------------------------------------------------------------------------------------------|--|
|                                   | DEC 3000 AXP<br>Digital Equip<br>System conduc                              | M500<br>ment Corporation<br>sting power up tests                                                                                                    |  |
|                                   | Devnam<br>CPU<br>144MB                                                      | Devstat<br>OK KN15-AA - BL7.0-S0F0-I080 - sBLx.x - DECchipOK                                                                                                    |  |
|                                   | NVR<br>CXT<br>SCC<br>NI<br>SCSI<br>ISDN<br>TC4                              | OK<br>OK<br>OK PTR(0)= Present Keybd(2)= Present<br>OK Ethernet Address: 08-00-2B-2A-1F-82, THICK<br>OK<br>OK<br>OK - PMAGB-BA                                                               |  |
|                                   | System power<br>Enter B to bo<br>>>>                                        | up OK<br>oot software from DKBO                                                                                                    |  |
| lf You See An<br>Error            | The LED code<br>power-up sequence<br>to the approp                          | es described in this section provide instructions for a<br>uence failure. Check the LED code displayed and go<br>riate section.                                                              |  |
| Serial ROM<br>LED Codes           | This section l<br>up sequence.<br>console progra<br>error code tha          | ists LED codes for the first diagnostics in the power-<br>If an error occurs before the system enters the<br>am, the diagnostic LEDS display a hexadecimal<br>at identifies the failed test. |  |
|                                   | Use the diagr<br>system is una                                              | nostic LEDs to help diagnose problems when the<br>able to set up the console.                                                                                                    |  |
|                                   |                                                                             |                                                                                                    |  |

Table 6-2 lists the serial ROM LED error codes. If the diagnostic LEDs display one of these codes, use Tables 6-2 and 6-3 to isolate the failed FRU.

This portion of the testing is not displayed on the monitor.

| Table 6–2   | Serial ROM LED Error Codes                      |                                      |                             |  |
|-------------|-------------------------------------------------|--------------------------------------|-----------------------------|--|
| LED<br>Code | First Try<br>Table 6–3<br>Actions (in<br>Order) | Then<br>Replace<br>FRU (in<br>Order) | FRU Description             |  |
| 00          | 1, 2                                            | 001<br>002                           | System module<br>I/O module |  |
| ff          | 1, 2                                            | 001<br>002                           | System module<br>I/O module |  |
| fe          | 1, 2                                            | 001<br>002                           | System module<br>I/O module |  |
| fd          | 1, 2                                            | 001<br>002                           | System module<br>I/O module |  |
| fc          | 1, 2                                            | 001<br>002                           | System module<br>I/O module |  |
| fb          | 1, 2                                            | 001<br>002                           | System module<br>I/O module |  |
| fa          | 1, 2                                            | 001<br>002                           | System module<br>I/O module |  |
| f9          | 1, 2                                            | 001<br>002                           | System module<br>I/O module |  |
| f8          | 1, 2                                            | 001<br>002                           | System module<br>I/O module |  |
| f7          | 1, 2                                            | 001<br>002                           | System module<br>I/O module |  |

| Table 6–2   | (Continued)                                     | ntinued) Serial ROM LED Error Codes              |                             |
|-------------|-------------------------------------------------|--------------------------------------------------|-----------------------------|
| LED<br>Code | First Try<br>Table 6–3<br>Actions (in<br>Order) | Then<br>Replace<br>FRU (in<br>Order) FRU Descrip |                             |
| 6           | 1, 2                                            | 001<br>002                                       | System module<br>I/O module |
| 5           | 1, 2                                            | 001<br>002                                       | System module<br>I/O module |
| 24          | 1, 2                                            | 001<br>002                                       | System module<br>I/O module |
| 3           | 1, 2                                            | 001<br>002                                       | System module<br>I/O module |
| 2           | 1, 2                                            | 001<br>002                                       | System module<br>I/O module |
| 1           | 1, 2                                            | 001<br>002                                       | System module<br>I/O module |
| 0           | 1                                               | 002                                              | I/O module                  |
| 20          | 1, 2                                            | 001<br>002                                       | System module<br>I/O module |
|             |                                                 |                                                  |                             |

#### Table 6–3 Serial ROM Code Action Table

| Step | Action                                                                                                    |
|------|----------------------------------------------------------------------------------------------------|
| 1    | Make sure there is a a good connection between the system module and I/O module.                                     |
| 2    | Make sure that all memory modules are properly installed. You may need to reseat the memory motherboards or modules. |

| ASIC LED<br>Codes | The following LED codes represent continued power-up testing. If<br>an error occurs during this testing sequence, the system displays<br>a hexadecimal code plus FRU and error code information on the<br>screen. |
|-------------------|----------------------------------------------------------------------------------------------------|
|                   |                                                                                                    |

If the system enters the console program, then run the ASIC diagnostics and interpret the error information using

- The SHOW ERROR command
- Diagnostic information (Chapter 4)
- Diagnostic error messages (Appendix C)

If the unit does not enter the console program (>>> prompt displayed on monitor or DD code displayed on the LEDs), then use Tables 6–4 and 6–5 to isolate the failed FRU.

| Table 6–4   | ASIC LED Codes                           |                                      |                             |  |
|-------------|------------------------------------------|--------------------------------------|-----------------------------|--|
| LED<br>Code | First Try<br>Table 6–5<br>Action         | Then<br>Replace<br>FRU (in<br>Order) | FRU Name                    |  |
| 35          | 1                                        | 001<br>002                           | System module<br>I/O module |  |
| Table 6–5   | ASIC Action                              | Table                                |                             |  |
| Step        | Action                                   |                                      |                             |  |
| 1           | Reseat the system module and I/O module. |                                      |                             |  |

Memory LEDThe following LED codes represent continued power-up testing. If<br/>an error occurs during this testing sequence, the system displays<br/>a hexadecimal code plus FRU and error code information on the<br/>screen.

If the system enters the console program, then run the MEMORY diagnostics and interpret the error information using

- The SHOW ERROR command
- Diagnostic information (Chapter 4)

| LED Code | Description                              |
|----------|------------------------------------------|
| 20       | Machine Check                            |
| 21       | CELL Fill mem with test pattern data     |
| 22       | CELL Forward Rd/Compare/Complement/Wr    |
| 23       | CELL Reverse Rd/Compare/Complement/Wr    |
| 24       | ADDR Fill mem with addresses as data     |
| 25       | ADDR Read/Compare data = address         |
| 26-2a    | Reserved                                 |
| 2b       | LLSC load-locked/store-conditional tests |
| 2c       | BCTP Bcache Tag Parity detection         |
| 2d       | ECC detection                            |
| 2e       | Reserved                                 |
| 2f       | Clear memory to zeros                    |

#### CXT LED Codes

The following LED codes represent continued power-up testing. If an error occurs during this testing sequence, the system displays a hexadecimal code plus FRU and error code information on the screen.

If the system enters the console program, then run the CXT diagnostics and interpret the error information using

- SHOW ERROR command
- Diagnostic information (Chapter 4)
- Diagnostic error messages (Appendix C)

If the unit does not enter the console program (>>> prompt displayed on monitor or DD code displayed on the LEDs), then use Tables 6–6 and 6–7 to isolate the failed FRU.

#### NOTE

Before you replace the system module, first replace the monitor cable and the monitor.

| Table 6–6   | CXT LED Codes                                   |                                      |               |  |
|-------------|-------------------------------------------------|--------------------------------------|---------------|--|
| LED<br>Code | First Try<br>Table 6–7<br>Actions (in<br>Order) | Then<br>Replace<br>FRU (in<br>Order) | FRU Name      |  |
| 81          | 1, 2                                            | 001                                  | System module |  |
| 82          | 1, 2                                            | 001                                  | System module |  |
| 83          | 1, 2                                            | 001                                  | System module |  |
| 84          | 1, 2                                            | 001                                  | System module |  |
| 85          | 1, 2                                            | 001                                  | System module |  |
| 86          | 1, 2                                            | 001                                  | System module |  |
| 87          | 1, 2                                            | 001                                  | System module |  |
| 88          | 1, 2                                            | 001                                  | System module |  |
| 89          | 1, 2                                            | 001                                  | System module |  |
| 8A          | 1, 2                                            | 001                                  | System module |  |
| 8B          | 1, 2                                            | 001                                  | System module |  |
| 8C          | 1, 2                                            | 001                                  | System module |  |

#### Table 6–7 CXT LED Action Table

| Step | Action                                             |
|------|----------------------------------------------------|
| 1    | Make sure the monitor cable is properly connected. |
| 2    | Reseat the system module.                          |

| NVR LED | The following LED codes represent continued power-up testing. If  |
|---------|-------------------------------------------------------------------|
| Codes   | an error occurs during this testing sequence, the system displays |
|         | a hexadecimal code plus FRU and error code information on the     |
|         | screen.                                                           |

If the system enters the console program, then run the NVR diagnostics and interpret the error information using

- SHOW ERROR command
- Diagnostic information (Chapter 4)
- Diagnostic error messages (Appendix C)

If the unit does not enter the console program (>>> prompt displayed on monitor or DD code displayed on the LEDs), then use Tables 6–8 and 6–9 to isolate the failed FRU.

| LED<br>Code | First Try<br>Table 6–9<br>Action | Then<br>Replace<br>FRU (in<br>Order) | FRU Name                    |
|-------------|----------------------------------|--------------------------------------|-----------------------------|
| 3A          | 1                                | 002<br>001                           | I/O module<br>System module |
| 3B          | 1                                | 002<br>001                           | I/O module<br>System module |
| 3C          | 1                                | 002<br>001                           | I/O module<br>System module |
| 3D          | 1                                | 002<br>001                           | I/O module<br>System module |
| 3E          | 1                                | 002<br>001                           | I/O module<br>System module |

#### Table 6–8 NVR LED Codes

|                  | Table 6-                                     | -9 NVR LED Ac                                                                                                    | tion Table                           |                                          |  |  |
|------------------|----------------------------------------------|----------------------------------------------------------------------------------------------------|--------------------------------------|------------------------------------------|--|--|
|                  | Step                                         | Action                                                                                                    |                                      |                                          |  |  |
|                  | 1                                            | Reseat the s                                                                                                    | ystem module                         | and I/O module.                          |  |  |
| SCC LED<br>Codes | The follo<br>an error<br>a hexado<br>screen. | The following LED codes represent continued power-up testing. If<br>an error occurs during this testing sequence, the system displays<br>a hexadecimal code plus FRU and error code information on the<br>screen. |                                      |                                          |  |  |
|                  | If the sy<br>diagnost                        | stem enters the<br>fics and interpre                                                                                                    | console prog<br>t the error inf      | ram, then run the NVR<br>Formation using |  |  |
|                  | • SH                                         | SHOW ERROR command                                                                                                    |                                      |                                          |  |  |
|                  | • Dia                                        | • Diagnostic information (Chapter 4)                                                                                                    |                                      |                                          |  |  |
|                  | • Dia                                        | • Diagnostic error messages (Appendix C)                                                                                                    |                                      |                                          |  |  |
|                  | If the un<br>displaye<br>use Tabl            | If the unit does not enter the console program (>>> prompt displayed on monitor or DD code displayed on the LEDs), then use Tables 6–10 and 6–11 to isolate the failed FRU.                                       |                                      |                                          |  |  |
|                  | Wh<br>the<br>SEF                             | NOTE<br>When testing a DEC 3000 Model 500/500S AXP system,<br>the console command SERVER must be set to 1 (SET<br>SERVER 1) for this diagnostic.                                                                  |                                      |                                          |  |  |
|                  | Table 6-                                     | Table 6–10 SCC LED Codes                                                                                                    |                                      |                                          |  |  |
|                  | LED<br>Code                                  | First Try<br>Table 6–11<br>Action                                                                                                    | Then<br>Replace<br>FRU (in<br>Order) | FRU Name                                 |  |  |
|                  | 40                                           | 1                                                                                                    | 002                                  | I/O module                               |  |  |
|                  |                                              |                                                                                                    |                                      |                                          |  |  |

| Table 6–10 (Continued) |                                   | SCC LED Codes                        |                        |  |
|------------------------|-----------------------------------|--------------------------------------|------------------------|--|
| LED<br>Code            | First Try<br>Table 6–11<br>Action | Then<br>Replace<br>FRU (in<br>Order) | FRU Name               |  |
| 41                     | 1                                 | 002                                  | I/O module             |  |
| 42                     | 1                                 | 002                                  | I/O module             |  |
| 43                     | 2                                 | 002                                  | I/O module             |  |
| 44                     | 1                                 | 002                                  | I/O module             |  |
| 45                     | 1                                 | 002                                  | I/O module             |  |
| 46                     | 1                                 | 002                                  | I/O module             |  |
| 47                     | 4                                 | 003<br>002                           | Keyboard<br>I/O module |  |
| 48                     | 3                                 | 004                                  | Mouse                  |  |
| 49–4E                  | Reserved                          | _                                    | _                      |  |
| <b>4</b> f             | 1                                 | 002                                  | I/O module             |  |

| <b>Fable 6–11</b> | SCC LE | ED Action | Table |
|-------------------|--------|-----------|-------|
|-------------------|--------|-----------|-------|

| Step | Action                          |  |
|------|---------------------------------|--|
| 1    | Reseat the I/O module.          |  |
| 2    | Reseat the modem loopback.      |  |
| 3    | Reseat the mouse connection.    |  |
| 4    | Reseat the keyboard connection. |  |

# **NI LED Codes** The following LED codes represent continued power-up testing. If an error occurs during this testing sequence, the system displays a hexadecimal code plus FRU and error code information on the screen.

If the system enters the console program, then run the NVR diagnostics and interpret the error information using

- SHOW ERROR command
- Diagnostic information (Chapter 4)
- Diagnostic error messages (Appendix C)

If the unit does not enter the console program (>>> prompt displayed on monitor or DD code displayed on the LEDs), then use Tables 6–12 and 6–13 to isolate the failed FRU.

| LED<br>Code | First Try<br>Table 6–13<br>Actions (in<br>Order) | Then<br>Replace<br>FRU | FRU Name   |  |
|-------------|--------------------------------------------------|------------------------|------------|--|
| 50          | 1                                                | 002                    | I/O module |  |
| 51          | 1                                                | 002                    | I/O module |  |
| 52          | 1                                                | 002                    | I/O module |  |
| 53          | 2                                                | 002                    | I/O module |  |
| 54          | 1                                                | 002                    | I/O module |  |
| 55          | 1                                                | 002                    | I/O module |  |
| 56          | 1                                                | 002                    | I/O module |  |
| 57          | 1                                                | 002                    | I/O module |  |
| 58          | 1                                                | 002                    | I/O module |  |
| 59          | 1, 2                                             | 002                    | I/O module |  |
| 5A          | 1                                                | 002                    | I/O module |  |
|             |                                                  |                        |            |  |

#### Table 6–12 NI LED Codes
|                   | Step                                           | Action                                                                                                    |
|-------------------|------------------------------------------------|----------------------------------------------------------------------------------------------------|
|                   | 1                                              | Reseat the I/O module and system module.                                                                                                    |
|                   | 2                                              | If thickwire is selected, you must use a loopback<br>connector, or the system must be connected to the<br>network through the Thickwire port.                                                        |
|                   |                                                | If 10BaseT is selected and the diagnostic environment<br>is service mode, you must connect a 10BaseT loopback<br>connector.                                                                          |
| ISDN LED<br>Codes | The foll<br>an error<br>a hexad<br>screen.     | owing LED codes represent continued power-up testing. If<br>r occurs during this testing sequence, the system displays<br>ecimal code plus FRU and error code information on the                     |
|                   |                                                |                                                                                                    |
|                   | If the sy<br>diagnos                           | ystem enters the console program, then run the NVR<br>tics and interpret the error information using                                                                                                 |
|                   | If the sy<br>diagnos<br>• SH                   | ystem enters the console program, then run the NVR<br>tics and interpret the error information using<br>OW ERROR command                                                                             |
|                   | If the sy<br>diagnos<br>• SH<br>• Dia          | ystem enters the console program, then run the NVR<br>tics and interpret the error information using<br>OW ERROR command<br>agnostic information (Chapter 4)                                         |
|                   | If the sy<br>diagnos<br>• SH<br>• Dia<br>• Dia | ystem enters the console program, then run the NVR<br>tics and interpret the error information using<br>OW ERROR command<br>agnostic information (Chapter 4)<br>agnostic error messages (Appendix C) |

| Table 6–14 ISDN LED Codes |                                                  |                                      |                             |
|---------------------------|--------------------------------------------------|--------------------------------------|-----------------------------|
| LED<br>Code               | First Try<br>Table 6–15<br>Actions (in<br>Order) | Then<br>Replace<br>FRU (in<br>Order) | FRU Name                    |
| 70                        | 1                                                | 002                                  | I/O module                  |
| 71                        | 1                                                | 002                                  | I/O module                  |
| 72                        | 1                                                | 002                                  | I/O module                  |
| 73                        | 1                                                | 002                                  | I/O module                  |
| 74                        | 1                                                | 001                                  | System module               |
| 75                        | 1                                                | 002                                  | I/O module                  |
| 76                        | 1, 2, 3                                          | 002<br>001                           | I/O module<br>System module |

#### Table 6–15 ISDN Action Table

| Step | Action                                                           |
|------|------------------------------------------------------------------|
| 1    | Reseat the I/O module and system module.                         |
| 2    | Make sure a handset (microphone/speaker) is connected.           |
| 3    | Make sure the audio module cable is connected to the I/O module. |

#### SCSI LED Codes

The following LED codes represent continued power-up testing. If an error occurs during this testing sequence, the system displays a hexadecimal code plus FRU and error code information on the screen.

If the system enters the console program, then run the NVR diagnostics and interpret the error information using

- SHOW ERROR command
- Diagnostic information (Chapter 4)

• Diagnostic error messages (Appendix C)

If the unit does not enter the console program (>>> prompt displayed on monitor or DD code displayed on the LEDs), then use Tables 6–16 and6–17 to isolate the failed FRU.

| Table 6–16 SCSI LED Codes |                                                  |                        |                           |
|---------------------------|--------------------------------------------------|------------------------|---------------------------|
| LED<br>Code               | First Try<br>Table 6–17<br>Actions (in<br>Order) | Then<br>Replace<br>FRU | FRU Name                  |
| 60                        | 1                                                | 002                    | I/O module                |
| 61                        | 1                                                | 002                    | I/O module                |
| 62                        | 1                                                | 002                    | I/O module                |
| 63                        | 1, 2                                             | 002                    | I/O module, then<br>drive |
| 64                        | 1, 2                                             | 002                    | I/O module, then<br>drive |
| 65                        | 1, 2, 3                                          | 002                    | I/O module, then<br>drive |

#### Table 6–17 SCSI Action Table

| Step | Action                                                                  |
|------|-------------------------------------------------------------------------|
| 1    | Reseat the I/O module and system module.                                |
| 2    | Check SCSI cables and SCSI ID setting.                                  |
| 3    | All disk devices with removable media <b>must</b> have media installed. |

Console LEDThis section lists error codes that may appear in the last testCodessequence before entering the console program.

If the power-up sequence is successful, the diagnostic LEDs display the DD code and the screen displays the >>> console prompt. These are the only indications that the system has entered the console program.

If the system does not enter the console program, use Tables 6-18 and 6-19 to isolate the failed FRU.

| Table 6–18  | Console LEI                       | D Codes                |               |
|-------------|-----------------------------------|------------------------|---------------|
| LED<br>Code | First Try<br>Table 6–19<br>Action | Then<br>Replace<br>FRU | FRU Name      |
| EF          | 1                                 | 001                    | System module |
| EE          | 1                                 | 001                    | System module |
| ED          | 1                                 | 001                    | System module |
| EC          | 1                                 | 001                    | System module |
| EB          | 1                                 | 001                    | System module |
| EA          | 1                                 | 001                    | System module |
| E9          | 1                                 | 001                    | System module |
| E8          | 1                                 | 001                    | System module |
| E7          | 1                                 | 001                    | System module |
| E6          | 1                                 | 001                    | System module |
| E5          | 1                                 | 001                    | System module |
| E4          | 1                                 | 001                    | System module |
| E3          | 1                                 | 001                    | System module |
| E2          | 1                                 | 001                    | System module |
| E1          | 1                                 | 001                    | System module |
|             |                                   |                        |               |

.

| Table 6–1   | 8 (Continued)                     | Console LE             | ED Codes                                                                            |
|-------------|-----------------------------------|------------------------|-------------------------------------------------------------------------------------|
| LED<br>Code | First Try<br>Table 6–19<br>Action | Then<br>Replace<br>FRU | FRU Name                                                                            |
| E0          | 1                                 | 001                    | System module                                                                       |
| DF          | 1                                 | 001                    | System module                                                                       |
| DE          | 1                                 | 001                    | System module                                                                       |
| DD          | _                                 | _                      | Console program<br>entered. The screen<br>should display the >>><br>console prompt. |

#### Table 6–19 Console Action Table

| Step | Action                    |
|------|---------------------------|
| 1    | Reseat the system module. |

### 84 Fail Message

| Overview | 84 F<br>und | ail is a general-purpose failure message that can appear<br>er two conditions:<br>Using the TEST command                                                                          |
|----------|-------------|----------------------------------------------------------------------------------------------------|
|          | •           |                                                                                                    |
|          |             | If an 84 Fail message occurs during a TEST command, the<br>system also displays a diagnostic error code. Disregard the<br>84 Fail message and rely on the error code information. |
|          | •           | Using the BOOT command                                                                                                    |
|          |             | If an 84 Fail message occurs during a BOOT command, the probable cause for the failure is one of the following:                                                                   |
|          |             | - Boot device is not present.                                                                                                    |
|          |             | - Boot device is present, but there is no media installed.                                                                                                    |
|          |             | - Boot block is not found on the media.                                                                                                    |
|          |             |                                                                                                    |

## **Troubleshooting Tables**

| Overview           | The following tables list symptoms, possible causes, and corrections for problems you may find when troubleshooting. Each table covers a different category of problem. |                                                      |                                                              |  |  |  |
|--------------------|----------------------------------------------------------------------------------------------------|------------------------------------------------------|--------------------------------------------------------------|--|--|--|
| System<br>Problems | Table 6–20 covers gen                                                                                                    | neral system power-up                                | problems.                                                    |  |  |  |
|                    | Table 6–20 System Problems                                                                                                    |                                                      |                                                              |  |  |  |
|                    | Symptom                                                                                                    | Possible Cause                                       | Corrective Action                                            |  |  |  |
|                    | Fan failure                                                                                                    | A fan failed.                                        | Check the red fan<br>failure LED.                            |  |  |  |
|                    |                                                                                                    |                                                      | • If the LED is on,<br>a fan has failed;<br>replace the fan. |  |  |  |
|                    |                                                                                                    |                                                      | • If the LED is off, the fans are OK.                        |  |  |  |
|                    |                                                                                                    | The three fan<br>connections are not<br>connected.   | Reseat the<br>connectors. If needed,<br>replace the harness. |  |  |  |
|                    |                                                                                                    | The power supply failed.                             | Replace the power supply.                                    |  |  |  |
|                    | The DC OK LED is off.                                                                                                    | The power supply failed.                             | Replace the power supply.                                    |  |  |  |
|                    | All LEDs do not<br>work.                                                                                                    | The LSM module<br>/cable or system<br>module failed. | See Chapter 7 for module locations.                          |  |  |  |
|                    | The monitor<br>display is blank,<br>and the diagnostic<br>LEDs display 00.                                                                                              | The SROM jumper setting is incorrect.                | See Chapter 2 for the jumper location and correct setting.   |  |  |  |
|                    |                                                                                                    |                                                      |                                                              |  |  |  |

| Symptom                                                                                            | Possible Cause                                                                                   | Corrective Action                                                                                         |  |
|----------------------------------------------------------------------------------------------------|--------------------------------------------------------------------------------------------------|----------------------------------------------------------------------------------------------------|--|
|                                                                                                    |                                                                                                  | Reseat the I/O<br>module system<br>module.                                                                |  |
|                                                                                                    |                                                                                                  | Reseat memory motherboards.                                                                               |  |
| The power-up<br>display is not<br>displayed, and the<br>diagnostic LEDs<br>display the DD<br>code. | The monitor is turned off.                                                                       | Turn on the monitor.                                                                                      |  |
|                                                                                                    | The monitor<br>brightness and<br>contrast controls<br>are too dark to see<br>the screen display. | Adjust the monitor<br>brightness and<br>contrast controls.                                                |  |
|                                                                                                    |                                                                                                  | Check the monitor<br>cable and video<br>connections.                                                      |  |
|                                                                                                    | The monitor fuse is blown.                                                                       | See the monitor's<br>documentation for<br>fuse replacement<br>instructions.                               |  |
| The system does<br>not boot at power-<br>up.                                                       | Software is not<br>installed.                                                                    | Install the system<br>software. See<br>the software<br>documentation<br>for installation<br>instructions. |  |

#### Table 6–20 (Continued) System Problems

| Symptom | Possible Cause                             | <b>Corrective Action</b>                                                                                                    |
|---------|--------------------------------------------|----------------------------------------------------------------------------------------------------|
|         | Default recovery<br>action is set to halt. | In console mode<br>(>>>), enter the<br><b>SHOW AUTO_</b><br><b>ACTION</b> command<br>to find the proper<br>setting. Use the<br><b>SET AUTO_</b><br><b>ACTION</b> command<br>to change the setting.<br>See Chapter 3<br>for command<br>descriptions. |
|         | Incorrect boot<br>device was<br>specified. | In console mode<br>(>>>), enter the<br><b>SHOW BOOTCMD_</b><br><b>DEV</b> command to<br>find the proper<br>setting. Use the<br><b>SET BOOTCMD_</b><br><b>DEV</b> command to<br>change the setting.<br>See Chapter 3<br>for command<br>descriptions. |
|         | Boot device is not<br>configured properly. | Use the <b>SHOW</b><br><b>DEVICE</b> command<br>to check that all<br>devices are configured<br>properly. If not, check<br>SCSI ID settings and<br>SCSI cables.                                                                                      |
|         | Faulty boot device                         | Run SCSI diagnostic<br>utilities (Chapter 4).                                                                                                    |

| Table 6–20 | (Continued) | System Proble   | ms   |
|------------|-------------|-----------------|------|
|            | (Commucu)   | Oystern i robie | 1113 |

| Monitor  | Table 6–21 covers monitor problems. If the corrective actions do |
|----------|------------------------------------------------------------------|
| Problems | not correct a problem:                                           |
|          |                                                                  |

- **1.** Check all cable connections.
- **2.** If the connections are okay, run the CXT diagnostics (Chapter 4).

| Symptom                             | Possible Cause                                       | Corrective Action                                                                                                    |  |  |
|-------------------------------------|------------------------------------------------------|----------------------------------------------------------------------------------------------------|--|--|
| No monitor display.                 | The alternate console is enabled.                    | Check the alternate console switch setting.                                                                                        |  |  |
| The monitor<br>display is unstable. | The video refresh<br>switch setting is<br>incorrect. | Check the video<br>refresh setting.<br>The correct setting<br>depends on the<br>monitor.                                           |  |  |
|                                     | Monitor needs<br>alignment.                          | Refer to the monitor's<br>documentation<br>for adjustment<br>procedures and<br>Appendix C for<br>alignment pattern<br>diagnostics. |  |  |

#### Table 6–21 Monitor Problems

| Mouse<br>or Tablet | Table $6-22$ covers mouse and tablet problems. If the corrective actions do not correct a problem: |                              |  |  |  |
|--------------------|----------------------------------------------------------------------------------------------------|------------------------------|--|--|--|
| Problems           | 1.                                                                                                 | Check all cable connections. |  |  |  |

**2.** If the connections are okay, run the SCC diagnostics (Chapter 4).

| Symptom                                                                                                    | Possible Cause                                                            | <b>Corrective Action</b>                                         |  |
|----------------------------------------------------------------------------------------------------|---------------------------------------------------------------------------|------------------------------------------------------------------|--|
| The system boots,<br>but the mouse or<br>optional tablet<br>pointer does not<br>appear on the<br>screen, or the<br>monitor does not<br>respond to pointing<br>device commands. | The pointing device<br>cable is installed<br>incorrectly or is<br>loose.  | Turn off the system.<br>Reseat the cable.<br>Turn on the system. |  |
|                                                                                                    | The system is<br>halted. The pointer<br>does not appear on<br>the screen. | If in console mode<br>(>>>), boot the<br>system.                 |  |
| The pointer does<br>not appear on<br>screen or does not<br>respond.                                                                                                    | Pointer mode is<br>disabled.                                              | Press Ctrl F3 to enable<br>the pointer.                          |  |

#### Table 6–22 Mouse Problems

# KeyboardTable 6–23 covers keyboard problems. If the corrective actions doProblemsnot correct a problem:

- **1.** Check all cable connections.
- **2.** If the connections are okay, run the SCC diagnostics (Chapter 4).

#### Table 6–23 Keyboard Problems

| Symptom           | Possible Cause                                                                              | <b>Corrective Action</b>                                       |  |
|-------------------|---------------------------------------------------------------------------------------------|----------------------------------------------------------------|--|
| Keys do not work. | The <u>Hold Screen</u><br>key is active. The<br>hold screen light on<br>the keyboard is on. | Press the Hold Screen<br>key to release the<br>screen display. |  |
|                   | The keyboard<br>cable is loose or<br>disconnected.                                          | Check the keyboard cable connection at both ends.              |  |

## **Drive Problems** Table 6–24 covers drive problems. If the corrective actions do not correct a problem:

- **1.** Check all cable connections.
- **2.** If connections are okay, you must run the SCSI diagnostic (Chapter 4) or utilities (Chapter 5) to isolate a media or controller problem.

See Chapter 2 for information on specific storage devices. Figure 2–10 shows internal cable routing, and Figure 2–12 shows power cable routing. Figure 2–11 shows recommended SCSI ID settings and drive placement.

| Symptom                 | Possible Cause                                               | <b>Corrective Action</b>                                                                                                    |
|-------------------------|--------------------------------------------------------------|----------------------------------------------------------------------------------------------------|
| Drive does not<br>work. | Two SCSI<br>identifiers are<br>set to the same ID<br>number. | In console mode (>>><br>enter the <b>SHOW</b><br><b>DEVICE</b> command<br>to check current<br>settings. Reset the<br>SCSI IDs to a unique<br>number. |
|                         | A cable is loose.                                            | Make sure all cables connections are okay                                                                                                    |
|                         | A drive is defective.                                        | Run diagnostics to<br>isolate the fault to<br>an FRU. Replace the<br>FRU.                                                                            |

#### Table 6–24 Drive Problems

#### Network Problems

Table 6–25 covers network problems.

If the corrective actions do not correct a problem, run NI diagnostics in service mode (for extended testing capabilities). See Chapter 4.

#### Table 6–25 Network Problems Symptom **Possible Cause Corrective Action** An NI error A thickwire Attach an appropriate message is /10baseT Ethernet terminator. displayed when terminator or cable verifying the was not installed. Ethernet. A cable is loose. Check all cable connections on the Ethernet segment. The system cannot Local network The problem is most boot from the problem. likely caused by the network. server system or the network. **Defective NI** Run the NI interface. diagnostics (TEST NI command) with terminators attached.

Continued on next page

If a test fails, replace the faulty FRU.

| Audio<br>Problems               | To isolate audio problems, run the ISDN diagnostics service mode (for extended testing capabilities). See Chapter 4. |                                                                                                    |                      |  |  |
|---------------------------------|----------------------------------------------------------------------------------------------------|----------------------------------------------------------------------------------------------------|----------------------|--|--|
| Console<br>Security<br>Problems | To isolate console secu<br>on                                                                                        | To isolate console security problems, see Chapter 2 for procedures on                                                         |                      |  |  |
|                                 | Enabling console                                                                                                    | security                                                                                                    |                      |  |  |
|                                 | Resetting the const                                                                                                  | sole password                                                                                                    |                      |  |  |
|                                 | Entering the priv                                                                                                    | Entering the privileged state                                                                                                 |                      |  |  |
| Firmware<br>Upgrade<br>Problems | Table 6–26 covers pro<br>EEPROMs.<br><b>Table 6–26 Firmware</b>                                                      | blems when trying to upgra                                                                                                    | de the flash         |  |  |
|                                 | Symptom                                                                                                    | Possible Cause                                                                                                    | Corrective<br>Action |  |  |
|                                 | Unable to complete firmware upgrade.                                                                                 | Unable to complete Jumpers on the system See<br>firmware upgrade. module and I/O module Appendix C.<br>are not set correctly. |                      |  |  |
|                                 |                                                                                                    |                                                                                                    |                      |  |  |

## Chapter 7 Removing and Replacing FRUs

#### **Chapter Overview**

**Chapter Topics** 

This chapter covers the following topics:

- FRU Locations
- Top Cover
- Front Bezel
- Side Panels
- Rear Bezel
- Audio Module Assembly
- Lights and Switch Module
- Power Supply
- RZxx Disk Drives
- I/O Module
- Fans
- Memory Motherboard
- Memory Module
- System Module
- System Cable and Power Routing

## Chapter Overview, Continued

| Part Numbers | For convenience, each removal procedure lists the part numbers<br>of the FRUs removed in that procedure. |
|--------------|----------------------------------------------------------------------------------------------------|
| Prevent ESD  | When removing an FRU, use a properly grounded wriststrap to prevent electrostatic discharge (ESD).       |

#### **FRU Locations**

| Locating an | To le |
|-------------|-------|
| FRU         | 1     |

To locate an FRU:

- **1.** Find the FRU in Table 7–1.
- **2.** Locate the FRU in Figure 7–1 or 7–2 by locating its reference number.
- **3.** To remove the FRU, refer to the FRU's removal procedure in this chapter.

#### Table 7–1 FRU Table

| Figure Reference |
|------------------|
| ● Figure 7–1     |
| 0                |
| 0                |
| •                |
| Θ                |
| Θ                |
| 0                |
| ❸ Figure 7–2     |
| 9                |
| Φ                |
| Φ                |
| Ð                |
| 13               |
| <b>(</b> )       |
|                  |

### FRU Locations, Continued

Figure 7–1 shows the right side view of the DEC 3000 Model 500/500S AXP system.

Figure 7–1 FRU Locations (Right Side)

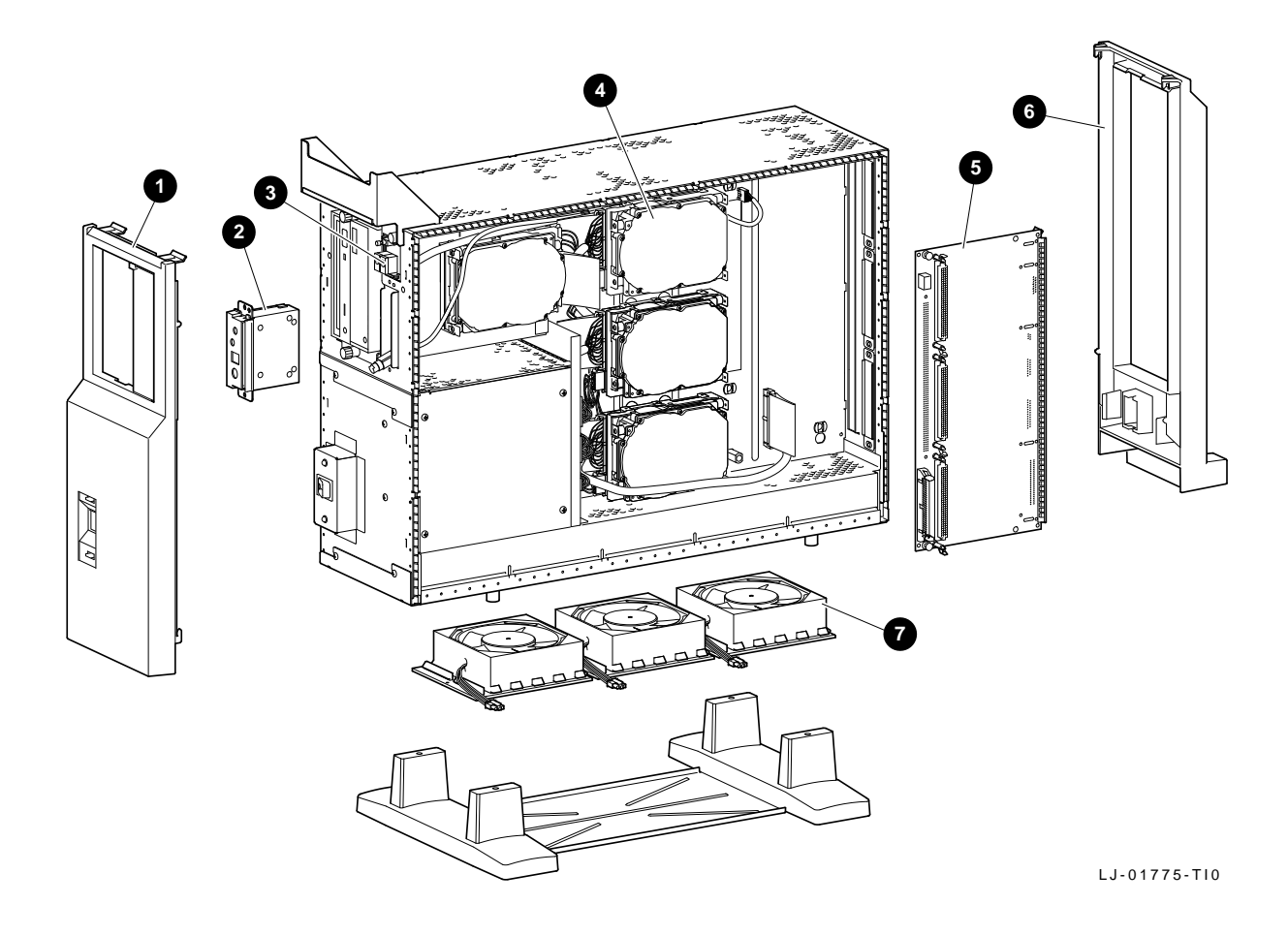

### FRU Locations, Continued

Figure 7–2 shows the left side view of the DEC 3000 Model 500/500S system.

Figure 7–2 FRU Locations (Left Side)

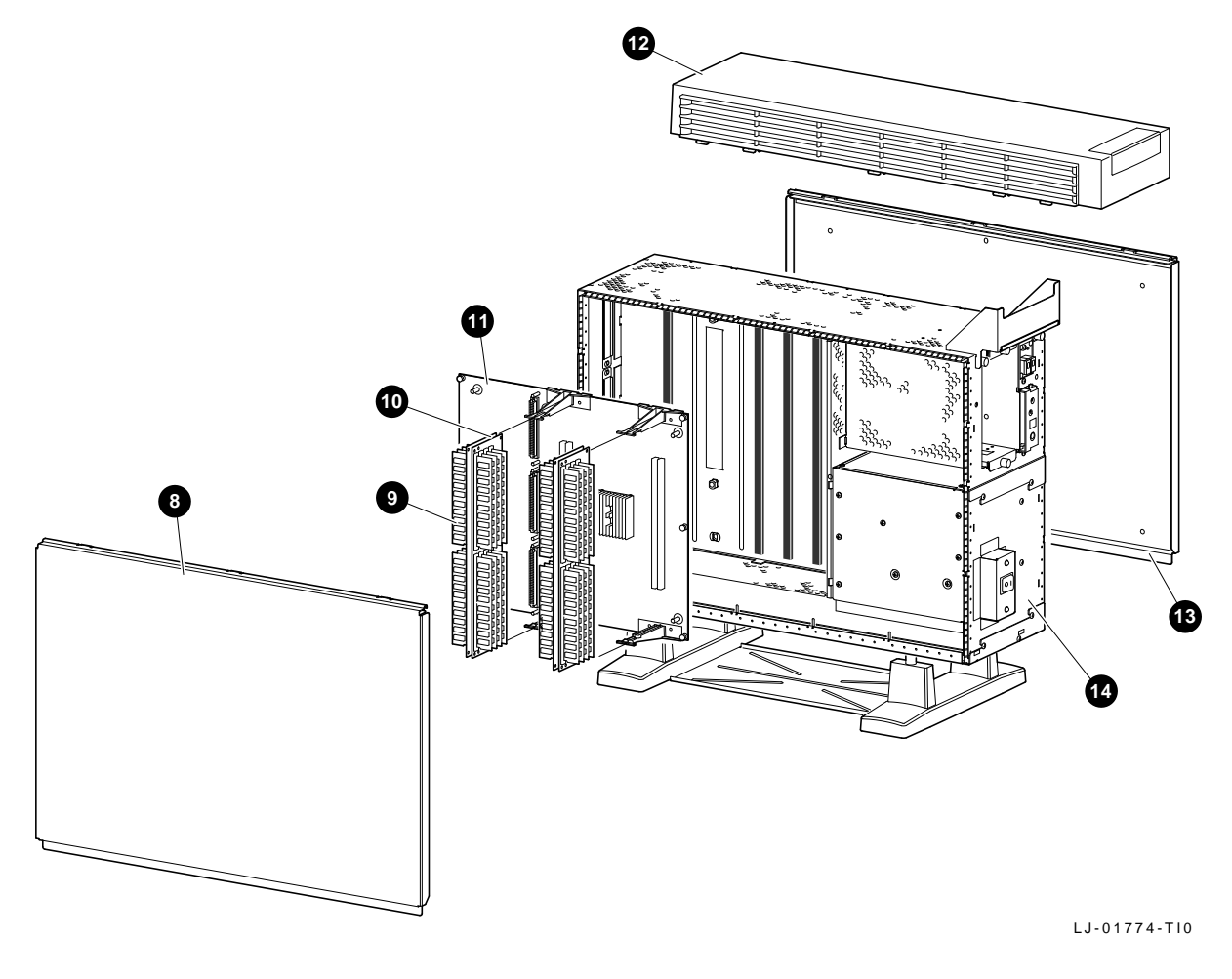

## **Top Cover**

| Keylock<br>Security  | If the<br>the Di                      | If the unit is locked, the customer is required to supply keys to the Digital service representative to open the top cover.                                                                                                    |                                                                  |                                       |                                     |  |
|----------------------|---------------------------------------|----------------------------------------------------------------------------------------------------|------------------------------------------------------------------|---------------------------------------|-------------------------------------|--|
|                      | Before<br>return<br>unit is           | <ul> <li>Before leaving the site, the Digital service representative should return all keys to the customer or inform the customer that the unit is locked.</li> <li>Digital service personnel are not responsible for lost keys and will not provide keys. It is the responsibility of customers to ensure that the unit is secured; they should record key numbers stamped on keys.</li> <li>If the unit is locked and keys are lost, then the customer will need to call a locksmith to open the unit.</li> </ul> |                                                                  |                                       |                                     |  |
|                      | Digita<br>not pr<br>that tl<br>on key |                                                                                                    |                                                                  |                                       |                                     |  |
|                      | If the<br>to call                     |                                                                                                    |                                                                  |                                       |                                     |  |
| Top Cover<br>Removal | B<br>m<br>To ren                      | efore th<br>anager<br>nove the                                                                                                    | NOTI<br>e system is powered<br>perform a system sl<br>top cover: | E<br>d dowr<br>nutdow                 | n, have the system<br>/n if needed. |  |
|                      | Step                                  | Action                                                                                                    | 1                                                                |                                       | Refer to Figure 7–3                 |  |
|                      | 1                                     | Perfor                                                                                                    | m the system shutdo                                              | wn                                    | _                                   |  |
|                      | 2                                     | Power                                                                                                    | down the unit.                                                   | , , , , , , , , , , , , , , , , , , , | _                                   |  |
|                      | 3                                     | Unlock the top cover                                                                                                    |                                                                  | 0                                     |                                     |  |
|                      | 4                                     | 4 Slide the cover forward and up off the system.                                                                                                    |                                                                  |                                       | 0                                   |  |
|                      |                                       |                                                                                                    |                                                                  |                                       |                                     |  |
| Part Number          | Descr                                 | iption                                                                                                    | Part Number                                                      | Qua                                   | ntity                               |  |
|                      | Тор со                                | ver                                                                                                    | 70-30266-01                                                      | 1                                     |                                     |  |
|                      |                                       |                                                                                                    |                                                                  |                                       |                                     |  |

### Top Cover, Continued

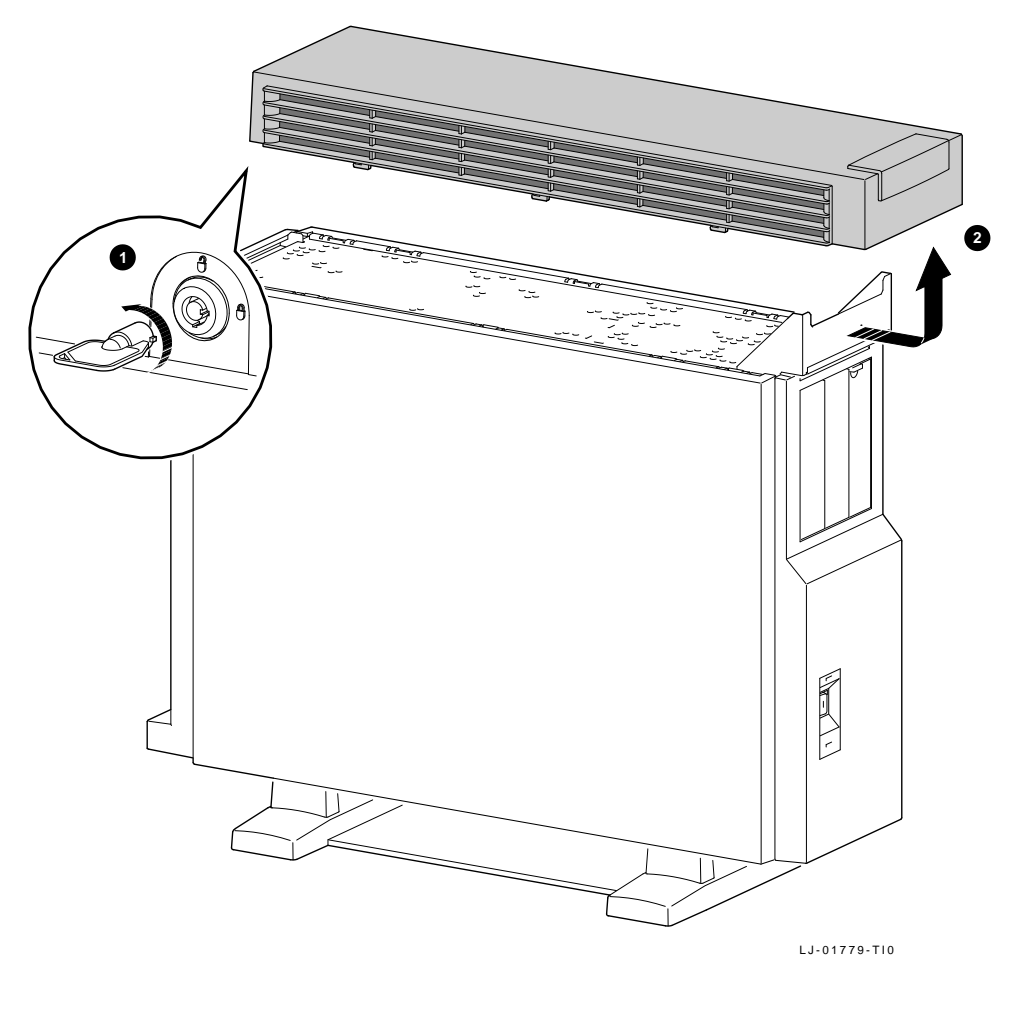

Figure 7–3 Removing the Top Cover

Top Cover Replacement

To install the top cover, reverse the removal steps.

### **Front Bezel**

| Front Bezel<br>Removal | B      | NOTE<br>Before the system is powered down, have the system<br>manager perform a system shutdown if needed.<br>To remove the front bezel: |             |      |                     |  |
|------------------------|--------|----------------------------------------------------------------------------------------------------|-------------|------|---------------------|--|
|                        | To ren |                                                                                                    |             |      |                     |  |
|                        | Step   | Action                                                                                                    |             |      | Refer to Figure 7–4 |  |
|                        | 1      | Perform the system shutdown.<br>Power down the unit.<br>Remove the top cover.<br>Release the two tabs.                                   |             |      | -                   |  |
|                        | 2      |                                                                                                    |             |      | -<br>-<br>0         |  |
|                        | 3      |                                                                                                    |             |      |                     |  |
|                        | 4      |                                                                                                    |             |      |                     |  |
|                        | 5      | Tilt the front bezel forward and down off the system.                                                                                    |             |      | _                   |  |
|                        |        |                                                                                                    |             |      |                     |  |
| Part Numbers           | Descr  | iption                                                                                                    | Part Number | Quar | ntity               |  |
|                        | Тор со | ver                                                                                                    | 70-30266-01 | 1    |                     |  |
|                        | Front  | bezel                                                                                                    | 74-43830-01 | 1    |                     |  |

### Front Bezel, Continued

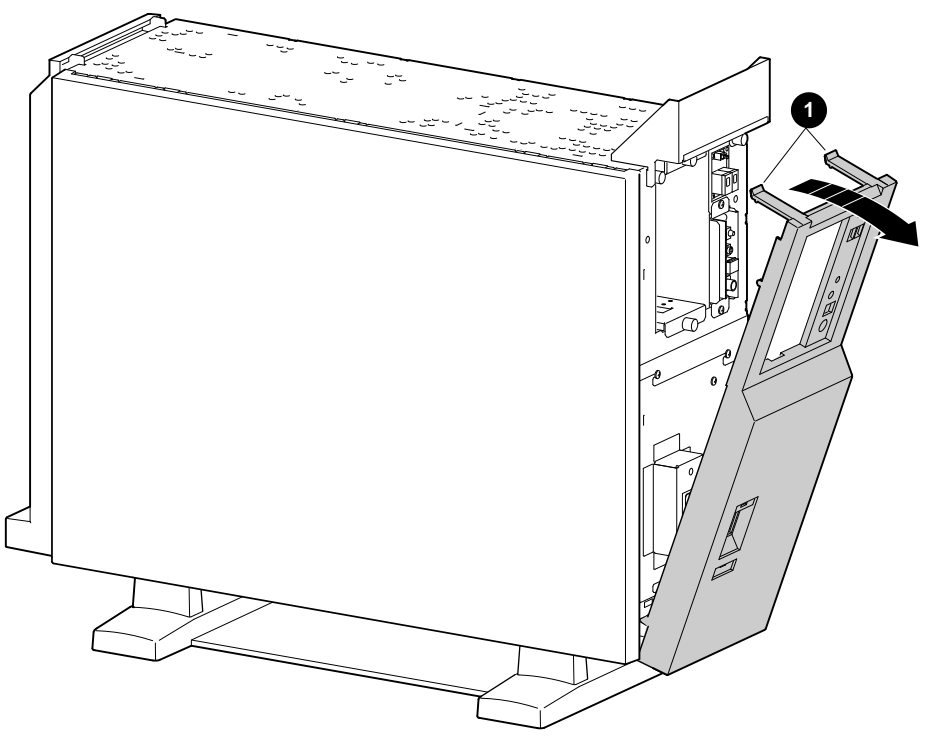

#### Figure 7–4 Removing the Front Bezel

LJ-01776-TI0

Front Bezel Replacement To install the front bezel, reverse the removal steps.

### **Side Panels**

| Side Panel<br>Removal | NOTE<br>Before the system is powered down, have the system<br>manager perform a system shutdown if needed. |                               |                                 |                     |  |  |  |
|-----------------------|----------------------------------------------------------------------------------------------------|-------------------------------|---------------------------------|---------------------|--|--|--|
|                       | To remove either side panel:                                                                               |                               |                                 |                     |  |  |  |
|                       | Step                                                                                                    | Action                        |                                 | Refer to Figure 7–5 |  |  |  |
|                       | 1                                                                                                    | Perform the s                 | ystem shutdown.                 | -                   |  |  |  |
|                       | 2                                                                                                    | Power down t                  | he unit.                        |                     |  |  |  |
|                       | 3                                                                                                    | Remove the to                 | op cover.                       |                     |  |  |  |
|                       | 4                                                                                                    | Pull the panel grabbing the 1 | l towards you by<br>metal tabs. | 0                   |  |  |  |
|                       | 5                                                                                                    | Lift up and re                | move the panel.                 | 0                   |  |  |  |
|                       |                                                                                                    |                               |                                 |                     |  |  |  |
| Part Numbers          | Descr                                                                                                    | iption                        | Part Number                     | Quantity            |  |  |  |
|                       | Тор со                                                                                                    | ver                           | 70-30266-01                     | 1                   |  |  |  |
|                       | Side p                                                                                                    | anel (pedestal)               | 70-29563-01                     | 1                   |  |  |  |
|                       | Side p<br>(rackn                                                                                           | anel<br>nount)                | 70-29564-01                     | 1                   |  |  |  |

### Side Panels, Continued

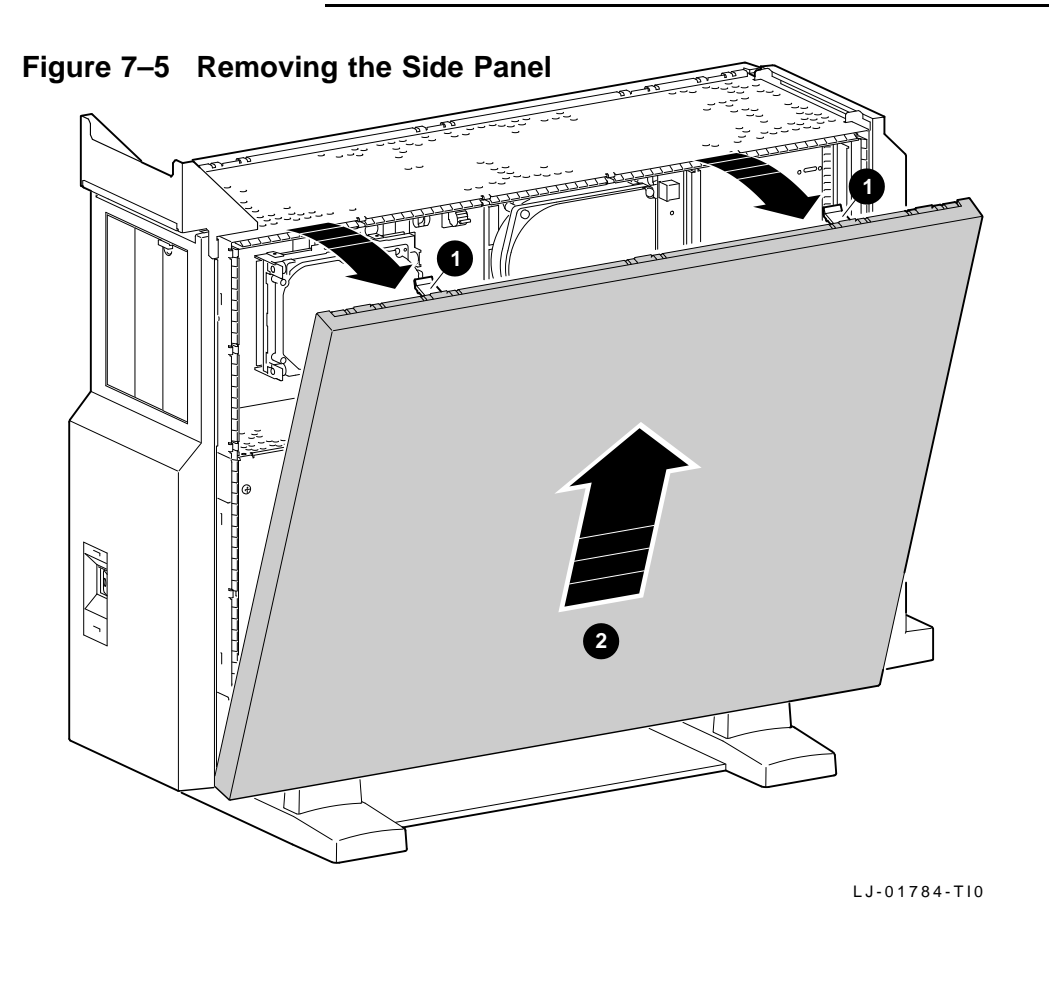

Side Panel Replacement To install the side panel, reverse the removal steps.

### **Rear Bezel**

| Rear Bezel<br>Removal | B      | NOTE<br>Before the system is powered down, have the system<br>manager perform a system shutdown if needed.        |             |      |                     |  |  |
|-----------------------|--------|----------------------------------------------------------------------------------------------------|-------------|------|---------------------|--|--|
|                       | To ren | To remove the rear bezel:                                                                                         |             |      |                     |  |  |
|                       | Step   | Action                                                                                                    |             |      | Refer to Figure 7–6 |  |  |
|                       | 1      | Perform the system shutdown.<br>Power down the unit.<br>Disconnect the cables from rear.<br>Remove the top cover. |             |      | _                   |  |  |
|                       | 2      |                                                                                                    |             |      | -<br>-              |  |  |
|                       | 3      |                                                                                                    |             |      |                     |  |  |
|                       | 4      |                                                                                                    |             |      |                     |  |  |
|                       | 5      | Lift the bezel up and out of the system.                                                                          |             |      | 0                   |  |  |
|                       |        |                                                                                                    |             |      |                     |  |  |
| Part Numbers          | Descr  | iption                                                                                                    | Part Number | Quar | ntity               |  |  |
|                       | Тор со | ver                                                                                                    | 70-30266-01 | 1    |                     |  |  |
|                       | Rear b | oezel                                                                                                    | 74-44072-01 | 1    |                     |  |  |

### Rear Bezel, Continued

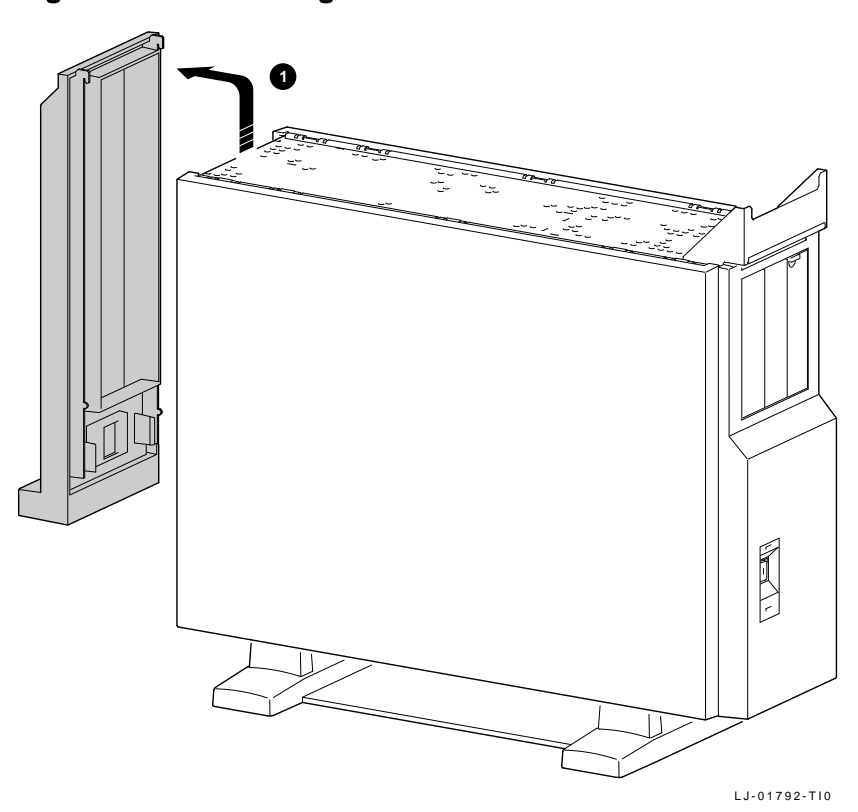

Figure 7–6 Removing the Rear Bezel

Rear Bezel Replacement To install the rear bezel, reverse the removal steps.

### Audio Module Assembly

Audio Module Removal

#### NOTE

Before the system is powered down, have the system manager perform a system shutdown if needed.

To remove a failed or damaged audio module assembly:

| Step | Action                                                                                                    | Refer to Figure 7–7 |
|------|----------------------------------------------------------------------------------------------------|---------------------|
| 1    | Perform the system shutdown.                                                                                 | _                   |
| 2    | Power down the unit.                                                                                         | -                   |
| 3    | Remove the top cover.                                                                                        | _                   |
| 4    | Remove the front bezel.                                                                                      | _                   |
| 5    | Remove the two removable rivets.                                                                             | 0                   |
| 6    | Slide the audio module assembly out slightly.                                                                | 0                   |
| 7    | Disconnect the audio cable<br>from the rear of audio module<br>assembly and remove audio<br>module assembly. | 0                   |

| Description             | Part Number                                                                                         | Quantity                                                                                                    |                                                                                                    |
|-------------------------|----------------------------------------------------------------------------------------------------|----------------------------------------------------------------------------------------------------|----------------------------------------------------------------------------------------------------|
| Top cover               | 70-30266-01                                                                                         | 1                                                                                                    |                                                                                                    |
| Front bezel             | 74-43830-01                                                                                         | 1                                                                                                    |                                                                                                    |
| <b>Removable rivets</b> | 12-36064-01                                                                                         | 2                                                                                                    |                                                                                                    |
| Audio assembly          | 70-29562-01                                                                                         | 1                                                                                                    |                                                                                                    |
| Audio cable             | 17-03502-01                                                                                         | 1                                                                                                    |                                                                                                    |
|                         | <b>Description</b><br>Top cover<br>Front bezel<br>Removable rivets<br>Audio assembly<br>Audio cable | DescriptionPart NumberTop cover70–30266–01Front bezel74–43830–01Removable rivets12–36064–01Audio assembly70–29562–01Audio cable17–03502–01 | Description         Part Number         Quantity           Top cover         70–30266–01         1           Front bezel         74–43830–01         1           Removable rivets         12–36064–01         2           Audio assembly         70–29562–01         1           Audio cable         17–03502–01         1 |

### Audio Module Assembly, Continued

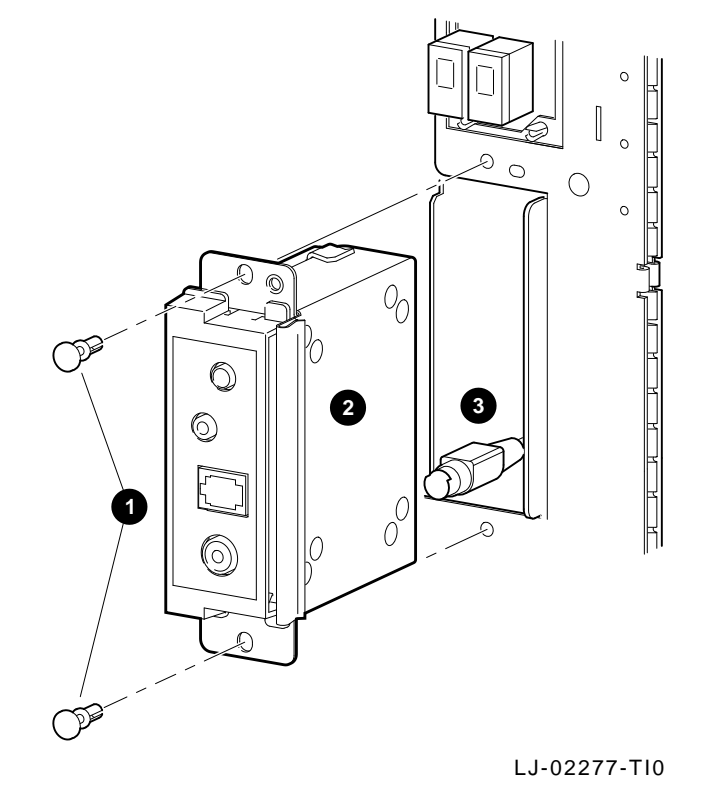

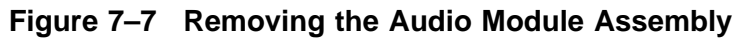

Audio Module Replacement To install the audio module assembly, reverse the removal steps.

### **Lights and Switch Module**

#### LSM Removal

#### NOTE

Before the system is powered down, have the system manager perform a system shutdown if needed.

To remove a failed or damaged lights and switch module (LSM):

| Step | Action                            | Refer to Figure 7–8 |
|------|-----------------------------------|---------------------|
| 1    | Perform the system shutdown.      | _                   |
| 2    | Power down the unit.              | _                   |
| 3    | Remove the top cover.             | -                   |
| 4    | Remove the right side panel.      | _                   |
| 5    | Disconnect the LSM cable.         | 0                   |
| 6    | Remove the four removable rivets. | 0                   |
| 7    | Remove the LSM module.            | 0                   |

#### **Part Numbers**

| Part Number | Quantity                                                                               |
|-------------|----------------------------------------------------------------------------------------|
| 70-30266-01 | 1                                                                                      |
| 74-43830-01 | 1                                                                                      |
| 17-03501-01 | 1                                                                                      |
| 12-36064-01 | 4                                                                                      |
| 54-21145-02 | 1                                                                                      |
|             | Part Number<br>70–30266–01<br>74–43830–01<br>17–03501–01<br>12–36064–01<br>54–21145–02 |

### Lights and Switch Module, Continued

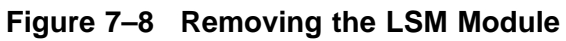

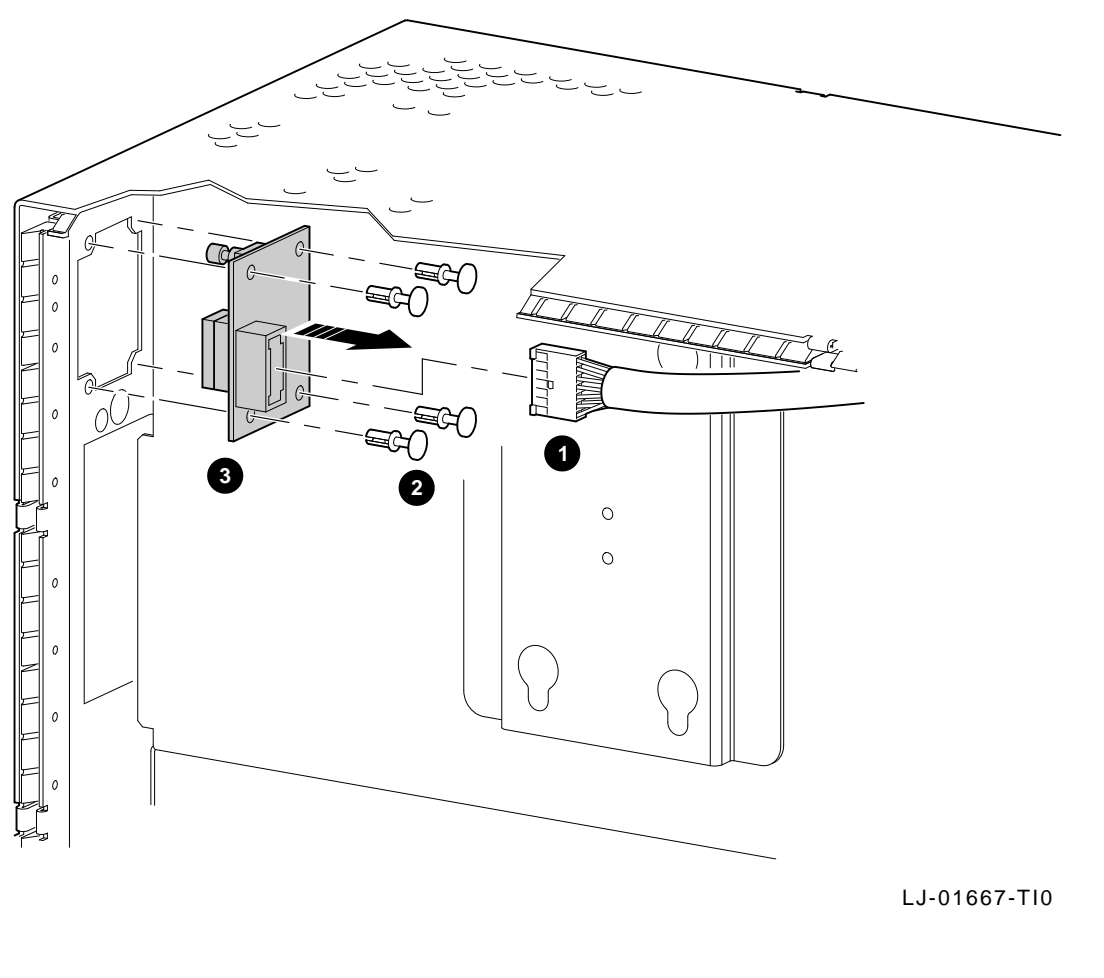

Lights and Switch Module Replacement To install the LSM module, reverse the removal steps.

### **Power Supply**

#### Power Supply Removal

#### NOTE

Before the system is powered down, have the system manager perform a system shutdown if needed.

To remove a failed or damaged power supply:

| Step | Action                                                                     | Refer to Figure |
|------|----------------------------------------------------------------------------|-----------------|
| 1    | Perform the system shutdown.                                               | _               |
| 2    | Power down the unit.                                                       | _               |
| 3    | Remove the top cover.                                                      | _               |
| 4    | Remove the front bezel.                                                    | _               |
| 5    | Remove both side panels.                                                   | _               |
| 6    | Disconnect the five power cables at the rear of power supply.              | ● Figure 7–9    |
| 7    | Lower the access panel and disconnect the ac power cord and fan connector. | ❷ Figure 7–10   |
| 8    | Loosen the four mounting screws.                                           | 6               |
| 9    | Remove the power supply.                                                   | 0               |

### Power Supply, Continued

Figure 7–9 shows the power supply cabling for the DEC 3000 Model 500/500S AXP system.

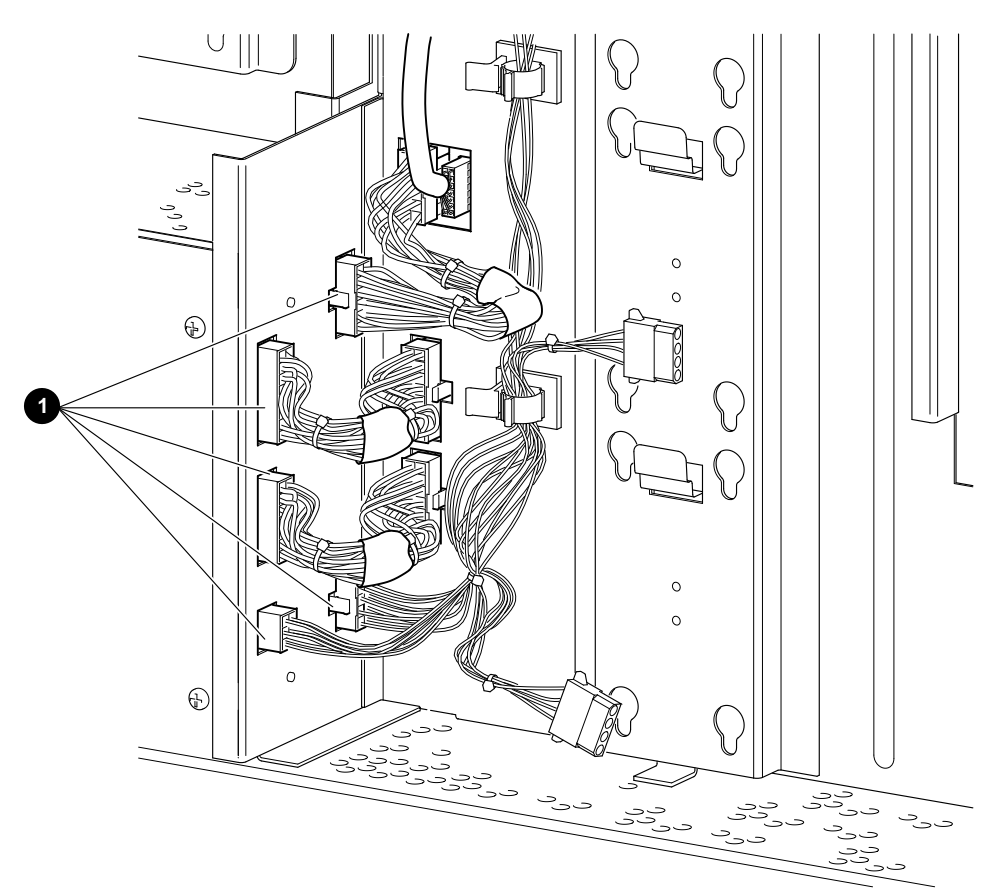

Figure 7–9 Power Supply Cabling

LJ-01773-TI0

## Power Supply, Continued

Figure 7–10 Removing the Power Supply

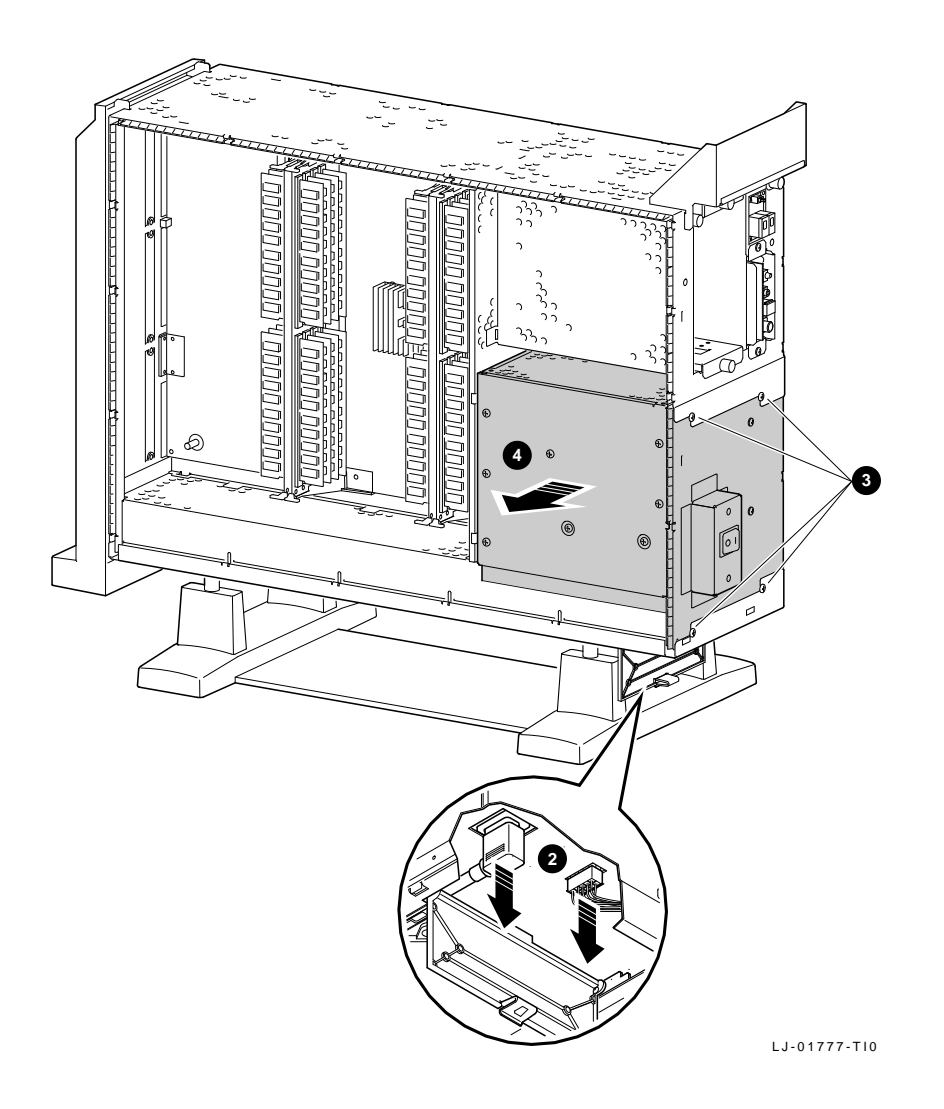
## Power Supply, Continued

| Numbers | Description     | Part Number | Quantity |
|---------|-----------------|-------------|----------|
|         | Top cover       | 70-30266-01 | 1        |
|         | Side panels     | 70-29563-01 | 2        |
|         | Power cable     | 17-03395-01 | 1        |
|         | Mounting screws | _           | 4        |
|         | Power supply    | H7883-YA    | 1        |

Power Supply Replacement

To install the power supply, reverse the removal steps.

#### RZxx Disk Drives

Overview

This section describes how to remove the following RZ disk drives:

RZ24L-E RZ25-E RZ26-E

#### RZ*xx* Drive Removal

#### NOTE

Before the system is powered down, have the system manager perform a system shutdown if needed.

To remove a failed or damaged RZxx disk:

| Step | Action                                                        | Refer to Figure   |
|------|---------------------------------------------------------------|-------------------|
| 1    | Perform the system shutdown.                                  | _                 |
| 2    | Power down the unit.                                          | -                 |
| 3    | Remove the top cover.                                         | -                 |
| 4    | Remove the right side panel.                                  | -                 |
| 5    | Disconnect the power/SCSI interface cables.                   | ● + ❷ Figure 7–11 |
| 6    | Press the release tab.                                        | 6                 |
| 7    | Slide the RZxx drive up and lift out of system.               | 4                 |
| 8    | Record the SCSI ID setting, for use on the replacement drive. | Figure 7–12       |

#### NOTE

If you are adding disk drives, refer to the configuration chapter in *DEC 3000 Model 500/500S AXP Service Information*.

## RZxx Disk Drives, Continued

Figure 7–11 shows the removal of an RZ*xx* disk drive from the DEC 3000 Model 500/500S AXP system.

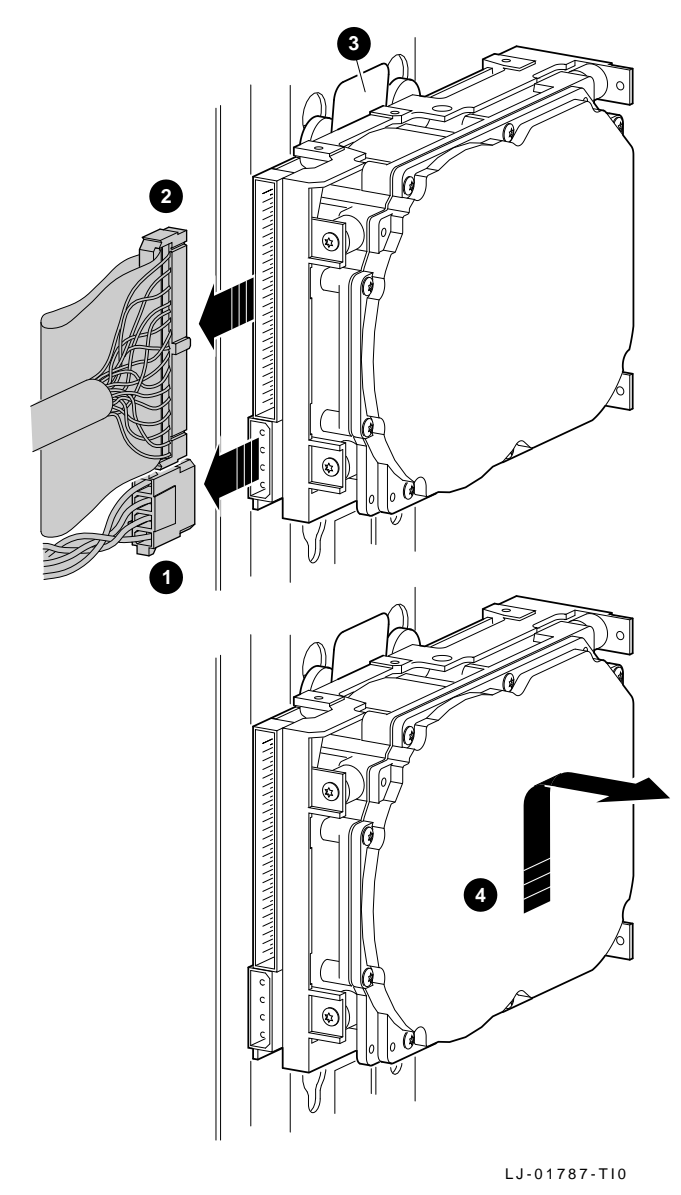

Figure 7–11 Removing an RZxx Drive

### RZxx Disk Drives, Continued

Figure 7–12 shows the default SCSI ID settings for disk drives in the DEC 3000 Model 500/500S AXP system.

Figure 7–12 Default SCSI ID Settings

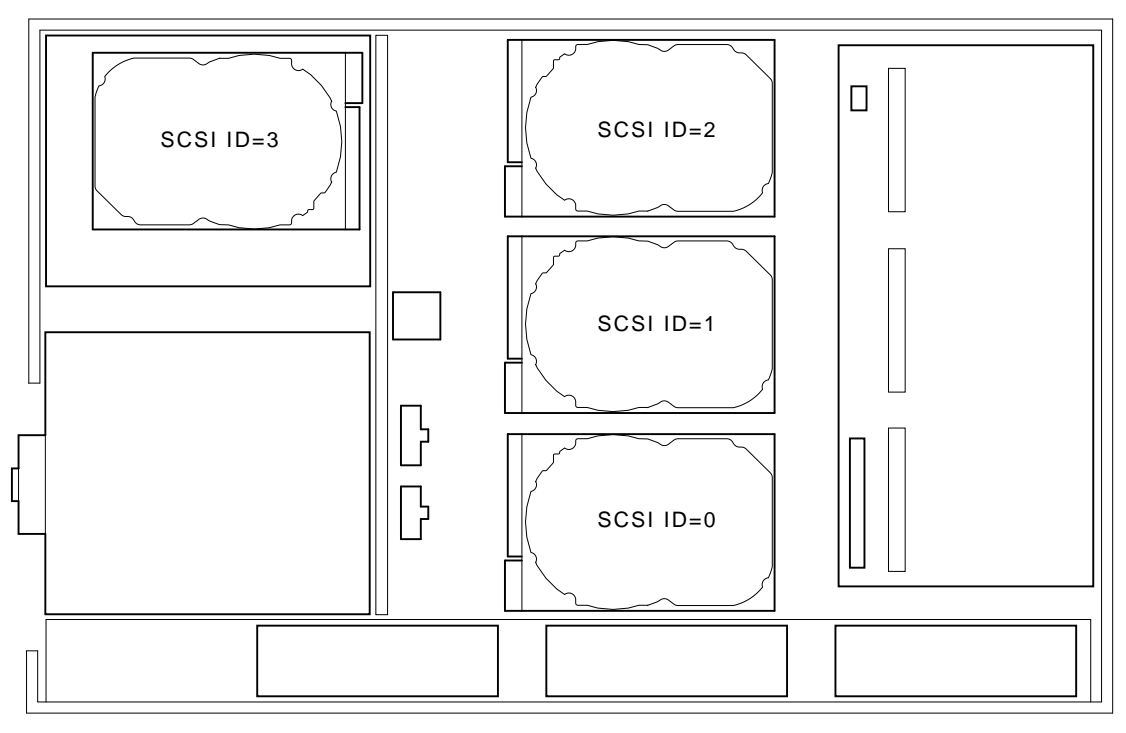

LJ-01786-TI0

### RZxx Disk Drives, Continued

| Numbers | Description      | Part Number | Quantity       |
|---------|------------------|-------------|----------------|
|         | Top cover        | 70-30266-01 | 1              |
|         | Right side panel | 70-29563-01 | 1              |
|         | Disk drive       | RZ24L–E     | Up to 4 drives |
|         | Disk drive       | RZ25–E      | Up to 4 drives |
|         | Disk drive       | RZ26–E      | Up to 4 drives |

RZ*xx* Disk Replacement To install an RZ*xx* disk drive, reverse the removal steps.

### I/O Module

#### I/O Module Removal

#### NOTE

Before the system is powered down, have the system manager perform a system shutdown if needed.

To remove a failed or damaged I/O module:

| Step | Action                                             | Refer to Figure 7–13<br>and Figure 7–14 |
|------|----------------------------------------------------|-----------------------------------------|
| 1    | Perform the system shutdown.                       | -                                       |
| 2    | Power down the unit.                               | -                                       |
| 3    | Remove the top cover.                              | -                                       |
| 4    | Remove the right panel.                            | -                                       |
| 5    | Disconnect all I/O bulkhead connections.           | 0                                       |
| 6    | Remove any TURBOchannel modules.                   | 0                                       |
| 7    | Disconnect the audio cable from the I/O module.    | 8                                       |
| 8    | Remove the SCSI I/O module cables.                 | 4                                       |
| 9    | Release the two removable rivets (top and bottom). | 9                                       |
| 10   | Release the tabs.                                  | 6                                       |
| 11   | Remove the I/O module.                             | 0                                       |

## I/O Module, Continued

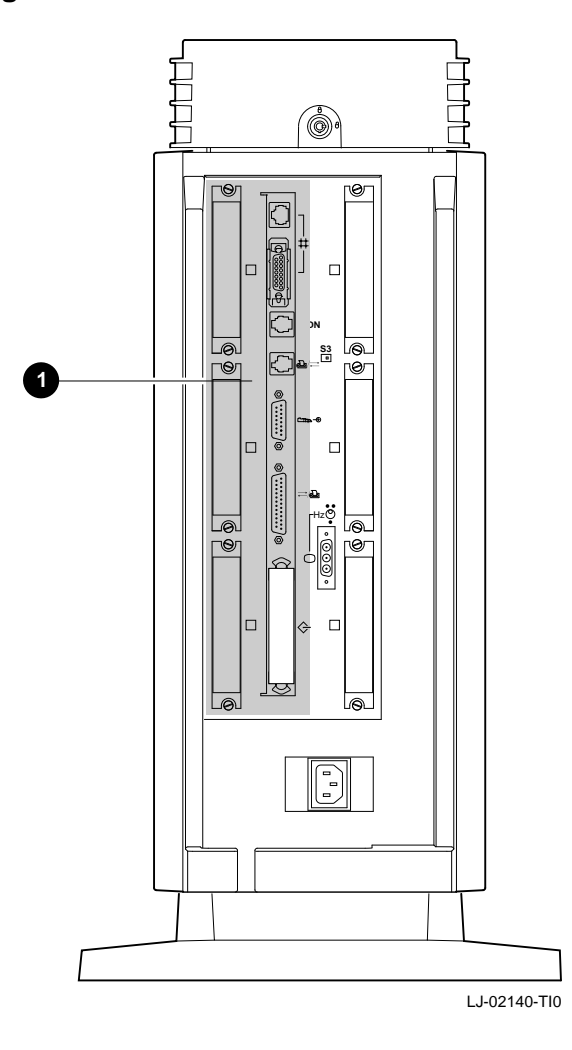

Figure 7–13 I/O Module Cable Connections

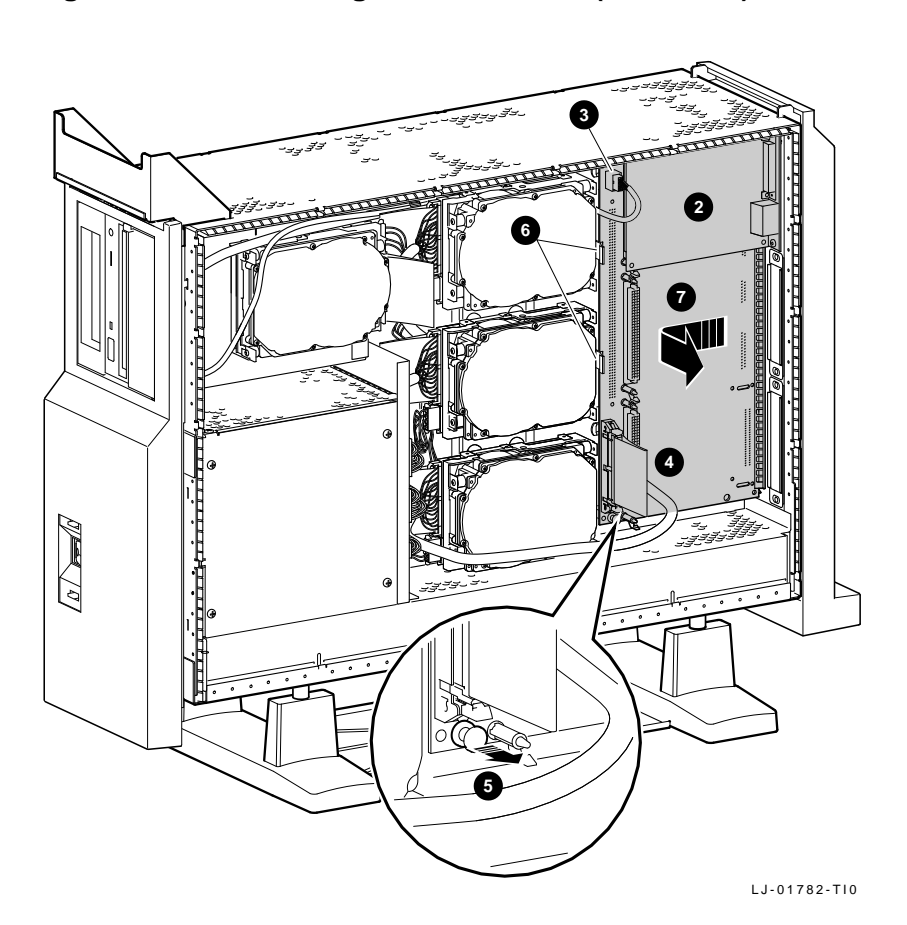

Figure 7–14 Removing the I/O Module (Side View)

## I/O Module, Continued

| umbers      | Description                                                                 | Part Number         | Quantity |  |
|-------------|-----------------------------------------------------------------------------|---------------------|----------|--|
|             | Top cover                                                                   | 70-30266-01         | 1        |  |
|             | Right side panel                                                            | 70-29563-01         | 1        |  |
|             | TURBOchannel<br>modules                                                     | XX-XXXXX-XX*        | Up to 6  |  |
|             | <b>Removable rivets</b>                                                     | 12-36064-01         | 4        |  |
|             | I/O module                                                                  | 54-21147-01         | 1        |  |
| <u>,</u>    | Before installing the                                                       | new I/O module, ens | ure that |  |
| Replacement | • The console secure jumper is set to the same setting as the failed module |                     |          |  |
|             | • The flash ROM jumper is set to the same setting as the failed module      |                     |          |  |
|             | To install the I/O module, reverse the installation steps.                  |                     |          |  |

### I/O Module, Continued

Figure 7–15 shows the I/O module jumper locations. Table 7–2 briefly describes each jumper.

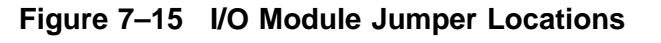

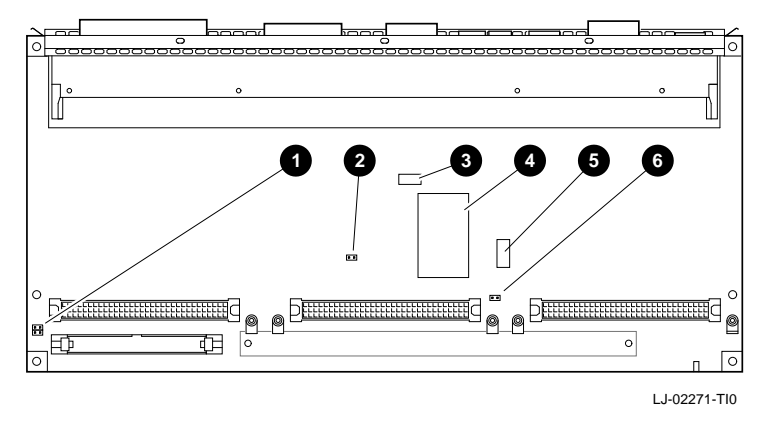

Table 7–2 describes each of the I/O module jumpers.

| Location | Description              | Comments                         | Default<br>Setting |
|----------|--------------------------|----------------------------------|--------------------|
| 0        | Park location            | Used to store<br>unused jumper.  | _                  |
| 0        | Console secure<br>jumper | In = enabled.<br>Out = disabled. | Disabled           |
| 0        | Enet address chip        | _                                | _                  |
| 4        | TOY/NVR chip             | _                                | _                  |
| 6        | Flash ROM                | _                                | _                  |
| 6        | Flash ROM jumper         | In = enabled.<br>Out = disabled. | Enabled            |

#### Table 7–2 I/O Module Jumper Locations

#### Fans

#### NOTE

# Before the system is powered down, have the system manager perform a system shutdown if needed.

There are three system fans on the bottom of the unit. To remove a failed or damaged system fan:

| Step | Action                                                                                              | Refer to Figure 7–16 |
|------|----------------------------------------------------------------------------------------------------|----------------------|
| 1    | Perform the system shutdown.                                                                        | -                    |
| 2    | Power down the unit.                                                                                | _                    |
| 3    | Remove all bulkhead cables from rear.                                                               | -                    |
| 4    | Face the front of the unit.<br>Carefully tilt the unit back,<br>so it is resting on its rear panel. | 0                    |
| 5    | Remove the fan screw.                                                                               | 0                    |
| 6    | Slide the fan boot as shown.                                                                        | 6                    |
| 7    | Disconnect the fan cable.                                                                           | 0                    |
| 8    | Remove the fan.                                                                                     |                      |

## Fans, Continued

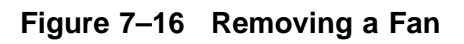

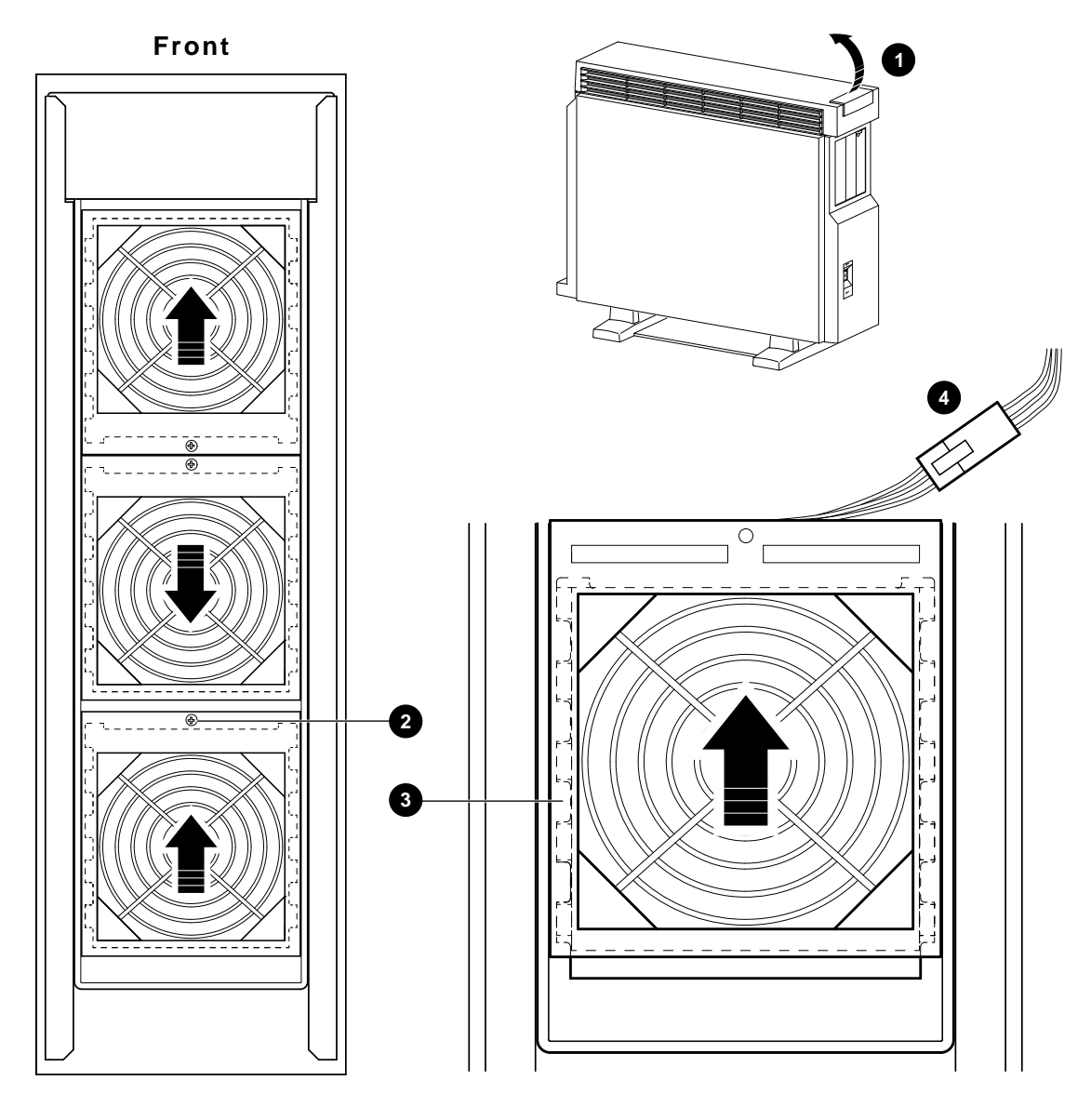

LJ-01789-TI0

## Fans, Continued

|                | Description           | Part Number            | Quantity  |
|----------------|-----------------------|------------------------|-----------|
|                | Fan assembly          | 12-23609-12            | 3         |
|                | To inctall the quotem | for noncosthe norman   | al store  |
| n<br>placement | To install the system | fan, reverse the remov | al steps. |

### **Memory Motherboard**

Memory Motherboard Removal

#### NOTE

Before the system is powered down, have the system manager perform a system shutdown if needed.

To remove a failed or damaged memory motherboard (MMB):

| Step | Action                                                                             | Refer to Figure 7–17 |
|------|------------------------------------------------------------------------------------|----------------------|
| 1    | Perform the system shutdown.                                                       | _                    |
| 2    | Power down the unit.                                                               | _                    |
| 3    | Remove the top cover.                                                              | -                    |
| 4    | Remove the left side panel.                                                        | _                    |
| 5    | Release the module guide catch<br>releases at the top and bottom of<br>the module. | 0                    |
| 6    | Remove the MMB.                                                                    | 0                    |
| 7    | Remove all memory modules on a failed MMB.                                         | -                    |

## Memory Motherboard, Continued

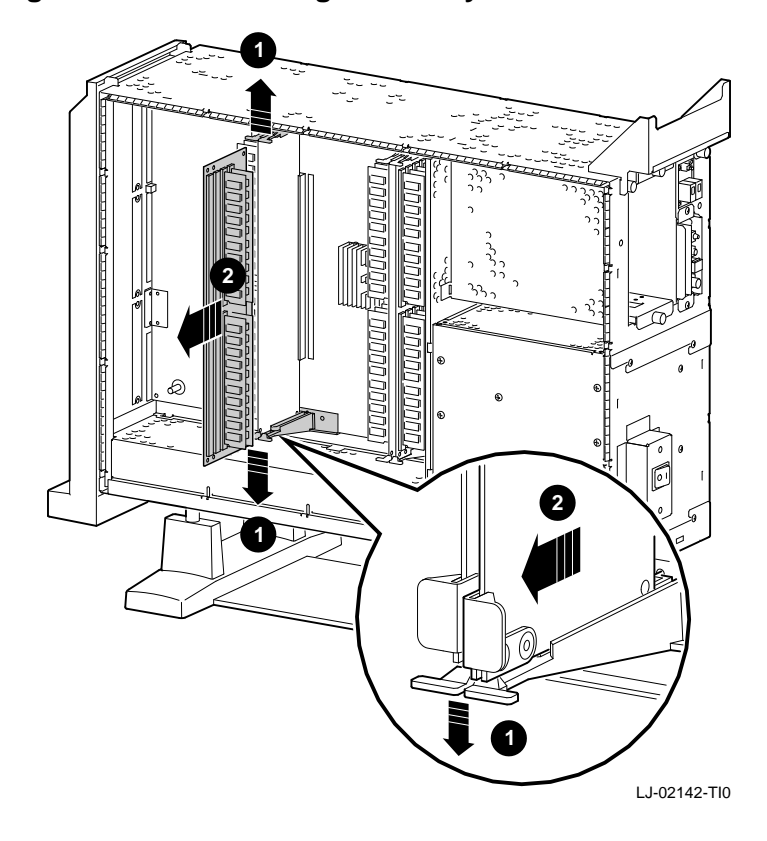

Figure 7–17 Removing a Memory Motherboard

### Memory Motherboard, Continued

| Description        | Part Number | Quantity |
|--------------------|-------------|----------|
| Top cover          | 70-30266-01 | 1        |
| .eft side panel    | 70-29563-01 | 1        |
| Memory motherboard | 54-21141-01 | 2        |

Memory Motherboard Replacement To install the memory motherboard, reverse the removal steps.

### **Memory Module**

Memory Module Removal

#### NOTE

Before the system is powered down, have the system manager perform a system shutdown if needed.

To remove a failed or damaged memory module:

| Step | Action                                                        | Refer to Figure 7–18 |
|------|---------------------------------------------------------------|----------------------|
| 1    | Perform the system shutdown.                                  | _                    |
| 2    | Power down the unit.                                          | -                    |
| 4    | Remove the left side panel.                                   | -                    |
| 5    | Remove the memory motherboard and place on an antistatic mat. | -                    |
| 6    | Release the connector latches and remove the memory module.   | 0                    |

## Memory Module, Continued

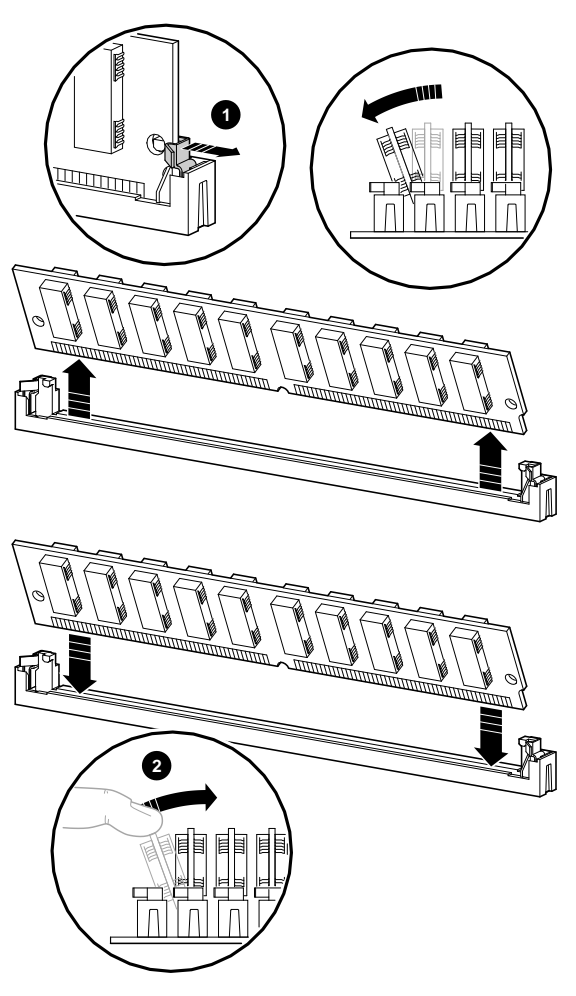

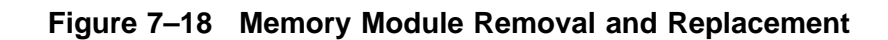

LJ-01778-TI0

## Memory Module, Continued

| Part Numbers                    | Descr                       | Description Pa                                                                                |                                                                              | Quantity                                           |
|---------------------------------|-----------------------------|-----------------------------------------------------------------------------------------------|------------------------------------------------------------------------------|----------------------------------------------------|
|                                 | Left si                     | Left side panel 70–2                                                                          |                                                                              | 1                                                  |
|                                 | Memo                        | Memory motherboard 54–21141–0                                                                 |                                                                              | 1                                                  |
|                                 | 4 MB                        | 4 MB memory module 54–21139–CA                                                                |                                                                              | _                                                  |
|                                 |                             | 8 MB memory module 54–21139–DA                                                                |                                                                              |                                                    |
| lemory<br>Iodule                | 8 MB<br>To rep              | memory module<br>lace a memory mod                                                            | 54–21139–DA<br>dule, perform the f                                           | –<br>Tollowing steps:                              |
| lemory<br>lodule                | 8 MB<br>To rep              | memory module<br>lace a memory mod                                                            | 54–21139–DA<br>dule, perform the f                                           | -<br>Collowing steps:                              |
| lemory<br>lodule<br>Replacement | 8 MB<br>To rep<br>Step<br>1 | memory module<br>lace a memory mod<br>Action<br>Insert the modul                              | 54–21139–DA<br>dule, perform the f                                           | -<br>Tollowing steps:<br>Refer to Figure 7–18      |
| lemory<br>lodule<br>Replacement | 8 MB<br>To rep<br>Step<br>1 | memory module<br>lace a memory mod<br>Action<br>Insert the modul<br>push forward un<br>place. | 54–21139–DA<br>dule, perform the f<br>e and carefully<br>til the it locks in | -<br>Tollowing steps:<br>Refer to Figure 7–18<br>❷ |

## System Module

#### System Module Removal

#### NOTE

Before the system is powered down, have the system manager perform a system shutdown if needed.

To remove a failed or damaged system module:

| Step | Action                                                             | Refer to Figure |
|------|--------------------------------------------------------------------|-----------------|
| 1    | Perform the system shutdown.                                       | -               |
| 2    | Power down the unit.                                               | _               |
| 3    | Remove the top cover.                                              | _               |
| 4    | Remove both side panels.                                           | _               |
| 5    | Disconnect the power and LSM cables from rear of the power supply. | 0               |
| 6    | Disconnect TURBOchannel cables (three) from rear of unit.          | 0               |
| 7    | Remove TURBOchannel modules                                        | 0               |
| 8    | Remove memory motherboards (MMB).                                  | -               |
|      | Do not remove memory modules from memory motherboards.             |                 |
| 9    | Release the seven captive rivets.                                  | 0               |
| 10   | Remove the system module.                                          | 6               |

Figure 7–19 shows the system module power connections for the DEC 3000 Model 500/500S system.

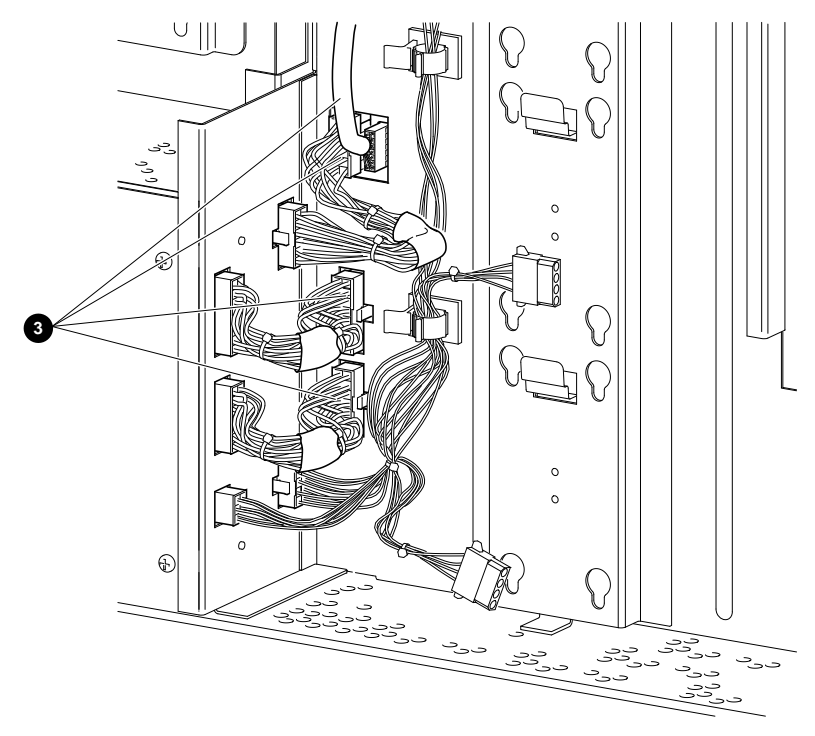

Figure 7–19 System Module Power Connections

LJ-01780-TI0

Figure 7–20 shows the TURBOchannel connections for the DEC 3000 Model 500/500S system.

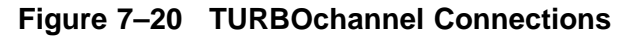

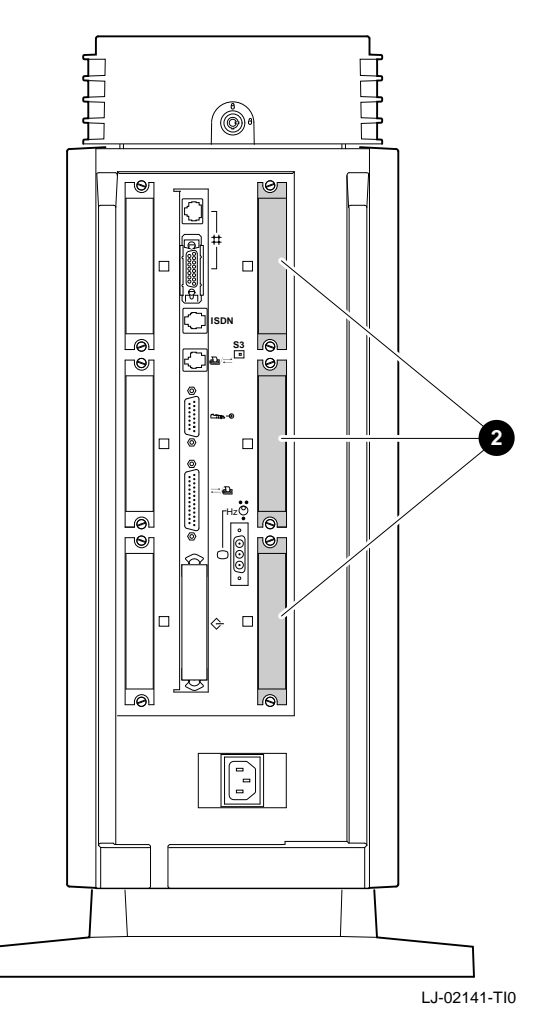

Figure 7–21 shows the removal of the system module from the DEC 3000 AXP Model 500/500S.

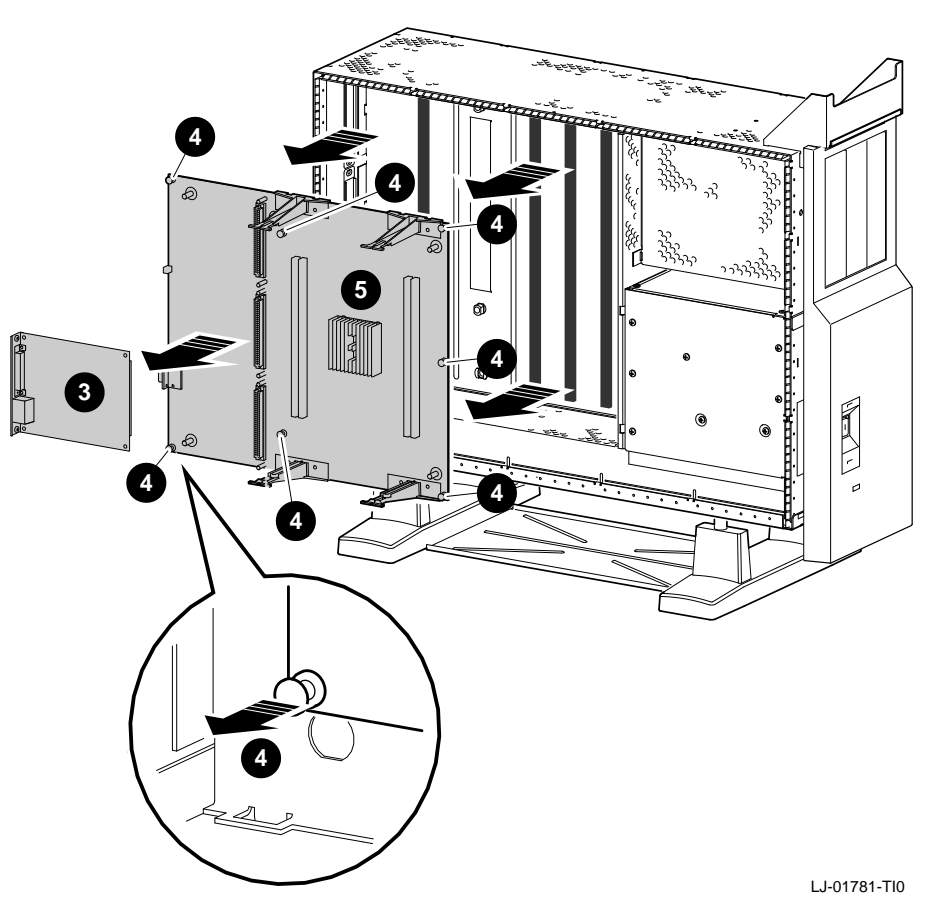

Figure 7–21 Removing the System Module

| Part Numbers  | Description                                                                                        | Part Number  | Quantity |  |
|---------------|----------------------------------------------------------------------------------------------------|--------------|----------|--|
|               |                                                                                                    |              | Quantity |  |
|               | Top cover                                                                                          | 70-30266-01  | 1        |  |
|               | Right side panel                                                                                   | 70-29563-01  | 1        |  |
|               | Left side panel                                                                                    | 70-29563-01  | 1        |  |
|               | TURBOchannel                                                                                       | XX-XXXXX-XX* | Up to 3  |  |
|               | Memory motherboard<br>(MMB)                                                                        | 54-21141-01  | 2        |  |
|               | Captive rivets                                                                                     | 12-36064-01  | 7        |  |
|               | System module                                                                                      | 54-21149-03  | 1        |  |
|               | *See the DEC 3000 Model 500/500S AXP Options Installation Guide                                    |              |          |  |
|               |                                                                                                    |              |          |  |
| System Module | To install the system module, reverse the removal steps.                                           |              |          |  |
| Replacement   | See Figure 7–22 for system module jumper locations and Table 7–3 for a description of the jumpers. |              |          |  |
|               | NOTE<br>Make sure that all captive rivets are in the out position<br>before replacing the module.  |              |          |  |
|               | Make sure that the setting for the flash ROM jumper is the same as on the failed FRU.              |              |          |  |

Figure 7–22 shows the locations of the jumpers on the system module.

Figure 7–22 System Module Jumpers Locations

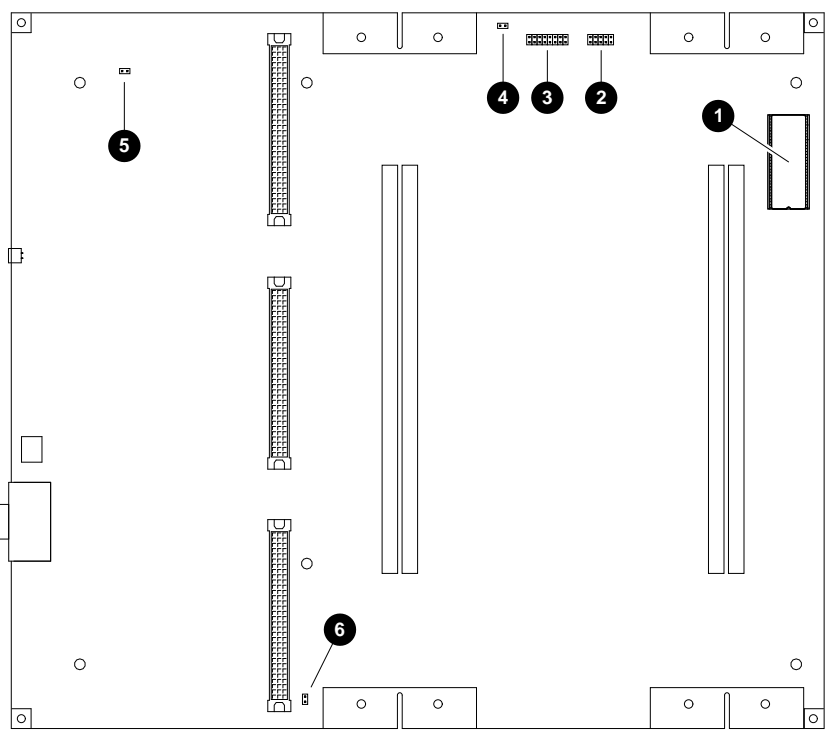

LJ-02272-TI0

Table 7–3 describes the system module jumpers.

| Location Description |                     | Comments                         | Default<br>Setting |
|----------------------|---------------------|----------------------------------|--------------------|
| 0                    | Serial ROM          | _                                | _                  |
| 0                    | Not used            | Reference only.                  | All out.           |
| 0                    | Serial ROM jumpers  | Jumper location<br>0 only.       | Installed.         |
| Ø                    | Not used            | Reference only.                  | Out.               |
| 0                    | Test pins           | Used by Digital<br>Engineering.  | _                  |
| 6                    | Flash enable jumper | In = enabled.<br>Out = disabled. | Disabled.          |

 Table 7–3
 System Module Jumper Locations

### **System Cable and Power Routing**

Internal CableFigure 7–23 shows cable connections between modules and diskRoutingdrives in the DEC 3000 Model 500/500S AXP system.

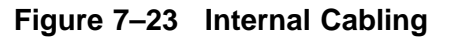

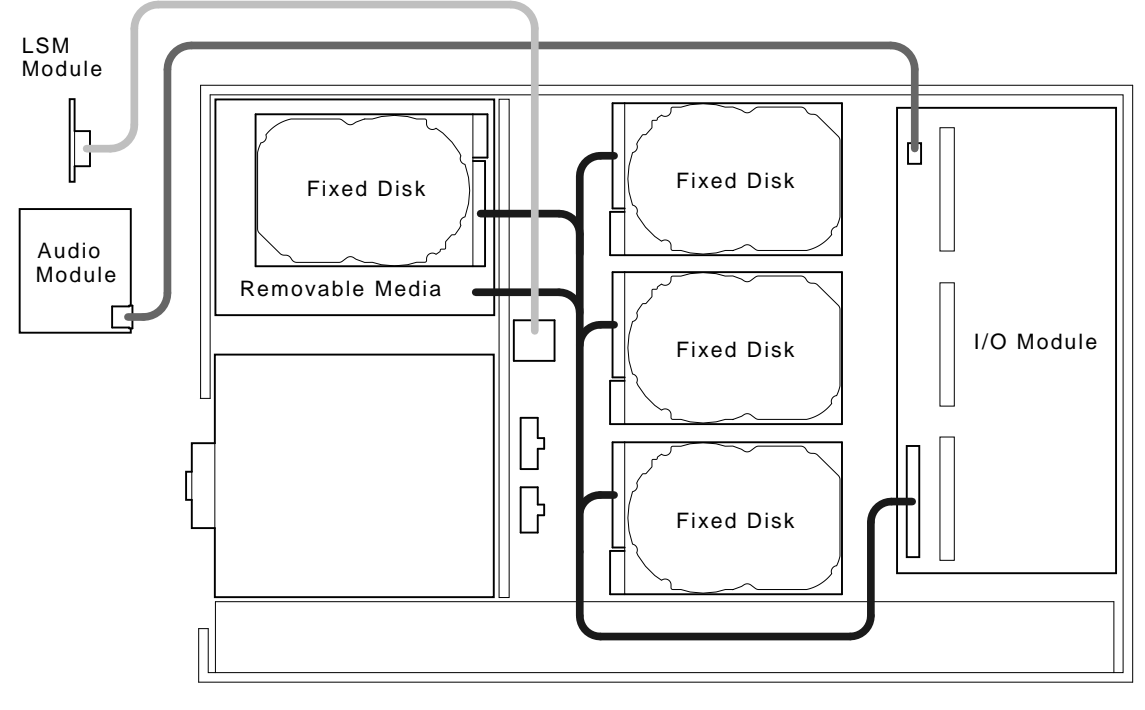

LJ-01791-TI0

### System Cable and Power Routing, Continued

Power CableFigure 7–24 shows power connections between the power supply,Routingdisk drives, and the system module.

#### Figure 7–24 Power Cabling

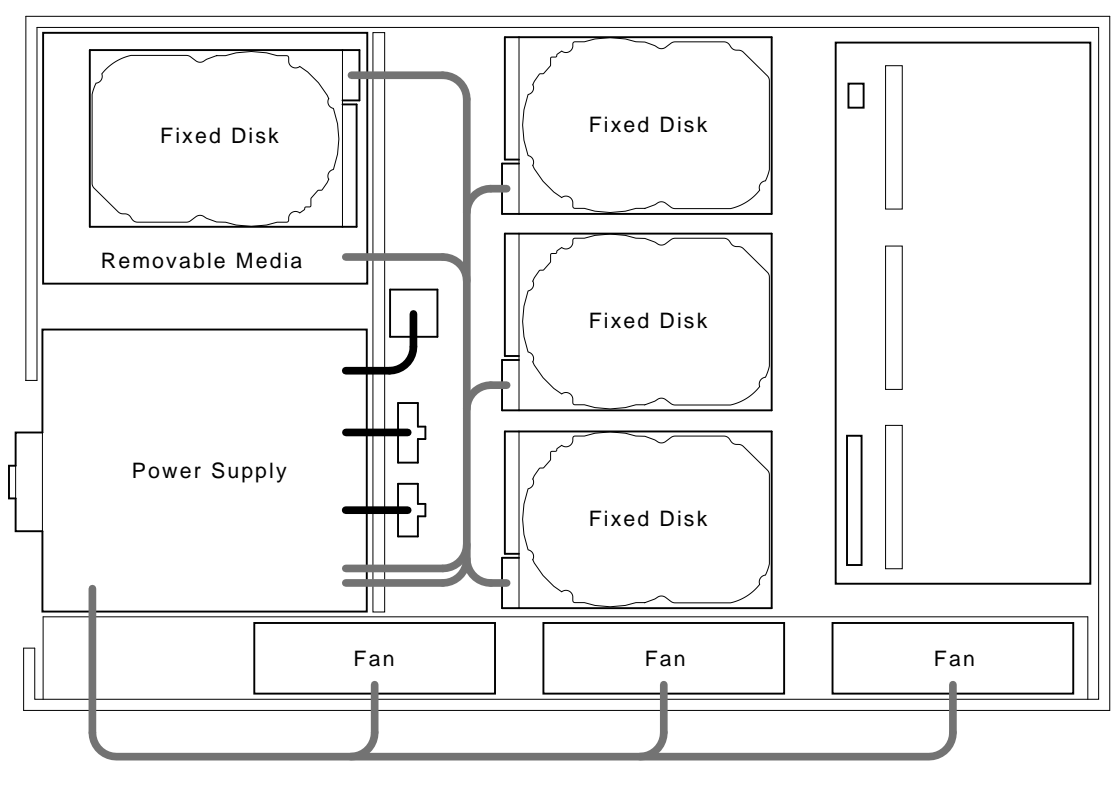

To CPU

LJ-01790-TI0

# Appendix A Upgrading Firmware

### **Overview**

#### **Overview**

This appendix covers the following topics:

- Upgrading Firmware, Using a CD-ROM
- Creating a Bootable Disk Over the Network

## Upgrading Firmware, Using a CD–ROM

| Description         | The Flash ROM Update Utility is used to upgrade the system<br>ROM and I/O ROM with the latest firmware revision.<br>NOTE<br>Both the I/O and system ROM must be updated;<br>otherwise, the console program will not run.                                     |  |  |
|---------------------|----------------------------------------------------------------------------------------------------|--|--|
| Before You<br>Begin | <ul> <li>Before you proceed with the firmware upgrade using a CD-ROM:</li> <li>Make sure that the flash ROM jumpers on the system module and I/O module are enabled. See Chapter 2 for jumper locations.</li> <li>Log in to a privileged account.</li> </ul> |  |  |
|                     | <ul> <li>Perform a system shutdown and enter console mode by pressing the Halt button.</li> </ul>                                                                                                    |  |  |
|                     | <ul> <li>Obtain an RRD42 boot device name by using the SHOW<br/>DEVICE command.</li> </ul>                                                                                                    |  |  |
|                     | Insert the CD–ROM into the RRD42 drive.                                                                                                    |  |  |

## Upgrading Firmware, Using a CD-ROM, Continued

| Sample         | In the following sample session, all user input is in bold type                                                                                                    |                            |  |
|----------------|----------------------------------------------------------------------------------------------------|----------------------------|--|
| Upgrade        | Comments begin with an exclamation point (!).                                                                                                    |                            |  |
| Session, Using |                                                                                                    |                            |  |
| a CD–ROM       | <pre>&gt;&gt;&gt; BOOT DKA400 Return !Boot RRD42 load upda INIT-S-CPU AUDIT_CHECKSUM_GOOD AUDIT_LOAD_DONE *** FIRMWARE UPDATE UTILITY V7.3 *** *** SYSTEM TYPE: MODEL 500 *** UPDATE ! See Table A-1 VERIFY ! See Table A-1 LIST ! See Table A-1 SHOW ! See Table A-1 SET ! See Table A-1 ? ! See Table A-1</pre>                              | te program                 |  |
|                | UPD-> <b>UPDATE</b> Return ! Update Utility prompt,us                                                                                                    | ser input required         |  |
|                | READ IO ROM DEVICE ID<br>UPD-I VERIFY LOADED ROM IMAGE                                                                                                    |                            |  |
|                | UPD-I VERIFY LOADED ROM IMAGE DONE<br>MANUFACTURER INTEL $(0x89)$<br>DEVICE CODE = 28F020 $(0xBD)$ 256K x 8<br>UPDATE SYSTEM ROM DEVICE<br>UPD-I VERIFY LOADED ROM IMAGE                                                                                                    |                            |  |
|                | UPD-I VERIFY LOADED ROM IMAGE DONE<br>FIRMWARE REVISION: BLx.x LENGTH: 0xfirm_upgrade3<br>BYTES<br>CHECKSUM: 0xdf<br>MANUFACTURER = INTEL (0x89)<br>DEVICE CODE =28F020 (0xbd) 256k x 8<br>UPD-I *** ROM CONTENTS WILL BE DESTROYED ***<br>UPD I ARE YOU READY TO PROGRAM DEVICE ? (Y/N) Y<br>prompts for decision<br>UPD-I PRECHARGING DEVICE | FF28 -> 261928<br>!Program |  |
|                |                                                                                                    |                            |  |

## Upgrading Firmware, Using a CD-ROM, Continued

| Sample<br>Upgrade<br>Session, Using<br>a CD–ROM<br>(continued) | UPD-I ERASING ROM DEVICE<br>                                                                                                    |
|----------------------------------------------------------------|----------------------------------------------------------------------------------------------------|
|                                                                | UPD-I PROGRAMMING COMPLETED<br>SYSTEM ROM UPDATE SUCCESSFUL<br>UPDATE IO ROM DEVICE<br>UPD-I VERIFY LOADED ROM IMAGE                                                                                                |
|                                                                | UPD-I VERIFY LOADED ROM IMAGE DONE<br>FIRMWARE REVISION: BLx.x LENGTH: 0x3da08 -> 252424 BYTES CHECKSUM:<br>0xb8<br>MANUFACTURER = INTEL (0x89)<br>DEVICE CODE = 28F020 (0xbd) 256k x 8<br>UPD-I PRECHARGING DEVICE |
|                                                                | UPD-I ERASING ROM DEVICE                                                                                                    |
|                                                                | UPD-I PROGRAMMING DEVICE<br>UPD-I PROGRAMMING COMPLETED<br>IO ROM UPDATE SUCCESSFUL<br>UPD-> QUIT Return !Exits update program                                                                                      |

#### Update Utility Menu Commands

Table A-1 lists the Update Utility Menu commands.

| Table A-1 | Update Utility Menu                                                                    |
|-----------|----------------------------------------------------------------------------------------|
| Command   | Description                                                                            |
| UPDATE    | Upgrades system and I/O ROMs to the latest firmware revision.                          |
| VERIFY    | Verifies the ROM checksums.                                                            |
| SHOW      | Shows the current ROM revision and revision for loaded image.                          |
| SET       | Sets the platform type (model) when the platform cannot be determined or is incorrect. |
| LIST      | Lists current supported devices that can be updated.                                   |
| ?         | Displays help on specified commands (? SHOW).                                          |

## Upgrading Firmware, Using a CD-ROM, Continued

| Storing        | After the I/O and system ROMs are updated, load the new version of the POM code into the memory. To load the current version: |
|----------------|----------------------------------------------------------------------------------------------------|
| Firmware Build | <ol> <li>Power down the system.</li> </ol>                                                                                    |
|                | i i over down the system.                                                                                                    |

**2.** Power up the system.

## Creating a Bootable Disk Over the Network

| Before You<br>Begin                  | <ul><li>Before you begin creating a bootable image:</li><li>1. Log in to a privileged account.</li><li>2. Copy the system I/O .EXE code to your system disk.</li></ul>                                                                                                    |
|--------------------------------------|----------------------------------------------------------------------------------------------------|
| Sample<br>Session                    | <pre>Following is a sample session of creating a bootable disk over the network. All user input is bolded.  \$ WRITEBOOT:==\$[SYSEXE]WRITEBOOT.EXE Return \$ INIT DKA100: TEST Return \$ MOUNT DKA100:TEST Return \$ CREATE/DIR DKA100:[TEST] Return \$ COPY BL4_1_P2.EXE DKA100:[TEST]*/CONT/LOG Return \$ WRITEBOOT Return \$ Update VAX portion of boot block (default is Y)N Return \$ Update ALPHA AXP portion of boot block (default is Y)Y Return DKA100:[TEST]BL4_1_P2.EXE Return ! Enter Alpha boot file \$ DISMOUNT DKA100 Return \$ @SYS\$SYSTEM:SHUTDOWN Return Follow the procedures in the section "Upgrading Firmware, Using a CD-ROM " to upgrade the system and I/O ROMS.</pre> |
| Storing<br>Updated<br>Firmware Build | <ul><li>After the I/O and system ROMs are updated, load the new version of the ROM code into the memory. To load the current version:</li><li>1. Power down the system.</li><li>2. Power up the system.</li></ul>                                                                                                    |

# Appendix B Monitor Alignment Diagnostics

### **Monitor Alignment Diagnostics**

| Overview                   | This appendix lists diagnostic commands to display monitor<br>alignment patterns. You can use these patterns when performing<br>alignment procedures in the monitor's service documentation. |                                                                                                    |  |  |
|----------------------------|----------------------------------------------------------------------------------------------------|----------------------------------------------------------------------------------------------------|--|--|
| Alignment<br>Patterns      | You can use the TEST<br>display alignment pat<br>the monitor's service                                                                                                    | You can use the TEST CXT diagnostic commands in Table B–1 to display alignment patterns. For alignment procedures, refer to the monitor's service documentation. |  |  |
|                            | Table B–1 CXT Aligr                                                                                                    | Table B–1 CXT Alignment Diagnostics                                                                                                    |  |  |
|                            | Alignment Pattern                                                                                                    | Command Format                                                                                                    |  |  |
|                            | Red                                                                                                    | T CXT PATT -V                                                                                                    |  |  |
|                            | Blue                                                                                                    | T CXT PATT -V                                                                                                    |  |  |
|                            | Green                                                                                                    | T CXT PATT -V                                                                                                    |  |  |
|                            | All white                                                                                                    | T CXT PATT -V                                                                                                    |  |  |
|                            | Circle                                                                                                    | T CXT BOX -V                                                                                                    |  |  |
|                            | Cross hatch                                                                                                    | T CXT BOX -V                                                                                                    |  |  |
|                            | All E's                                                                                                    | T CXT FONT -CE                                                                                                    |  |  |
|                            |                                                                                                    |                                                                                                    |  |  |
| Running CXT<br>Diagnostics | You enter TEST CXT following format;                                                                                                    | diagnostics at the console prompt. Use the                                                                                                    |  |  |
|                            | >>> T CXT [subtest][?][                                                                                                    | -v][-d][-cn][-b][-m][-wr][-nc]                                                                                                    |  |  |

## Monitor Alignment Diagnostics, Continued

|                                                                                   | Ovelifier   | Maguing                                                                    |  |  |
|-----------------------------------------------------------------------------------|-------------|----------------------------------------------------------------------------|--|--|
|                                                                                   | Qualifier   | Meaning                                                                    |  |  |
|                                                                                   | ?           | Lists available subtests.                                                  |  |  |
|                                                                                   | -V          | Verbose qualifier, for stepping through a test.                            |  |  |
|                                                                                   | -d          | Keeps the display active.                                                  |  |  |
|                                                                                   | -c <i>n</i> | Font qualifier, where <i>n</i> is the font character.                      |  |  |
|                                                                                   | -b          | Scrolls black characters on a white background.                            |  |  |
|                                                                                   | -m          | Specifies the multinational font set (8-bit).                              |  |  |
|                                                                                   | -w <i>r</i> | Specifies the number of rows ( <i>r</i> ) to stipple.                      |  |  |
|                                                                                   | -n <i>l</i> | Specifies the number of lines (1) in a quadrant.                           |  |  |
|                                                                                   | -w <i>r</i> | Specifies the number of rows ( <i>r</i> ) to copy (copy test).             |  |  |
|                                                                                   |             |                                                                            |  |  |
| Example                                                                           | This examp  | ble runs all CXT subtests:                                                 |  |  |
|                                                                                   |             | >>> T CXT Return                                                           |  |  |
| This example lets you step through the BOX test, usin key to go to the next step: |             | ble lets you step through the BOX test, using the Return of the next step: |  |  |
|                                                                                   | >>> T CXT H | >>> T CXT BOX -v Return                                                    |  |  |
|                                                                                   | This examp  | This example scrolls a screen of E's:                                      |  |  |
|                                                                                   | >>> T CXT B | FONT -CE Return                                                            |  |  |

You can specify the following qualifiers:
# Appendix C LED Codes and Status/Error Messages

#### **Overview**

#### Overview

This Appendix contains the following topics:

- LED Codes
- Console Error Messages
- Console Halt Messages
- CXT Diagnostic Error Codes
- ASIC Diagnostic Error Codes
- NVR Diagnostic Error Codes
- ISDN Diagnostic Error Codes
- SCC Diagnostic Error Codes
- SCSI Diagnostic Error Codes
- NI Diagnostic Error Codes
- MEMORY Diagnostic Error Codes
- ASIC Diagnostic Status/Error Messages
- ISDN Diagnostic Status/Error Messages
- SCC Diagnostic Status/Error Messages
- SCSI Diagnostic Status/Error Messages
- NI Diagnostic Status/Error Messages
- MEMORY Diagnostic Status/Error Messages
- MIPS Emulator Status Messages

#### **LED Codes**

| Serial ROM<br>LED Codes | The<br>the<br>pov | e system displays the following LED codes at the beginning of<br>e power-up test. If a failure occurs during this portion of the<br>wer-up procedure, perform the following steps: |
|-------------------------|-------------------|----------------------------------------------------------------------------------------------------|
|                         | 1.                | Make sure there is a good connection between the system module and I/O module.                                                                                                    |
|                         | 2.                | Make sure that all memory modules are properly installed.<br>You may need to reseat memory modules.                                                                                |
|                         | 3.                | Initiate the power-up sequence. If a failure occurs, replace                                                                                                    |

- 3. Initiate the power-up sequence. If a failure occurs, replace the following FRUs and verify the system is operating correctly:
  - System module
  - I/O module

| LED<br>Code | Test Description                                                           | Reason for Failure                                                                             |
|-------------|----------------------------------------------------------------------------|------------------------------------------------------------------------------------------------|
| ff          | Set all 8 Multiplexer Control<br>Registers (MCRs) to 128M.                 | MCR did not read back<br>as expected (fatal error,<br>branches to SROM<br>miniconsole).        |
| fe          | Mapping out an MCR per<br>macrocoders manual (only<br>displayed on error). | MCR did not read back<br>as expected (fatal error,<br>branches to SROM<br>miniconsole).        |
| fd          | Memory sizing completed.                                                   | All MCRs mapped out (no<br>memory detected - fatal<br>error, branches to SROM<br>miniconsole). |
| fc          | Mapping an MCR.                                                            | Only MCR did not read<br>back as expected (fatal<br>error, branches to SROM<br>miniconsole).   |

| LED<br>Code | Test Description                                                              | Reason for Failure                                                                                                    |
|-------------|-------------------------------------------------------------------------------|----------------------------------------------------------------------------------------------------|
| fb          | Memory configuration completed.                                               | Should never stop here.                                                                                                    |
| fa          | Memory test with<br>non-bcache bit SET, dcache<br>OFF, and mchk enabled       | If read .NE. write, send<br>error dump to SROM<br>port and branch to SROM<br>miniconsole.                                                    |
| f9          | Memory test with<br>non-bcache bit CLEAR,<br>dcache OFF, and mchk<br>enabled. | If read .NE. write, send<br>error dump to SROM<br>port and branch to SROM<br>miniconsole.                                                    |
| f8          | Memory test with<br>non-bcache bit SET, dcache<br>ON, and mchk enabled.       | If read .NE. write, send<br>error dump to SROM<br>port and branch to SROM<br>miniconsole.                                                    |
| f7          | Memory test with<br>non-bcache bit CLEAR,<br>dcache ON, and mchk<br>enabled.  | If read .NE. write, send<br>error dump to SROM<br>port and branch to SROM<br>miniconsole.                                                    |
| f6          | tc register test and<br>initialization                                        | Should never stop here. If<br>read .NE. write, send error<br>dump to SROM port.                                                              |
| f5          | Coreio register test and initialization                                       | Should never stop here. If<br>read .NE. write, send error<br>dump to SROM port.                                                              |
| f4          | Look for CXT ROM<br>manufacturing data                                        | Read of CXT ROM<br>manufacturing data did<br>not return data expected.<br>Send error dump to SROM<br>port and branch to SROM<br>miniconsole. |
| f3          | Completed load of CXT ROM into memory.                                        | Should never stop here.                                                                                                    |

| LED<br>Code | Test Description                        | Reason for Failure                                                                                                    |
|-------------|-----------------------------------------|----------------------------------------------------------------------------------------------------|
| f2          | Look for I/O ROM manfacturing data.     | Read of I/O ROM<br>manfacturing data did<br>not return data expected.<br>Send error dump to SROM<br>port and branch to SROM<br>miniconsole. |
| f1          | Completed load of I/O ROM into memory.  | Should never stop here.                                                                                                    |
| 30          | SROM code execution completed normally. | Should never stop here.                                                                                                    |
| 20          | Machine check.                          | Send mchk dump to<br>SROM port and to SROM<br>miniconsole.                                                                                  |

#### ASIC LED Codes

The following LED codes represent ASIC power-up tests. If an error occurs during one of these tests, the screen displays an FRU code and error code.

All values are in hexadecimal.

| LED Code | Description             |
|----------|-------------------------|
| 35       | Scatter/gather map test |
| 3F       | All tests passed        |

Memory LEDThe following LED codes represent memory diagnostic tests. If an<br/>error occurs during one of these tests, the screen displays an FRU<br/>code and error code.

All values are in hexadecimal.

| LED Code | Description                              |
|----------|------------------------------------------|
| 20       | Machine check                            |
| 21       | CELL Fill mem with test pattern data     |
| 22       | CELL Forward Rd/Compare/Complement/Wr    |
| 23       | CELL Reverse Rd/Compare/Complement/Wr    |
| 24       | ADDR Fill mem with addresses as data     |
| 25       | ADDR Read/Compare data = address         |
| 26 to 2a | Reserved                                 |
| 2b       | LLSC load-locked/store-conditional tests |
| 2c       | BCTP Bcache Tag Parity detection         |
| 2d       | ECC detection                            |
| 2e       | Reserved                                 |
| 2f       | Clear memory to zeros                    |

CXT LEDThe following LED codes represent CXT diagnostic tests. If an<br/>error occurs during one of these tests, the screen displays an FRU<br/>code and error code.

All values are in hexadecimal.

| LED Code | Description           |  |
|----------|-----------------------|--|
| 81       | CXT Interrupt test    |  |
| 82       | CXT Register test     |  |
| 83       | CXT Video RAM test    |  |
| 84       | CXT Patterns test     |  |
| 85       | CXT RAMDAC test       |  |
| 86       | CXT Stipple Mode test |  |
| 87       | CXT Copy Mode test    |  |
| 88       | CXT Boolean Mode test |  |
| 89       | CXT Plane Mask test   |  |
| 8A       | CXT Pixel Shift test  |  |
| 8B       | CXT Line test         |  |
| 8C       | CXT Box test          |  |

# NVR LEDThe following LED codes represent NVR diagnostic tests. If anCodeserror occurs during one of these tests, the screen displays an FRU<br/>code and error code.

All values are in hexadecimal.

| LED Code | Description                  |
|----------|------------------------------|
| 3A       | Check Battery test           |
| 3B       | Test NVR registers           |
| 3C       | Assure Clock is Ticking test |
| 3D       | Test TOY registers           |
| 3E       | Interrupt test               |
| 3F       | All tests passed             |

# SCC LEDThe following LED codes represent SCC diagnostic tests. If anCodeserror occurs during one of these tests, the screen displays an FRU<br/>code and error code.

All values are in hexadecimal.

| LED Code | Description                            |  |
|----------|----------------------------------------|--|
| 40       | SCC self-test starting.                |  |
| 41       | SCC self-test is connecting to driver. |  |
| 42       | SCC Reset/Init test.                   |  |
| 43       | SCC Modem test.                        |  |
| 44       | SCC Polled test.                       |  |
| 45       | SCC Interrupt test.                    |  |
| 46       | SCC DMA test.                          |  |
| 47       | SCC LK401 test.                        |  |
| 48       | SCC Mouse test.                        |  |
| 49-4E    | Reserved.                              |  |
| 4f       | SCC test complete.                     |  |

# **NI LED Codes** The following LED codes represent NI diagnostic tests. If an error occurs during one of these tests, the screen displays an FRU code and error code.

All values are in hexadecimal.

| LED Code | Description                             |
|----------|-----------------------------------------|
| 50       | Network address ROM test                |
| 51       | Test LANCE registers                    |
| 52       | LANCE initialization test               |
| 53       | LANCE internal loopback and DMA test    |
| 54       | Interrupt test                          |
| 55       | LANCE CRC generation and detection test |
| 56       | Test LANCE MISS and BUFF errors test    |
| 57       | Test LANCE collision detection test     |
| 58       | LANCE address filtering test            |
| 59       | LANCE external loopback test            |
| 5A       | LANCE transmit BUFF error test          |
| 5F       | All tests passed                        |

#### ISDN LED Codes

The following LED codes represent ISDN diagnostic tests. If an error occurs during one of these tests, the screen displays an FRU code and error code.

All values are in hexadecimal.

| LED Code | Description         |
|----------|---------------------|
| 70       | Register test       |
| 71       | Tone test           |
| 72       | Digital loop test   |
| 73       | Analog loop test    |
| 74       | Interrupt test      |
| 75       | DMA test            |
| 76       | Logo test           |
| 77       | Record utility test |
| 78       | Repeat test         |
| 79       | Playback test       |

|                    | LED Code                                                                                                    | Description                                                                                                    |
|--------------------|----------------------------------------------------------------------------------------------------|----------------------------------------------------------------------------------------------------|
|                    | 7F                                                                                                    | All tests passed                                                                                                    |
| CSI LED            | The following                                                                                                    | LED codes represent SCSI diagnostic tests. If an                                                                                                    |
| odes               | error occurs d<br>code and error                                                                                                    | uring one of these tests, the screen displays an FRU<br>r code.                                                                                                    |
|                    | All values are                                                                                                    | in hexadecimal.                                                                                                    |
|                    | LED Code                                                                                                    | Description                                                                                                    |
|                    | 60                                                                                                    | Dual SCSI ASIC register test                                                                                                    |
|                    | 61                                                                                                    | SCSI controller chip register test                                                                                                    |
|                    | 62                                                                                                    | Interrupt test                                                                                                    |
|                    | 63                                                                                                    | Data transfer test                                                                                                    |
|                    | 64                                                                                                    | Map error test                                                                                                    |
|                    | 65                                                                                                    | Minimal device test                                                                                                    |
|                    | <u>6F</u>                                                                                                    | All tests passed                                                                                                    |
|                    |                                                                                                    |                                                                                                    |
| onsole LED<br>odes | At the end of<br>display the D                                                                                                    | the power-up sequence, the diagnostic LEDs should<br>D code for console entry.                                                                                                    |
| onsole LED<br>odes | At the end of<br>display the D<br>If the sequence<br>system modul                                                                     | the power-up sequence, the diagnostic LEDs should<br>D code for console entry.<br>The halts at any code from EF to DE, then reseat the<br>e and run the power-up sequence again.                                                                                                    |
| onsole LED<br>odes | At the end of<br>display the D<br>If the sequence<br>system modul<br>All values are                                                   | the power-up sequence, the diagnostic LEDs should<br>D code for console entry.<br>The halts at any code from EF to DE, then reseat the<br>e and run the power-up sequence again.                                                                                                    |
| onsole LED<br>odes | At the end of<br>display the D<br>If the sequence<br>system modul<br>All values are<br>LED Code                                       | the power-up sequence, the diagnostic LEDs should<br>D code for console entry.<br>The halts at any code from EF to DE, then reseat the<br>e and run the power-up sequence again.<br>The in hexadecimal.<br>Description                                                                                                    |
| onsole LED<br>odes | At the end of<br>display the Di<br>If the sequence<br>system modul<br>All values are<br>LED Code<br>EF                                | the power-up sequence, the diagnostic LEDs should<br>D code for console entry.<br>The halts at any code from EF to DE, then reseat the<br>e and run the power-up sequence again.<br>The in hexadecimal.<br>Description<br>Entry.                                                                                                    |
| onsole LED<br>odes | At the end of<br>display the Di<br>If the sequence<br>system modul<br>All values are<br>LED Code<br>EF<br>EE                          | the power-up sequence, the diagnostic LEDs should<br>D code for console entry.<br>The halts at any code from EF to DE, then reseat the<br>e and run the power-up sequence again.<br>The in hexadecimal.<br>Description<br>Entry.<br>Powerup.                                                                                                    |
| onsole LED<br>odes | At the end of<br>display the Di<br>If the sequence<br>system modul<br>All values are<br><b>LED Code</b><br>EF<br>EE<br>ED             | the power-up sequence, the diagnostic LEDs should<br>D code for console entry.<br>The halts at any code from EF to DE, then reseat the<br>e and run the power-up sequence again.<br>The in hexadecimal.<br><b>Description</b><br>Entry.<br>Powerup.<br>Powerup.<br>Powerup and saved state is 2 (put a hex number<br>here).                                                 |
| onsole LED<br>odes | At the end of<br>display the Di<br>If the sequence<br>system modul<br>All values are<br><b>LED Code</b><br>EF<br>EE<br>ED<br>ED       | the power-up sequence, the diagnostic LEDs should<br>D code for console entry.<br>The halts at any code from EF to DE, then reseat the<br>e and run the power-up sequence again.<br>In hexadecimal.<br>Description<br>Entry.<br>Powerup.<br>Powerup and saved state is 2 (put a hex number<br>here).<br>InitSbuild config completed.                                        |
| onsole LED<br>odes | At the end of<br>display the Di<br>If the sequence<br>system modul<br>All values are<br><b>LED Code</b><br>EF<br>EE<br>ED<br>EC<br>EB | the power-up sequence, the diagnostic LEDs should<br>D code for console entry.<br>The halts at any code from EF to DE, then reseat the<br>e and run the power-up sequence again.<br>The in hexadecimal.<br>Description<br>Entry.<br>Powerup.<br>Powerup.<br>Powerup and saved state is 2 (put a hex number<br>here).<br>InitSbuild_config completed.<br>InitScrb completed. |

| LED Code | Description                     |  |  |
|----------|---------------------------------|--|--|
| E9       | Call class init_driver.         |  |  |
| E8       | Console init driver done.       |  |  |
| E7       | Call driver reset_input.        |  |  |
| E6       | Call NVR self test.             |  |  |
| E5       | NVR self test done.             |  |  |
| E4       | Init\$console_device done.      |  |  |
| E3       | Page tables initialized.        |  |  |
| E2       | HWRPB initialized.              |  |  |
| E1       | TURBOchannel sizing completed.  |  |  |
| E0       | Powerup banner printout.        |  |  |
| DF       | Class driver reset input.       |  |  |
| DE       | Driver reset output (SCC only). |  |  |
| DD       | Console entry >>>               |  |  |
| 00       | Console is about to be exited.  |  |  |

#### MIPS Emulator LEDs

The follow LED codes represent MIPS emulator diagnostic tests. If an error occurs during one of these tests, the screen displays an FRU code and error code.

| LED Code | Description                                                                            |  |  |
|----------|----------------------------------------------------------------------------------------|--|--|
| 90       | MIPS emulator running with no errors.                                                  |  |  |
| 91       | Invalid REX command entered.                                                           |  |  |
| 92       | Unsupported REX command entered supported<br>in REX but not vet supported by emulator. |  |  |
| 93       | Bad address detected by the emulator.                                                  |  |  |
| 94       | ROM not found in this slot.                                                            |  |  |
| 95       | ROM object not found.                                                                  |  |  |
| 96       | Can not load ROM object.                                                               |  |  |
| 97       | Invalid MIPS-I instruction detected.                                                   |  |  |
| 98       | ROM object called halt.                                                                |  |  |
| 99       | Invalid callback called.                                                               |  |  |
| 9A       | Unsupported callback called; callback will be included in next release.                |  |  |

#### **Console Error Messages**

#### Console Error Messages

The following table lists console error messages for improperly entered commands:

| Message           | Description                                                 |
|-------------------|-------------------------------------------------------------|
| ? 21 CORRPTN      | Console data structures have been corrupted.                |
| ? 22 ILL REF      | Illegal Reference attempted.                                |
| ? 23 ILL CMD      | Illegal Command entered.                                    |
| ? 24 INV DGT      | Invalid digit was found by parser.                          |
| ? 25 LTL          | Too many characters entered on command line.                |
| ? 26 ILL ADDR     | Invalid address was entered.                                |
| ? 27 LEN VIO      | Length violation (currently unused).                        |
| ? 28 VAL TOO LRG  | The value entered was too large.                            |
| ? 29 ILL SW       | Illegal switch was entered.                                 |
| ? 2A SW CONF      | Conflicting switches entered on the command line.           |
| ? 2B UNK SW       | Unknown switch entered on the command line.                 |
| ? 2C UNK SYM      | Unknown symbol entered on the command line.                 |
| ? 2D AMB SYM      | Ambiguous symbol entered on the command line.               |
| ? 2E CHKSM        | Incorrect checksum passed by the X                          |
| ? 31 TMOUT        | Timeout while waiting for input during                      |
| ? 32 MEM ERR      | Invalid Virtual address translation or<br>memory error.     |
| ? 34 ILL PSWD     | Illegal password was entered.                               |
| ? 35 PSWD NOTEN   | Password system is not enabled.                             |
| ? 36 NO PSWD DEF  | No password defined.                                        |
| ? 37 NOT IMPL     | Function not implemented by the console.                    |
| ? 38 IPR NOT IMPL | Internal Processor register not implemented on this system. |
| ? 39 IPR NOACCS   | Internal Processor register can not be accessed.            |

# Console Error Messages, Continued

| Message         | Description                                                   |  |
|-----------------|---------------------------------------------------------------|--|
| ? 3A INV ACCS   | Internal processor register can not be accessed as specified. |  |
| ? 3B NVR RDERR  | Problem reading NVR.                                          |  |
| ? 3C NVR WRTERR | Problem writing NVR.                                          |  |

#### **Console Halt Messages**

#### Console Halt Messages

The following table listd console halt messages displayed when a halt sequence is entered:

?02 EXT HLT
PC=xxxxxxxx PSL=xxxxxxxx.xxxxxxxx
>>>

The PC and PSL of the halt are also printed out.

| nn | Message   | Meaning                                                                                                    |
|----|-----------|----------------------------------------------------------------------------------------------------|
| 02 | EXT HLT   | Console mode entered because the external halt button was pressed.                                                       |
| 06 | HLT INST  | Console mode entered because a HALT instruction was executed.                                                            |
| 08 | KSP INVAL | Console mode entered because<br>PALcode detected an invalid Kernel<br>Stack pointer while building a stack<br>frame.     |
| 18 | HW MCHK   | Console mode entered because<br>PALcode detected a nonrecoverable<br>machine check.                                      |
| 20 | SCBB BAD  | Console mode entered because<br>PALcode detected an invalid SCB<br>base while trying to dispatch to a<br>user's handler. |
|    |           |                                                                                                    |

# **CXT Diagnostic Error Codes**

| CXT Diagnostic<br>Error Codes | The<br>diag                                          | The following table contains the error codes produced by the CXT diagnostic:                                                                                                    |  |
|-------------------------------|------------------------------------------------------|----------------------------------------------------------------------------------------------------|--|
|                               | All                                                  | status codes are displayed in hexadecimal.                                                                                                    |  |
|                               | If the diagnostic fails, then perform the following: |                                                                                                    |  |
|                               | 1.                                                   | Make sure the monitor cable is connected.                                                                                                    |  |
|                               | 2.                                                   | Reseat the system module and I/O module connection.                                                                                                    |  |
|                               | 3.                                                   | Run the CXT diagnostic to verify system operation. If a failure reoccurs, replace FRUs in the following order. Replace one FRU at a time and run the CXT diagnostic to ensure the failure has been corrected. |  |

- **a.** Monitor cable
- **b.** Monitor
- **c.** System module

| Error      |                                      |
|------------|--------------------------------------|
| Code       | Description                          |
| 00         | VDAC 1: FILL VIDEO RAM               |
| 02         | VDAC 2: ID REGISTER TEST             |
| 04         | VDAC 3: REVISION REGISTER TEST       |
| 06         | VDAC 4: MONITOR CONNECTED TEST       |
| 08         | VDAC 5: COMMAND REGISTER TEST        |
| 0A         | VDAC 6: OVERLAY RAM TEST             |
| 0C         | VDAC 7: LOAD COLOR MAP               |
| <b>0</b> E | VDAC 8: COLOR RAM TEST               |
| 10         | VDAC 9: CURSOR COMMAND REGISTER TEST |
| 12         | VDAC 10: CURSOR RAM TEST             |
| 14         | VDAC 11: CURSOR COLOR TEST           |
| 16         | VDAC 12: CURSOR CROSSHAIR TEST       |
| 18         | VDAC 13: CURSOR SIGNATURE TEST       |
|            |                                      |
| 20         | VRAM 1: LOAD COLOR MAP               |
| 22         | VRAM 2: WRITE 55 TEST                |

# CXT Diagnostic Error Codes, Continued

| Error |                                                       |
|-------|-------------------------------------------------------|
| Code  | Description                                           |
| 24    | VRAM 3: READ 55/WRITE AA                              |
| 26    | VRAM 4: READ AA/WRITE EE                              |
| 40    | BOX 1: LOAD THE GRIP MAP                              |
| 42    | BOX 2: LOAD THE CIRCLE ON THE GRID                    |
| 50    | PATT 1: FILL VIDEO RAM                                |
| 52    | PATT 2: COLOR BAR TEST                                |
| 54    | PATT 3: COLOR BAR REFERENCE VOLTAGE TEST              |
| 56    | PATT 4: GRAY SCALE TEST                               |
| 58    | PATT 5: RED SCREEN TEST                               |
| 5A    | PATT 6: GREEN SCREEN TEST                             |
| 5C    | PATT 7: BLUE SCREEN TEST                              |
| 5E    | PATT 8: BLUE - RED SCREEN TEST                        |
| 60    | PATT 9: BLUE - RED BLUE - GREEN TEST                  |
| 62    | PATT 10: RED - BLUE TO RED - GREEN TEST               |
| 64    | PATT 11: COLOR SIGNATURE ANALYSIS TEST                |
| 66    | PATT 12: WHITE SCREEN TEST                            |
| 70    | INT 1: INTERRUPT ASSERTION TEST                       |
| 72    | INT 2: NO ASSERTION TEST                              |
| 80    | REG 1: REGISTER WRITE/READ AND ACCESS<br>TEST         |
| 90    | STIP 1: STIPPLE FOREGROUND TEST                       |
| 92    | STIP 2: STIPPLE BACKGROUND TEST                       |
| 94    | STIP 3: STIPPLE INCREMENTAL TEST                      |
| 96    | STIP 4: STIPPLE VRAM XOR TEST                         |
| A0    | LINE 1: TRANSPARENT SHORT LINE (TRIANGLE)<br>TEST     |
| A2    | LINE 2: TRANSPARENT CENTERED HORIZONTAL<br>LINE TEST  |
| A4    | LINE 3: TRANSPARENT ALTERNATE HORIZONTAL<br>LINE TEST |
| A6    | LINE 4: TRANSPARENT CENTERED VERTICAL<br>LINE TEST    |

# CXT Diagnostic Error Codes, Continued

| Error<br>Code | Description                                                                    |
|---------------|--------------------------------------------------------------------------------|
| A8            | LINE 5: TRANSPARENT DIAGONAL LINE                                              |
| AA            | LINE 6: TRANSPARENT DIAGONAL LINE                                              |
| AC            | LINE 7: TRANSPARENT M < 1 XA < XB QUADRANT                                     |
| AE            | LINE 8: TRANSPARENT M < 1 XA > XB QUADRANT<br>2 TEST                           |
| B0            | LINE 9: TRANSPARENT M > 1 XA < XB QUADRANT<br>1 TEST                           |
| B2            | LINE 10: TRANSPARENT M > 1 XA > XB<br>OLIADPANT 2 TEST                         |
| B4            | LINE 11: OPAQUE M < -1 XA < XB QUADRANT 3                                      |
| B6            | LINE 12: OPAQUE M < -1 XA > XB QUADRANT 4                                      |
| B8            | LINE 13: OPAQUE M > -1 XA < XB QUADRANT 3                                      |
| BA            | LINE 14: OPAQUE M > -1 XA > XB QUADRANT 4                                      |
| BC            | LINE 15: LINE SIGNATURE MODE TEST                                              |
| C0<br>C2      | COPY 1: COPY ALIGNED DATA TEST<br>COPY 2: COPY ALIGNED 1 TO 32 BYTES TEST      |
| D0            | BOOL 1: BOOLEAN SIMPLE FRAME BUFFER                                            |
| D2<br>D4      | BOOL 2: BOOLEAN STIPPLE MODE TEST<br>BOOL 3: BOOLEAN COPY MODE TEST            |
| E0            | PLANE 1: PLANE WRITE TEST                                                      |
| F0<br>F2      | PSHIFT 1: 32 BYTE POSITIVE SHIFT TEST<br>PSHIFT 1: 32 BYTE NEGATIVE SHIFT TEST |
| 110<br>112    | FONT 1: SHUT OFF THE CURSOR<br>FONT 2: FILL SCREEN                             |

# ASIC Diagnostic Error Codes

| ASIC        | The following table contains the error codes produced by the ASIC diagnostic. |                                     |                           |
|-------------|-------------------------------------------------------------------------------|-------------------------------------|---------------------------|
| Diagnostic  | All status codes are displayed in hexadecimal.                                |                                     |                           |
| Error Codes | If the diagnostic fails, reseat the system and I/O module connection.         |                                     |                           |
|             | Run t                                                                         | he ASIC diagnostic to verify syster | n operation. If a failure |
|             | reoccu                                                                        | irs, replace the system module and  | run the ASIC diagnostic   |
|             | to ens                                                                        | ure that the failure has been corre | cted.                     |
|             | Error<br>Code                                                                 | Description                         | Replace                   |
|             | 18                                                                            | ASIC\$K_SG_PASS1_FAILED             | System module             |
|             | 1A                                                                            | ASIC\$K_SG_PASS2_FAILED             | System module             |
|             | 1C                                                                            | ASIC\$K_SG_PARITY_FAILED            | System module             |

#### **NVR Diagnostic Error Codes**

| NVR<br>Diagnostic | The following table contains the error codes produced by the NVR diagnostic. |
|-------------------|------------------------------------------------------------------------------|
| Error Codes       | All status codes are displayed in hexadecimal.                               |

If the diagnostic fails, reseat the system and I/O module connection.

Run the NVR diagnostic to verify system operation. If a failure reoccurs, then replace the FRU listed for that error. Replace FRUs one at a time and run the NVR diagnostic to ensure that the failure has been corrected.

| Error<br>Code | Description                                                                    | Replace                   |
|---------------|--------------------------------------------------------------------------------|---------------------------|
| 03            | Soft-error on power-on,<br>check time                                          | I/O module                |
| 04            | Battery failure                                                                | I/O module                |
| 08            | Data miscompare testing<br>NVR registers                                       | I/O module                |
| 10            | Data miscompare testing<br>TOY registers                                       | I/O module                |
| 20            | Valid RAM and time<br>bit clear. Possible RAM<br>corruption due to power loss. | I/O module                |
| 40            | Battery codes do not match.                                                    | I/O module                |
| 80            | Update in progress, bit will not clear.                                        | I/O module                |
| 100           | CSR_A data miscompare.                                                         | I/O module                |
| 200           | CSR_B data miscompare.                                                         | I/O module                |
| 400           | Interrupt test failed—no<br>interrupt generated.                               | I/O module, system module |

# **ISDN Diagnostic Error Codes**

| ISDN Error<br>Codes | Th<br>dia | e following table lists the error codes produced by the ISDN gnostic.                                                                                                    |
|---------------------|-----------|----------------------------------------------------------------------------------------------------|
|                     | All       | status codes are displayed in hexadecimal.                                                                                                    |
|                     | If t      | he diagnostic fails, then perform the following steps:                                                                                                    |
|                     | 1.        | Reseat the audio cable between the audio module and the I/O module.                                                                                                    |
|                     | 2.        | Reseat the system module and I/O module connection.                                                                                                    |
|                     | 3.        | Run the ISDN diagnostic to verify system operation. If a failure reoccurs, replace the following FRUs in order. Replace FRUs one at a time and run the ISDN diagnostic to ensure that the failure has been corrected. |
|                     |           | a. Audio cable                                                                                                    |
|                     |           | <b>b.</b> Audio module                                                                                                    |

**c.** I/O module

| Error | Description                                                      |
|-------|------------------------------------------------------------------|
| Code  | Description                                                      |
| 02    | Data miscompare testing line interface Unit Status<br>Register   |
| 04    | Data miscompare testing line interface Unit Priority<br>Register |
| 06    | Data miscompare testing line interface Unit Mode<br>Register 1   |
| 08    | Data miscompare testing line interface Unit Mode<br>Register 2   |
| Α     | Data miscompare testing Multiplexer Control Register<br>1        |
| C     | Data miscompare testing Multiplexer Control Register<br>2        |
| Е     | Data miscompare testing Multiplexer Control Register<br>3        |

# ISDN Diagnostic Error Codes, Continued

| Error |                                                                 |
|-------|-----------------------------------------------------------------|
| Code  | Description                                                     |
| 10    | Data miscompare testing Main Audio Processor Mode<br>Register 1 |
| 12    | Data miscompare testing Main Audio Processor Mode<br>Register 2 |
| 14    | Data miscompare testing Data Link Controller Mode<br>Register 1 |
| 16    | Data miscompare testing Data Link Controller Mode<br>Register 4 |
| 20    | Data miscompare testing internal digital loopback<br>using MCR1 |
| 24    | Data miscompare testing internal digital loopback<br>using MCR2 |
| 26    | Data miscompare testing internal digital loopback using MCR3    |
| 28    | Data miscompare testing internal analog loopback                |
| 30    | Interrupt test data miscompare                                  |
| 32    | Interrupt test time out                                         |
| 34    | Invalid 79C30A interrupt                                        |
| 36    | Interrupt not generated                                         |
| 38    | All interrupts not received                                     |
| 40    | DMA test time out                                               |
| 42    | DMA test unexpected interrupts                                  |
| 44    | DMA test data miscompare                                        |

# SCC Diagnostic Error Codes

| SCC Error<br>Codes | The following table contains the error codes produced by the SCC diagnostic.                                                                                                    |
|--------------------|----------------------------------------------------------------------------------------------------|
|                    | All status codes are displayed in hexadecimal.                                                                                                    |
|                    | If the diagnostic fails, then perform the following steps:                                                                                                    |
|                    | 1. Check all loopback connectors.                                                                                                    |
|                    | 2. Reseat the keyboard connection.                                                                                                    |
|                    | <b>3.</b> Reseat the mouse connection.                                                                                                    |
|                    | 4. Reseat the system module and I/O module connection.                                                                                                    |
|                    | 5. Run the SCC diagnostic to verify system operation. If a failure reoccurs, repleace the FRU listed for the error. Replace FRUs one at a time and run the SCC diagnostic to ensure that the failure has been corrected. |

| Error<br>Code | Description                                             | Replace    |
|---------------|---------------------------------------------------------|------------|
| 10            | SCC reset test failed.                                  | I/O module |
| 20            | SCC modem test failed when testing CTS<->RTS.           | I/O module |
| 22            | SCC modem test failed when testing DSR<->SS.            | I/O module |
| 24            | SCC modem test failed when testing CD<->SS.             | I/O module |
| 26            | SCC modem test failed when testing RI<->DTR.            | I/O module |
| 30            | SCC polled test failed due to transfer timeout.         | I/O module |
| 32            | SCC polled test failed due to parity error on receive.  | I/O module |
| 34            | SCC polled test failed due to framing error on receive. | I/O module |

# SCC Diagnostic Error Codes, Continued

| Error |                                                             |                         |
|-------|-------------------------------------------------------------|-------------------------|
| Code  | Description                                                 | Replace                 |
| 36    | SCC polled test failed due to overrun error in receive.     | I/O module              |
| 38    | SCC polled test failed due to data comparison error.        | I/O module              |
| 40    | SCC Interrupt not seen at the COREIO                        | I/O module              |
| 42    | SCC interrupt not seen at TURBOchannel ASIC                 | I/O module              |
| 44    | SCC interrupt not seen at DECchip 21064 CPU                 | I/O module              |
| 50    | SCC LK401 test failed due to transfer timeout.              | Keyboard, I/O<br>module |
| 52    | SCC LK401 test failed due to Illegal response received.     | Keyboard, I/O<br>module |
| 60    | SCC Mouse Test failed due to transfer timeout.              | Mouse, I/O<br>module    |
| 62    | SCC Mouse Test failed due to illegal response received.     | Mouse, I/O<br>module    |
| 70    | SCC self-test was unable to connect to the driver.          |                         |
| 80    | SCC was unable to find free memory with which to test.      |                         |
| 90    | SCC had a transmit timeout during the DMA test.             | I/O module              |
| 92    | SCC had unexpected interrupts during DMA test.              | I/O module              |
| 94    | SCC had incorrect buffer pointers during the DMA test.      | I/O module              |
| 96    | SCC had a data buffer<br>miscompare during the DMA<br>test. | I/O module              |

# **SCSI Diagnostic Error Codes**

| SCSI Error<br>Codes | The<br>diag | following table lists error codes produced by the SCSI gnostic.                                                                                                    |
|---------------------|-------------|----------------------------------------------------------------------------------------------------|
|                     | All         | status codes are displayed in hexadecimal.                                                                                                    |
|                     | If th       | ne diagnostic fails, then perform the following steps:                                                                                                    |
|                     | 1.          | Make sure the SCSI device is properly connected to the system.                                                                                                    |
|                     | 2.          | Reseat the system module and I/O module connection.                                                                                                    |
|                     | 3.          | Run the SCSI diagnostic to verify system operation. If<br>a failure reoccurs, replace the FRU listed for that error.<br>Replace FRUs one at a time and run the SCSI diagnostic to<br>ensure that the failure has been corrected. |

| Error<br>Code | Description                                            | Replace                                        |
|---------------|--------------------------------------------------------|------------------------------------------------|
| 02            | SCSI ASIC register test<br>failed testing bus A        | System module, I/O<br>module                   |
| 04            | SCSI controller register test<br>failed testing bus A. | System module, I/O<br>module                   |
| 06            | SCSI interrupt test failed testing bus A.              | System module, I/O<br>module                   |
| 08            | SCSI data transfer test failed testing bus A.          | SCSI A device, I/O<br>module, system<br>module |
| 0A            | SCSI map error test failed testing bus A.              | SCSI A device, I/O<br>module, system<br>module |
| 0C            | SCSI minimal device test failed testing bus A.         | SCSI A device, I/O<br>module, system<br>module |
| 52            | SCSI ASIC register test failed testing bus B.          | SCSI B device, I/O<br>module, system<br>module |

# SCSI Diagnostic Error Codes, Continued

| Error<br>Code | Description                                         | Replace                                        |
|---------------|-----------------------------------------------------|------------------------------------------------|
| 54            | SCSI controller register test failed testing bus B. | SCSI B device, I/O<br>module, system<br>module |
| 56            | SCSI interrupt test failed testing bus B.           | SCSI B device, I/O<br>module, system<br>module |
| 58            | SCSI data transfer test failed testing bus B.       | SCSI B device, I/O<br>module, system<br>module |
| 5A            | SCSI map error test failed testing bus B.           | SCSI B device, I/O<br>module, system<br>module |
| 5C            | SCSI minimal device test failed testing bus B.      | SCSI B device, I/O<br>module, system<br>module |

#### **NI Diagnostic Error Codes**

| NI Error Codes | The following table lists error codes produced by the NI |
|----------------|----------------------------------------------------------|
|                | diagnostic.                                              |

All status codes are displayed in hexadecimal.

If the diagnostic fails, then perform the following steps:

- 1. Reseat the loopback connector (for error codes A0 to AC).
- 2. Reseat the system module and I/O module connection.
- **3.** Run the NI diagnostic to verify system operation. If a failure reoccurs, then replace the following FRUs. Replace FRUs one at a time and run the NI diagnostic to ensure that the failure has been corrected.
  - Loopback connector (for error codes A0 to AC)
  - System module
  - I/O module

| Error<br>Code | Description                              |
|---------------|------------------------------------------|
| 10            | Network Address ROM: read access failed. |
| 12            | Network Address ROM: null address.       |
| 14            | Network Address ROM: bad group address.  |
| 16            | Network Address ROM: bad checksum.       |
| 18            | Network Address ROM: bad group 2.        |
| 1A            | Network Address ROM: bad group 3.        |
| 1C            | Network Address ROM: bad test patterns.  |
| 20            | LANCE Register Address Port R/W error.   |
| 22            | LANCE CSR0 R/W error.                    |
| 24            | LANCE CSR1 R/W error.                    |
| 26            | LANCE CSR2 R/W error.                    |
| 28            | LANCE CSR3 R/W error.                    |
| 30            | LANCE initialization failed.             |
| 32            | LANCE initialization: receiver disabled. |

# NI Diagnostic Error Codes, Continued

| Error |                                                        |
|-------|--------------------------------------------------------|
| Code  | Description                                            |
| 34    | LANCE initialization: transmitter disabled.            |
| 36    | LANCE initialization: receiver enabled.                |
| 38    | LANCE initialization: transmitter enabled.             |
| 40    | LANCE internal loopback/DMA: initialization failed.    |
| 42    | LANCE internal loopback/DMA: transmit failed.          |
| 44    | LANCE internal loopback/DMA: receive failed.           |
| 46    | LANCE internal loopback/DMA: packet comparison failed. |
| 48    | LANCE internal loopback/DMA: init DMA error.           |
| 4A    | LANCE internal loopback/DMA: transmit DMA error.       |
| 4C    | LANCE internal loopback/DMA: receive DMA error.        |
| 4E    | LANCE internal loopback/DMA: unknown tx or rx error.   |
| 50    | LANCE interrupts: initialization failed.               |
| 52    | LANCE interrupts: TC interrupt register bit not set.   |
| 54    | LANCE interrupts: SIR NI interrupt register bit not    |
| 56    | LANCE interrupts: NI ISR not entered.                  |
| 60    | LANCE CRC: initialization failed.                      |
| 62    | LANCE CRC: transmit failed.                            |
| 64    | LANCE CRC: receive failed.                             |
| 66    | LANCE CRC: packet comparison failed.                   |
| 68    | LANCE CRC: LANCE generated bad CRC.                    |
| 6A    | LANCE CRC: LANCE rejected good CRC.                    |
| 6C    | LANCE CRC: LANCE accepted bad CRC.                     |
| 6E    | LANCE CRC: Other error.                                |
| 70    | LANCE rx MISS/BUFF: initialization failed.             |
| 72    | LANCE rx MISS/BUFF: transmit failed.                   |
| 74    | LANCE rx MISS/BUFF: unknown receive error.             |
| 76    | LANCE rx MISS/BUFF: MISS error not flagged.            |
| 78    | LANCE rx MISS/BUFF: BUFF error not flagged.            |
| 80    | LANCE collision: initialization failed.                |
| 82    | LANCE collision: unknown transmit error.               |

# NI Diagnostic Error Codes, Continued

| Error |                                                      |
|-------|------------------------------------------------------|
| Code  | Description                                          |
| 84    | LANCE collision: RETRY not flagged.                  |
| 86    | LANCE collision: transmitter disabled.               |
| 90    | LANCE address filtering: initialization failed.      |
| 92    | LANCE address filtering: transmit failed.            |
| 94    | LANCE address filtering: receive failed.             |
| 96    | LANCE address filtering: packet comparison failed.   |
| 98    | LANCE address filtering: broadcast filtering failed. |
| 9A    | LANCE address filtering: promiscuous mode failed.    |
| 9C    | LANCE address filtering: null destination accepted.  |
| 9E    | LANCE address filtering: good logical address        |
|       | rejected.                                            |
| A0    | LANCE external loopback: initialization failed.      |
| A2    | LANCE external loopback: transmit failed.            |
| A4    | LANCE external loopback: receive failed.             |
| A6    | LANCE external loopback: packet comparison failed.   |
| A8    | LANCE external loopback: unknown transmit error.     |
| AA    | LANCE external loopback: unknown receive error.      |
| AC    | LANCE external loopback: check NI port lpbk          |
|       | connector.                                           |
| B0    | LANCE tx BUFF: initialization failed.                |
| B2    | LANCE tx BUFF: BUFF error not flagged.               |
| B4    | LANCE tx BUFF: transmitter enabled.                  |
| B6    | LANCE tx BUFF: unknown transmit error.               |
| D0    | DMA registers: MAP_BASE register error.              |
| D2    | DMA registers: I/O write access to map registers     |
|       | failed.                                              |
| D4    | DMA registers: I/O read access to map registers      |
|       | failed.                                              |
| D6    | DMA registers: parity error not flagged.             |
| E4    | LANCE DMA: valid DMA failed.                         |
| E6    | LANCE DMA: DMA failed during initialization.         |
| E8    | LANCE DMA: DMA failed during transmit.               |
| EA    | LANCE DMA: DMA failed during receive.                |
|       | C C                                                  |

# NI Diagnostic Error Codes, Continued

| Error<br>Code | Description                   |  |
|---------------|-------------------------------|--|
| F0            | LANCE initialization failed.  |  |
| F2            | LANCE transmit failed.        |  |
| F4            | LANCE unknown transmit error. |  |
| F6            | LANCE receive failure.        |  |
| F8            | LANCE unknown receive error.  |  |

# **MEMORY Diagnostic Error Codes**

| Memory Error<br>Codes | The following table lists error codes produced by the memory<br>diagnostic.<br>All status codes are displayed in hexadecimal.<br>If the diagnostic fails, reseat memory modules |                                                                 |               |  |
|-----------------------|----------------------------------------------------------------------------------------------------|-----------------------------------------------------------------|---------------|--|
|                       | Error<br>Code                                                                                                    | Description                                                     | Replace       |  |
|                       | 02                                                                                                    | CELL data did not equal<br>pattern expected on forward<br>pass. | Memory module |  |
|                       | 04                                                                                                    | CELL data did not equal<br>pattern expected on reverse<br>pass. | Memory module |  |
|                       | 10                                                                                                    | ADDR data does not equal address as expected.                   | Memory module |  |
|                       | 20                                                                                                    | LLSC<br>load-locked/store-conditional<br>failure.               | Memory module |  |

#### **ASIC Diagnostic Status/Error Messages**

ASIC Status/Error Messages The ASCI disagnostic displays the following status/error information when an error occurs:

T-STS-ASIC - ASIC\$SG\_MAP TEST ? T-ERR-ASIC - SCATTER/GATHER MAP REGISTER DATA MISMATCH

# NVR Diagnostic Status/Error Messages

| NVR                      | The NVR diagnostic displays the following status/error                                                                                                    |
|--------------------------|----------------------------------------------------------------------------------------------------|
| Status/Error<br>Messages | information when an error occurs:                                                                                                    |
|                          | T-STS-NVR - NVR_REG TEST<br>? T-ERR-NVR - BATTERY FAILURE WHILE POWER WAS OFF<br>? T-ERR-NVR - VRT BIT FAILURE, FINAL CHECK                                                                                  |
|                          | T-STS-NVR - NVR CHECK BATTERY TEST<br>? T-ERR-NVR - BATTERY CODES DON'T MATCH                                                                                                    |
|                          | T-STS-NVR - NVR INIT TEST<br>? T-ERR-NVR - NVR REGISTER ERROR - DATA MISMATCH                                                                                                    |
|                          | T-STS-NVR - NVR CLOCK TEST<br>? T-ERR-NVR - UIP FAILED TO CLEAR ERROR                                                                                                    |
|                          | T-STS-NVR - NVR ASSURE_CLOCK_IS_TICKING TEST<br>? T-ERR-NVR - ON POWERUP ALWAYS SET TIME - ERROR (3)                                                                                                    |
|                          | T-STS-NVR - NVR TOY REGISTERS TEST<br>? T-ERR-NVR - TOY REGISTER ERROR - DATA MISMATCH                                                                                                    |
|                          | T-STS-NVR - NVR CLOCK_REENTRY TEST<br>? T-ERR-NVR - UIP FAILED TO CLEAR ERROR<br>? T-ERR_NVR - CLOCK HASN'T TICKED<br>? T-ERR_NVR - CSR_A ERROR - DATA MISMATCH<br>? T-ERR_NVR - CSR_B ERROR - DATA MISMATCH |
|                          | T-STS-NVR - NVR INTERRUPT TEST<br>? T-ERR-NVR - WRONG NUMBER OF INTERRUPTS                                                                                                    |

# **ISDN Diagnostic Status/Error Messages**

| ISDN<br>Status/Error | The ISDN diagnostic displays the following status/error information when an error occurs.                                                                                                    |  |  |  |  |  |
|----------------------|----------------------------------------------------------------------------------------------------|--|--|--|--|--|
| Messages             | The failing FRU for all error messages is the I/O module.                                                                                                    |  |  |  |  |  |
|                      | Before replacing the I/O module, <i>first</i> reseat the module and run the ISDN diagnostic to see if the failure is cleared.                                                                                                    |  |  |  |  |  |
|                      | T-STS-ISDN - REGISTER TEST<br>? T-ERR-ISDN - REG FAILED - DATA MISMATCH<br>failing address = (indirect address of failing register)<br>data read = (data read)<br>data expected = (data expected)                                                                                                    |  |  |  |  |  |
|                      | ? T-ERR-ISDN - ISDN REGISTER ERROR - DATA MISMATCH)<br>failing address = (indirect address of failing register)<br>data read = (data read)<br>data expected = (data expected)                                                                                                    |  |  |  |  |  |
|                      | T-STS-ISDN - TONE TEST<br>T-STS-ISDN - TONE RINGER:Use tone ringer to generate sound<br>T-STS-ISDN - TONE GENERATOR:Use tone generator to generate sound<br>T-STS-ISDN - DTMF:Use DTMF to generate sound                                                                                                    |  |  |  |  |  |
|                      | T-STS-ISDN - DIGITAL_LOOP TEST<br>? T-ERR-ISDN - ISDN DIGITAL_LOOP ERROR - DATA MISCOMPARE                                                                                                    |  |  |  |  |  |
|                      | T-STS-ISDN - ANALOG_LOOP TEST<br>? T-ERR-ISDN - ISDN ANALOG_LOOP - DATA MISCOMPARE                                                                                                    |  |  |  |  |  |
|                      | <pre>T-STS-ISDN - INTERRUPT TEST ? T-ERR-ISDN - NO INTERRUPT GENERATED data read = (current value of DSR2 register in 79C30A) data exp = (data expected) ? T-ERR-ISDN - INVALID INTERRUPT data read = (current value of IR register in 79C30A) data exp = (data expected) ? T-ERR-ISDN - DATA MISMATCH data read = (data read) data exp = (data expected) ? T-ERR-ISDN - INVALID DSR2 INT</pre> |  |  |  |  |  |
|                      | data read = (data read)<br>data exp = (data expected)<br>? T-ERR-ISDN - TIME OUT                                                                                                    |  |  |  |  |  |

#### ISDN Diagnostic Status/Error Messages, Continued

```
T-STS-ISDN - DMA TEST
    ? T-ERR-ISDN - TIME OUT
    ? T-ERR-ISDN - INVALID INTERRUPT
      data read = (current value of System Interrupt register)
      data exp
                 = (interrupt expected)
    ? T-ERR-ISDN - DATA MISMATCH
      fail addr
                   = (sparse address of mis-matched data)
      data read = (data read)
      data exp = (data expected)
T-STS-ISDN - LOGO:Send out DIGITAL's sound logo D-E-C
T-STS-ISDN - RECORD TEST: Records and plays back a user's message
 T-STS-ISDN-Recording begins: Queues user to start talking
 \ensuremath{\texttt{T-STS-ISDN-Recording}}\xspace ends:Queues user that recording has ended
 T-SYS-ISDN-Playback recording: Queues user that message is being played
back
T-STS-ISDN - REPEAT TEST: Allows user to speak and hear their message
              simultaneously
T-STS-ISDN - Will leave line open for about 10 seconds then turn off
T-STS-ISDN -PLAYBACK:Play back what was recorded using the RECORD utility
```

# SCC Diagnostic Status/Error Messages

| SCC<br>Diagnostic                      | This section lists the SCC diagnostic status messages.                                                                                                    |
|----------------------------------------|----------------------------------------------------------------------------------------------------|
| Status                                 | T-STS-SCC - Reset/Init Test                                                                                                    |
| Messages                               | This message indicates the SCC reset test is running.                                                                                                    |
|                                        | T-STS-SCC - Modem Test                                                                                                    |
|                                        | This message indicates the SCC modem test is running.                                                                                                    |
|                                        | T-STS-SCC - Poll test                                                                                                    |
|                                        | This message indicates the SCC POLLED mode test is<br>running. The polled test currently runs only in internal<br>loopback mode.                                                              |
|                                        | T-STS-SCC - Intrpt Test                                                                                                    |
|                                        | This message indicates the SCC Interrupt test is running.                                                                                                    |
|                                        | T-STS-SCC - DMA test                                                                                                    |
|                                        | This message indicates the SCC DMA test is running.<br>The printer port is tested only when the console is not<br>attached to it.                                                             |
|                                        | T-STS-SCC - LK401 test                                                                                                    |
|                                        | This message indicates the LK401 test is running.                                                                                                    |
|                                        | T-STS-SCC - Mouse test                                                                                                    |
|                                        | This message indicates the Mouse test is running.                                                                                                    |
| SCC<br>Diagnsotic<br>Error<br>Messages | The following is a list of the SCC diagnostic error messages:<br>NOTE<br>All MODEM error messages require a modem loopback<br>and use of service mode (DIAG_SEC 2) or an error will<br>occur. |
|                                        |                                                                                                    |

#### SCC Diagnostic Status/Error Messages, Continued

```
? T-ERR-SCC-MODEM - CTS bit Exp = 0 Rec = 1
         This message indicates the modem test expected the
         CTS bit to be set to 0 but it was read as a 1.
? T-ERR-SCC-MODEM - CTS bit Exp = 1 Rec = 0
         This message indicates the modem test expected the
         CTS bit to be set, but it is clear.
? T-ERR-SCC-MODEM - DSR bit Exp = 0 Rec = 1
         This message indicates the modem test expected the
         DSR bit to be set to 0, but it was read as a 1.
? T-ERR-SCC-MODEM - DSR bit Exp = 1 Rec = 0
         This message indicates the modem test expected the
         DSR bit to be set. but it is clear.
? T-ERR-SCC-MODEM - DCD bit Exp = 0 Rec = 1
         This message indicates the modem test expected the
         DCD bit to be set to 0, but it was read as a 1.
? T-ERR-SCC-MODEM - DCD bit Exp = 1 Rec = 0
         This message indicates the modem test expected the
         DCD bit to be set, but it is clear.
? T-ERR-SCC-MODEM - RI bit Exp = 0 Rec = 1
         This message indicates the modem test expected the RI
         bit to be set to 0. but it was read as a 1.
```

#### SCC Diagnostic Status/Error Messages, Continued

```
? T-ERR-SCC-MODEM - RI bit Exp = 1 Rec = 0
```

This message indicates the modem test expected the RI bit to be set, but it is clear.

```
? T-ERR-SCC - POLLED test - Transfer timed out
```

This message indicates the transfer has not completed. This usually indicates that transmitted characters were not received.

```
? T-ERR-SCC-DMA - Xfer tmout, Line x
```

This message indicates the DMA transmit has not completed on line x.

```
? T-ERR-SCC-DMA - Unexp ints,Line x
T-STS-SCC - Exp = %x Rec = %x
```

This message indicates the system did not receive the expected interrupts.

```
? T-ERR-SCC-DMA - Data buf miscomp,Line x
T-STS-SCC - Addr = %x Exp = %x Rec = %x
```

This message indicates the data received by the DMA WRITE was not the same as the data transmitted on line x.

```
? T-ERR-SCC-LK401 - %x char rcvd
```

This message indicates the response received from the LK401 was less than the number of characters expected.

```
? T-ERR-SCC-LK401 - ill resp rcvd
```

This message indicates the response received from the LK401 was not the correct response.

? T-ERR-SCC-Mouse - %x char rcvd

This message indicates the response received from the Mouse was less than the number of characters expected.
```
? T-ERR-SCC-Mouse - ill resp rcvd
```

This message indicates the mouse has failed its power-up self-test.

```
? T-ERR-SCC-CCR - Parity error
```

This message indicates a character received contains a parity error.

```
? T-ERR-SCC-CCR - Framing error
```

This message indicates a character received contains a framing error.

? T-ERR-SCC-CCR - Overrun error

This message indicates a character received contains an overrun error.

```
? T-ERR-SCC-CCR - rec (%x) != exp (%x)"
```

This message indicates the character received does not equal the character transmitted.

? T-ERR-SCC-INTR - SCC%x not set at COREIO

This message indicates SCC bit %x is not set at COREIO.

```
? T-ERR-SCC-INTR - Not set in TCASIC
```

This message indicates the COREIO interrupt is not set at the TURBOchannel ASIC.

? T-ERR-SCC-INTR - Not set at CPU

This message is not set at the DECchip 21064 CPU.

? T-ERR-SCC - TNF - %s

This message is printed out when the user requests a test that does not exist. The test name the user types in will be placed where the %s is placed.

# SCSI Diagnostic Status/Error Messages

| SCSI Status<br>Messages | The following is a list of the SCSI diagnostic status messages:<br>T-STS-SCSI (bus) - SCSI ASIC Register test<br>T-STS-SCSI (bus) - SCSI Ctrl Register test<br>T-STS-SCSI (bus) - Interrupt test<br>T-STS-SCSI (bus) - Data Transfer test<br>T-STS-SCSI (bus) - Map Error test<br>T-STS-SCSI (bus) - Minimal Device test |
|-------------------------|----------------------------------------------------------------------------------------------------|
| SCSI Error<br>Messages  | The following is a list of the SCSI diagnostic error messages:<br>NOTE<br>The following error messages could indicate an I/O<br>module failure. Before replacing the module, try<br>reseating the module.                                                                                                    |
|                         | ? T-ERR-SCSI - NVR err                                                                                                    |
|                         | ? T-ERR-SCSI (bus) - DMA map err                                                                                                    |
|                         | ? T-ERR-SCSI (bus) - SCSI ASIC Reg test - Data miscompare<br>T-ERR-SCSI (bus) - Addr = (address) Exp = (exp data)<br>Act = (actual data)                                                                                                    |
|                         | ? T-ERR-SCSI (bus) - SCSI Ctrl Reg test - Data miscompare<br>T-ERR-SCSI (bus) - Addr = (address) Exp = (exp data)<br>Act = (actual data)                                                                                                    |
|                         | ? T-ERR-SCSI (bus) - SCSI Ctrl Register test - Reg bit wrong<br>T-ERR-SCSI (bus) - Addr = (address) Info = (informational value)                                                                                                    |
|                         | ? T-ERR-SCSI (bus) - Int test - cause no int                                                                                                    |
|                         | ? T-ERR-SCSI (bus) - Int test - int disab high ipl                                                                                                    |
|                         | ? T-ERR-SCSI (bus) - Int test - int enab high ipl                                                                                                    |
|                         | ? T-ERR-SCSI (bus) - Int test - int enab low ipl                                                                                                    |
|                         | NOTE<br>The following error messages could indicate a SCSI<br>device or I/O module failure. Before replacing the<br>device or module, try reseating them.                                                                                                    |
|                         | T-ERR-SCSI (bus) - info = (informational value) Status = (status)<br>T-ERR-SCSI (bus) - IR = (ir) CIR = (cir) IME = (ime)                                                                                                    |
|                         | ? T-ERR-SCSI (bus) - Data Trans test - inondma inq                                                                                                    |
|                         | ? T-ERR-SCSI (bus) - Data Trans test - dma inq                                                                                                    |
|                         | ? T-ERR-SCSI (bus) - Data Trans test - dma nonaligned inq                                                                                                    |
|                         | ? T-ERR-SCSI (bus) - Data Trans test - sync dma inq                                                                                                    |

```
? T-ERR-SCSI (bus) - Data Trans test - virt dma inq
  T-ERR-SCSI (bus) - id = (device id) lun = (logical unit number)
                      info = (informational value)
  T-ERR-SCSI (bus) - actcmd = (actual command)
                      curcmd = (current command)
               status = (status) int = (interrupt)
  T-ERR-SCSI (bus) - IR = (ir) CIR = (cir) IME = (ime)
  T-ERR-SCSI (bus) - snskey = (sense key) extfru = (extended fru info)
? T-ERR-SCSI (bus) - Data Trans test - nondma inq not enough data
? T-ERR-SCSI (bus) - Data Trans test - nondma/dma inq size miscompare
? T-ERR-SCSI (bus) - Data Trans test - nondma/dma_nonal inq size
miscompare
? T-ERR-SCSI (bus) - Data Trans test - nondma/dma_nonal inq data
 miscompare
? T-ERR-SCSI (bus) - Data Trans test - nondma/sync inq size miscompare
? T-ERR-SCSI (bus) - Data Trans test - nondma/sync inq data miscompare
? T-ERR-SCSI (bus) - Data Trans test - nondma/virt ing size miscompare
? T-ERR-SCSI (bus) - Data Trans test - nondma/virt inq data miscompare
  T-ERR-SCSI (bus) - id = (device id) lun = (logical unit number)
```

#### NOTE

The following error messages could indicate a system module failure. Before replacing the module, try reseating the module.

? T-ERR-SCSI (bus) - Map Err test - ir notval not set ? T-ERR-SCSI (bus) - Map Err test - ir parerr not set T-ERR-SCSI (bus) - id = (device id) lun = (logical unit number) T-ERR-SCSI (bus) - virt data addr = (data addr) map reg addr = (map reg adr) T-ERR-SCSI (bus) - map reg data = (map data) IR = (ir) CIR = (cir) ? T-ERR-SCSI (bus) - Map Err test - DMA inq err T-ERR-SCSI (bus) - Map Err test - DMA inq err T-ERR-SCSI (bus) - id = (device id) lun = (logical unit number) info = (informational value) T-ERR-SCSI (bus) - actcmd = (actual command) curcmd = (current command) status = (status) int = (interrupt) T-ERR-SCSI (bus) - IR = (ir) CIR = (cir) IME = (ime) T-ERR-SCSI (bus) - snskey = (sense key) extfru = (extended fru info)

#### NOTE

The following error messages could indicate a SCSI device or I/O module failure. Before replacing the device or module, try reseating them.

? T-ERR-SCSI (bus) - Min Dev test - start unit ? T-ERR-SCSI (bus) - Min Dev test - test unit ready ? T-ERR-SCSI (bus) - Min Dev test - rewind ? T-ERR-SCSI (bus) - Min Dev test - mode select ? T-ERR-SCSI (bus) - Min Dev test - read ? T-ERR-SCSI (bus) - Min Dev test - send diagnostic T-ERR-SCSI (bus) - id = (device id) lun = (logical unit number) info = (informational value) T-ERR-SCSI (bus) - actcmd = (actual command) curcmd = (current command) status = (status) int = (interrupt) T-ERR-SCSI (bus) - IR = (ir) CIR = (cir) IME = (ime) T-ERR-SCSI (bus) - snskey = (sense key) extfru = (extended fru info) ? T-ERR-SCSI (bus) - Min Dev test - wrong num bytes ? T-ERR-SCSI (bus) - Min Dev test - data miscompare T-ERR-SCSI (bus) - id = (device id) lun (logical unit number)

#### where:

address = Sparse address of failing location exp data - Expected data actual data - Actual data bus = A or Bdevice id = SCSI id logical unit number = logical unit number of device info = informational value from following table actcmd = original command that was sent to SCSI bus curcmd = actual command that failed status = SCSI controller status register contents at time of error interrupt = SCSI controller interrupt register contents at time of error ir = TURBOchannel interrupt register contents at time of error cir = DUAL SCSI ASIC control interrupt register contents at time of error ime = DUAL SCSI ASIC interrupt mask enable register contents at error. data addr = virtual address of data map reg adr = map register address

#### NOTE

The next two values will only be printed out when a request sense command has been executed

snskey = sense key from request sense data packet
extfru = FRU value from request sense data packet

| Informational<br>Values | Information | Description                                                  |
|-------------------------|-------------|--------------------------------------------------------------|
|                         | 01          | Terminal count bit clear in controller status register.      |
|                         | 02          | Gross error bit clear in controller status register.         |
|                         | 03          | Interrupt bit clear in controller status register.           |
|                         | 04          | Bus service bit clear in controller status register.         |
|                         | 05          | Disconnect bit clear in controller interrupt register.       |
|                         | 06          | Disconnect bit set in controller interrupt register.         |
|                         | 07          | Illegal command bit clear in controller interrupt            |
|                         | 08          | Illegal command bit set in controller interrupt register.    |
|                         | 09          | Arbitration not won.                                         |
|                         | 0A          | Selection timeout.                                           |
|                         | 0B          | Invalid sequence in sequence step register.                  |
|                         | 0C          | Unexpected ISR hit.                                          |
|                         | 0D          | Interrupt service routine was not entered.                   |
|                         | <b>0</b> E  | Interrupt bit in controller status register will not clear.  |
|                         | 0F          | Bad request sense key .                                      |
|                         | 10          | Bad status returned from status phase.                       |
|                         | 11          | Not enough sense data returned from a request sense command. |
|                         | 12          | Phase did not go to command phase.                           |
|                         | 13          | Phase did not go to message out phase.                       |
|                         | 14          | Phase did not go to message in phase.                        |
|                         | 15          | Command phase changed too soon.                              |
|                         | 16          | Message in phase changed too soon.                           |
|                         | 17          | Stuck in command phase.                                      |
|                         | 18          | Stuck in message in phase.                                   |
|                         | 19          | Stuck in message out phase.                                  |
|                         | 1A          | Stuck in data out phase.                                     |

| Information | Description                                           |
|-------------|-------------------------------------------------------|
| 1B          | Stuck in data in phase.                               |
| 1C          | Should not be in message out phase.                   |
| 1D          | No interrupt after sending SCSI command.              |
| 1E          | No interrupt after sending command complete.          |
| 1F          | No interrupt after sending message accepted.          |
| 00          |                                                       |
| 20          | No interrupt after sending transfer information.      |
| <u>لا ا</u> | All data out bytes were not sent.                     |
| 22          | Unexpected message reject from device.                |
| 23          | FIFO flag count is wrong.                             |
| 24          | Message is unsupported.                               |
| 25          | Bus device reset was sent, but device didn't drop off |
| 0.0         | DUS.                                                  |
| 26          | lllegal phase.                                        |
| 27          | Should not be in data in phase.                       |
| 28          | Problem with a device trying to reconnect.            |
| 29          | Unexpected disconnect message received.               |
| 2A          | Device not seen before trying to reconnect.           |
| 2B          | Bad identify message received on reconnection.        |
| 2C          | Out of retries for this command.                      |
| 2D          | Too many bytes sent in data out phase.                |
| 2E          | Too many bytes received in data in phase.             |
| 2F          | SCSI parity error.                                    |
| 30          | SCSI man error                                        |
| 31          | SCSI hit in TURBOchannel interrunt register is not    |
| 01          | set                                                   |
| 32          | SCSI hit in TURBOchannel interrunt register is set    |
| 33          | SCSI bit in control interrupt register is not set.    |
| 34          | SCSI bit in control interrupt register is set         |
| 35          | SCSI bit in control interrupt register won't clear.   |
| 36          | Controller interrunt register contents different from |
| 00          | expected.                                             |
| 37          | Controller status register contents different from    |
|             | expected.                                             |
| 50          | When a device time Device is not of time and if a     |
| 5U<br>51    | Not anough data naturned in mode comes commend        |
| 51<br>59    | Not enough data returned in mode sense command.       |
| 52          | Byte count specified for read or write is too small.  |

| Information | Description                                     |
|-------------|-------------------------------------------------|
| 53          | Boot block checksum error.                      |
| 54          | Boot block flags is not zero.                   |
| 55          | Boot block count is zero.                       |
| 56          | Device is too small for specified read or write |
| 57          | Device block size is not valid.                 |
| 58          | Prom\$ routine error.                           |
| 59          | Error parsing boot string.                      |
| 90          | SCSI bus specified is not valid.                |
| 91          | Utility specified is not valid.                 |
| 92          | Device number specified is not valid.           |
| 93          | LUN specified is not valid.                     |
| 94          | Wrong number of parameters for utility .        |
| 95          | Device number specified is the same as the host |
| 96          | Wrong mode of operation.                        |
| 97          | Not enough data returned from device.           |
| 98          | Device is not a disk.                           |
| 99          | Device is not a tape.                           |
| 9A          | Device is not removable.                        |
| 9B          | Device is removable.                            |
| 9C          | Media is write protected.                       |
| 9D          | Device is not ready.                            |
| 9E          | Data read is incorrect.                         |
| 9F          | LUN is illegal.                                 |
| A0          | Problem building format page.                   |
| A1          | Problem building flexible page.                 |
| A2          | Disk capacity is too small.                     |
| A3          | Console function error.                         |
| A4          | Illegal floppy drive.                           |
| A5          | Illegal floppy media.                           |

# **NI Diagnostic Status/Error Messages**

| Status<br>Messages | The following is a list of the NI diagnostic status messages: |
|--------------------|---------------------------------------------------------------|
| messages           | T-STS-NI - Net Addr ROM test                                  |
|                    | T-STS-NI - LANCE Reg test                                     |
|                    | T-STS-NI - Init test                                          |
|                    | T-STS-NI - Int Lpbk and DMA test                              |
|                    | T-STS-NI - Int test                                           |
|                    | T-STS-NI - CRC test                                           |
|                    | T-STS-NI - Rx Miss and Buff Err test                          |
|                    | T-STS-NI - Collision test                                     |
|                    | T-STS-NI - Addr Filter test                                   |
|                    | T-STS-NI - Ext Lpbk test                                      |
|                    | T-STS-NI - Tx Buff Err test                                   |

Error Messages

#### NOTE

The following messages may indicate a failing I/O module. Before replacing the module, first make sure the loopback connector is installed and try researing the module.

| ?      | T-ERR-NI                                      | - DMA Init err                                                                                                    |
|--------|-----------------------------------------------|----------------------------------------------------------------------------------------------------|
| ?      | T-ERR-NI                                      | - DMA Rx err                                                                                                    |
| ?      | T-ERR-NI                                      | - DMA Tx err                                                                                                    |
| ?      | T-ERR-NI                                      | - Init test - DMA err                                                                                                    |
| ?      | T-ERR-NI                                      | - Int test - DMA err                                                                                                    |
| T-     | ERR-NI -                                      | Err = (error code) CSR0 = (csr0)                                                                                                    |
| T-     | ERR-NI -                                      | IR = (ir) dma_addr = (dma address)                                                                                                    |
| ?      | T-ERR-NI                                      | - Init err                                                                                                    |
| ?      | T-ERR-NI                                      | - Init test - Init err                                                                                                    |
| ?<br>i | T-ERR-NI-<br>T-ERR-NI<br>blk_addr<br>T-ERR-NI | <pre>Int test - Init err<br/>- Err = (error code) CSR0 = (csr0)<br/>= (init address)<br/>- iblk_mode = (mode) ladrf0 = (filter0) ladrf1 = (filter1)</pre>           |
| ?      | T-ERR-NI                                      | - Tx err                                                                                                    |
| ?      | T-ERR-NI                                      | - Collision test - tx error                                                                                                    |
| ?      | T-ERR-NI<br>T-ERR-NI<br>T-ERR-NI              | <ul> <li>Tx Buff Err test - tx err</li> <li>Err = (error code) CSR0 = (csr0) tx_addr = (tx address)</li> <li>tx_desc1 = (tx data1) tx_desc2 = (tx data2)</li> </ul> |
| ?      | T-ERR-NI<br>T-ERR-NI<br>T-ERR-NI              | <pre>- Rx err - Err = (error code) CSR0 = (csr0) rx_addr = (rx address) - rx_desc1 = (rx data1) rx_desc2 = (rx data2)</pre>                                         |

```
? T-ERR-NI - Net Addr ROM test - group err
  T-ERR-NI - Err = (error code) na_base = (base addr) na_data1 = (data1)
  T-ERR-NI - na_data2 = (data2) cksum = (checksum)
? T-ERR-NI - Net Addr ROM test - test patt err
  T-ERR-NI - Err = (error code) patt1 = (pattern1) patt2 = (pattern2)
? T-ERR-NI - LANCE Reg test - data miscompare
  T-ERR-NI - Err = (error code) Addr = (address)
             Exp = (exp data) Act = (actual data)
? T-ERR-NI - Int Lpbk and DMA test - Pkt err
? T-ERR-NI - Int test - Pkt err
? T-ERR-NI - CRC test - Pkt err
? T-ERR-NI - Addr Filter test - Pkt err
? T-ERR-NI - Ext Lpbk test - Pkt err
  T-ERR-NI - Err = (error code) CSR0 = (csr0)
  T-ERR-NI - pkt_len = (packet length) pkt_pattern = (packet pattern)
  pkt_crc = (packet crc)
? T-ERR-NI - Int test - int err
  T-ERR-NI - Err = (error code) IR = (ir)
  T-ERR-NI - SIR = (sir) SIM = (sim)
? T-ERR-NI - Ext Lpbk test - Pkt err
  T-ERR-NI - Err = (error code)
```

#### where:

error code = Error code from NI error codes section csr0 = Contents of LANCE CSR0 ir = TURBOchannel interrupt register contents at error dma address = Physical DMA address tx address = Physical DMA address of the current transmit descriptor tx data1 = First four bytes of the transmit descriptor tx data2 = Second four bytes of the transmit descriptor rx address = Physical DMA address of the current receive descriptor rx data1 = First four bytes of the receive descriptor rx data2 = Second four bytes of the receive descriptor mode = Initialization block mode ladrf0 = Upper longword of the logical address filter ladrf1 = Lower longword of the logical address filter ir = TURBOchannel interrupt register contents at time of error init address = Physical DMA address of the initialization block base addr = Base address of the network address ROM data1 = First four bytes of the network address ROM data2 = Next two bytes or network address and two byte check

checksum = Calculated checksum
pattern1 = First four bytes of test patterns
pattern2 = Last four bytes of test patterns
address = Sparse address of failing location
exp data = Expected data
actual data = Actual data
packet length = Packet length in bytes
packet pattern = Packet pattern or packet index
packet crc = Packet CRC
ir = TURBOchannel interrupt register contents at error
sir = COREIO ASIC system interrupt mask register at error

# MEMORY Diagnostic Status/Error Messages

| Status<br>Messages | The following is a list of the memory diagnostic status messages: |
|--------------------|-------------------------------------------------------------------|
|                    | T-STS-MEM - Cell Test (address) <-> (address)                     |
|                    | T-STS-MEM - Wr (pattern) Addr (address)                           |
|                    | T-STS-MEM - FWD Rd (pattern) Wr (pattern) Addr (address)          |
|                    | T-STS-MEM - REV Rd (pattern) Wr (pattern) Addr (address)          |
|                    | T-STS-MEM - Addr Test (address) -> (address)                      |
|                    | T-STS-MEM - Wr Data = Addr (address)                              |
|                    | T-STS-MEM - Rd Data = Addr (address)                              |
|                    | T-STS-MEM - LLSC Test Addr (address)                              |
|                    | T-STS-MEM - Clr Mem (address) -> (address)                        |
|                    | T-STS-MEM - Wr 00000000 Addr (address)                            |
|                    | T-STS-MEM - Errors (nmbr)                                         |

### MEMORY Diagnostic Status/Error Messages, Continued

Error The following is a list of the memory diagnostic error messages: Messages NOTE The following messages may indicate a failing memory motherboard or memory module. Before replacing, try reseating the board and modules. ? T-ERR-MEM - Addr = (address) Exp = (data exp) Rec = (data rec) retries = (dec) ? T-ERR-MEM - Bad page = (hex) page count = (hex) test count = (hex) NOTE The following messages may indicate a failing system module. Before replacing, try reseating the module. ? T-ERR-MEM - ldl\_l/stl\_c atomic sequence ? T-ERR-MEM - ldl\_l/stl\_c intervening IO transaction ? T-ERR-MEM - ldl\_l bcache hit ? T-ERR-MEM - stl\_c bcache hit ? T-ERR-MEM - ldl\_l bcache miss no victim ? T-ERR-MEM - ldl\_l bcache miss with victim ? T-ERR-MEM - stl\_c bcache miss with victim ? T-ERR-MEM - stl\_c bcache miss no victim address = 8-character hex representation of the address data exp = 8-character hex representation of the data expected data rec = 8-character hex representation of the data received pattern = 8-character hex representation of the test pattern data dec = decimal number

hex = hexadecimal number

# **MIPS Emulator Status Messages**

| MIPS Status | The follo | wing are MIPS emulator status messages:                                                                   |
|-------------|-----------|----------------------------------------------------------------------------------------------------|
| Messages    | ERR-MIPS  | - DID NOT FIND ROM IN SLOT <n></n>                                                                        |
|             |           | This message indicates that no ROM was found at TURBOchannel slot N.                                      |
|             | ERR-MIPS  | - UNRECOGNIZED COMMAND                                                                                    |
|             |           | This message indicates an unrecognized command was passed to the MIPS emulator.                           |
|             | ERR-MIPS  | - REX COMMAND NOT SUPPORTED                                                                               |
|             |           | This message indicates the REX command passed to the emulator is not supported at this time.              |
|             | ERR-MIPS  | - COULD NOT LOAD ROM OBJECT <object_name></object_name>                                                   |
|             |           | This message indicates the object called <object_name><br/>was not found in the option ROM.</object_name> |
|             | ERR-MIPS  | - ROM OBJECT REPORTED A SEVERE ERROR                                                                      |
|             |           | This message indicates a TURBOchannel ROM has returned a severe error code to the emulator.               |

# Appendix D Recommended Spares List

# **Recommend Spares List**

| Spares List | Table D-1 lists the recommended spare parts for the DEC 3000 |
|-------------|--------------------------------------------------------------|
| -           | Model 500/500S system.                                       |

| Part Number | Description              | Comment               |
|-------------|--------------------------|-----------------------|
| 54–21139–C  | 4 MB memory module       | Half-populated module |
| 54-21139-D  | 8 MB memory module       | Full populated module |
| 54-21141-01 | Memory motherboard       |                       |
| 54-21145-01 | Lights and switch module | Rackmount unit only   |
| 54-21145-02 | Lights and switch module | Pedestal mount only   |
| 54-21147-01 | I/O module               |                       |
| 54-21149-01 | System module            |                       |
| H3103       | Printer port loopback    |                       |
| H4082–AA    | Twisted pair loopback    | 10BaseT               |
| H7883–AA    | Power supply             |                       |
| 12-23609-12 | Fan                      |                       |
| 12-25083-01 | Serial line loopback     |                       |

#### Table D–1 Spares List

# Recommend Spares List, Continued

| Part Number | Description                             | Comment         |
|-------------|-----------------------------------------|-----------------|
| 12-22196-01 | Ethernet Thickwire loopback             |                 |
| 12-30552-01 | SCSI terminator                         |                 |
| 12-36064-01 | Removable rivets                        | Used on modules |
| 17-03314-01 | Removable media tray SCSI<br>data cable |                 |
| 17-03315-01 | Internal SCSI data cable                |                 |
| 17-03316-01 | Internal 20-conductor power cable       |                 |
| 17-03317-01 | Internal fan power cable                |                 |
| 17-03318-01 | Internal 16-conductor power cable       |                 |
| 17-03319-01 | Internal 14-conductor power cable       |                 |
| 17-03320-01 | Internal 12-conductor power cable       |                 |
| 17-03344-01 | Removable tray power cable              |                 |
| 17-03395-01 | Internal AC power cable                 |                 |
| 17-03501-01 | LSM data cable                          |                 |
| 17-03502-01 | Audio cable                             |                 |
| 17-00083-43 | Power cord                              |                 |
| 17-02640-02 | Desktop mouse & keyboard cable          |                 |
| 17-02906-03 | Video cable                             |                 |
| 70-29562-01 | Audio assembly                          |                 |
| 70-29563-01 | Side panel                              | Pedestal mount  |
|             |                                         |                 |

### Table D-1 (Continued) Spares List

# Recommend Spares List, Continued

| Part Number | Description           | Comment                 |
|-------------|-----------------------|-------------------------|
| 70-29564-01 | Side panel            | Rackmount               |
| 70-30266-01 | Top cover assembly    |                         |
| 74-43810-01 | Fan boot              | Same for all three fans |
| 74-43811-01 | Access door           |                         |
| 74-43830-01 | Front bezel           |                         |
| 74-44072-01 | Rear bezel            |                         |
| 74-44073-01 | Top cover             |                         |
| 74-44141-01 | Audio module cover    |                         |
| 74-44142-01 | Audio box             |                         |
| 74-44487-02 | Removable media bezel |                         |
| 74-44620-01 | LSM door              |                         |
| 74-44649-01 | Audio bezel cover     |                         |

10

# Appendix E Rackmount Installation for the IEC RS-310 Cabinet

## Installation Procedure (IEC RS-310 Cabinet)

| Overview            | This appendix describes how to install a DEC 3000 Model 500<br>(PE50A–B9) or Model 500S (PE50A–D9) AXP rackmount system<br>in an IEC RS–310 (RETMA) cabinet.<br><b>NOTE</b><br>The configurations that this procedure supports do not<br>require a power controller. |                                                                                   |  |
|---------------------|----------------------------------------------------------------------------------------------------|-----------------------------------------------------------------------------------|--|
| Cabinet<br>Location | The customer chooses the location to install the cabinet. When<br>the location is identified, perform the following steps:                                                                                                    |                                                                                   |  |
|                     | Steps                                                                                                    | Action                                                                            |  |
|                     | 1                                                                                                    | Move the cabinet to the selected location.                                        |  |
|                     | 2                                                                                                    | Use an open end (spanner) wrench to screw down the cabinet leveler feet.          |  |
|                     | 3                                                                                                    | Place a spirit level on the cabinet base to ensure that the cabinet is level.     |  |
|                     | 4                                                                                                    | Readjust the leveler feet, if necessary, until the cabinet is level.              |  |
|                     | 5                                                                                                    | Slide out the stabilizer bar to support the weight of the system being installed. |  |
|                     |                                                                                                    |                                                                                   |  |

Determine the Installation Area in the Cabinet To determine the installation area for the PE50A–B9/D9 unit in an IEC RS-310 cabinet, perform the following steps at the front and rear cabinet rails. See Figure E-1.

#### WARNING Digital does not recommend installing the system in the top area of the cabinet, for stability reasons.

The space between mounting holes in the cabinet rails follows a pattern of 0.50 inches (1.27 cm), 0.625 inches (1.59 cm), and 0.625 inches (1.59 cm). This pattern is repeated for the length of the rails.

| Steps | Action                                                                                                   |
|-------|----------------------------------------------------------------------------------------------------|
| 1     | Select a section of the cabinet rail where there is a $0.50$ inch (1.27 cm) space between two holes.     |
| 2     | Make a mark between the holes. This is your starting point.                                              |
| 3     | Count up or down three holes. This is one <b>set</b> and equals 1.75 inches (4.45 cm).                   |
| 4     | Count up or down nine sets and make a mark. The area between the marks is the <b>installation area</b> . |

The total installation area is 15.75 inches (40.01 cm). The equation for calculating the total area is

1.75 inches (4.45 cm)  $\times$  9 sets = 15.75 inches (40.01 cm)

#### NOTE

The hole count described in this section will install the system in any predetermined 15.75-inch (40.01 cm) area.

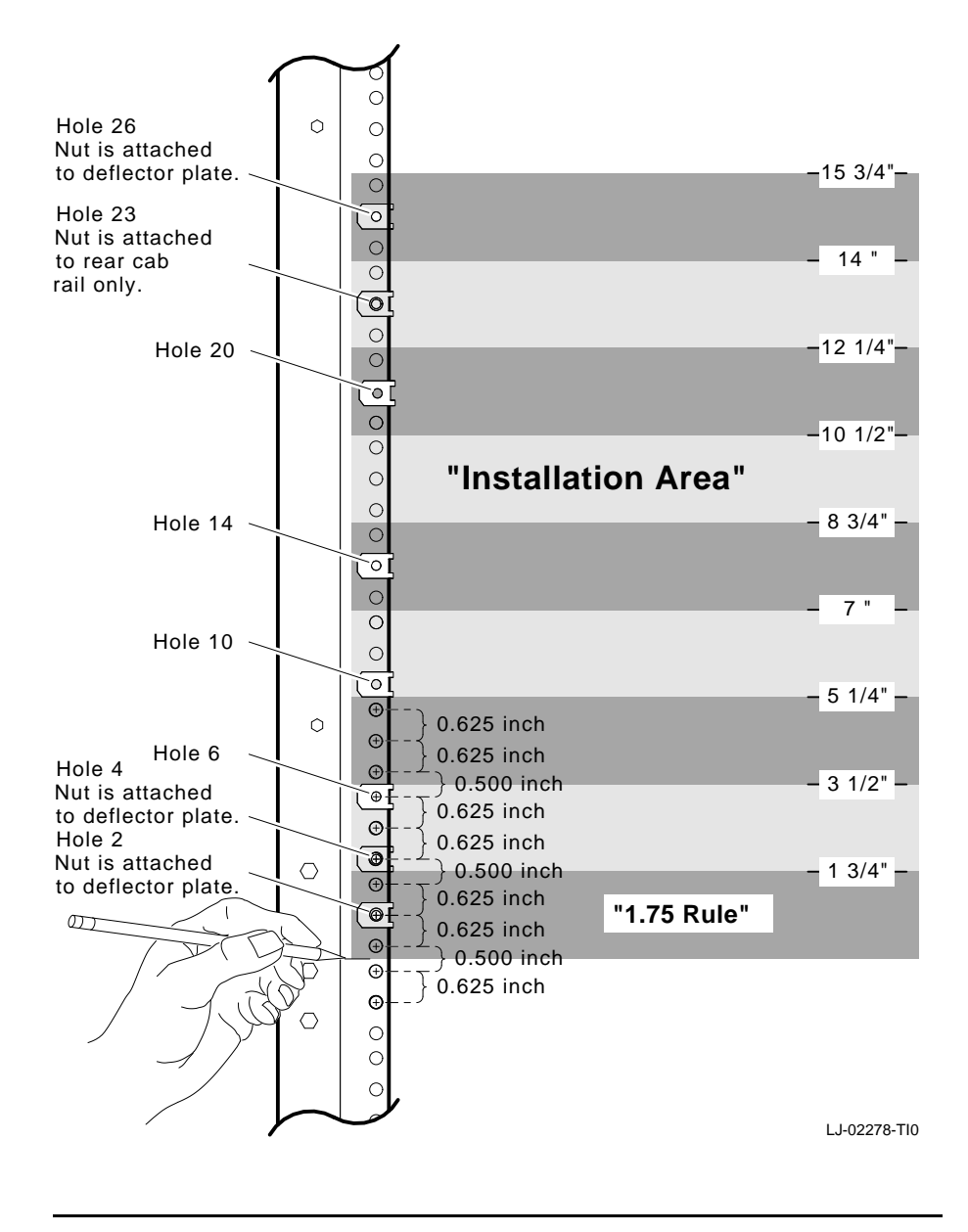

#### Figure E–1 Determining the Installation Area

| Assemble<br>the Top Air<br>Deflector<br>and Baffle<br>Subassembly | Required materials:                                     |                                                                                                    |  |  |
|-------------------------------------------------------------------|---------------------------------------------------------|----------------------------------------------------------------------------------------------------|--|--|
|                                                                   | • Six 6/32 screws                                       |                                                                                                    |  |  |
|                                                                   | • Top air baffle (PN 74–46195–01)                       |                                                                                                    |  |  |
|                                                                   | • Toj                                                   | p air deflector (PN 74–46196–01)                                                                                        |  |  |
|                                                                   | To asse<br>(Figure                                      | mble the top air deflector and baffle subassembly $E-2$ ):                                                              |  |  |
|                                                                   | Steps                                                   | Action                                                                                                    |  |  |
|                                                                   | 1                                                       | Align the holes in the deflector $oldsymbol{0}$ to the holes in the baffle $oldsymbol{2}$ .                             |  |  |
|                                                                   | 2                                                       | Insert and tighten the six screws to secure the baffle to the deflector.                                                |  |  |
|                                                                   |                                                         |                                                                                                    |  |  |
| Install the Top                                                   | Required materials:                                     |                                                                                                    |  |  |
| Air Deflector                                                     | • Four 10/32 screws with integral washers               |                                                                                                    |  |  |
| Assembly                                                          | • Six clip nuts (PN 90-07786-00)                        |                                                                                                    |  |  |
|                                                                   | • Toj                                                   | p air deflector assembly (assembled in previous section)                                                                |  |  |
|                                                                   | To install the top air deflector assembly (Figure E–2): |                                                                                                    |  |  |
|                                                                   | Steps                                                   | Action                                                                                                    |  |  |
|                                                                   | 1                                                       | Attach clip nuts to each tab 🛛 on the deflector as shown.                                                               |  |  |
|                                                                   | 2                                                       | Count up 26 holes from the bottom of the installation area on the front and rear cabinet rails, as shown in Figure E–1. |  |  |
|                                                                   | 3                                                       | Use the four 10/32 screws to secure the top air deflector assembly to the cabinet rails.                                |  |  |

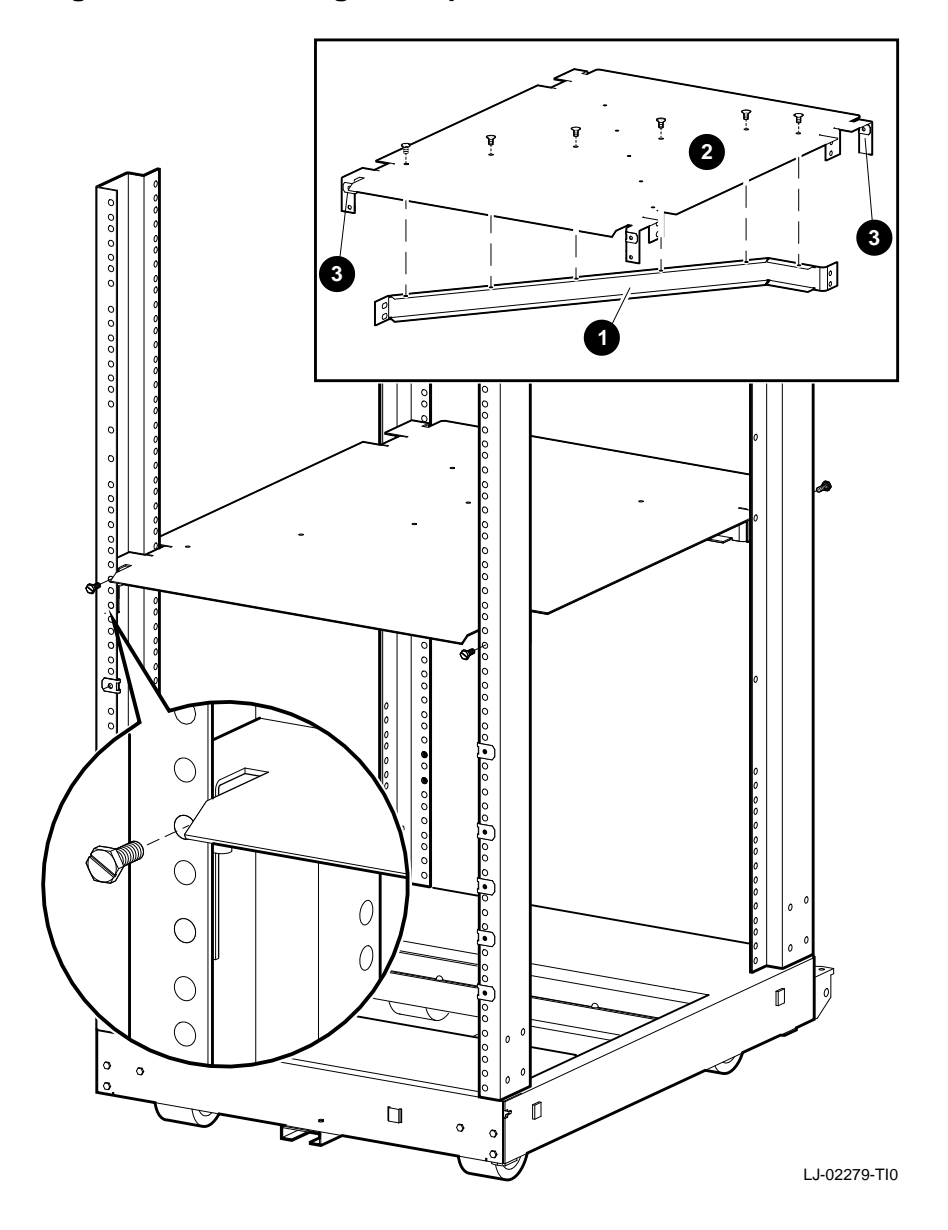

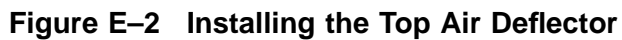

| Assemble    | Req | uired materials:                      |
|-------------|-----|---------------------------------------|
| the Bottom  | •   | Six 6/32 screws                       |
| and Baffle  | •   | Bottom air baffle (PN 74–46195–01)    |
| Subassembly | •   | Bottom air deflector (PN 74-46208-01) |
|             |     |                                       |

To assemble the bottom air deflector and baffle subassembly (Figure E–3):

| Steps | Action                                                                                      |
|-------|---------------------------------------------------------------------------------------------|
| 1     | Align the holes in the deflector $oldsymbol{0}$ to the holes in the baffle $oldsymbol{0}$ . |
| 2     | Insert and tighten the six screws to secure the baffle to the deflector.                    |

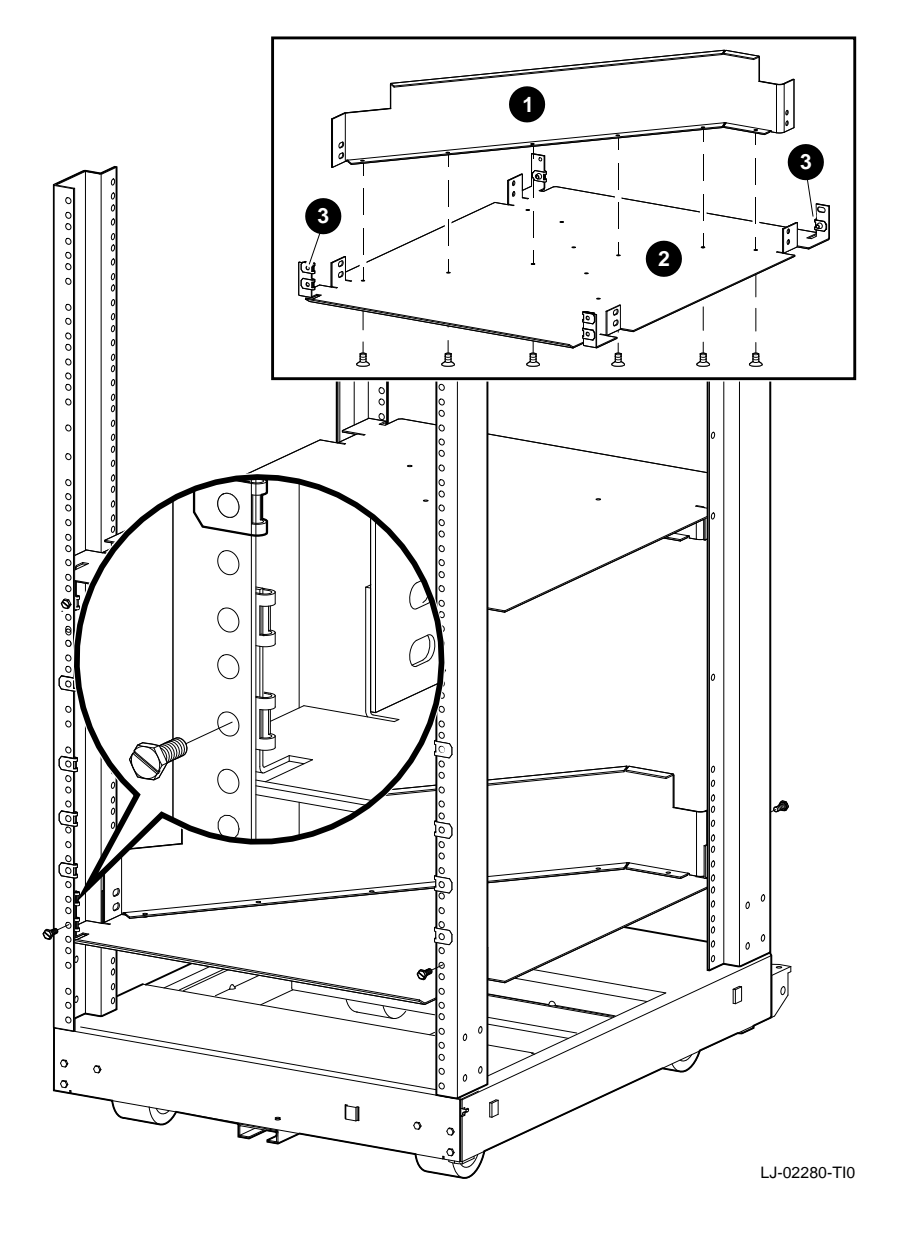

Figure E–3 Installing the Bottom Air Deflector Assembly

| Install the | Rec | juired materials:                                        |
|-------------|-----|----------------------------------------------------------|
| Bottom Air  | ٠   | Four 10/32 screws with integral washers                  |
| Assembly    | •   | 14 clip nuts (PN 90-07786-00)                            |
|             | •   | Bottom air deflector assembly (assembled in the previous |

section)

To install the bottom air deflector assembly (Figure E–3):

| Steps | Action                                                                                                    |
|-------|----------------------------------------------------------------------------------------------------|
| 1     | Attach clip nuts to each tab $oldsymbol{3}$ on the deflector as shown                                                                                               |
| 2     | Count up four holes from the bottom of the installation<br>area at the front of the cabinet and two holes at the rear<br>of the cabinet.                            |
| 3     | Use the four 10/32 screws to secure the bottom air deflector assembly to the cabinet rails.                                                                         |
| 4     | Install clip nuts in holes 6, 10, 14, and 20 on the front cabinet rails. Install clip nuts in holes 6, 10, 20, and 23 on the rear cabinet rails. See Figure $E-1$ . |

Assemble the Right Side Chassis Slide Subassembly **Required materials:** 

- Eight 8/32 screws
- Eight nuts
- Two slide mounting brackets (PN 74-46197-01)
- Chassis slide (PN 12–18166–02)
- Slide mounting angle brace (PN 74-45548-02)

#### NOTE

The slide mounting brackets have two mounting ends. One end is for IEC mounting, and the other is for metric mounting. See Figure E–4.

| Assemble the<br>Right Side | To asse | To assemble the right side chassis slide subassembly (Figure E–4):                                                                                        |  |  |
|----------------------------|---------|----------------------------------------------------------------------------------------------------|--|--|
| Chassis Slide              | Steps   | Action                                                                                                    |  |  |
| (continued)                | 1       | Orient the slide mounting bracket $oldsymbol{0}$ so the IEC end is facing out.                                                                            |  |  |
|                            | 2       | Use four $8/32$ screws to secure the slide mounting brackets to the chassis slide $②$ . Do not tighten the two screws at the rear slide mounting bracket. |  |  |
|                            | 3       | Use four 8/32 screws to secure the slide mounting angle brace ③ to the chassis slide.                                                                     |  |  |

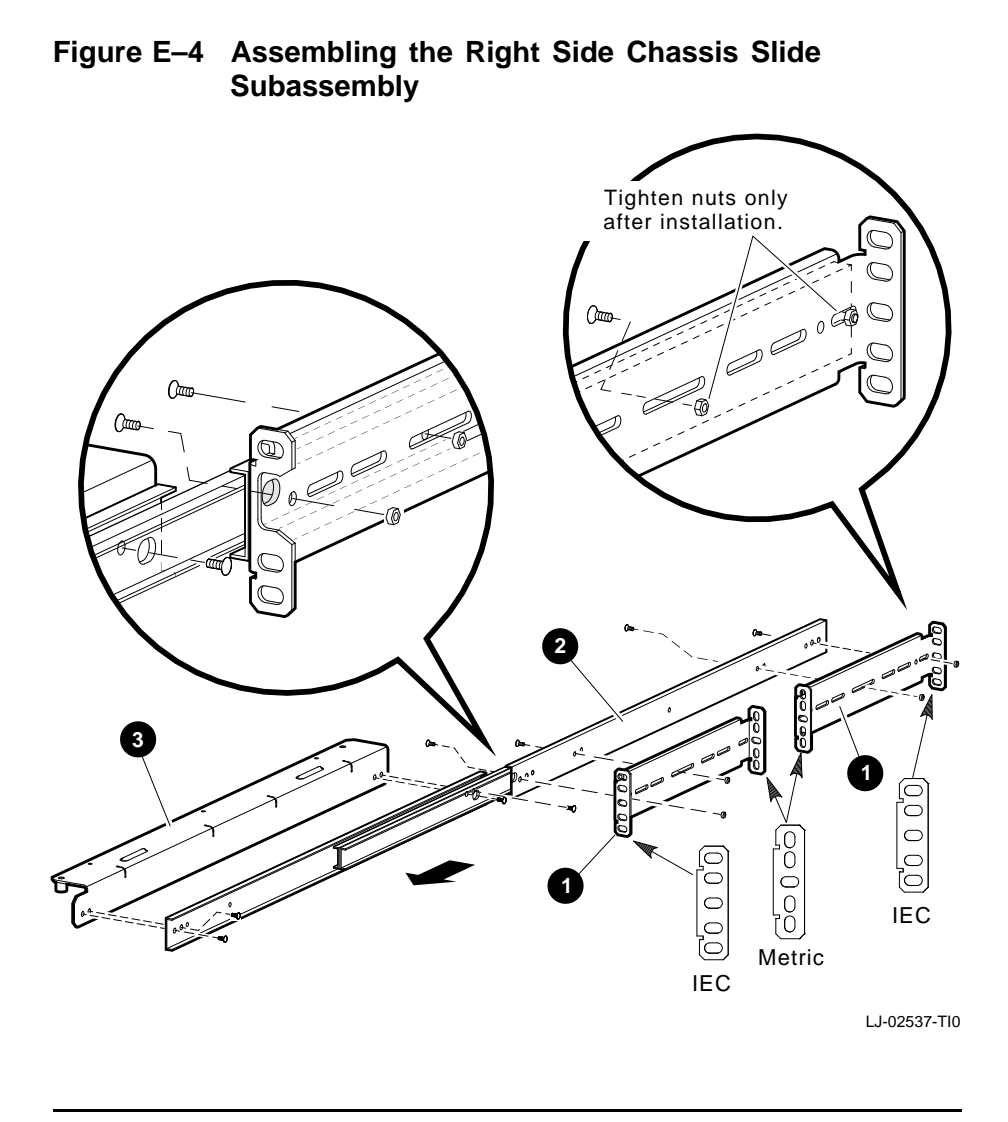

| Install the   |
|---------------|
| Right Side    |
| Chassis Slide |
| Assembly      |

**Required materials:** 

- Right side chassis slide assembly (assembled in the previous section)
- Two 10/32 screws

To install the right side chassis slide assembly (Figure E–5):

| Steps | Action                                                                                                    |
|-------|----------------------------------------------------------------------------------------------------|
| 1     | Count up 6 holes from the bottom of the installation area on the front and rear cabinet rails.                                  |
| 2     | Count up 10 holes from the bottom of the installation area on the front and rear cabinet rails.                                 |
| 3     | Align the chassis slide assembly <b>1</b> to the sixth and tenth hole, then secure the assembly to the cabinet rails <b>2</b> . |
| 4     | Tighten the two screws on the rear slide mounting bracket.                                                                      |

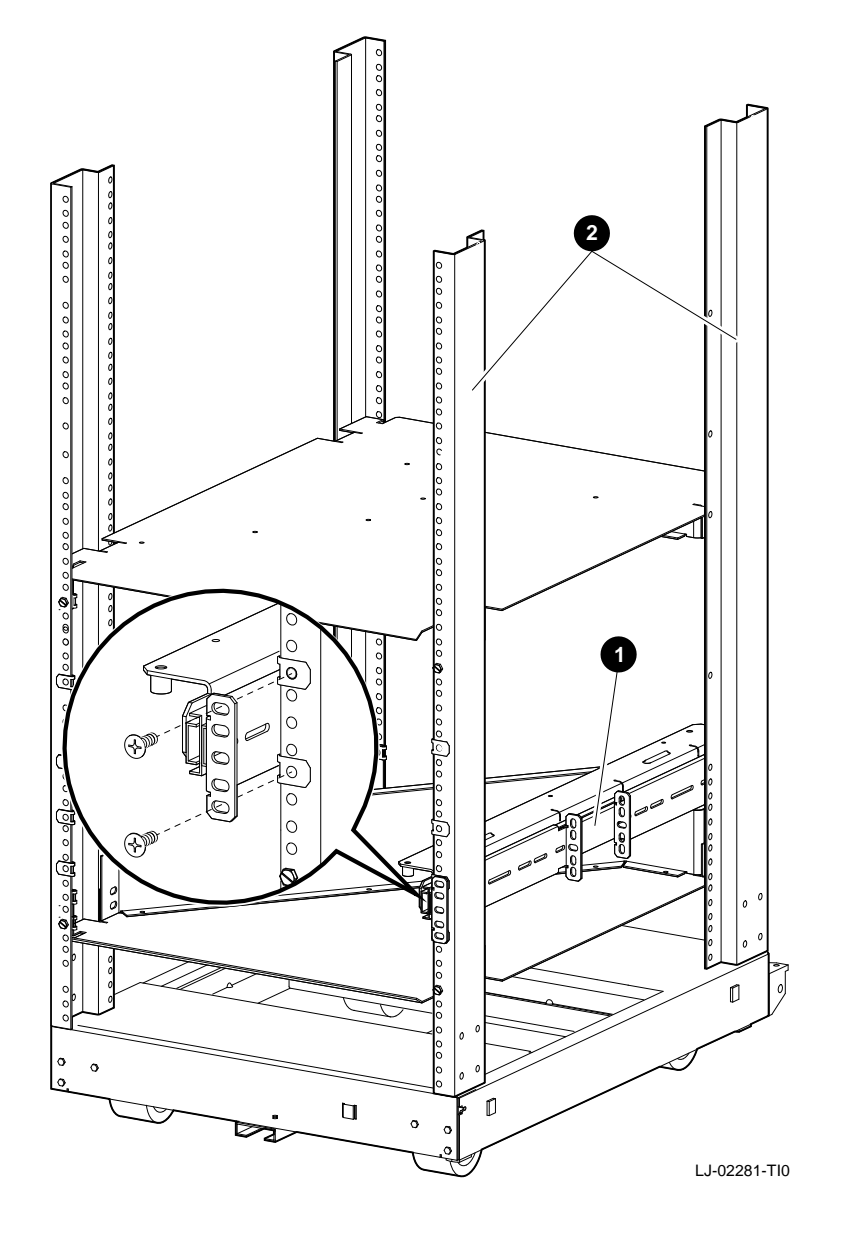

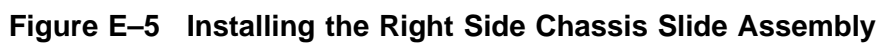

Continued on next page

Assemble the Left Side Chassis Slide Subassembly **Required materials:** 

- Eight 8/32 screws
- Eight nuts
- Two slide mounting brackets (PN 74-46197-01)
- Chassis slide (PN 12–18166–02)
- Slide mounting angle brace (PN 74-45548-01)

#### NOTE The slide mounting brackets have two mounting ends. One end is for IEC mounting, and the other is for metric mounting. See Figure E–6.

To assemble the left side chassis slide subassembly (Figure E-6):

| Steps | Action                                                                                                    |
|-------|----------------------------------------------------------------------------------------------------|
| 1     | Orient the slide mounting bracket <b>①</b> so the IEC end is facing out.                                                                                     |
| 2     | Use four 8/32 screws to secure the slide mounting brackets to the chassis slide <b>2</b> . Do not tighten the two screws at the rear slide mounting bracket. |
| 3     | Use four 8/32 screws to secure the slide mounting angle brace ③ to the chassis slide.                                                                        |

# Figure E–6 Assembling the Left Side Chassis Slide Subassembly

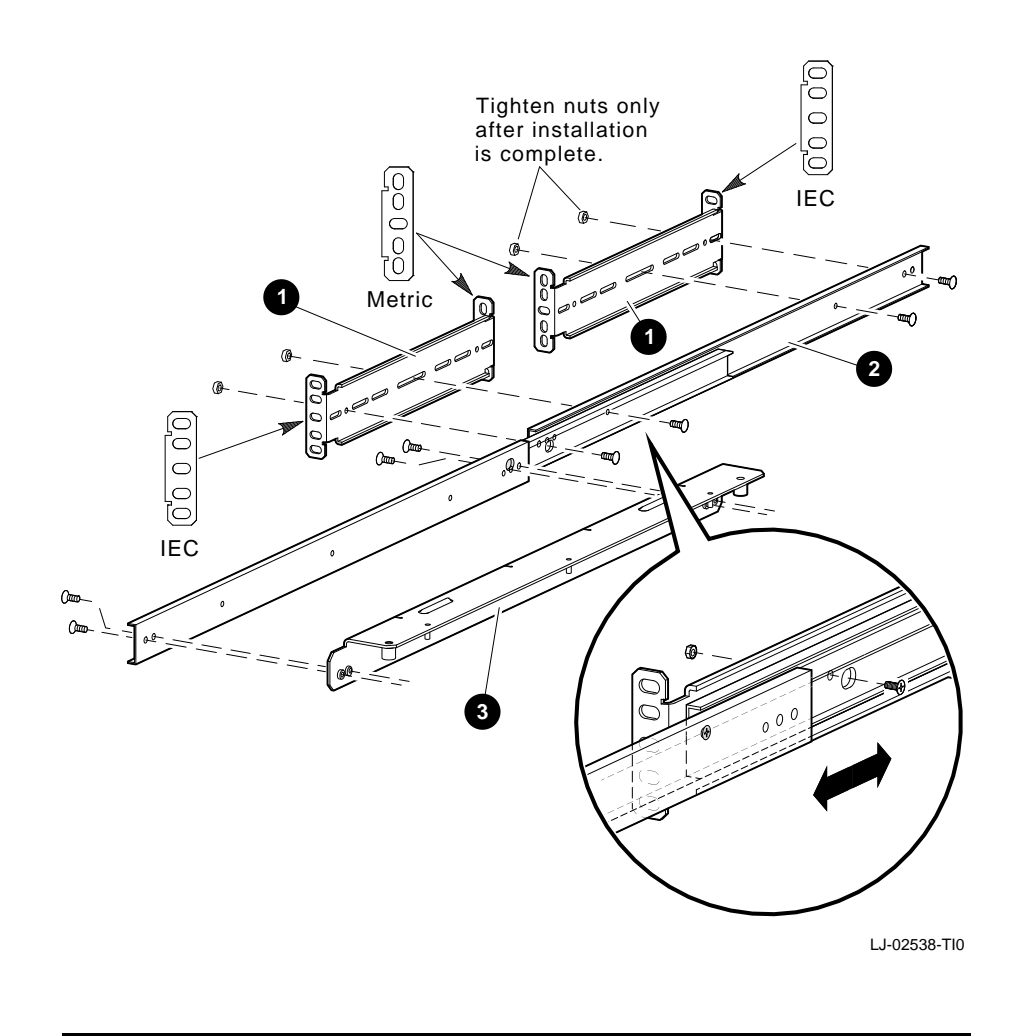

Install the Left Side Chassis Slide Assembly **Required materials:** 

- Left side chassis slide assembly (assembled in the previous section)
- Two 10/32 screws

To install the left side chassis slide assembly (Figure E–7):

| Steps | Action                                                                                                    |
|-------|----------------------------------------------------------------------------------------------------|
| 1     | Count up 6 holes from the bottom of the installation area on the front and rear cabinet rails.                                  |
| 2     | Count up 10 holes from the bottom of the installation area on the front and rear cabinet rails.                                 |
| 3     | Align the chassis slide assembly <b>1</b> to the sixth and tenth hole, then secure the assembly to the cabinet rails <b>2</b> . |
| 4     | Tighten the two screws at the rear slide mounting bracket.                                                                      |

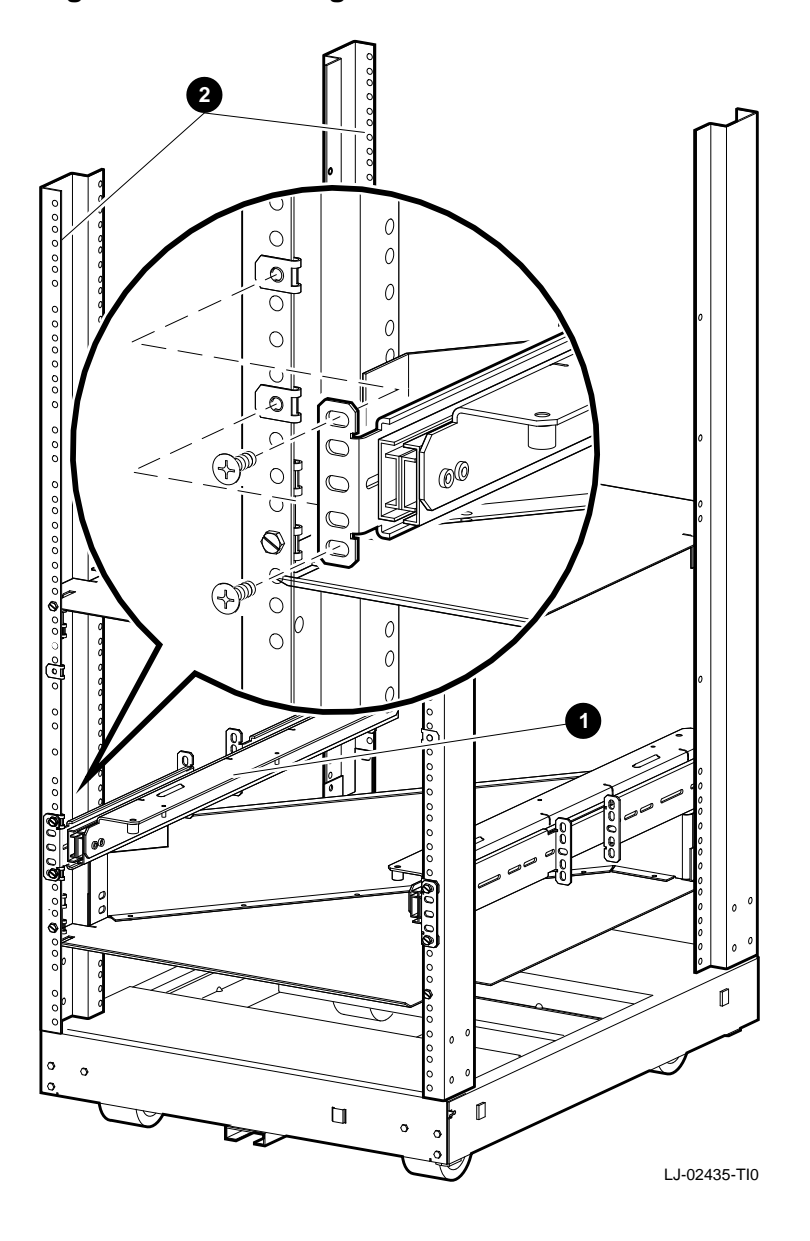

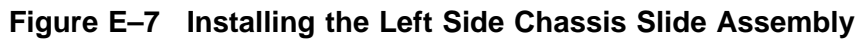

| Install the<br>Chassis Slide<br>Support<br>Brackets | Required materials:                                            |
|-----------------------------------------------------|----------------------------------------------------------------|
|                                                     | • Three support brackets (PN 74–45547–01)                      |
|                                                     | • Six nuts                                                     |
|                                                     | To install the chassis slide support brackets (Figure $E-8$ ): |

| Steps | Action                                                                                                    |
|-------|----------------------------------------------------------------------------------------------------|
| 1     | Slide out the stabilizer bar <b>®</b> to support the weight of the system being installed.                          |
| 2     | Fully extend both chassis slide assemblies $oldsymbol{0}$ .                                                         |
| 3     | Use the six nuts to secure the three support brackets $2$ to the chassis slide assemblies. Do not tighten the nuts. |
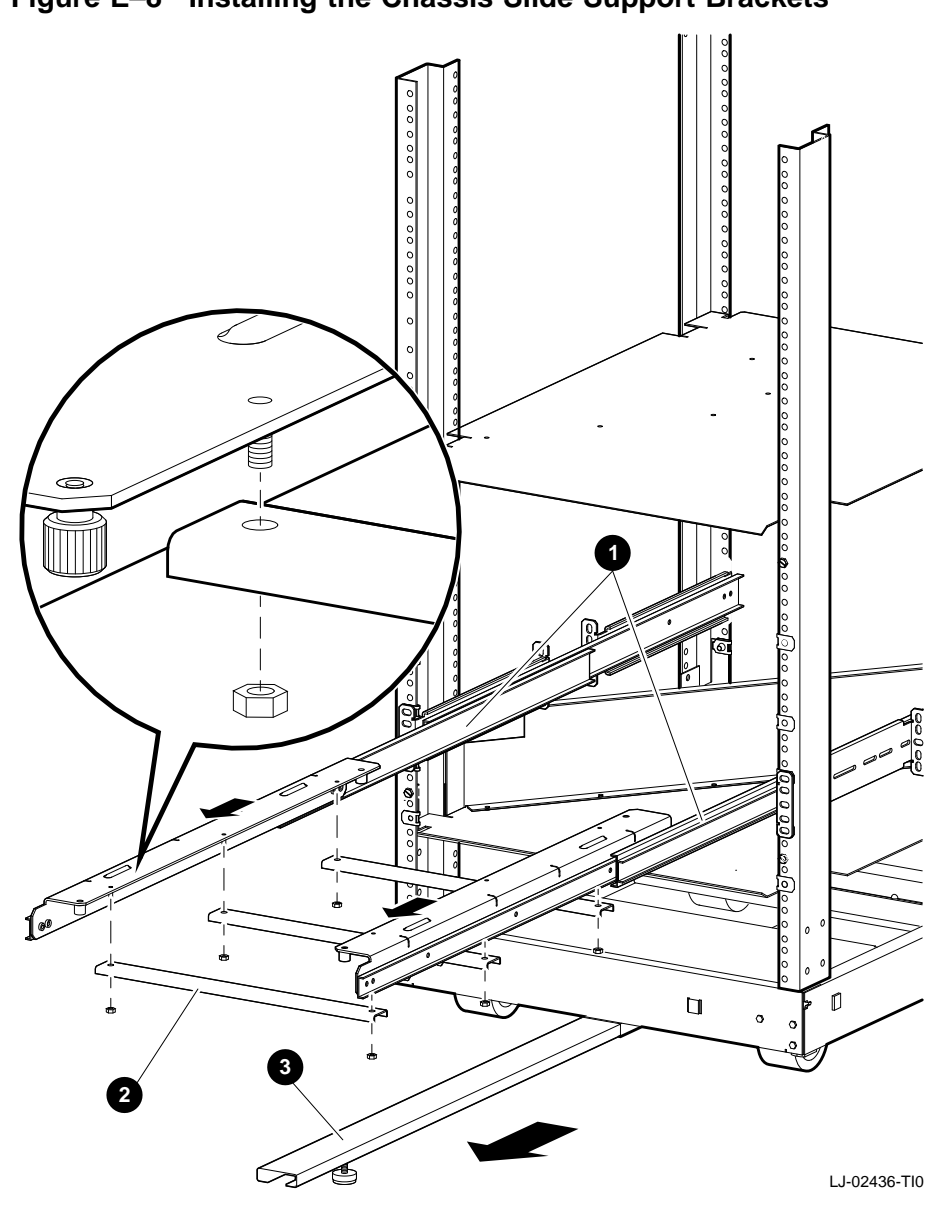

#### Figure E–8 Installing the Chassis Slide Support Brackets

Secure the PE50A–B9/D9 Unit to the Chassis Slide Assembly

#### WARNING

Two people are required to install the system. Failure to do so could cause personal injury.

Digital does not recommend installing the PE50A–B9/D9 unit in the top area of the IEC RS–310 (RETMA) cabinet, for stability reasons.

To secure the PE50A–B9/D9 unit to the chassis slide assembly (Figure E–9):

| Steps | Action                                                                                                    |
|-------|----------------------------------------------------------------------------------------------------|
| 1     | Slide out the stabilizer bar (if not already out) to support the weight of the system being installed.                          |
| 2     | Slide out both chassis slide assemblies $\mathbf{Q}$ (if not already out) until they are fully extended.                        |
| 3     | Use two people to carefully lift the PE50A–B9/D9 unit <b>1</b> and place it on the extended chassis slide assemblies <b>2</b> . |
| 4     | Secure the PE50A–B9/D9 unit to the assemblies, using the four thumb screws at the bottom of the assemblies.                     |
| 5     | Tighten the six nuts securing the chassis slide support brackets to the assemblies.                                             |
| 6     | Do not push the PE50A–B9/D9 unit into the cabinet.                                                                              |

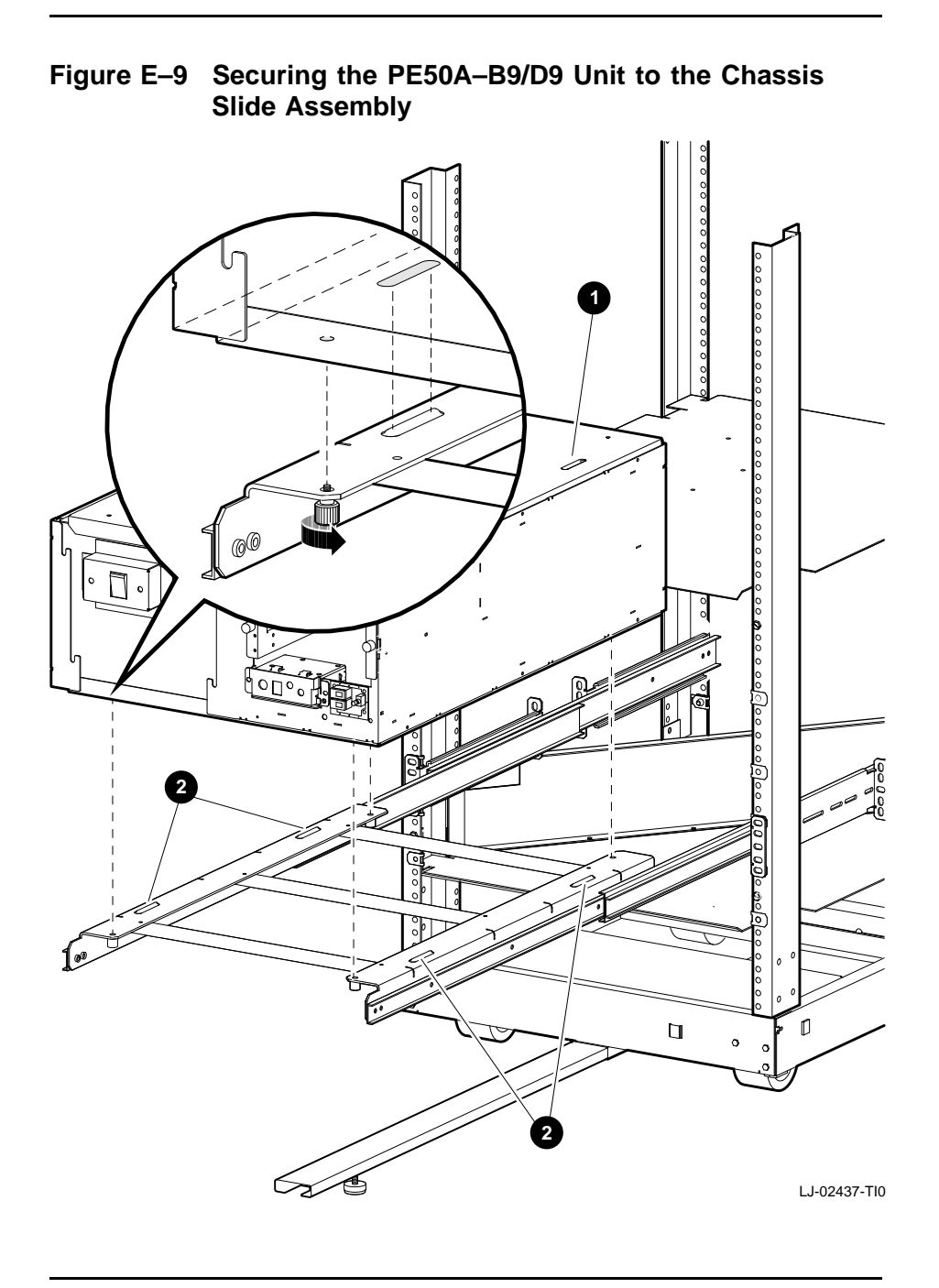

| Install the           | Required | materials:                          |
|-----------------------|----------|-------------------------------------|
| Faceplate<br>Mounting | • Two    | 6/32 screws                         |
| Brackets              | • Six    | 10/32 screws                        |
|                       | • Rigł   | t mounting bracket (PN 74-45544-01) |

• Left mounting bracket (PN 74-45543-01)

To install the faceplate mounting brackets Figure E–10):

| Steps | Action                                                                                                    |
|-------|----------------------------------------------------------------------------------------------------|
| 1     | Use the two 6/32 screws to secure the right faceplate mounting brackets <b>1</b> to the system <b>2</b> .     |
|       | The left faceplate bracket is secured using screws that are already in place on the power supply.             |
| 2     | Count up 2 holes, 14 holes, and 20 holes from the bottom of the installation area on the front cabinet rails. |
| 3     | Install clip nuts at the locations determined in step 2 (if not already installed).                           |
| 4     | Push the PE50A-B9/D9 unit into the cabinet.                                                                   |
| 5     | Use the six $10/32$ screws to secure the faceplate mounting brackets $\bullet$ to the cabinet.                |

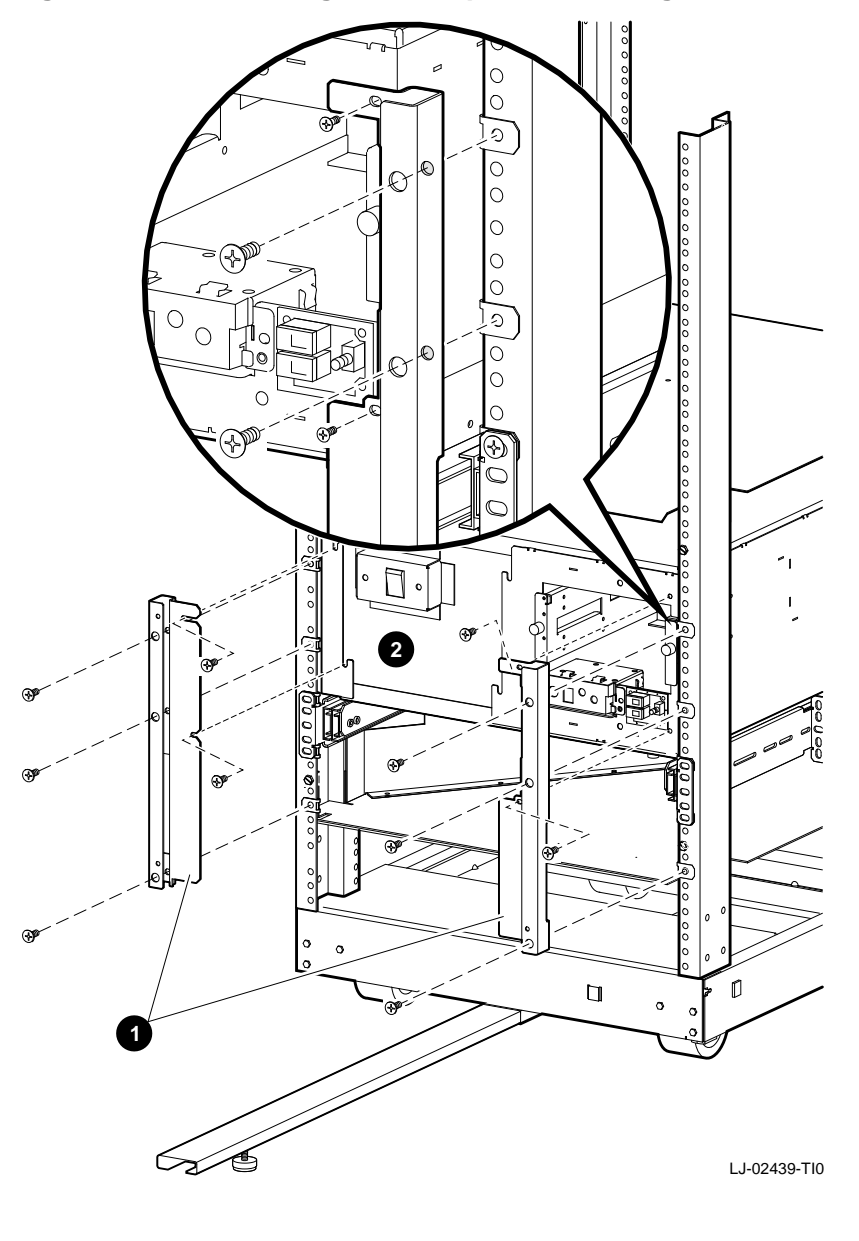

#### Figure E–10 Installing the Faceplate Mounting Brackets

| Install the         | To install the faceplate (PN 70–30322–01), snap the faceplate onto |
|---------------------|--------------------------------------------------------------------|
| System<br>Faceplate | the taps at the front of the system (Figure E–11).                 |
| •                   | INDIE<br>In Figure E-11, the facentate has two ontion inserts      |

In Figure E–11, the faceplate has two option inserts. The bottom insert is for an RZ26 drive. The top insert is a blank, used when no other drive is installed with the RZ26.

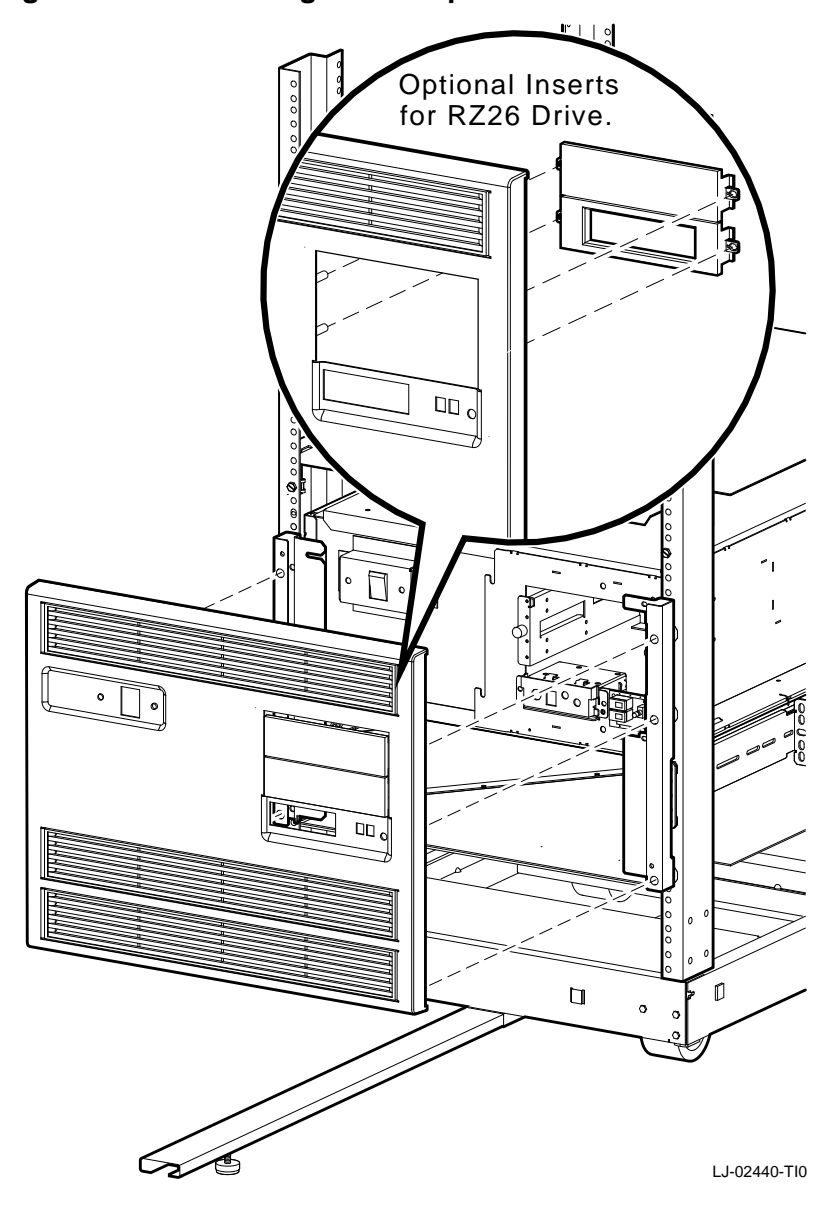

Figure E–11 Installing the Faceplate

| Install the  | Required materials:                                |  |  |
|--------------|----------------------------------------------------|--|--|
| Rear Support | • Two 6/32 screws                                  |  |  |
| Diacket      | • Rear support bracket (PN 74-45545-02)            |  |  |
|              | • Four 10/32 screws                                |  |  |
|              | To install the rear support bracket (Figure E-12): |  |  |
|              | Steps Action                                       |  |  |
|              |                                                    |  |  |

| - |                                                                                                    |
|---|----------------------------------------------------------------------------------------------------|
| 1 | On the rear cabinet rails, count up 20 holes and 26 holes<br>from the bottom of the installation area. Install clip nuts<br>on these holes, if not already installed. |
| 2 | Use the two 6/32 screws to secure the rear support bracket <b>1</b> to the rear of the PE50A–B9/D9 unit <b>2</b> .                                                    |
| 3 | Use the four 10/32 screws to secure the rear support bracket to the rear of the cabinet.                                                                              |

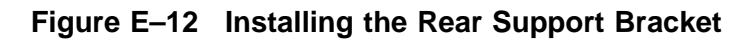

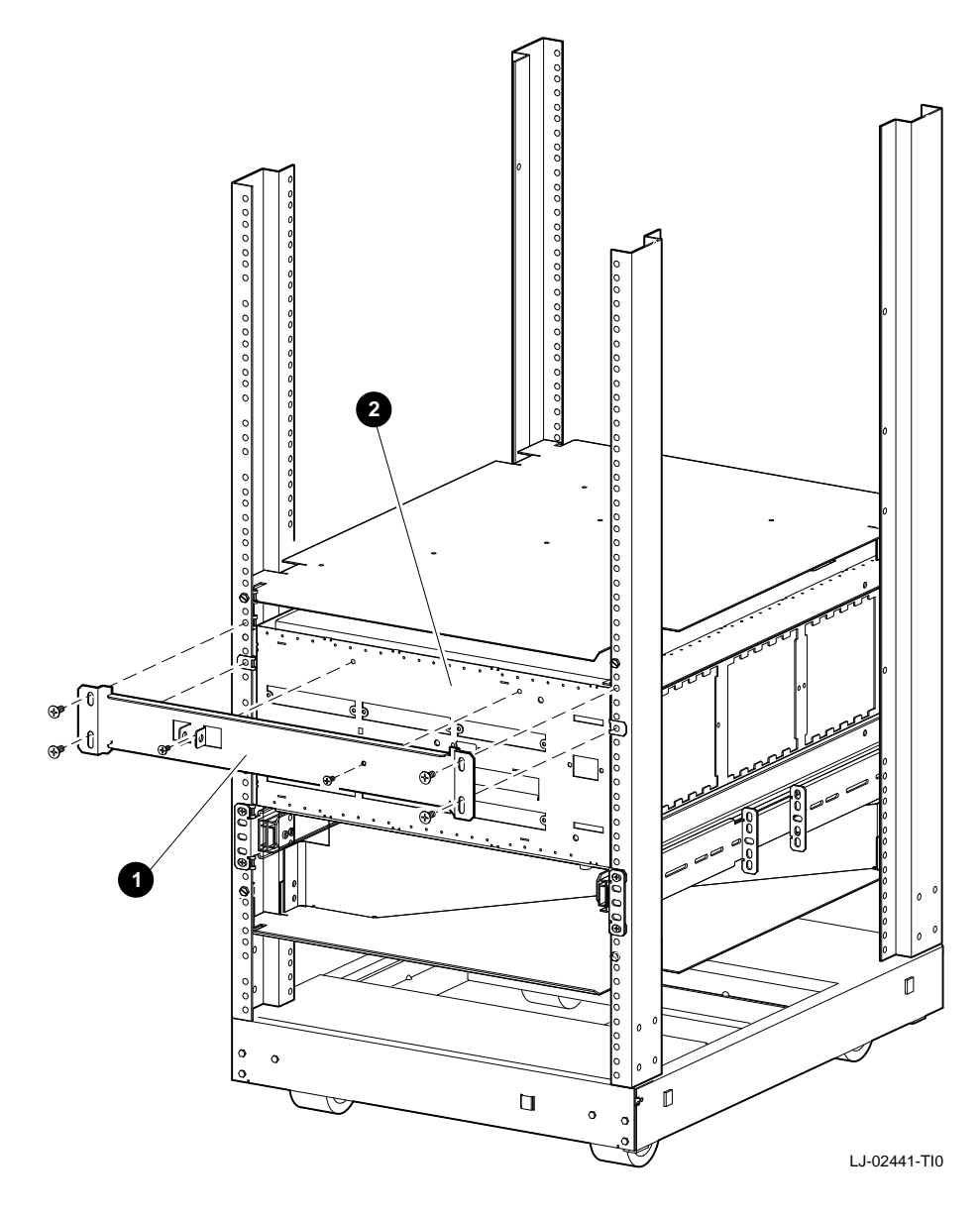

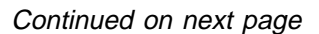

| Power and<br>Cabling | Figure E–13 shows the rear connectors, switches, and option slots on the DEC 3000 Model 500/500S AXP system. Table E–1 describes these items. |                                                                                                    |  |  |
|----------------------|----------------------------------------------------------------------------------------------------|----------------------------------------------------------------------------------------------------|--|--|
|                      | Figure<br>remova                                                                                                    | Figure E–14 shows the front switches, lights, jacks, and removable media slots. Table E–2 describes these items. |  |  |
|                      | To conn                                                                                                    | ect the system cables (Figure E–13):                                                                             |  |  |
|                      | Steps                                                                                                    | Action                                                                                                    |  |  |
|                      | 1                                                                                                    | Connect the keyboard/mouse cable <b>G</b> .                                                                      |  |  |
|                      | 2                                                                                                    | Connect the monitor cable <b>①</b> .                                                                             |  |  |
|                      | 3                                                                                                    | Connect power cord $\boldsymbol{\mathcal{D}}$ . There is no power controller.                                    |  |  |
|                      | 4                                                                                                    | Connect any other necessary cables.                                                                              |  |  |

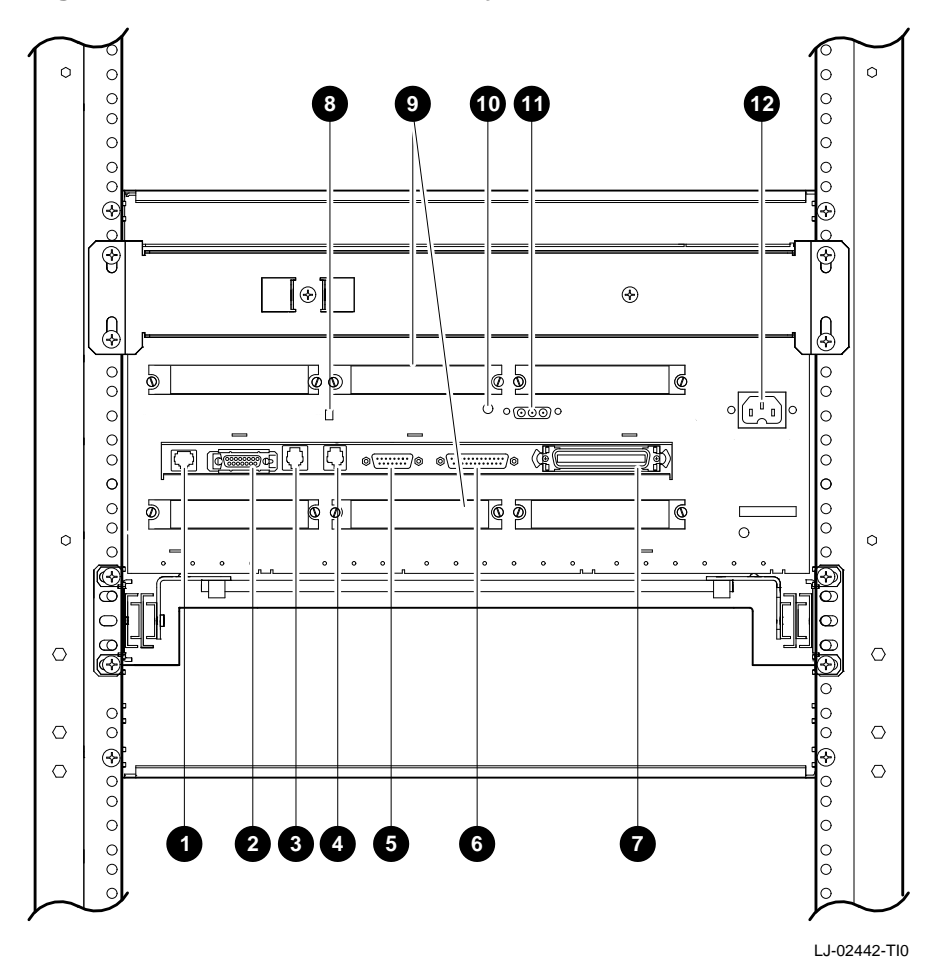

Figure E–13 Rear View of the System

| This Feature                         | Lets You                                                                                                    |  |
|--------------------------------------|----------------------------------------------------------------------------------------------------|--|
| 10baseT port                         | Connect a 10baseT (twisted-pair)<br>Ethernet network cable.                                                                                |  |
| AUI Ethernet port                    | Connect an AUI (thickwire) Ethernet network cable.                                                                                         |  |
| ISDN port                            | Connect an ISDN network cable.                                                                                                    |  |
| Printer/alternate console port       | Connect a printer or an alternate console.                                                                                                 |  |
| Seyboard/mouse<br>port               | Connect the keyboard/mouse cable.                                                                                                    |  |
| Synch/asynch<br>communications       | Connect to a communication device, such as a modem.                                                                                        |  |
| <ul><li>External SCSI port</li></ul> | Connect Small Computer System<br>Interface (SCSI) peripheral devices.                                                                      |  |
| Oprinter/alternate console switch    | Select the function of the printer/alternate console port.                                                                                 |  |
| Six TURBOchannel slots               | Install TURBOchannel option modules.<br>(There are three designated slots for<br>the I/O module and three slots for the<br>system module.) |  |
| <b>O</b> Video refresh switch        | Choose the correct video refresh rate<br>(66Hz or 72Hz) for the monitor.                                                                   |  |
| Monitor port                         | Connect the monitor video cable.                                                                                                    |  |
| <b>@</b> System power port           | Connect the system power cord. (The port is keyed.)                                                                                        |  |

#### Table E–1 DEC 3000 Model 500/500S AXP System (Rear)

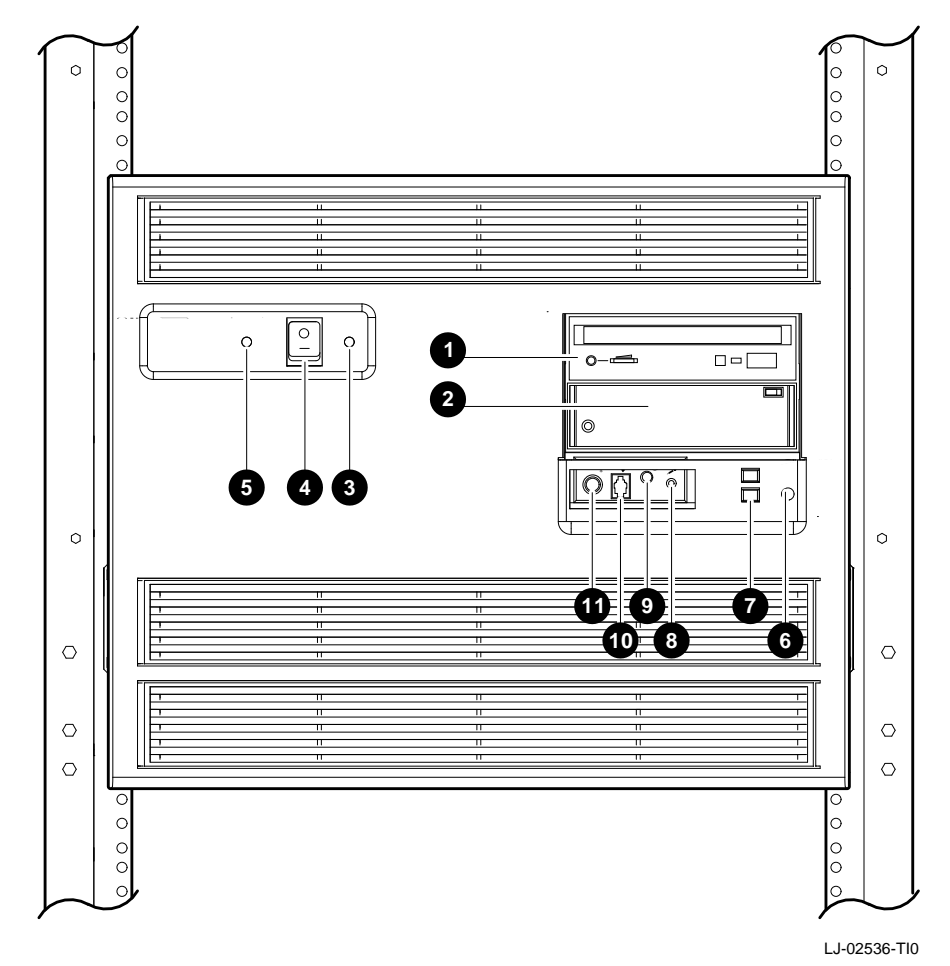

Figure E–14 Front View of the System

| This Feature                                                                 | Lets You                                                                                                    |
|------------------------------------------------------------------------------|----------------------------------------------------------------------------------------------------|
| <ul><li><b>∂</b> and <b>∂</b></li><li>Removable-media</li><li>area</li></ul> | Access devices that use removable<br>storage media such as diskettes,<br>compact discs, cassette tapes, or<br>cartridge tapes. |
| OC OK light                                                                  | Check that all dc voltages are present on the power supply.                                                                    |
| On/Off switch                                                                | Turn the system on $\mid$ and off (0).                                                                                         |
| • Fan indicator light                                                        | Check whether a fan has failed.                                                                                                |
| Halt button                                                                  | Put the system in console mode.                                                                                                |
| Diagnostic display                                                           | View error codes that may indicate potential problems with the system.                                                         |
| O Microphone input jack                                                      | Connect a microphone to the system.                                                                                            |
| Speaker output jack                                                          | Connect a speaker or headphone for audio output.                                                                               |
| <b>©</b> Telephone jack                                                      | Connect a telephone handset.                                                                                                   |
| Audio input jack                                                             | Connect an audio input line.                                                                                                   |

#### Table E–2 DEC 3000 Model 500/500S AXP System (Front)

Verify the System

For system verification, refer to *DEC 3000 Model 500/500S AXP Service Information*.

# Appendix F Rackmount Installation for the H9A00–AJ Cabinet

# Installation Procedure (H9A00-AJ Cabinet)

| Overview            | This ch<br>(PE50A<br>in an H<br>Th<br>rec | apter describes how to install the DEC 3000 Model 500<br>–B9) or Model 500S (PE50A–D9) AXP rackmount system<br>9A00-AJ cabinet.<br>NOTE<br>e configurations that this procedure supports do not<br>guire a power controller. |
|---------------------|-------------------------------------------|----------------------------------------------------------------------------------------------------|
| Cabinet<br>Location | The cus<br>the loca                       | stomer chooses the location to install the cabinet. When<br>ation is identified, perform the following steps:                                                                                                    |
|                     | Steps                                     | Action                                                                                                    |
|                     | 1                                         | Move the cabinet to the selected location.                                                                                                    |
|                     | 2                                         | Use an open end (spanner) wrench to screw down the cabinet leveler feet.                                                                                                    |
|                     | 3                                         | Place a spirit level on the cabinet base to ensure that the cabinet is level.                                                                                                    |
|                     | 4                                         | Readjust the leveler feet (if necessary) until the cabinet is level.                                                                                                    |
|                     | 5                                         | Slide out the stabilizer bar to support the weight of the system being installed.                                                                                                    |
|                     | 5                                         | Slide out the stabilizer bar to support the weight of th system being installed.                                                                                                    |

| Installation<br>Area in the<br>Cabinet | an H9A00–AJ cabinet, perform the following steps at the front and rear cabinet rails. See Figure $F-1$ . |
|----------------------------------------|----------------------------------------------------------------------------------------------------|
| Cabinet                                | WARNING                                                                                                  |

# Digital does not recommend installing the system in the top area of the cabinet, for stability reasons.

The space between mounting holes in the cabinet rails follows a pattern of 0.50 inches (1.27 cm), 0.625 inches (1.59 cm), and 0.625 inches (1.59 cm). This pattern is repeated for the length of the rails.

| Steps | Action                                                                                                 |
|-------|----------------------------------------------------------------------------------------------------|
| 1     | Select a section of the cabinet rail where there is a 0.50 inch (1.27 cm) space between two holes.     |
| 2     | Make a mark between the holes. This is your starting point.                                            |
| 3     | Count up or down three holes. This is one <b>set</b> and equals 1.75 inches (4.45 cm).                 |
| 4     | Count up or down 10 sets and make a mark. The area between the marks is the <b>installation area</b> . |

The total installation area is 17.50 inches (44.45 cm). The equation for calculating the total area is

1.75 inches (4.45 cm)  $\times$  10 sets = 17.50 inches (44.45 cm)

#### NOTE

The hole count described in this section will install the system in any predetermined 17.50-inch (44.45 cm) area.

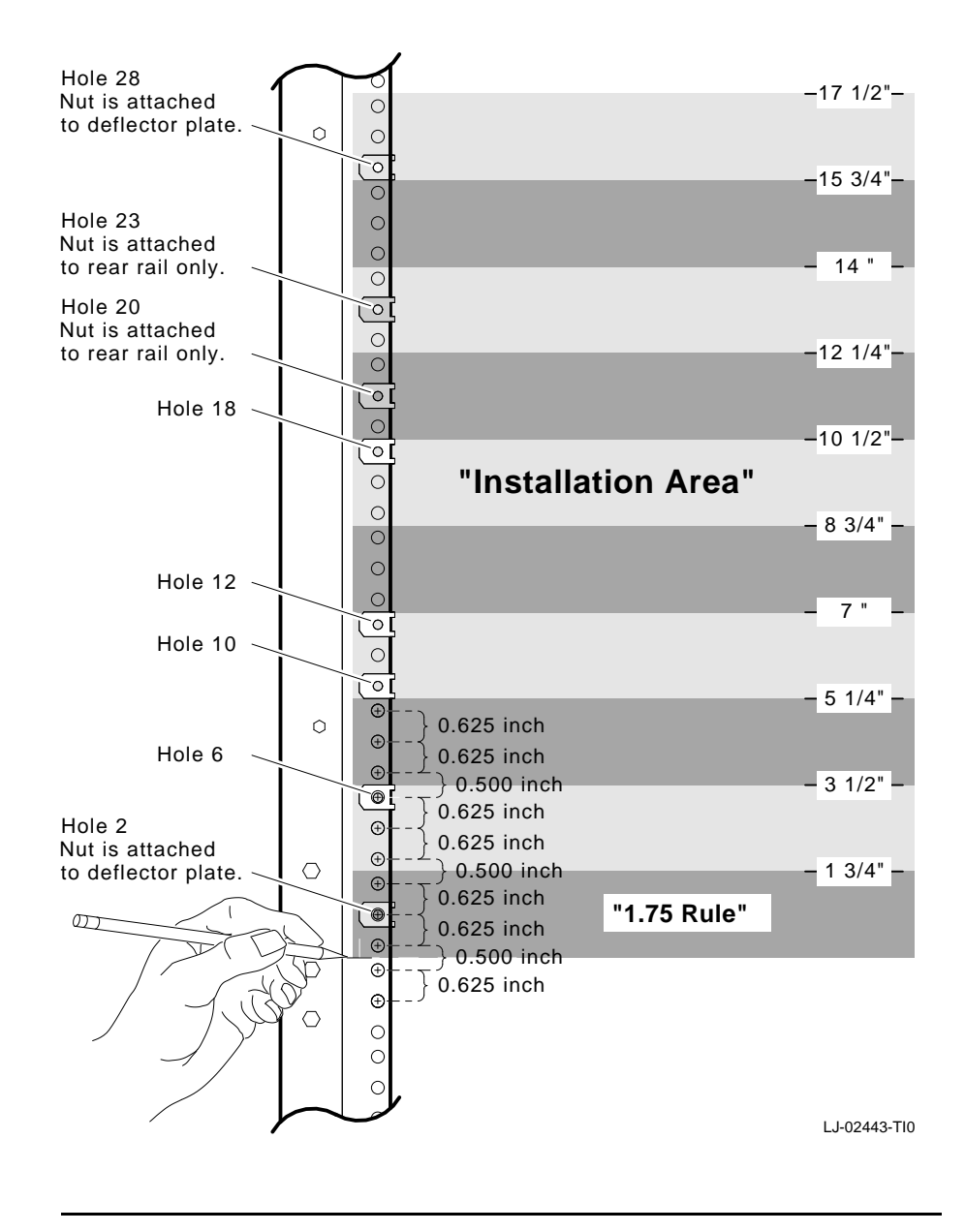

Figure F–1 Determining the Installation Area

| Assemble<br>the Top Air<br>Deflector | Require            | ed materials:                                                                                                    |
|--------------------------------------|--------------------|----------------------------------------------------------------------------------------------------|
|                                      | • Six              | c 6/32 screws                                                                                                    |
| and Baffle                           | • Toj              | o air baffle (PN 74–46159–01)                                                                                            |
| Subassembly                          | • Toj              | o air deflector (PN 74–46157–01)                                                                                         |
|                                      | To asse<br>(Figure | mble the top air deflector and baffle subassembly $F-2$ ):                                                               |
|                                      | Steps              | Action                                                                                                    |
|                                      | 1                  | Align the holes in the deflector $oldsymbol{0}$ to the holes in the baffle $oldsymbol{2}$ .                              |
|                                      | 2                  | Insert and tighten the six screws to secure the baffle to the deflector.                                                 |
|                                      |                    |                                                                                                    |
| Install the Top                      | Require            | ed materials:                                                                                                    |
| Air Deflector                        | • For              | ur 10/32 screws with integral washers                                                                                    |
| Assembly                             | • For              | ur clip nuts (PN 90–07786–00)                                                                                            |
|                                      | • То <u>г</u>      | o air deflector assembly (assembled in the previous section)                                                             |
|                                      | To insta           | all the top air deflector assembly (Figure F–2):                                                                         |
|                                      | Steps              | Action                                                                                                    |
|                                      | 1                  | Attach one clip nut to each tab 🛛 on the deflector.                                                                      |
|                                      | 2                  | Count up 28 holes from the bottom of the installation area on the front and rear cjabinet rails, as shown in Figure F–1. |
|                                      | 3                  | Use the four 10/32 screws to secure the top air deflector assembly to the cabinet rails.                                 |

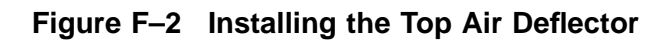

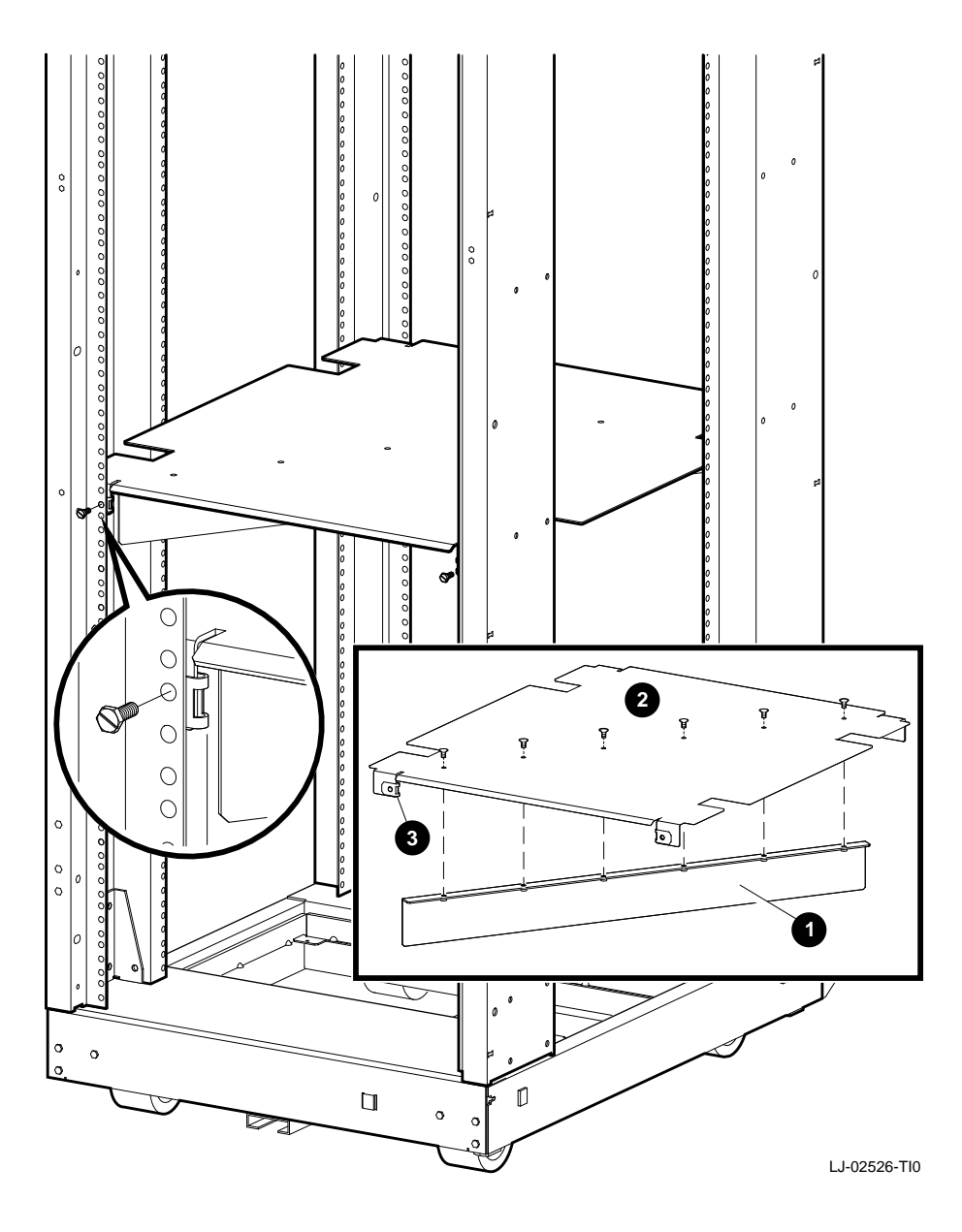

| Assemble    | Req | uired materials:                      |
|-------------|-----|---------------------------------------|
| the Bottom  | •   | Six 6/32 screws                       |
| and Baffle  | •   | Bottom air baffle (PN 74-46159-01)    |
| Subassembly | •   | Bottom air deflector (PN 74–46158–01) |
|             |     |                                       |

To assemble the bottom air deflector and baffle subassembly (Figure F-3):

| Steps | Action                                                                                      |
|-------|---------------------------------------------------------------------------------------------|
| 1     | Align the holes in the deflector $oldsymbol{0}$ to the holes in the baffle $oldsymbol{0}$ . |
| 2     | Insert and tighten the six screws to secure the baffle to the deflector.                    |

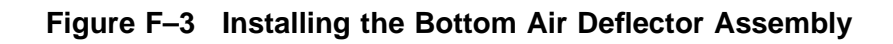

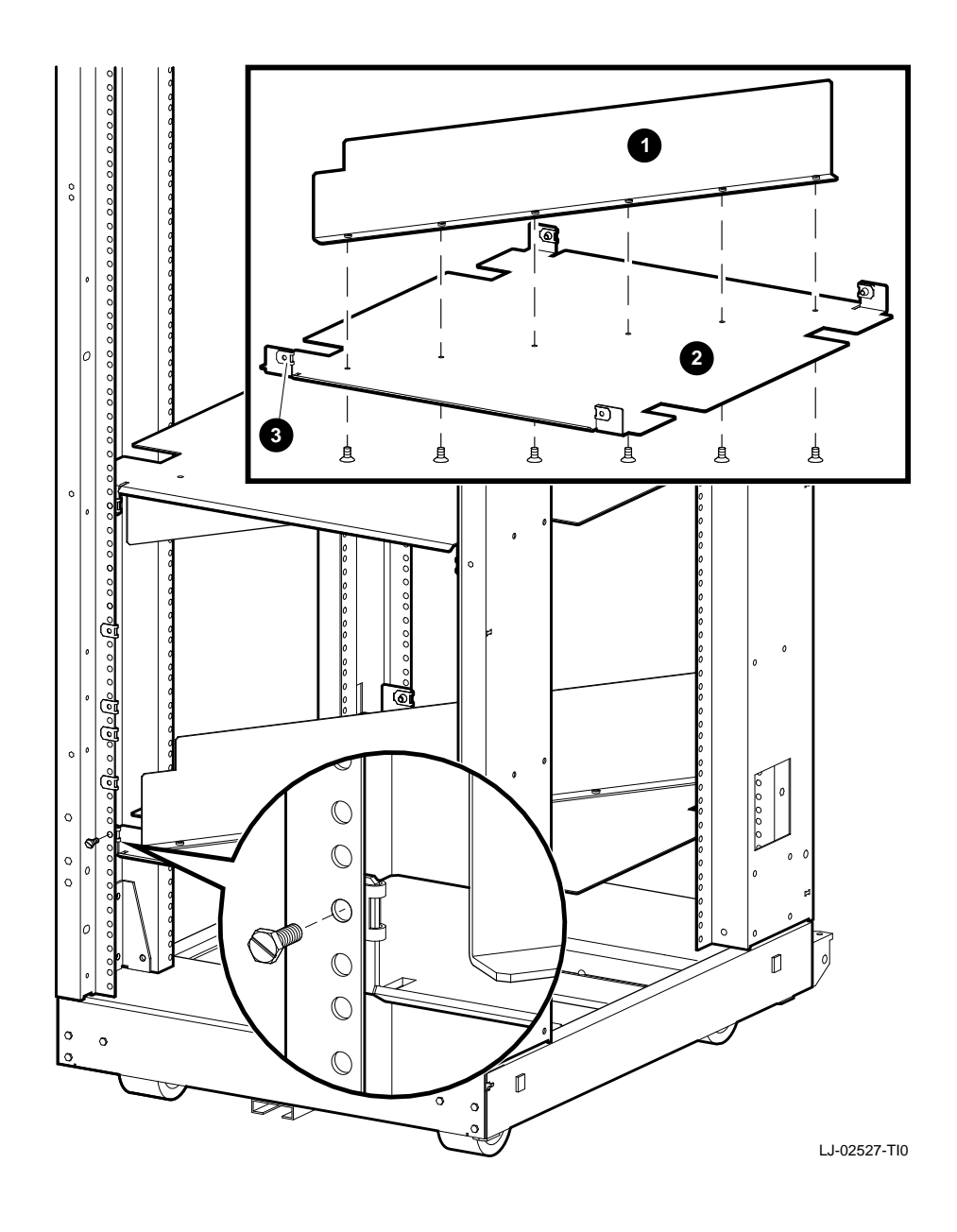

section)

| Install the                         | Required materials:                                        |
|-------------------------------------|------------------------------------------------------------|
| Bottom Air<br>Deflector<br>Assembly | • Four 10/32 screws with integral washers                  |
|                                     | • 12 clip nuts (PN 90–07786–00)                            |
|                                     | • Bottom air deflector assembly (assembled in the previous |

To install the bottom air deflector assembly (Figure F–3):

| Steps | Action                                                                                                    |
|-------|----------------------------------------------------------------------------------------------------|
| 1     | Attach one clip nut to each tab $\ensuremath{\mathfrak{O}}$ on the deflector, as shown in Figure F–3.                                                               |
| 2     | Count up two holes from the bottom of the installation area on the front and rear cabinet rails.                                                                    |
| 3     | Use the four 10/32 screws to secure the bottom air deflector assembly to the cabinet rails.                                                                         |
| 4     | Install clip nuts in holes 6, 10, 12, and 18 on the front cabinet rails. Install clip nuts in holes 6, 10, 20, and 23 on the rear cabinet rails. See Figure $F-1$ . |

Assemble the Right Side Chassis Slide Subassembly **Required materials:** 

- Eight 8/32 screws
- Eight nuts
- Two slide mounting brackets (PN 74-46197-01)
- Chassis slide (PN 12-18166-02)
- Slide mounting angle brace (PN 74-45548-02)

#### NOTE

The slide mounting brackets have two mounting ends. One end is for IEC mounting, and the other is for metric mounting. See Figure F–4.

| Assemble the<br>Right Side | To asse | To assemble the right side chassis slide subassembly (Figure F–4):                                                                                   |  |
|----------------------------|---------|----------------------------------------------------------------------------------------------------|--|
| Chassis Slide              | Steps   | Action                                                                                                    |  |
| (continued)                | 1       | Orient the slide mounting bracket $oldsymbol{0}$ so the IEC end is facing out.                                                                       |  |
|                            | 2       | Use four 8/32 screws to secure the slide mounting brackets to the chassis slide ②. Do not tighten the two screws at the rear slide mounting bracket. |  |
|                            | 3       | Use four 8/32 screws to secure the slide mounting angle brace ③ to the chassis slide.                                                                |  |

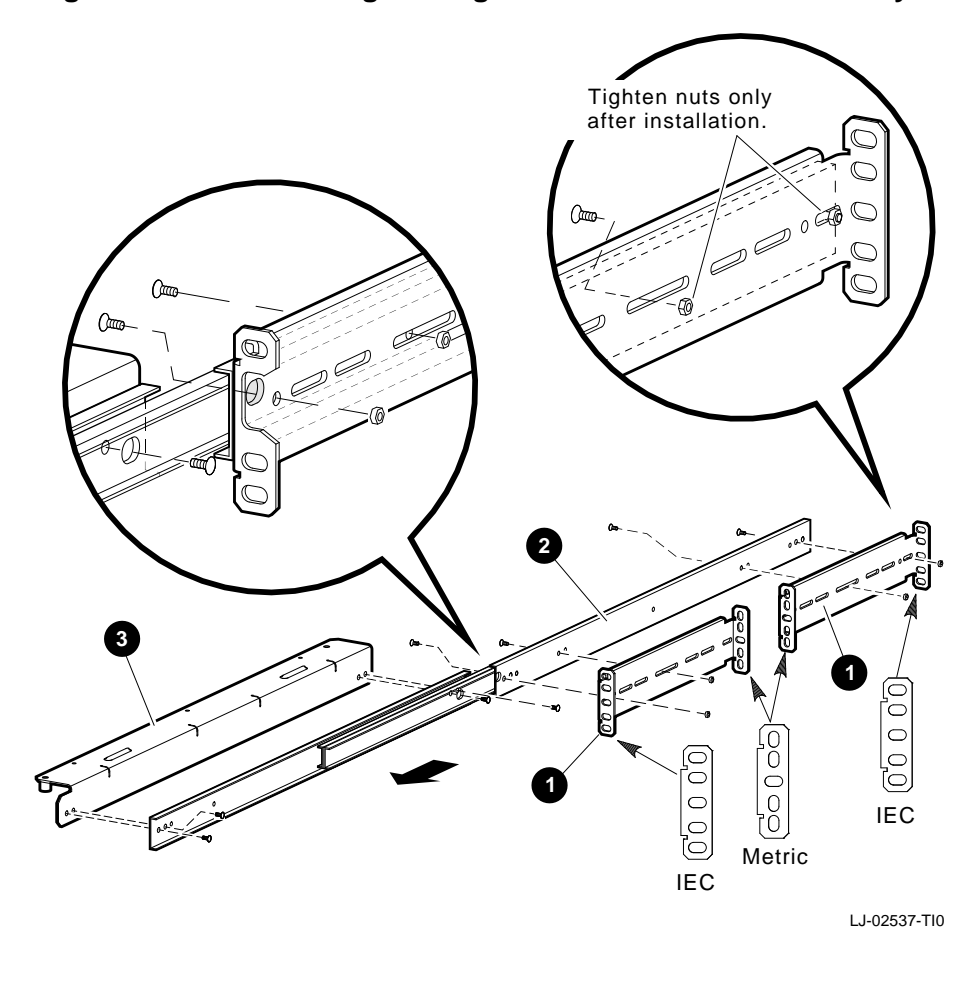

#### Figure F–4 Assembling the Right Side Chassis Subassembly

| Install the                             | Required materials:                                                   |    |
|-----------------------------------------|-----------------------------------------------------------------------|----|
| Right Side<br>Chassis Slide<br>Assembly | Right side chassis slide assembly (assembled in the previous section) | us |
| ,,                                      | Two 10/32 screws                                                      |    |

To install the right side chassis slide assembly, perform the following (Figure F-5):

| Step | Action                                                                                                    |
|------|----------------------------------------------------------------------------------------------------|
| 1    | Count up 6 holes from the bottom of the installation area on the front and rear cabinet rails.                                  |
| 2    | Count up 10 holes from the bottom of the installation area on the front and rear cabinet rails.                                 |
| 3    | Align the chassis slide assembly <b>①</b> to the sixth and tenth hole, then secure the assembly to the cabinet rails <b>②</b> . |
| 4    | Tighten the two screws at the rear slide mounting bracket.                                                                      |

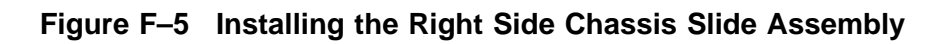

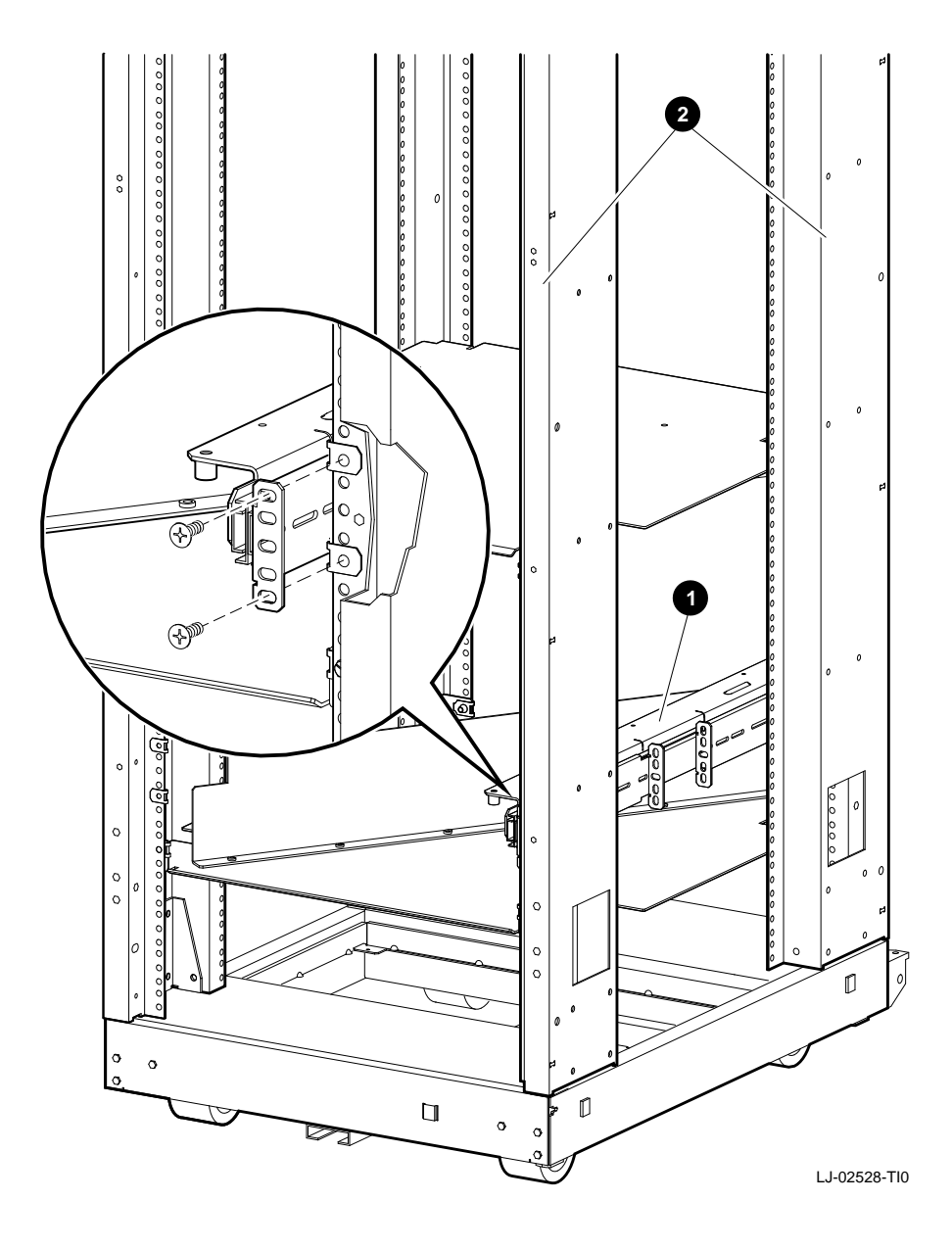

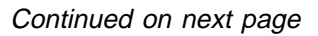

Assemble the Left Side Chassis Slide Subassembly **Required materials:** 

- Eight 8/32 screws
- Eight nuts
- Two slide mounting brackets (PN 74-46197-01)
- Chassis slide (PN 12–18166–02)
- Slide mounting angle brace (PN 74-45548-01)

#### NOTE The slide mounting brackets have two mounting ends. One end is for IEC mounting, and the other is for metric mounting. See Figure F–6.

To assemble the left side chassis slide subassembly (Figure F–6):

| Steps | Action                                                                                                    |
|-------|----------------------------------------------------------------------------------------------------|
| 1     | Orient the slide mounting bracket <b>①</b> so the IEC end is facing out.                                                                             |
| 2     | Use four 8/32 screws to secure the slide mounting brackets to the chassis slide ②. Do not tighten the two screws at the rear slide mounting bracket. |
| 3     | Use four 8/32 screws to secure the slide mounting angle brace ③ to the chassis slide.                                                                |

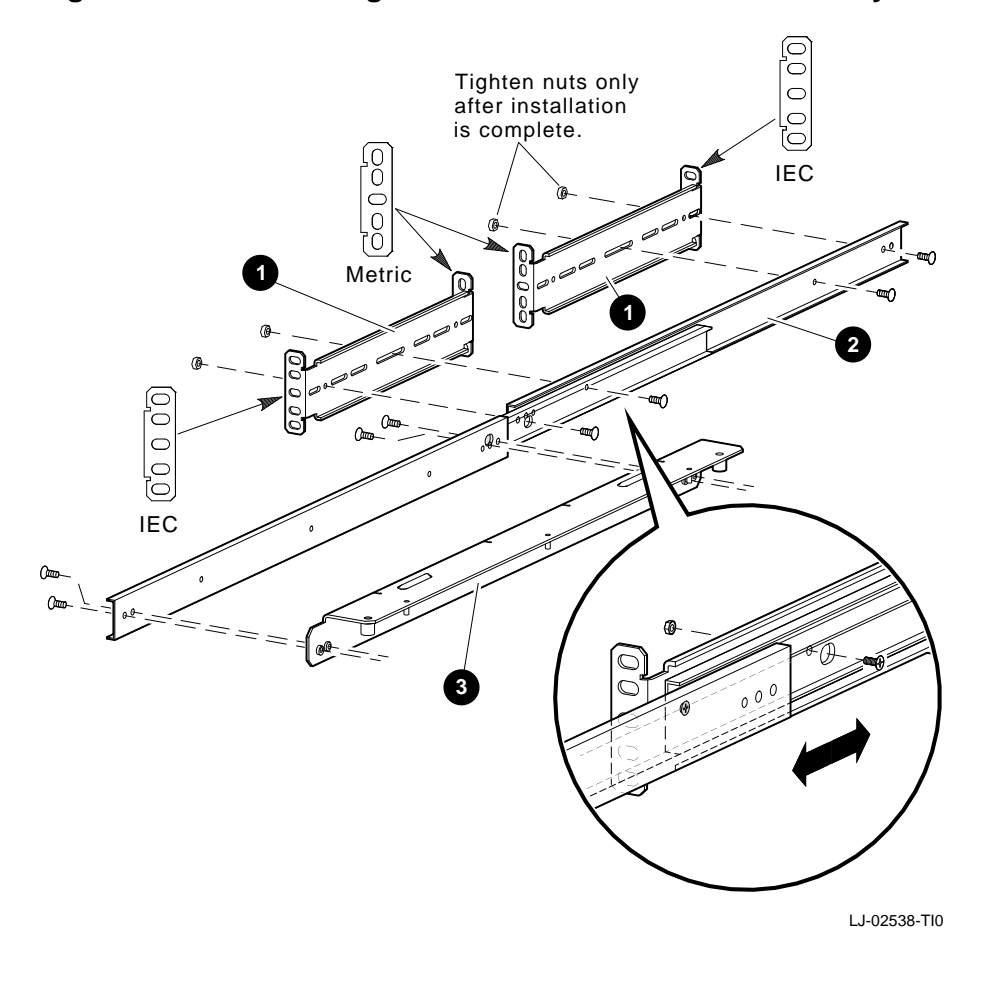

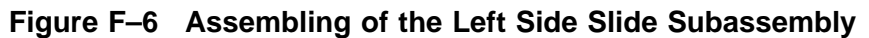

| Install the Left |
|------------------|
| Side Chassis     |
| Slide Assembly   |

**Required materials:** 

- Left side chassis slide assembly (assembled in the previous section)
- Two 10/32 screws

To install the left side chassis slide assembly (Figure F–7):

| Steps | Action                                                                                                    |
|-------|----------------------------------------------------------------------------------------------------|
| 1     | Count up 6 holes from the bottom of the installation area on the front and rear cabinet rails.                                  |
| 2     | Count up 10 holes from the bottom of the installation area on the front and rear cabinet rails.                                 |
| 3     | Align the chassis slide assembly <b>1</b> to the sixth and tenth hole, then secure the assembly to the cabinet rails <b>2</b> . |
| 4     | Tighten the two screws at the rear slide mounting bracket.                                                                      |

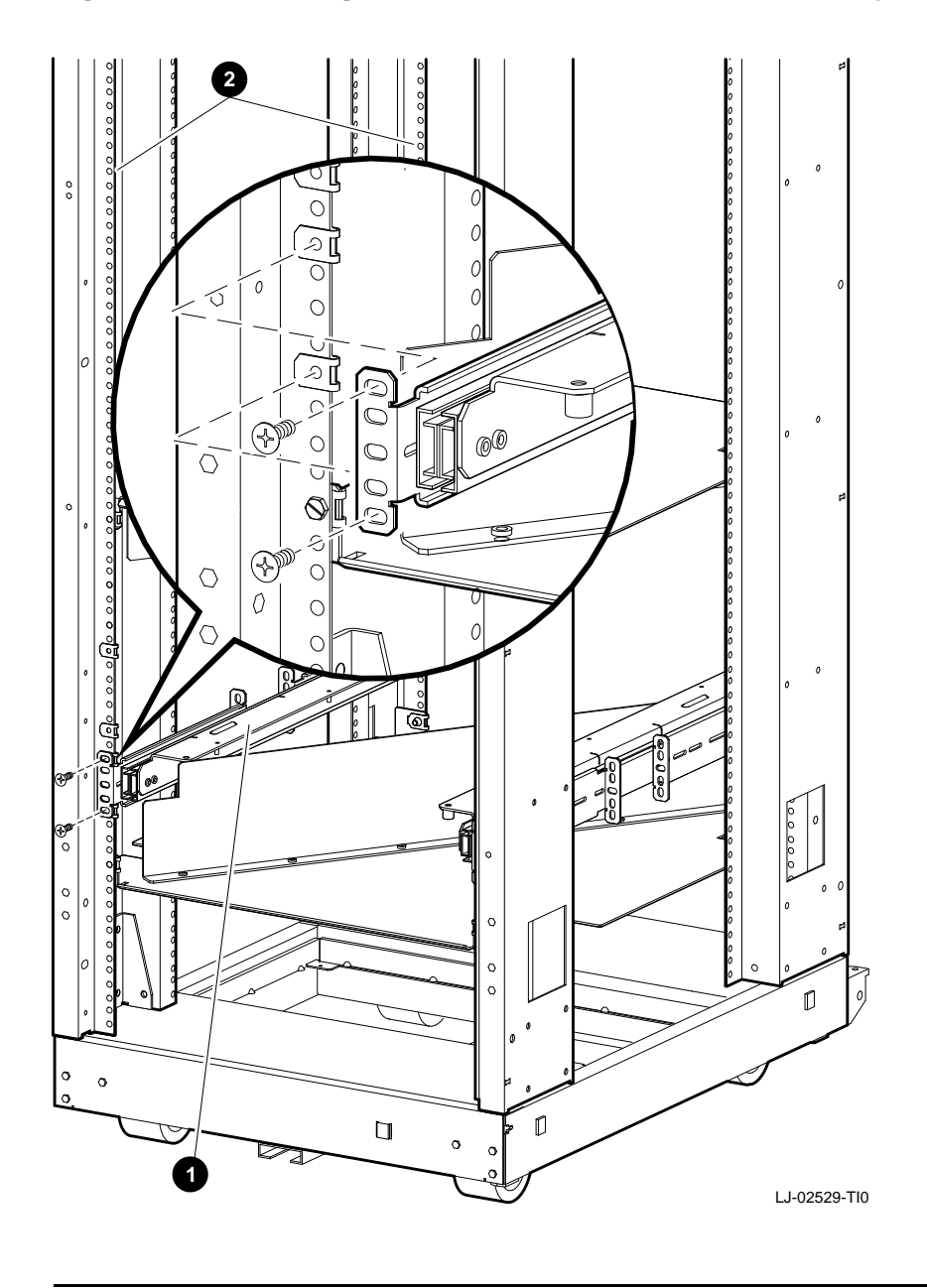

Figure F–7 Installing the Left Side Chassis Slide Assembly

| Install Chassis           | Required materials:                                         |
|---------------------------|-------------------------------------------------------------|
| Slide Support<br>Brackets | • Three support brackets (PN 74-45547-01)                   |
| Diderets                  | • Six nuts                                                  |
|                           | To install the chassis slide support brackets (Figure F–8): |

| Steps | Action                                                                                                    |
|-------|----------------------------------------------------------------------------------------------------|
| 1     | Slide out the stabilizer bar $\odot$ to support the weight of the system being installed (if not already out).         |
| 2     | Fully extend both chassis slide assemblies $oldsymbol{0}$ .                                                            |
| 3     | Use the six nuts to secure the three support brackets <b>2</b> to the chassis slide assembly. Do not tighten the nuts. |

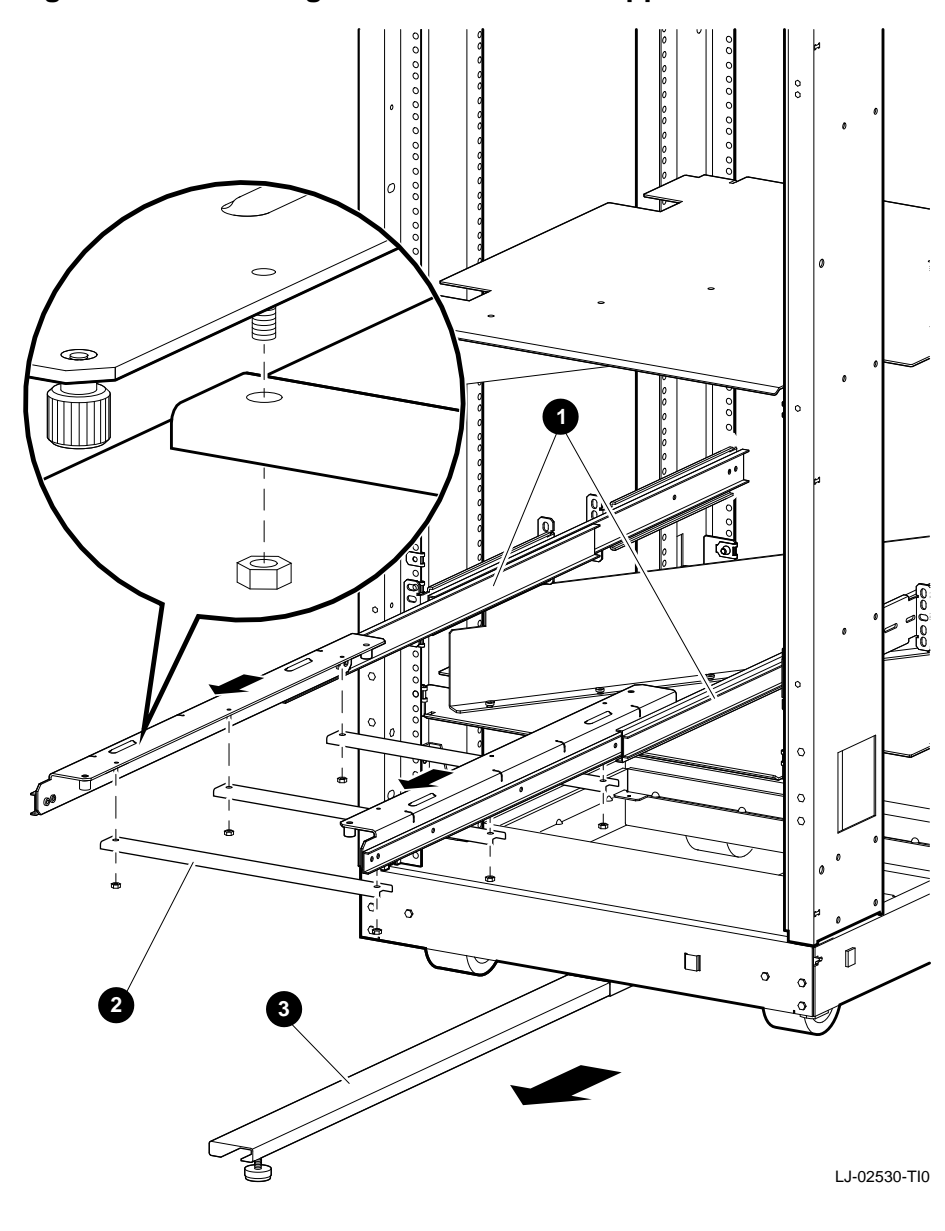

Figure F–8 Installing the Chassis Slide Support Brackets

Secure the PE50A–B9/D9 Unit to the Chassis Slide Assembly

#### WARNING

Two people are required to install the system. Failure to do so could cause personal injury.

Digital does not recommend installing the PE50A–B9/D9 unit in the top area of the H9A00–AJ cabinet, for stability reasons.

To secure the PE50A-B9/D9 to the chassis slide assembly (Figure F–9):

| Steps | Action                                                                                                    |
|-------|----------------------------------------------------------------------------------------------------|
| 1     | Slide out the stabilizer bar (if not already out) to support the weight of the system being installed.                            |
| 2     | Slide out both chassis slide assemblies <b>2</b> until they are fully extended.                                                   |
| 3     | Use two people to carefully lift the PE50A–B9/D9 unit $\bullet$ and place it on the extended chassis slide assemblies $\bullet$ . |
| 4     | Secure the PE50A–B9/D9 unit to the assemblies, using the four thumb screws at the bottom of the assemblies.                       |
| 5     | Tighten the six nuts securing the chassis slide support brackets to the assemblies.                                               |
| 6     | Do not push the PE50A–B9/D9 unit into the cabinet.                                                                                |

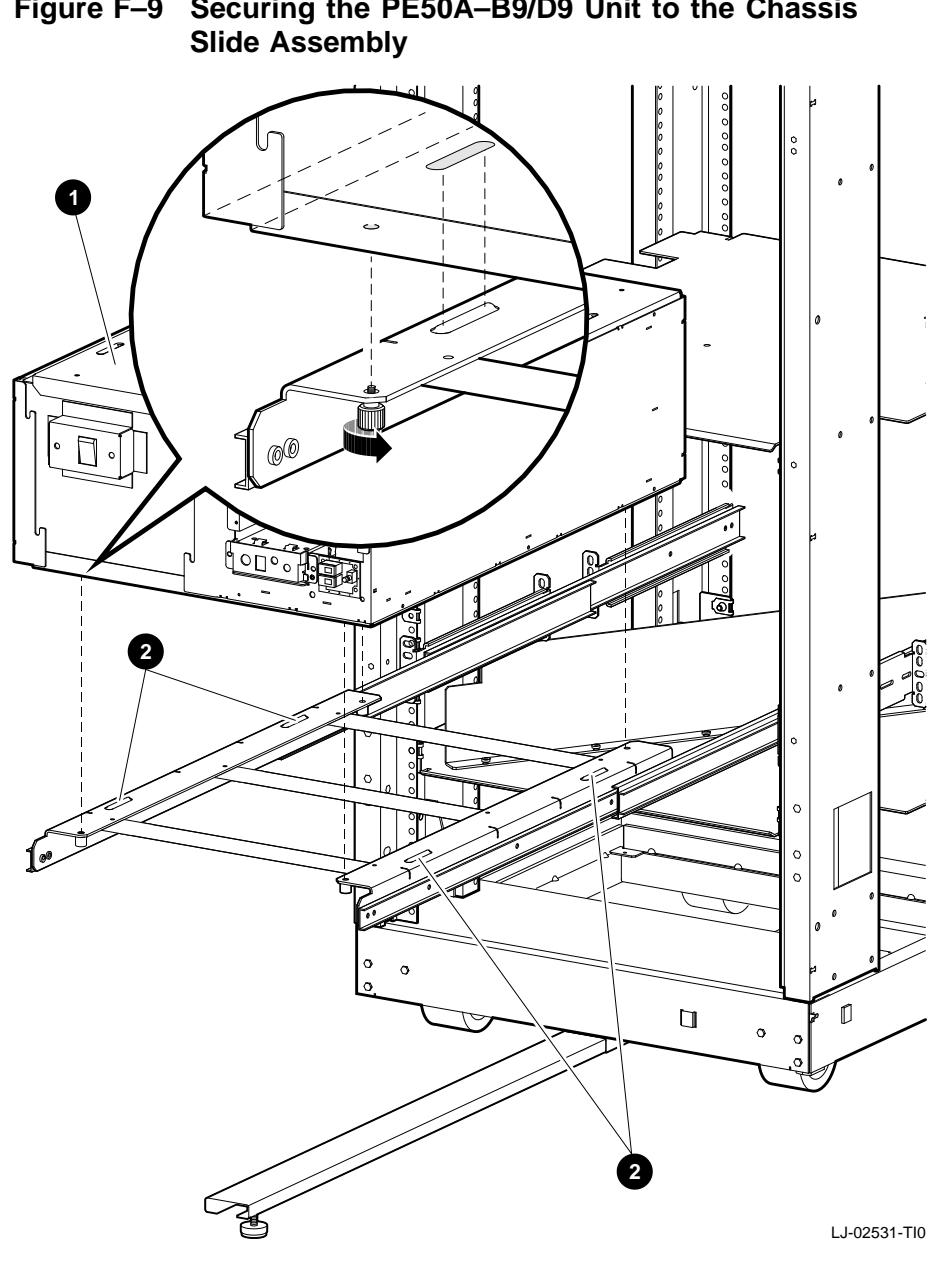

Figure F–9 Securing the PE50A–B9/D9 Unit to the Chassis

| Install the           | Rec | juired materials:                       |
|-----------------------|-----|-----------------------------------------|
| Faceplate<br>Mounting | •   | Two 6/32 screws                         |
| Brackets              | ٠   | Four 10/32 screws                       |
|                       | •   | Right mounting bracket (PN 74-45544-01) |

• Left mounting bracket (PN 74-45543-01)

To install the faceplate mounting brackets (Figure F–10):

| Steps | Action                                                                                                    |
|-------|----------------------------------------------------------------------------------------------------|
| 1     | Use the two 6/32 screws to secure the right faceplate mounting brackets <b>0</b> to the system <b>2</b> . |
|       | The left faceplate bracket is secured using the screws that are already in place on the power supply.     |
| 2     | Count up 12 holes and 18 holes from the bottom of the installation area on the front cabinet rails.       |
| 3     | Insert clip nuts at the locations determined in step 2 (if not already installed).                        |
| 4     | Push the PE50A–B9/D9 unit into the cabinet.                                                               |
| 5     | Use the four $10/32$ screws to secure the faceplate mounting brackets $\bullet$ to the cabinet.           |
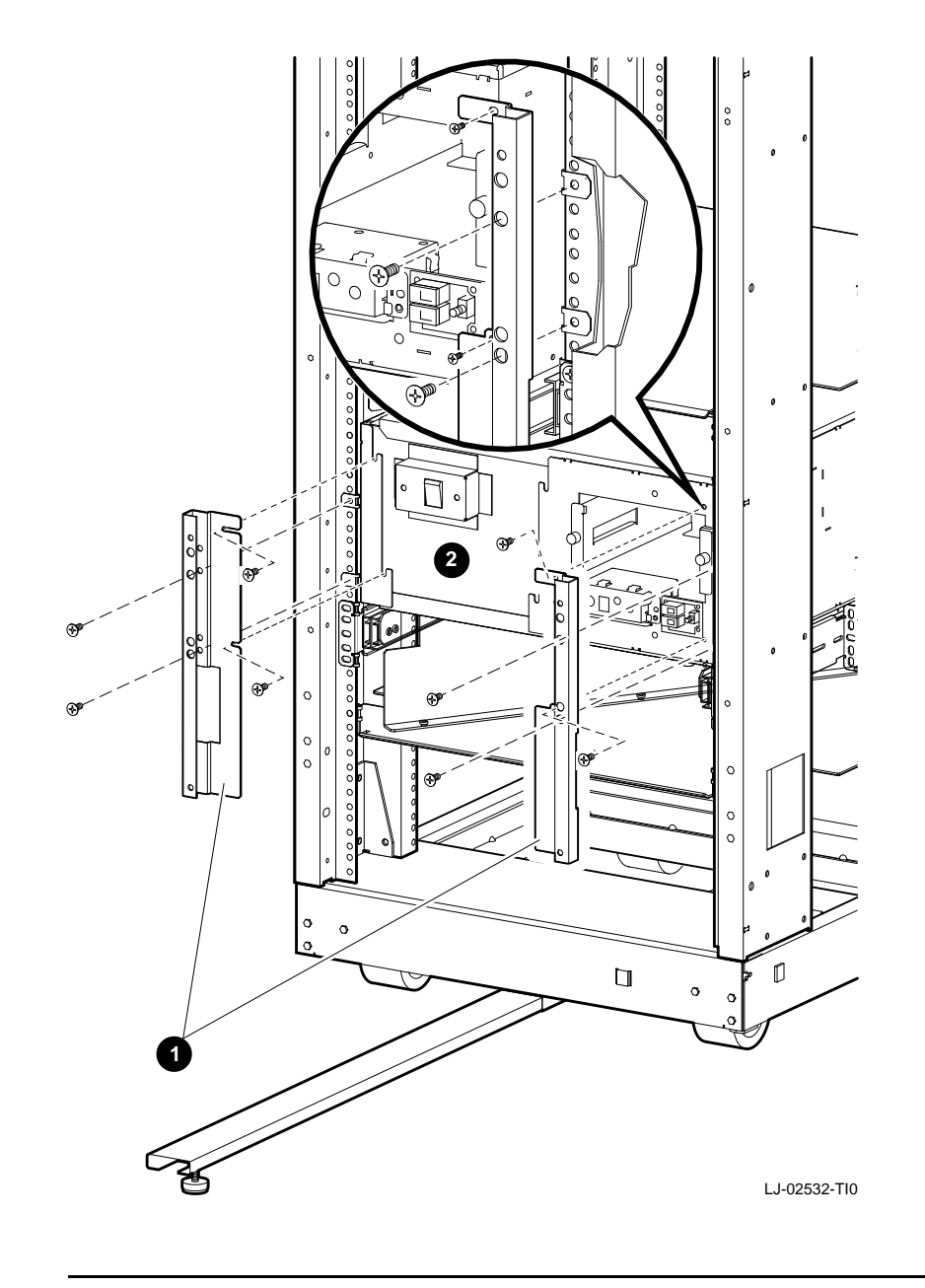

## Figure F–10 Installing the Faceplate Mounting Brackets

| Install the | Required materials:                     |  |
|-------------|-----------------------------------------|--|
| Faceplate   | • Faceplate (PN 70-30304-01)            |  |
|             | • Four 10/32 screws                     |  |
|             | To install the faceplate (Figure F–11): |  |

| Step | Action                                                                         |
|------|--------------------------------------------------------------------------------|
| 1    | Align the face with the holes at the front of the cabinet.                     |
| 2    | Secure the faceplate to the front of the cabinet with the four $10/32$ screws. |

#### NOTE

In Figure F–11, the faceplate has two option inserts. The bottom insert is for an RZ26 drive. The top insert is a blank, used when no other drive is installed with the RZ26.

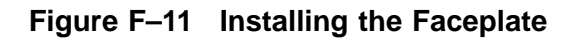

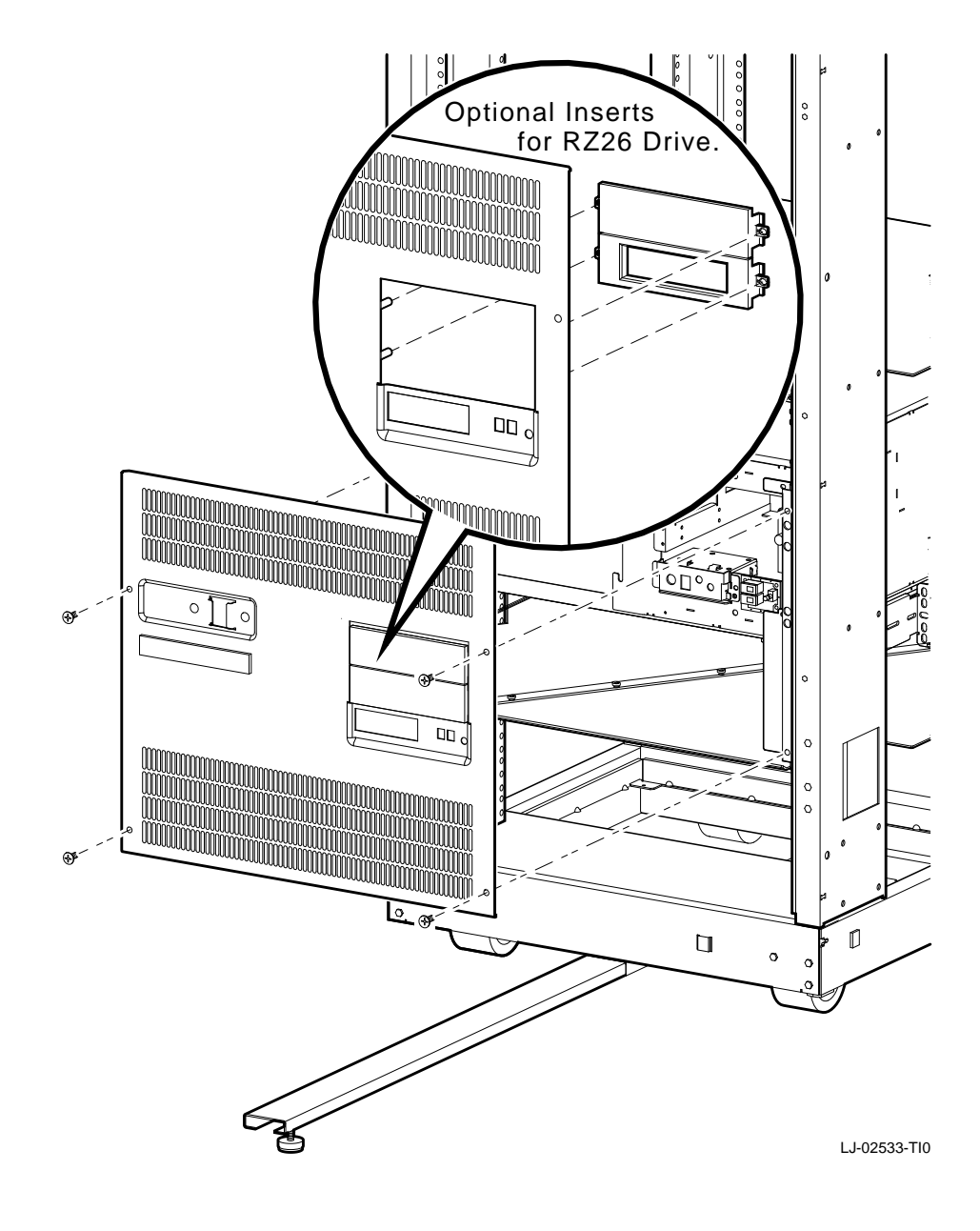

| Install the<br>Rear Support<br>Bracket | Required materials:                                                                                                    |                                                                                                    |  |  |  |  |          |        |
|----------------------------------------|----------------------------------------------------------------------------------------------------|----------------------------------------------------------------------------------------------------|--|--|--|--|----------|--------|
|                                        | • Two 6/32 screws                                                                                                    |                                                                                                    |  |  |  |  |          |        |
|                                        | <ul> <li>Rear support bracket (PN 74-45545-01)</li> <li>Four 10/32 screws</li> <li>To install the rear support bracket (Figure F-12):</li> </ul> |                                                                                                    |  |  |  |  |          |        |
|                                        |                                                                                                    |                                                                                                    |  |  |  |  | 10 11150 |        |
|                                        |                                                                                                    |                                                                                                    |  |  |  |  | Steps    | Action |
|                                        | Steps                                                                                                    | Action<br>At the rear cabinet rails, count up 20 holes and 23 holes<br>from the bottom of the installation area. Install clip nuts<br>on these holes, if not already installed. |  |  |  |  |          |        |

3 Use the four 10/32 screws to secure the rear support bracket to the rear of the cabinet.

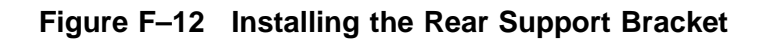

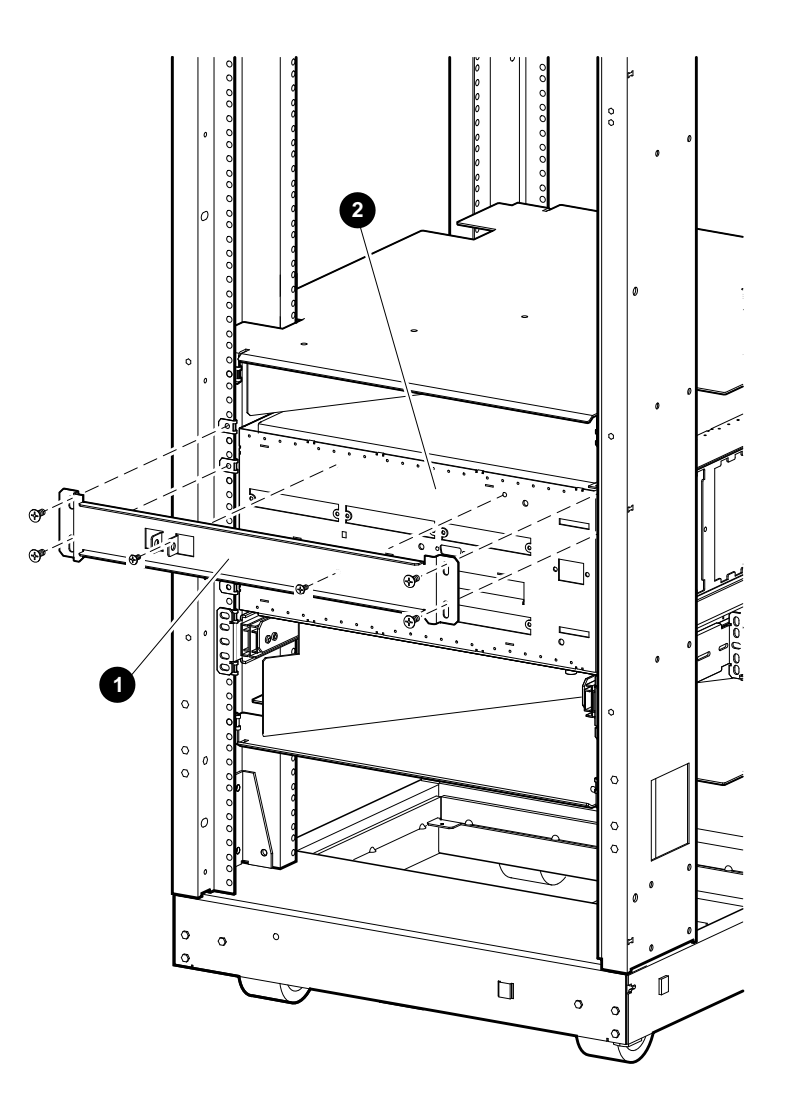

LJ-02534-TI0

| Power and<br>Cabling | Figure F–13 shows the rear connectors, switches, and option slots on the DEC 3000 Model 500/500S AXP system. Table F–1 describes these items. |                                                                  |  |  |  |
|----------------------|----------------------------------------------------------------------------------------------------|------------------------------------------------------------------|--|--|--|
|                      | Figure F–14 shows the front switches, lights, jacks, and removable media slots. Table F–2 describes these items.                              |                                                                  |  |  |  |
|                      | To connect the system cables (Figure F–13):                                                                                                   |                                                                  |  |  |  |
|                      | Steps                                                                                                    | Action                                                           |  |  |  |
|                      | 1                                                                                                    | Connect the keyboard/mouse cable <b>6</b> .                      |  |  |  |
|                      | 2                                                                                                    | Connect the monitor cable <b>O</b> .                             |  |  |  |
|                      | 3                                                                                                    | Connect power cord $oldsymbol{0}$ . There is no power controller |  |  |  |
|                      | 4                                                                                                    | Connect any other necessary cables.                              |  |  |  |

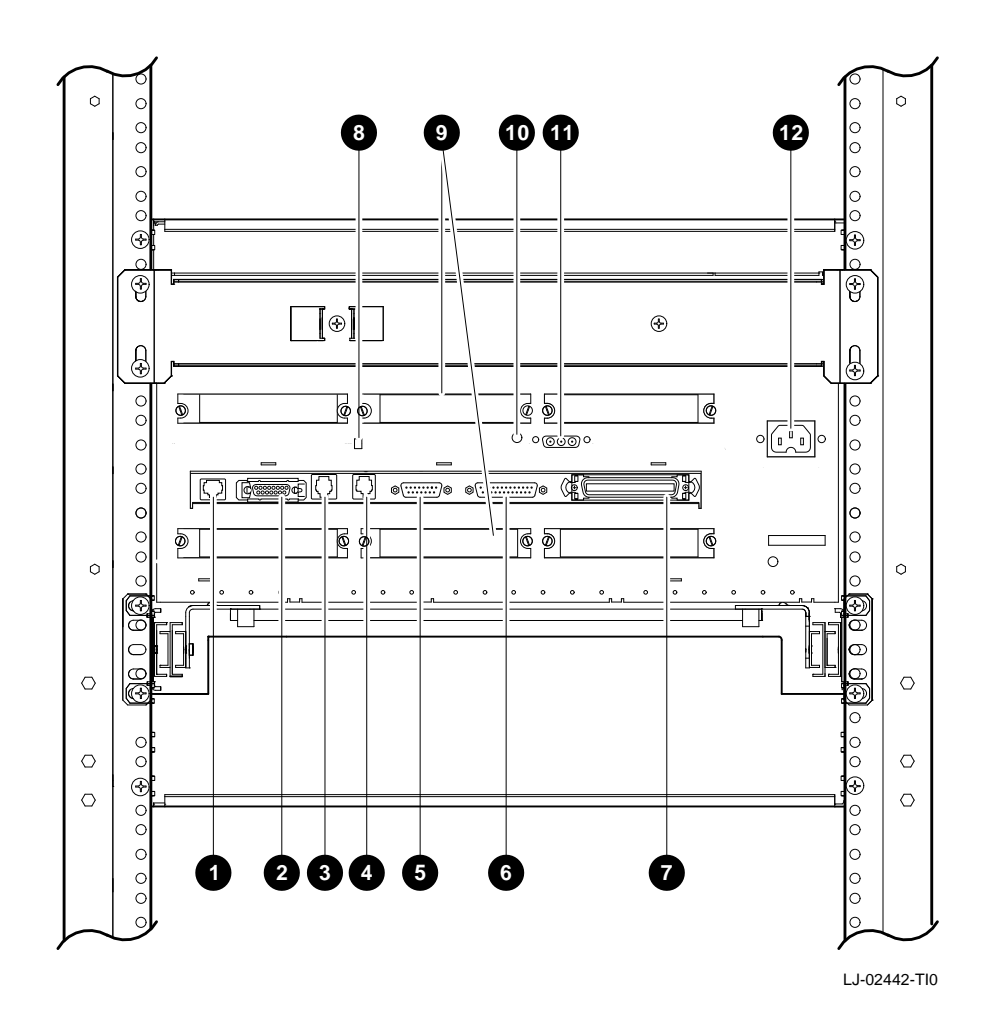

Figure F–13 Rear View of the System

| This Feature                       | Lets You                                                                                                    |  |  |  |
|------------------------------------|----------------------------------------------------------------------------------------------------|--|--|--|
| 10baseT port                       | Connect a 10baseT (twisted-pair)<br>Ethernet network cable.                                                                                |  |  |  |
| AUI Ethernet port                  | Connect an AUI (thickwire) Ethernet network cable.                                                                                         |  |  |  |
| ISDN port                          | Connect an ISDN network cable.                                                                                                    |  |  |  |
| Printer/alternate console port     | Connect a printer or an alternate console.                                                                                                 |  |  |  |
| G Keyboard/mouse<br>port           | Connect the keyboard/mouse cable.                                                                                                    |  |  |  |
| Synch/asynch<br>communications     | Connect to a communication device, such as a modem.                                                                                        |  |  |  |
| • External SCSI port               | Connect Small Computer System<br>Interface (SCSI) peripheral devices.                                                                      |  |  |  |
| • Printer/alternate console switch | Select the function of the printer/alternate console port.                                                                                 |  |  |  |
| Six TURBOchannel slots             | Install TURBOchannel option modules.<br>(There are three designated slots for<br>the I/O module and three slots for the<br>system module.) |  |  |  |
| <b>O</b> Video refresh switch      | Choose the correct video refresh rate<br>(66Hz or 72Hz) for the monitor.                                                                   |  |  |  |
| Monitor port                       | Connect the monitor video cable.                                                                                                    |  |  |  |
| Ø System power port                | Connect the system power cord. (The port is keyed.)                                                                                        |  |  |  |

#### Table F–1 DEC 3000 Model 500/500S AXP System (Rear)

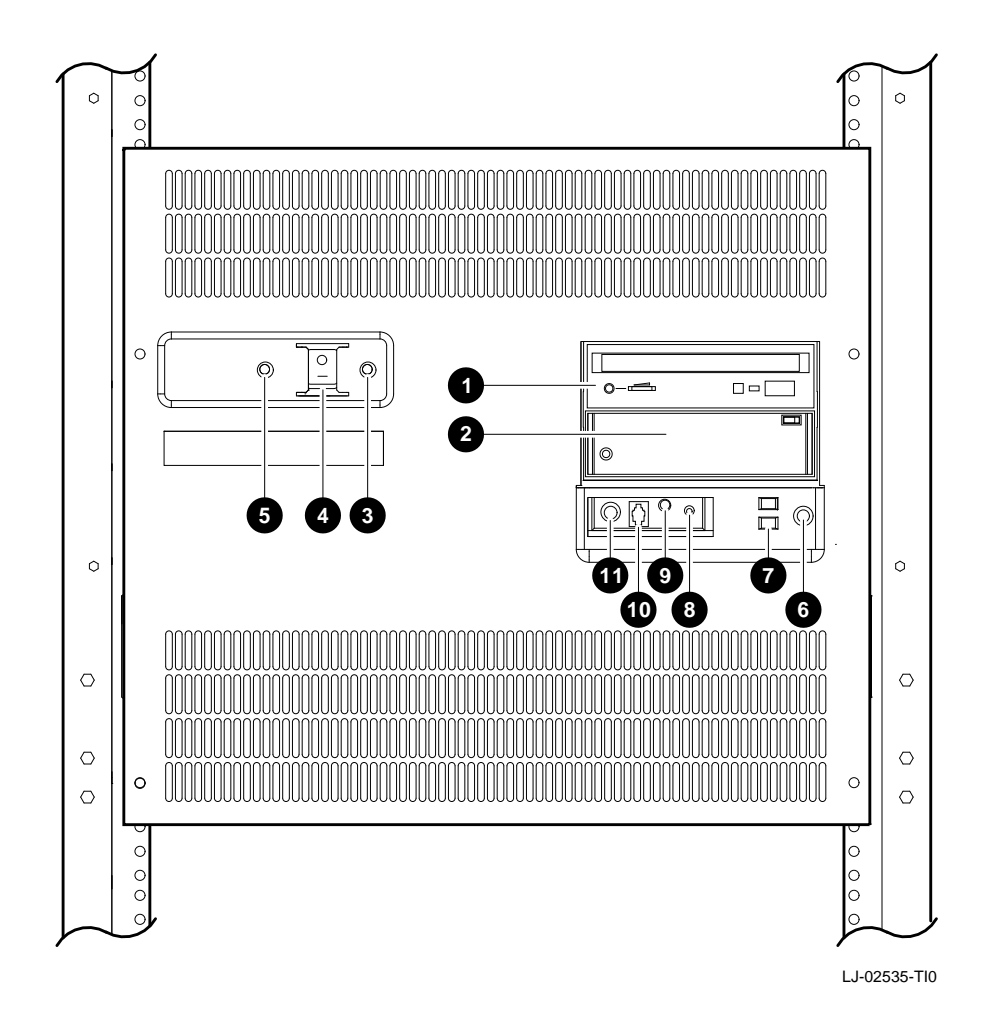

Figure F–14 Front View of the System

| This Feature                                                         | Lets You                                                                                                    |  |
|----------------------------------------------------------------------|----------------------------------------------------------------------------------------------------|--|
| <ul><li><b>1</b> and <b>2</b></li><li>Removable-media area</li></ul> | Access devices that use removable<br>storage media such as diskettes,<br>compact discs, cassette tapes, or<br>cartridge tapes. |  |
| OC OK light                                                          | Check that all dc voltages are present on the power supply.                                                                    |  |
| On/Off switch                                                        | Turn the system on $\mid$ and off (0).                                                                                         |  |
| <b>G</b> Fan indicator light                                         | Check whether a fan has failed.                                                                                                |  |
| <b>6</b> Halt button                                                 | Put the system in console mode.                                                                                                |  |
| Diagnostic display                                                   | View error codes that may indicate potential problems with the system.                                                         |  |
| O Microphone input jack                                              | Connect a microphone to the system.                                                                                            |  |
| Speaker output jack                                                  | Connect a speaker or headphone for audio output.                                                                               |  |
| <b>©</b> Telephone jack                                              | Connect a telephone handset.                                                                                                   |  |
| • Audio input jack                                                   | Connect an audio input line.                                                                                                   |  |

## Table F-2 DEC 3000 Model 500/500S AXP System (Front)

Verify the System

For system verification, refer to *DEC 3000 Model 500/500S AXP Service Information*.

# Index

#### Α

ASIC diagnostic, 4–11 error codes, C–17 LED codes, 6–6, C–4 status/error messages, C–30 Audio assembly location, 7–3 removal, 7–14 ISDN, 4–33 troubleshooting, 6–27 Audio input jack, 1–7 Audio interface, 1–3 AUI Ethernet port, 1–9

### В

10baseT port, 1–9 BOOT command, 3–3 boot\_device parameter, 3–4 84 Fail message, 6–18 Booting creating a bootable disk, A–6

## С

Cables routing internal cables, 2-29 power cables, 2–31 Commands See Console commands Communications port, 1–9 Configuration, 2-1 commands, 2-2 disk, 2-30 memory, 2-32 rules, 2-34 rules, 2-1 storage devices, 2-9 Connectors front, 1-6 rear, 1-8

Console alternate console, 3-64 error messages, C-11 halt messages, C-13 LED codes, 6–16, C–9 network console, 3-64 Console commands, 3-1 BOOT, 3–3 CONTINUE, 3–8 DEPOSIT, 3–9 EXAMINE, 3-11 HELP, 3-14 INITIALIZE, 3-15 list, 3–2 LOGIN, 3–16 REPEAT, 3–17 restricted commands enabling, 3–16 SERVER, 3-60 SET, 3-18 SET AUTO\_ACTION, 3–19 SET BOOTDEF\_DEV, 3–20 SET BOOT\_OSFLAGS, 3-21 SET BOOT\_RESET, 3–22 SET DIAG\_QUICK, 3–24 SET DIAG\_SECTION, 3–25 SET ENABLE\_AUDIT, 3–26 SET ETHERNET, 3-27 SET LANGUAGE, 3-28 SET MOP, 3-30 SET PASSWORD, 3-31 SET RADIX, 3-32 SET SCSI\_A, 3–33 SET SCSI\_B, 3–34 SET SCSI\_RESET, 3–35 SET SECURE, 3–36 SET TRIGGER, 3-38 SHOW, 3-39 SHOW BOOTDEF\_DEV, 3-41 SHOW BOOT\_OSFLAGS, 3-42 SHOW BOOT\_RESET, 3-43 SHOW CONFIG, 3–44 SHOW DEVICE, 3–45 SHOW DIAG\_QUICK, 3–47 SHOW DIAG\_SECTION, 3–48 SHOW ENABLE\_AUDIT, 3-49 SHOW ERRORS. 3-50 SHOW ETHERNET, 3-51

Console commands (cont'd) SHOW LANGUAGE, 3-52 SHOW MEMORY, 3-53 SHOW MOP, 3-54 SHOW RADIX, 3–55 SHOW SCSI\_A, 3–56 SHOW SCSI\_B, 3–57 SHOW SCSI\_RESET, 3–58 SHOW SECURE, 3–59 SHOW TRIGGER, 3-61 START, 3-62 TEST, 3-63 Console mode entering and exiting, 4-9 halt button, 1-7 Console security, 2-6 disabling, 2-7 password, 2-6restoring, 2-8 privileged state, 2-7 exiting, 2-7 CONTINUE command, 3-8 Controls front, 1-6 rear, 1–8 CPU, 1-5 cache, 1-5 CXT error codes, C-14 LED codes, 6–7, C–6 CXT diagnostic, 4–22

### D

DC OK light, 1–7 DEC 3000 Model 500/500S AXP system cable routes internal cables, 2-29 power cables, 2–31 overview, 1-1 DEPOSIT command, 3-9 Diagnostics, 4–1 ASIC, 4–11 error codes, C–17 status/error messages, C-30 CXT, 4-22 error codes, C-14 FRU code table, 4-2 ISDN, 4-33 error codes, C-19 status error messages, C-32 LED codes, 6–3 lights, 1–7

Diagnostics (cont'd) list, 4-4 memory, 4-16 error codes, C-29 error messages, C-48 status messages, C-47 MIPS emulator status messages, C-49 monitor alignment, B-1 monitor and graphics subsystem, 4-22 NI, 4-27 error codes, C-25 error messages, C-44 status messages, C-44 NVR, 4-13 error codes, C–18 status/error messages, C-31 running, 4-5 continuous tests, 4-8 individual tests, 4-6 multiple tests, 4-6 subtests, 4-6 SCC, 4-30 error codes, C-21 status/error messages, C-34 SCSI, 4–24 error codes, C-23 error messages, C-38 status messages, C-38 TURBOchannel options, 4-36 Disk drive location, 7-3 RZ model removal, 7-22 Diskette formatter utility, 5–5 Disk verifier utility, 5–6 Drive troubleshooting, 6-24

### Ε

Enet chip, 2–5 Entity-based module, 3–38 Error codes, C–1 84 Fail, 6–18 lights, 1–7 power-up, 6–3 Ethernet interface, 1–3 EXAMINE command, 3–11

### F

84 Fail error message, 6–18 Fan fan failure light, 1–7 location, 7–3 removal, 7–31 Firmware upgrading problems, 6–27 Firmware upgrade, A–2 Flash ROM, 2–5 Flash ROM, 2–5 Flash ROM Update Utility, A–2 Front bezel location, 7–3 removal, 7–8 FRU device codes, 6–2 locations, 7–3, 7–4 part numbers, D–1

#### Η

Halt button, 1–7 Hard disk eraser utility, 5–4 HELP command, 3–14

### I

I/O module jumpers, 2–5, 7–30 location, 7–3 overview, 1–2 removal, 7–26 Indicators front, 1–6 Informational Values, C–41 INITIALIZE command, 3–15 ISDN diagnostic, 4–33 error codes, C–19 LED codes, 6–13, C–8 status/error messages, C–32 troubleshooting, 6–27 ISDN interface, 1–3 ISDN port, 1–9

### J

Jumpers I/O module, 2–5 system module, 2–3

### Κ

Keyboard/mouse port, 1-9

### L

LED codes, C-1, C-2 ASIC, 6-6, C-4 console, 6-16, C-9 CXT, 6-7, C-6 ISDN, 6-13, C-8 memory, 6-6, C-5 MIPS emulator, C-10 NI, 6-11, C-8 NVR, 6-9, C-7 power-up, 6-3 SCC, 6-10, C-7 SCSI, 6-14, C-9 serial ROM, C-2 Lights and switch module location, 7-3 removal, 7-16 LOGIN command, 3-16

### Μ

Memory bank, 2–32 configuration, 2–32 rules, 2–34 diagnostic, 4–16 diagnostics LED codes, 6–6 error codes, C–29 error messages, C–48 LED codes, C–5 memory modules, 2–34 status messages, C–47 subsystem, 1–4 Memory module installing, 7–39 location, 7–3 removal, 7–37 Memory motherboard (MMB) location, 7–3 removal, 7–34 Microphone jack, 1–7 MIPS emulator, 4–36 LED codes, C–10 status messages, C–49 Monitor troubleshooting, 6–22 Monitor alignment diagnostics, B–1 Monitor port, 1–9 Mouse troubleshooting, 6–23

#### Ν

Network troubleshooting connections, 6–26 Network console, 3–64 Network interface diagnostic, 4–27 NI diagnostic, 4–27 error codes, C–25 error messages, C–44 LED codes, 6–11, C–8 status messages, C–44 NVR diagnostic, 4–13 error codes, C–18 LED codes, 6–9, C–7 status/error messages, C–31

### 0

On/off switch, 1–7

### Ρ

Part numbers, D-1 Power supply cables, 7-19 routing, 2-31 location, 7-3 removal, 7-18 Power-up sequence, 6-3 system problems, 6-19 Printer/alternate console port, 1-9 Printer/alternate console switch, 1-9 Problems troubleshooting, 6-1

#### R

Rear bezel location, 7–3 removing, 7–12 REPEAT command, 3-17 Replacing storage devices, 2-9 RRD42 drive jumper settings, 2–19 jumper settings diagram, 2–21 SCSI address selection, 2–19 **RX26** diskette drive SCSI address selection, 2–22 SCSI ID switch diagram, 2-23 **RZ24L** drive SCSI address selection, 2-11, 2-12, 2 - 15RZ25 disk drive J6 jumper, 2–14 J7 jumper, 2–15 jumper settings diagram, 2–16 SCSI address selection, 2–13 RZ26 disk drive jumper settings diagram, 2-18 SCSI address selection, 2–17 RZ disk drive removal, 7-22

### S

Scatter/gather map, 1–3 SCC diagnostic, 4–30 error codes, C-21 LED codes, 6-10, C-7 status/error messages, C-34 SCSI address displaying the system SCSI ID, 3-56 SCSI address, selecting RRD42 drive, 2-19 RX26 diskette drive, 2–22 RZ24L drive, 2–11, 2–12, 2–15 RZ25 drive, 2–13 RZ26 drive, 2-17 TLZ06 drive, 2–27 TZK10 tape drive, 2–24, 2–26 SCSI device configuring drives, 2-9 jumper settings, 2–10 SCSI ID settings, 7–24 system connector, 1–8, 1–9

SCSI diagnostic, 4–24 error codes, C-23 error messages, C-38 LED codes, 6-14, C-9 status messages, C-38 utilities for testing, 5-1 SCSI interface, 1–3 SCSI utilities diskette formatter, 5-5 disk verifier, 5–6 hard disk eraser, 5-4 list, 5–2 show device, 5-3 Security keys, 7–6 Self-test running individual tests, 4-6 Serial communication controller diagnostic, 4-30 Serial lines, 1–3 Serial ROM LED codes, C-2 SERVER command, 3–60 Service mode entering and exiting, 4–10 SET command, 3–18 AUTO\_ACTION, 3–19 BOOTDEF\_DEV, 3–20 BOOT\_OSFLAGS, 3–21 BOOT\_RESET, 3–22 DIAG\_QUICK, 3-24 DIAG\_SECTION, 3-25 ENABLE\_AUDIT, 3-26 ETHERNET, 3–27 LANGUAGE, 3–28 MOP, 3–30 PASSWORD, 3–31 RADIX, 3-32SCSI\_A, 3-33 SCSI\_B, 3-34 SCSI\_RESET, 3-35 SECURE, 3–36 TRIGGER, 3-38 SHOW command, 3-39 AUTO\_ACTION, 3-40 BOOTDEF\_DEV, 3-41 BOOT\_OSFLAGS, 3-42 BOOT\_RESET, 3-43 CONFIG, 3-44 DEVICE, 3-45 DIAG\_QUICK, 3-47 DIAG\_SECTIÓN, 3-48 ENABLE\_AUDIT, 3-49

SHOW command (cont'd) ERRORS. 3-50 ETHERNET, 3-51 LANGUAGE, 3-52 MEMORY, 3-53 MOP, 3-54 parameters, 3-40 RADIX, 3–55 SCSI\_A, 3–56 SCSI\_B, 3–57 SCSI RESET, 3-58 SECURE, 3–59 TRIGGER, 3-61 Side panels location, 7–3 removal, 7–10 Spares list, D–1 Speaker jack, 1-7 START command, 3–62 Status messages, C-1 Storage devices location, 1-6 replacing, 2-9 System module installing, 7–44 jumpers, 2–3 location, 7–3 overview, 1–1 removal, 7–40 System overview, 1–1 block diagram, 1–10 System power port, 1–9

#### Т

Telephone jack, 1–7 Terminal alternate console, 3-64 TEST command, 3–63 84 Fail message, 6-18 Testing, 4–1 See also Diagnostics Tests diagnostics list, 4–4 utilities, 5–1 Thickwire port, 1–9 TLZ06 tape drive SCSI address selection, 2-27 Top cover location, 7–3 removal, 7-6

TOY chip, 1–3, 2–5 Troubleshooting, 6–1 problem symptoms, 6–19 TURBOchannel options initializing, 4–37 module slots, 1–8, 1–9 testing, 4–36 TZK10 tape drive pin description, 2–24

SCSI address selection, 2-24, 2-26

## U

Utilities, 5–1

### ۷

Video refresh switch, 1-9